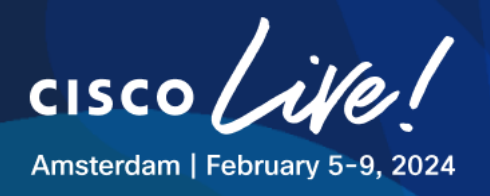

## LTREWN-2511

# Automating Wireless deployments at scale using Catalyst Center (formerly Cisco DNA Center)

Marcin Dorecki – Customer Delivery Architect Alejandro Ramirez Gomez – Consulting Engineer

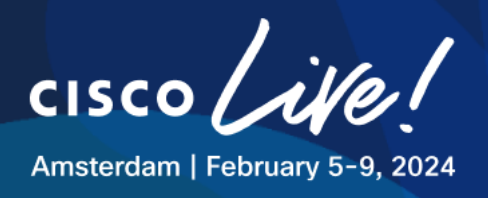

## Introduction

## **Table of Contents**

| Introduction                                                  | 2 |
|---------------------------------------------------------------|---|
| Scenario                                                      | 4 |
| Task 0: VPN to dCloud Network                                 | 8 |
| Task 1: Manual Site Hierarchy Creation1                       | 1 |
| Task 2: Ekahau to Catalyst Center Import1                     | 5 |
| Task 3: Prime Infrastructure to CATALYST CENTER Migration2    | 0 |
| Task 4: Hamina Integration with Catalyst Center2              | 6 |
| Task 5: Add Wireless LAN Controller to Catalyst Center3       | 0 |
| Task 6: Access Point Discovery4                               | 7 |
| Task 7: Network Settings and Centrally Switched WLANs5        | 9 |
| Task 8: Configure Flex Local Switching Architecture         8 | 9 |
| Task 9: Addressing Specific Custom Requirements9              | 9 |
| Task 10: Client Connectivity Testing13                        | 3 |
| Task 11: Bonus Tasks – Anchoring14                            | 2 |
| Task 12: Bonus Tasks – Configuring HA-SSO16                   | 4 |
| Task 13: Bonus Tasks – AP Power Save (Read Only)17            | 0 |
| FAQ17                                                         | 1 |
| Related Sessions at CiscoLive17                               | 3 |

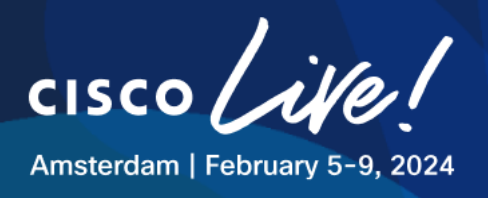

## **Learning Objectives**

Upon completion of this lab, you will be able to:

- Manage site hierarchy using Catalyst Center and use different methods of migrating existing ones into Catalyst Center.
- Discover and manage wireless devices using Catalyst Center
- Design and configure wireless networks using Catalyst Center
- Utilize available Wireless workflows in Catalyst Center to adjust configuration of WLCs and APs as needed.

## **Disclaimer**

This training document is to familiarize with wireless network provisioning using Catalyst Center. Although the lab design and configuration examples could be used as a reference, it's not a real design, thus not all recommended features are used, or enabled optimally. For the design related questions please contact your representative at Cisco, or a Cisco partner.

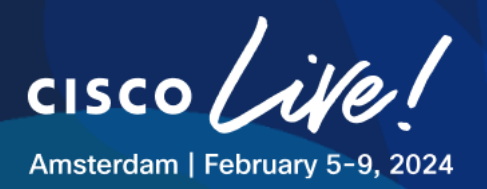

## Scenario

In this lab activity, you will learn how to use **Catalyst Center** as single pane of management for your wireless network based on Catalyst 9800 WLCs.

The goal of this lab is to **explore** and **implement** various **configurations** to achieve a comprehensive wireless network design using Cisco 9800 controllers and Catalyst Center **simulating a real-world network**.

The lab focuses on key features, including Hamina and Prime Infrastructure to CATALYST CENTER migration, importing Ekahau plans, and mainly using Catalyst Center to push the intended wireless configuration to deploy Central Switching and FlexConnect Local Switching WLANs.

In the process, the participants will gain hands-on experience with all the configuration elements such as:

- Wireless-specific settings,
- Network Profiles with AP Zones,
- Model Config Editor,
- CLI Templates,
- AP workflows

All of these in order to streamline advanced configurations. This approach facilitates the deployment process, ensuring consistency and adherence to best practices across the network.

The scenario in this lab includes a **main site called HQ** and a **branch site called BR**. Different SSID deployment scenarios will be explored, with a focus on both central and FlexConnect Local switching modes. This will enable participants to understand the benefits and considerations associated with automating each mode.

Ultimately, if time allows, participants will be able to get a glimpse of operating a functioning network by executing optional tasks such as Managed and External Anchor Groups and setting up HA SSO.

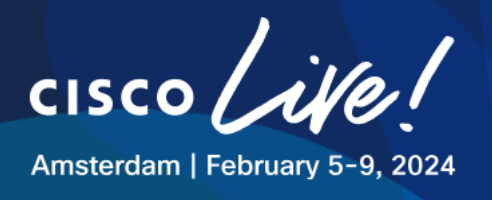

## Lab Logical Topology

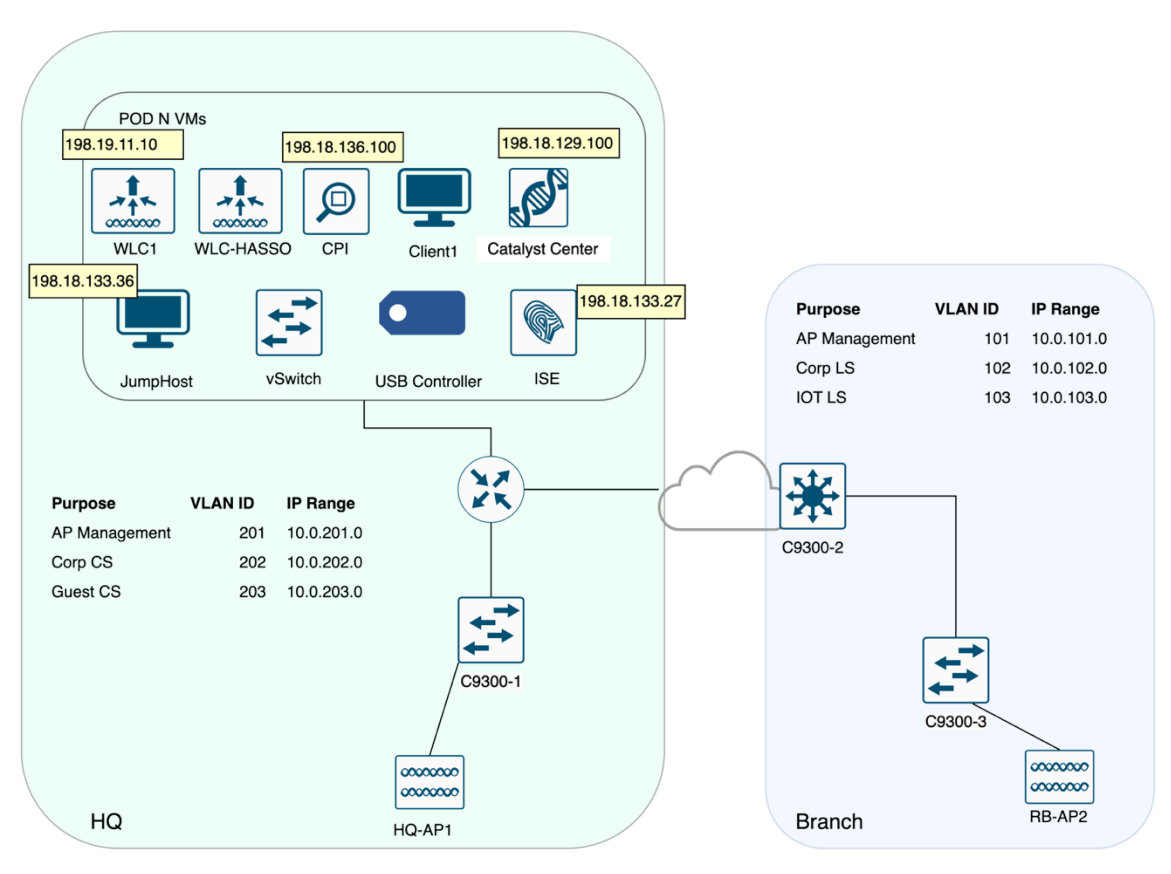

## Figure 1 Lab Topology

## Lab Matrix

## Table 1 Devices and Virtual Machines Addressing and Credentials

| Name                   | IP Address     | Username     | Password   | Preferred Access<br>Method |
|------------------------|----------------|--------------|------------|----------------------------|
| Jump Host              | 198.18.133.36  | DCLOUD\admin | C1sco12345 | RDP                        |
| Catalyst Center (DNAC) | 198.18.129.100 | admin        | C1sco12345 | Chrome                     |
| Prime Infrastructure   | 198.18.136.100 | root         | @Dm!n12345 | Chrome                     |
| C9800-CL (WLC1)        | 198.19.11.10   | admin        | C1sco12345 | Chrome / SSH               |
| C9800-CL (WLC-HASSO)   | 198.19.11.11   | admin        | C1sco12345 | Chrome / SSH               |
| C9800-CL (WLC2-ANCHOR) | 198.19.12.10   | admin        | C1sco12345 | Chrome / SSH               |

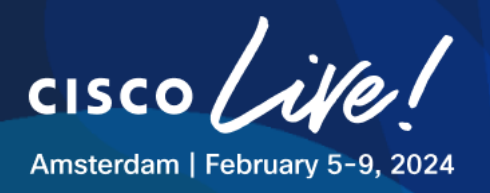

| C9800-CL (WLC3-EXTANCHOR) | 198.19.13.10   | admin        | C1sco12345 | Chrome / SSH |
|---------------------------|----------------|--------------|------------|--------------|
| ISE 3.0                   | 198.18.133.27  | admin        | C1sco12345 | Chrome       |
| Client1                   | 198.18.134.1   | DCLOUD\admin | C1sco12345 | RDP          |
| Client2                   | 198.18.134.2   | DCLOUD\admin | C1sco12345 | RDP          |
| Client3                   | 198.18.134.3   | DCLOUD\admin | C1sco12345 | RDP          |
| Client4                   | 198.18.134.4   | DCLOUD\admin | C1sco12345 | RDP          |
| ISR4331                   | 198.18.133.145 | admin        | C1sco12345 | SSH          |
| 9300-1 Switch             | 198.18.128.22  | admin        | C1sco12345 | SSH          |
| 9300-2 Switch             | 198.18.128.23  | admin        | C1sco12345 | SSH          |
| 9300-3 Switch             | 198.18.128.24  | admin        | C1sco12345 | SSH          |

## Lab Tasks

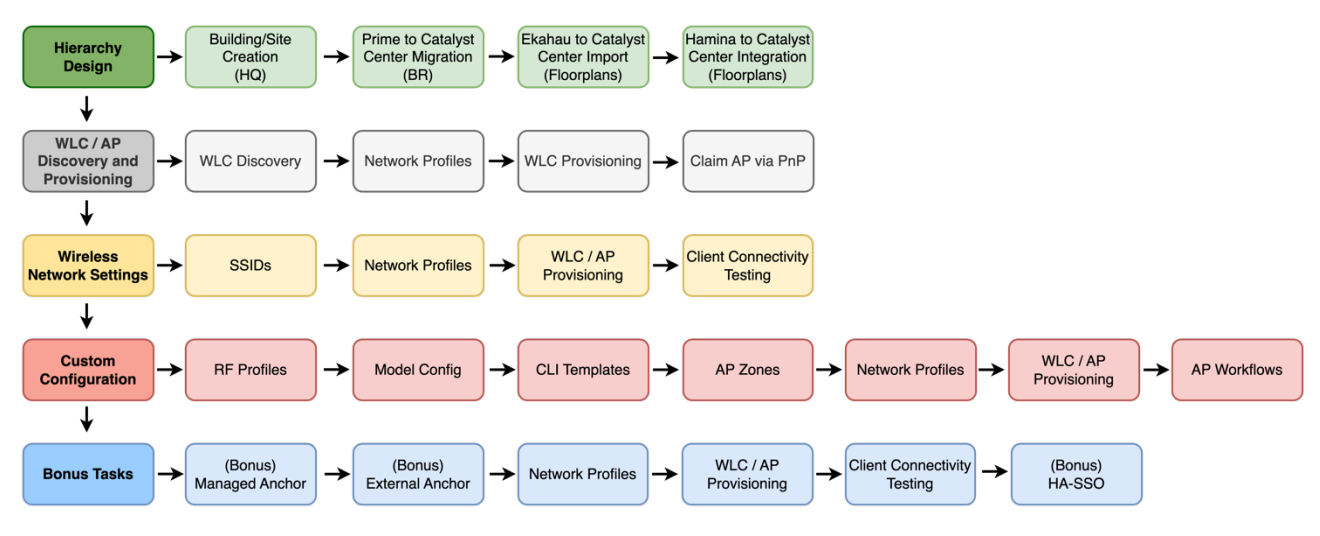

## Figure 2 Lab Task Details

## **Guidelines and Best Practices**

Follow these guidelines and best practices when using the environment.

- 1. **Configure unique SSIDs (using the POD ID)**. This will ensure that your clients are attaching to your network.
- 2. DO NOT perform a system or application download/update in the Cisco DNA Center software in this demo, as it may cause performance/functionality issues, which falls outside of dCloud support.

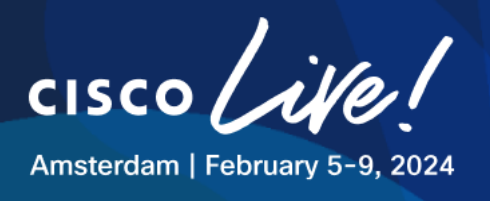

- 3. Don't set a console password. A console password will prevent hardware automation from accessing the hardware to apply the default configurations and will require physical intervention.
- 4. DO NOT erase the IOS on the devices. If the hardware boots into ROMMON mode it requires physical intervention and makes the pod unavailable for the next user.
- 5. If you disconnect the wireless network interface card from a client, you must reboot the USB controller via the dCloud Power Control feature. This is a known bug in the card.

## **Specific Requirements**

Besides creating CORP, IOT and GUEST Networks, there are extra requirements to accommodate it to a real world scenario. In one of the tasks the lab show cases the different tools in Catalyst Center's toolbox.

| No | Description                                                                                     | ΤοοΙ          | Task           |
|----|-------------------------------------------------------------------------------------------------|---------------|----------------|
| 1  | Allow legacy scanners to work in Warehouse area of HQ. Disable 2.4GHz in the Office space of HQ | RF Profiles   | Task 9 Step 1  |
| 2  | For the site survey purpose, enable Aironet IE for<br>CORP SSID                                 | Model Config  | Task 9 Step 2  |
| 3  | Static RF Leader for both bands                                                                 | CLI Templates | Task 9 Step 3  |
| 4  | Increase DCA interval on 2,4GHz and 5GHz bands to 12 hours with anchor time set to 4            | CLI Templates | Task 9 Step 3  |
| 5  | Remove channels 120 124 128 from DCA global channel plan                                        | CLI Templates | Task 9 Step 3  |
| 6  | Enable SSH on all APs HQ and RB with credentials admin/C1sco12345                               | AP Profiles   | Task 9 Step 4  |
| 7  | No need for IOT SSID in the OFFICE area at HQ site                                              | AP Zones      | Task 9 Step 9  |
| 8  | Define Primary WLC to all APs<br>Rename APs at RB                                               | AP Workflows  | Task 9 Step 13 |
| 9  | Disable LEDs to APs at HQ                                                                       | AP Workflows  | Task 9 Step 13 |

We'll come back to these in a later stage, for now, let's go to the LAB!

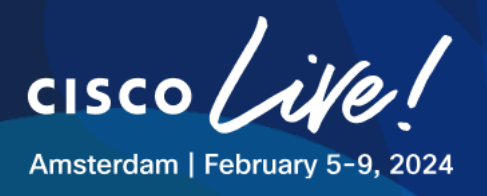

## Task 0: VPN to dCloud Network

In order to access to the lab devices, a VPN tunnel must be stablished with the dCloud network provider.

Steps 1-2 should be already prepared for the attendees, jump to Step 3 (Working with Jumphost) if your VPN connection is established by now.

#### Step 1: Finding out POD Number and VPN credentials

To determine you POD number and VPN credentials, look at Session Details card provided in front of your workstation.

## Step 2: Use AnyConnect Secure Mobile Client

Open Anyconnect VPN client and use the details in previous step to connect:

| ••• | AnyConnect<br>Secure Mobility Client                             | cisco      |                                                                           |
|-----|------------------------------------------------------------------|------------|---------------------------------------------------------------------------|
|     | VPN:<br>On a trusted network.<br>dcloud-sjc-anyconnect.cisco.com | Connect    |                                                                           |
| ۲   | System Scan:<br>Compliant.<br>Network access allowed.            | Scan Again | Cisco AnyConnect   dcloud-sjc-anyconnect.cisco.com                        |
|     | Roaming Security:<br>Umbrella is active.                         |            | Group: Anyconnect-to-dCloud 📀<br>Username: v1498user1<br>Password: •••••• |
| * 2 |                                                                  |            | Cancel OK                                                                 |

## Figure 3 Connecting to VPN

cisco

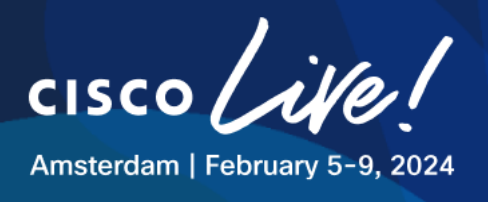

## Figure 4 VPN Connectivity Successful

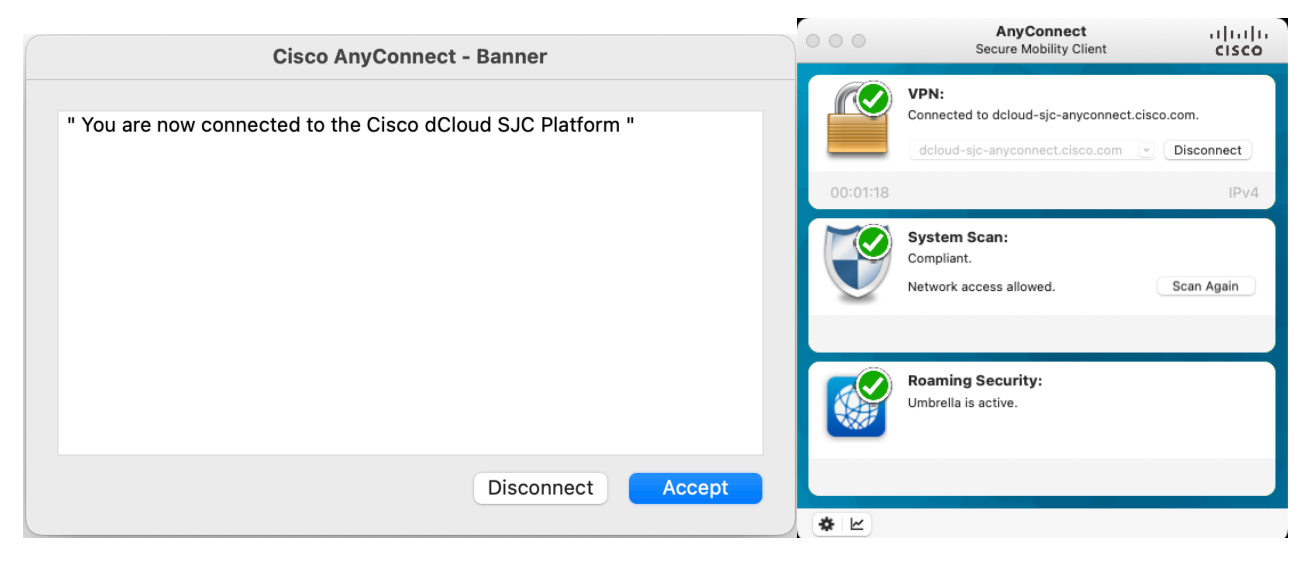

## **Step 3: Working from Jump Host**

Open your RDP Client and use the JumpHost information to login:

IP Address: 198.18.133.36

username: DCLOUD\admin

password: C1sco12345

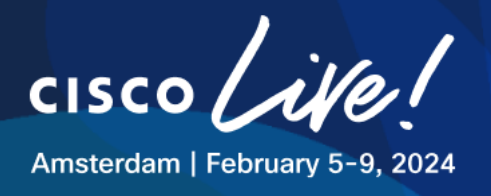

| Add PC         |                                                                                                    |
|----------------|----------------------------------------------------------------------------------------------------|
| PC name:       | 198.18.133.36                                                                                                    |
| User account:  | Ask when required                                                                                                    |
| General        | Display Devices & Audio Folders                                                                                             |
| Friendly name: |                                                                                                    |
| Group:         | Saved PCs                                                                                                    |
| Gateway:       | No gateway                                                                                                    |
|                | <ul> <li>Reconnect if the connection is dropped</li> <li>Connect to an admin session</li> <li>Swap mouse buttons</li> </ul> |
|                | Cancel                                                                                                    |

## Figure 5 Working from Jump host

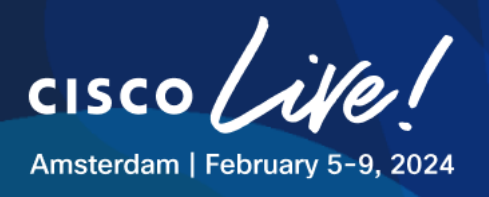

## Task 1: Manual Site Hierarchy Creation

The main objective of this task is to create site hierarchy supporting the company geographical locations.

For the purpose of this lab, we will create one of the company's locations, namely HQ, using Catalyst Center Site Hierarchy workflow. Table below shows the HQ location Hierarchy to be created in Catalyst Center

## Table 3 HQ Site Hierarchy

| Company Location | Area     | Building | Floor |
|------------------|----------|----------|-------|
| HQ               | CLEMEA24 | HQ       | GF    |

## **Step 1: Defining Site Hierarchy Elements**

In order to create site hierarchy supporting all the locations of the Company, **Open a browser** and **navigate** to Catalyst Center GUI and login using provided credentials:

IP Address: https://198.18.129.100/

Credentials: admin / C1sco12345

## Figure 6 Logging in to Catalyst Center

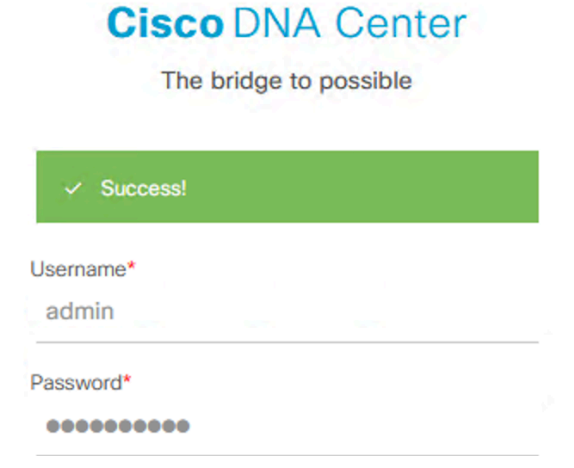

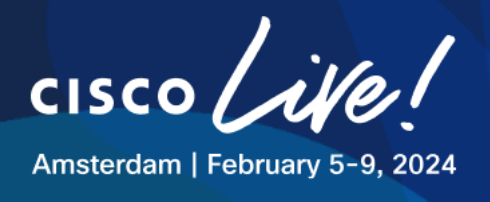

## Next, navigate to **Design > Network Hierarchy**

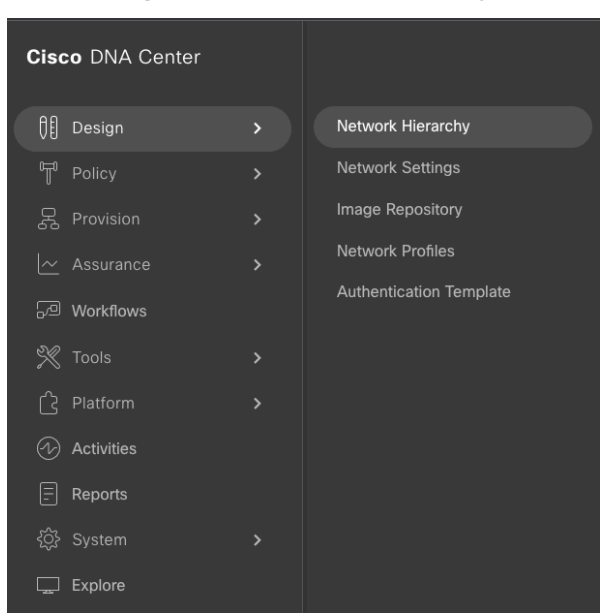

#### **Figure 7 Network Hierarchy**

Hover over the three dots in front of Global

## Figure 8 Site Hierarchy - Area

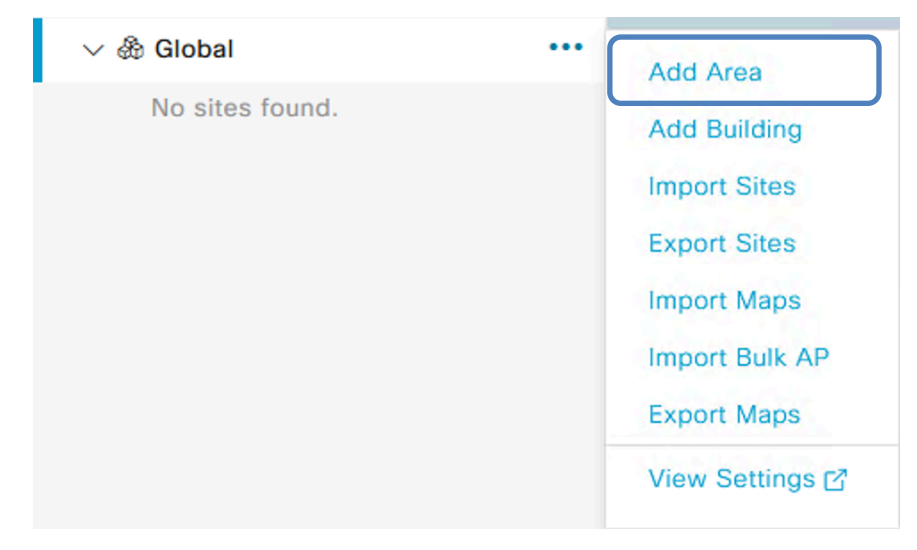

click on Add Area and specify following details and click Add

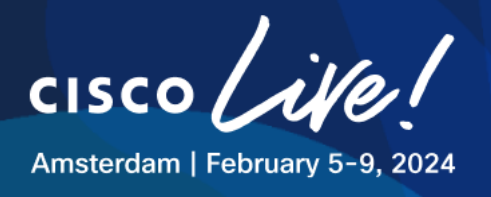

## Figure 9 Site Hierarchy - Area

| Add Area                                                                                 | $\times$ |
|------------------------------------------------------------------------------------------|----------|
| Area contains other areas and/or buildings.<br>Buildings contain floors and floor plans. |          |
| Area Name*                                                                               |          |
| CLEMEA24                                                                                 |          |
|                                                                                          |          |
| Parent                                                                                   |          |
| Global                                                                                   | $\sim$   |
|                                                                                          |          |
| Cancel Add                                                                               |          |
| Or                                                                                       |          |
| Import Sites                                                                             |          |

As a next step, hover over newly created CLEMEA24 Area and click on Add Building

- Building Name: HQ
- Latitude: 37.4117
- Longitude: -121.9322

## Figure 10 Site Hierarchy - Building

|                                        | Add Bu                                         | ilding                                      | $\times$ |  |  |
|----------------------------------------|------------------------------------------------|---------------------------------------------|----------|--|--|
| A                                      | rea contains other areas a<br>contain floors a | and/or buildings. Buildi<br>nd floor plans. | ngs      |  |  |
|                                        | Building Name*                                 |                                             |          |  |  |
|                                        | HQ                                             |                                             |          |  |  |
|                                        |                                                |                                             | _        |  |  |
|                                        | Parent                                         |                                             |          |  |  |
| CLEMEA24   Global/                     |                                                |                                             |          |  |  |
|                                        |                                                |                                             |          |  |  |
|                                        | Address (i)                                    |                                             |          |  |  |
| Artisan Cafe, 350 F Tasman Dr. San Jos |                                                |                                             |          |  |  |
|                                        |                                                |                                             | _        |  |  |
|                                        | Latituda*                                      | Longitudo*                                  |          |  |  |
|                                        | 27 4117                                        |                                             |          |  |  |
|                                        | 37.4117                                        | -121.9322                                   | _        |  |  |
|                                        |                                                |                                             |          |  |  |
|                                        | Cancel                                         | Add                                         |          |  |  |
|                                        |                                                |                                             |          |  |  |

Once the building is created you will see it in the hierarchy on the left.

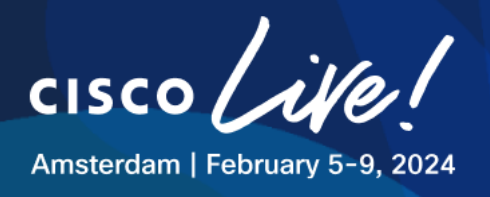

Hover over the three dots and click on **Add Floor**, name it as **GF** and use provided file **HQ-GF** to upload as floor plan using the default scale and sizing settings.

Figure 11 Site Hierarchy - Floor

|              |                            | Add Floor $\times$                                                                               |
|--------------|----------------------------|--------------------------------------------------------------------------------------------------|
|              |                            | Floor Name*<br>GF                                                                                |
|              |                            | Parent<br>HQ                                                                                     |
| ✓ ♣ Global   |                            | Type (RF Model)* Floor Number* Cubes And Walled Offices                                          |
| ✓ ♣ CLEMEA24 | Los Encinos St Nichon Spin | Floor Type*     Thickness (ft)*       Medium Floor (15dB/ft)     V                               |
| Me HQ ····   | Edit Building              | Floor Image                                                                                      |
|              | Delete Building            | HQ-GF.png                                                                                        |
|              | Add Floor                  | Unloaded image aspect ratio                                                                      |
|              | Import Ekahau Project      | i determines a width/length ratio:<br>1:0.9                                                      |
|              | Sync: DNA Spaces/CMX       |                                                                                                  |
|              | Export Maps                | Width (ft) *         Length (ft)         Height (ft) *           100.00         86.00         10 |
|              | View Devices 🗗             |                                                                                                  |
|              | View Settings              | Cancel Add                                                                                       |

Having completed the procedure till now, your hierarchy should look as follows:

Figure 12 Site Hierarchy - Task 1

| Q Find Hierarchy |  |
|------------------|--|
| ∨ & Global       |  |
| ✓ ♣ CLEMEA24     |  |
|                  |  |
| ⇔ GF             |  |

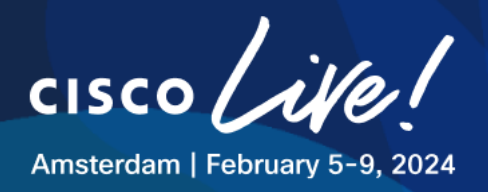

## Task 2: Ekahau to Catalyst Center Import

This activity will focus on importing Ekahau file with AP Placement into Catalyst Center hierarchy. This use case focuses on customers performing pre-deployment designs and helps them to import Ekahau files to maintain the AP positions as well as scale and obstacles.

In this task we will import Floor 1 into HQ site hierarchy.

For your reference, an image of the Ekahau project file is provided below.

The Building HQ was created in .esx file and a floor named F1 with three APs and several wall types.

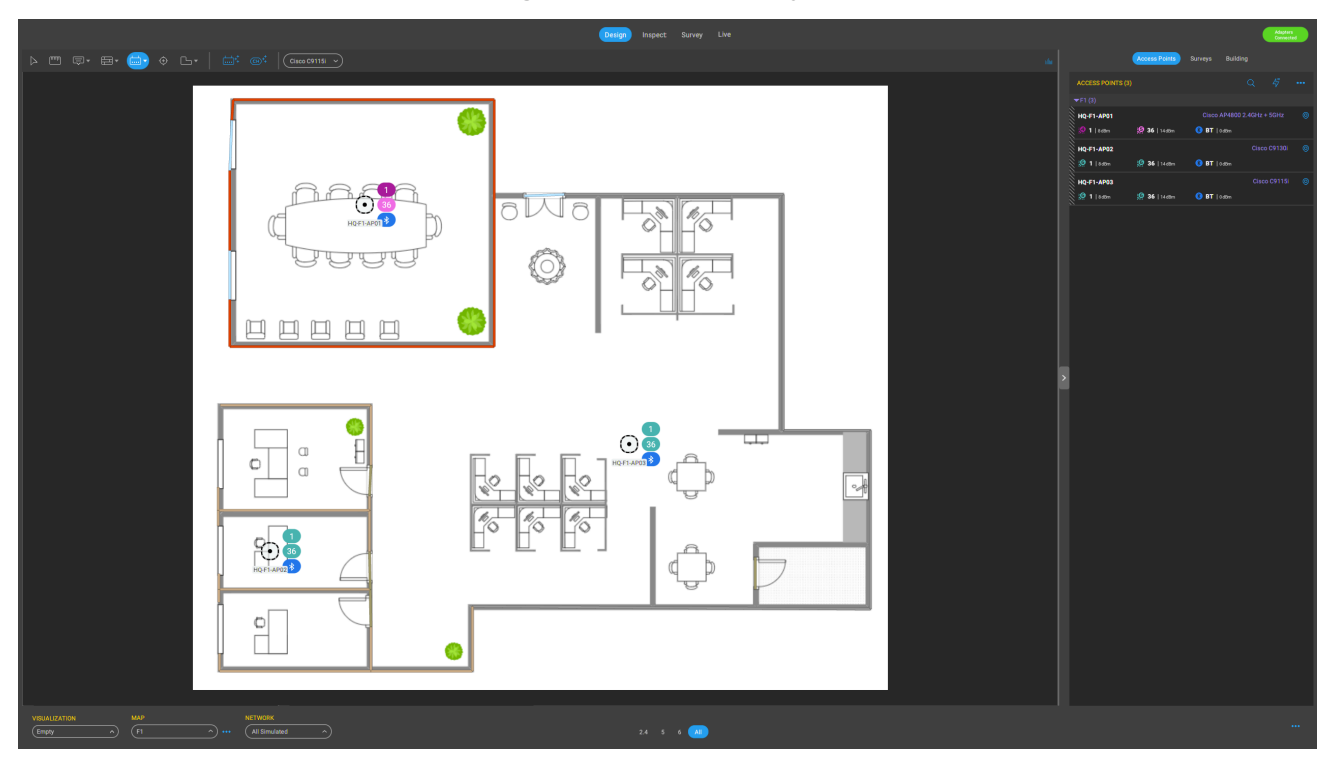

## Figure 13 Ekahau Project

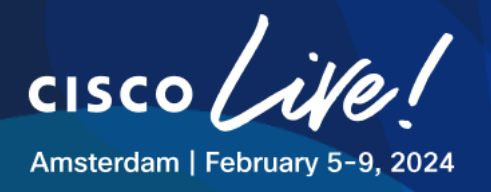

In order to import an Ekahau project into Catalyst Center, it requires a building to be created in .esx project matching the name of the one present in Catalyst Center Hierarchy. This is a glance at the building structure that was created in Ekahau file.

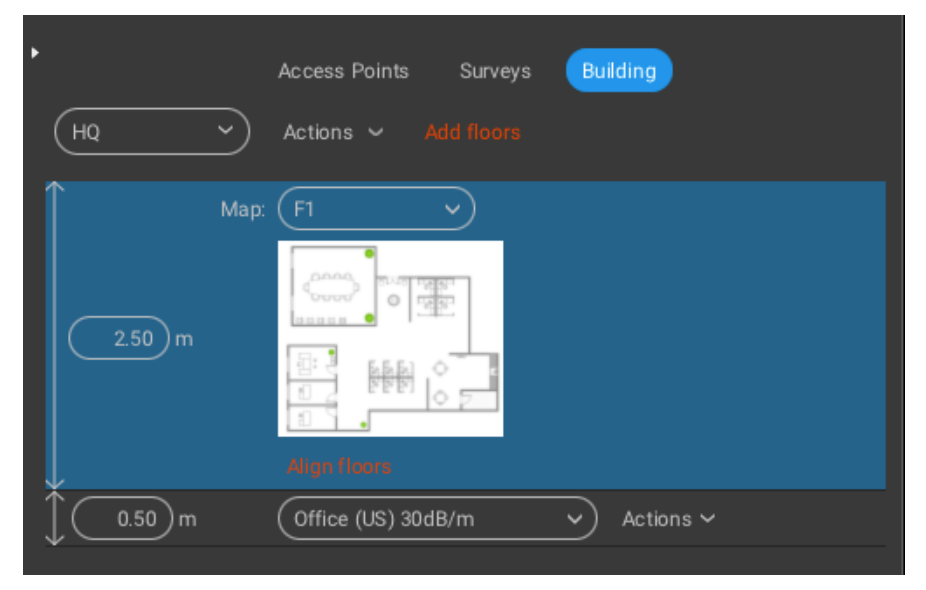

## Figure 14 Ekahau Project - Building

## Step 1: Importing Ekahau Project into Catalyst Center Hierarchy

Hover over CLEMEA24 Area and click on Import Ekahau Project and choose local .esx file named HQ-F1.esx from your jumphost local drive, then confirm by clicking on Import.

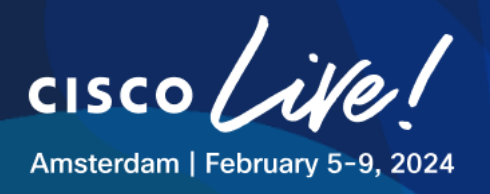

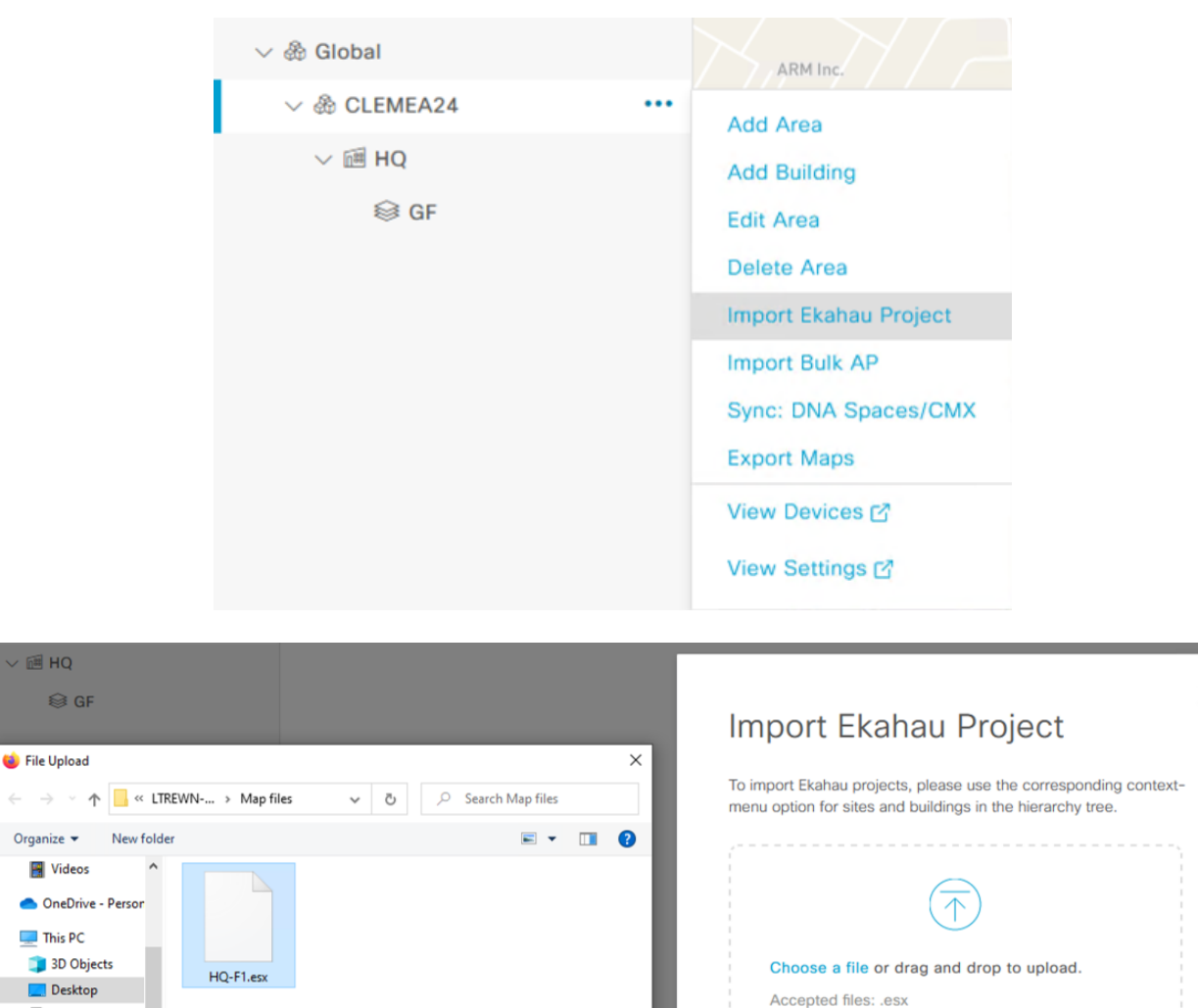

## Figure 15 Import Preview - Ekahau

 File name:
 HQ-F1.esx
 Cancel
 Import

 Import Preview screen should summarize all the items that will be imported into site hierarchy as in

the screenshot below:

Documents
 Downloads
 Music
 Pictures

Copyright © 2024 Cisco Systems, Inc. All rights reserved. Cisco, Cisco Systems and the Cisco Systems logo are registered trademarks of Cisco Systems, Inc. and/or its affiliates in the United States and certain other countries. Cisco International Ltd, 9-11 New Square, Bedfont Lakes, Feltham, Middlesex, TW14 8HA, United Kingdom. Registered number: 2558939 Registered in England and Wales.

 $\times$ 

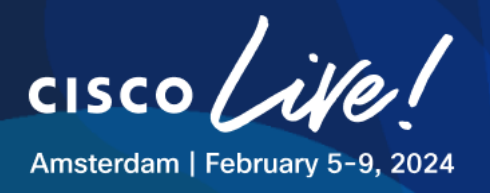

## Figure 16 Import Preview - Ekahau

| Q Search Hierarchy | 7           | Import Preview ①                                                                                        |                 |                 |             |
|--------------------|-------------|----------------------------------------------------------------------------------------------------|-----------------|-----------------|-------------|
|                    | Search Help | Import Preview Total Area(s): 1, Building(s): 1, Floor(s): 1, APs: 0, PAPs: 3                           |                 |                 |             |
| ∨ 🖗 Global         |             | Site Hierarchy Preview                                                                                  | Import Summary  |                 |             |
| V 🖗 CLEMEA24       |             |                                                                                                    |                 |                 |             |
| ∨ ⊞ HQ             |             | ✓ AREA CLEMEA24 Total Area(s): 1, Building(s): 1, Floor(s): 1, APs: 0, PAPs: 3 @1/1 ▲0/2 @0/0           | Information (0) | 🛕 Warning (0)   | Errors (0)  |
| ⊜ GF               |             | ✓ BUILDING HQ Total Floor(s): 1, APs: 0, PAPs: 3 ●1/1 ▲2/4 ●0/0 FLOOR F1 Total APs: 0, PAPs: 3 ●0 ▲2 ●0 | Message 🔺       |                 |             |
|                    |             |                                                                                                    |                 | No data to disp | lay         |
|                    |             |                                                                                                    |                 |                 |             |
|                    |             |                                                                                                    |                 |                 |             |
|                    |             |                                                                                                    |                 |                 |             |
|                    |             |                                                                                                    |                 |                 |             |
|                    |             |                                                                                                    |                 |                 |             |
|                    |             |                                                                                                    |                 |                 |             |
|                    |             |                                                                                                    |                 |                 |             |
|                    |             |                                                                                                    |                 |                 |             |
|                    |             |                                                                                                    |                 |                 |             |
|                    |             |                                                                                                    |                 |                 |             |
|                    |             |                                                                                                    |                 |                 |             |
|                    |             |                                                                                                    |                 |                 | Cancel Next |

Click on **Next** and proceed to **View Hierarchy** to verify that the floor HQ-F1 was successfully imported into site hierarchy.

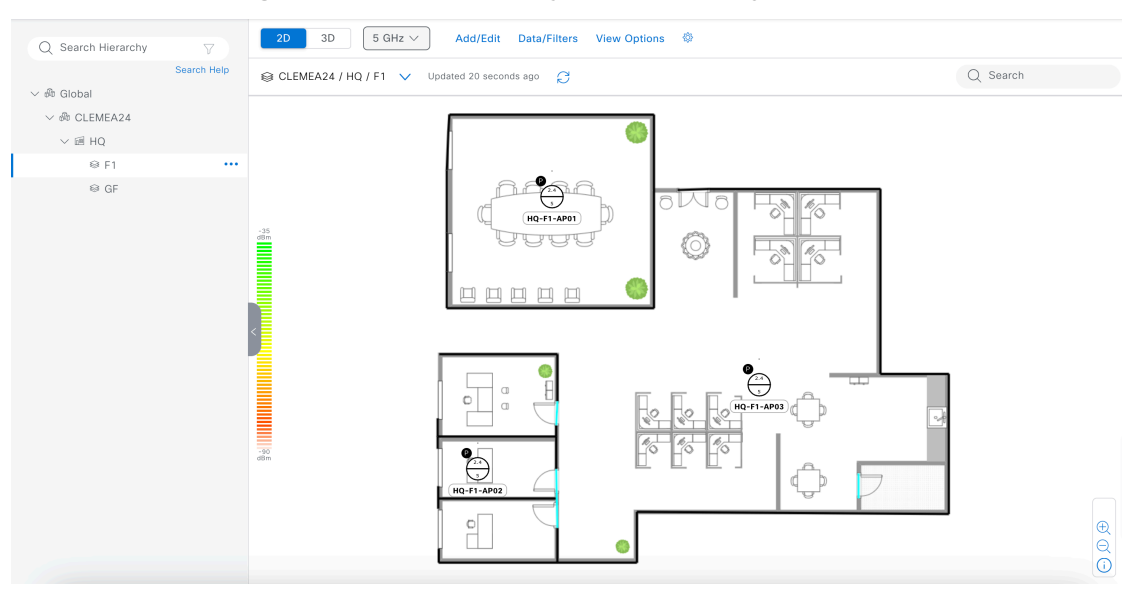

## Figure 17 Site Hierarchy - Ekahau Project Import

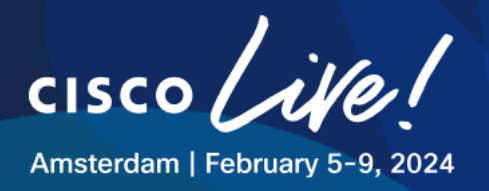

Please note that at this point in time, all the APs have the "P" icon which means they are Planned and not mapped to any physical APs.

## Step 2: Verify Ekahau Project Import Verification

In order to make sure that all the floor characteristics were carried over when importing our Ekahau design, let us review some of the possibilities available in Site Hierarchy. We will hover over one of the doors in light blue that was created in the .esx design:

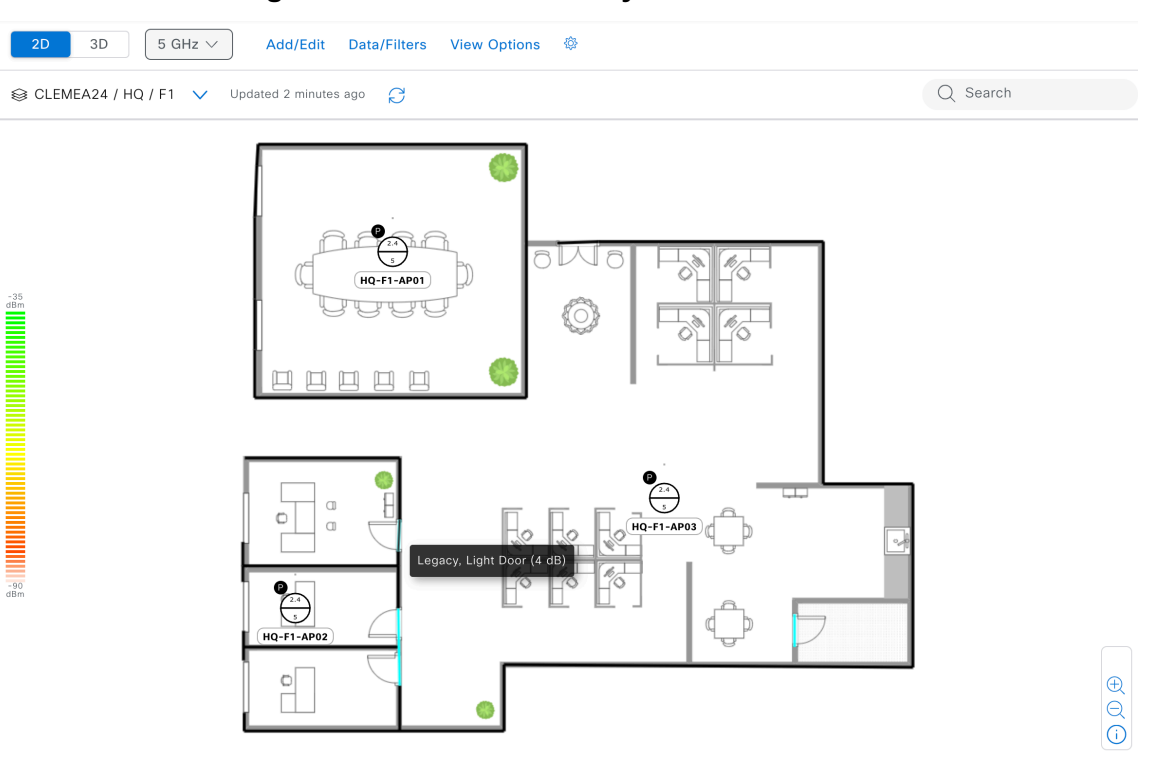

#### Figure 18 Network Hierarchy - Wall Attenuation

As we can see the attenuation values associated with each of the walls were carried over when importing the .esx design.

Please refer to the **Cisco Catalyst Center Compatibility Matrix** for the compatible versions of Ekahau and Catalyst Center. This lab is based on the Ekahau AI Pro 11.0.2 and Catalyst Center 2.3.5.5

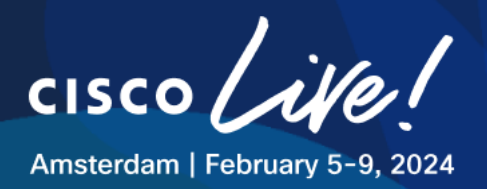

## Task 3: Prime Infrastructure to CATALYST CENTER Migration

In order to support customers migrating from Prime Infrastructure to Catalyst Center, this task will guide you through the procedure needed to migrate your network hierarchy from Prime Infrastructure to Catalyst Center. This task will focus on Remote branch of the company.

#### Step 1: Verify Site Maps in Prime Infrastructure

Site Hierarchy was already pre-created in Prime Infrastructure. In order to take a look at the Site Maps for our Remote Branch location, navigate to the GUI of Prime Infrastructure https://198.18.136.100

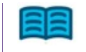

Google Chrome is the recommended browser for this task

username: root password: @Dm!n12345

Ignore any licensing warnings and Go to Maps > Site Maps (New!)

This is the view of the RB site that was created beforehand in Prime Infrastructure:

| Domain Navigator | Sites / CLEMEA24 / RB            |
|------------------|----------------------------------|
| Search           | Search Floors Status: Sort: Name |
| System Campus    |                                  |
| 💼 Unassigned     | the second second second         |
| CLEMEA24         | 1 the start we all               |
| T 🖪 RB           |                                  |
| 🜍 GF             |                                  |
|                  |                                  |
|                  |                                  |

## Figure 19 Prime Infrastructure - Site Maps

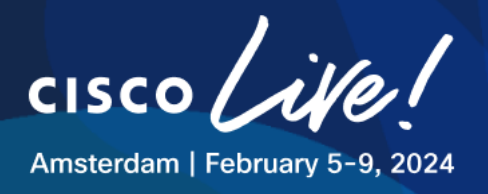

## Step 2: Export Prime Infrastructure Device Groups

We will now export Device Groups from PI so they can be then reused when importing to Catalyst Center.

Navigate to Inventory > Network Device Groups and select Export Groups and select APIC-EM.

| Prime Infrastructure        |                               |                       |
|-----------------------------|-------------------------------|-----------------------|
| ↑ Inventory / Group Managem | ent / Network Device Groups 🔺 |                       |
| Device Groups               | Device Groups<br>All Devices  |                       |
| ← * 1 +                     | + Add to Group Export Groups  |                       |
| C Search All                | Device Name                   | IP Address/DNS        |
| Device Type (i)             |                               |                       |
| ► Location (j)              | No data is available          |                       |
| User Defined (j)            |                               |                       |
|                             |                               |                       |
|                             |                               |                       |
|                             |                               |                       |
|                             |                               |                       |
|                             |                               |                       |
|                             |                               |                       |
|                             |                               |                       |
|                             |                               | Export Groups X       |
|                             |                               | Export groups for OPI |
|                             |                               | OK Cancel             |

Figure 20 Prime Infrastructure – Device Group Export

CSV file will be automatically saved to your workstation/jumphost.

## Step 3: Export Prime Infrastructure Site Maps

We will now export Site Maps from PI so they can be then reused when importing to Catalyst Center.

Navigate to Site Maps (New!) > Export > Map Archive and select CLEMEA24 area.

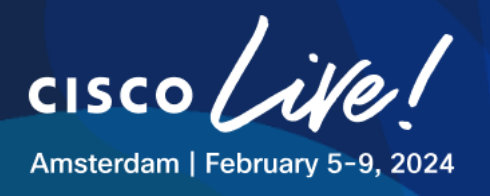

## Figure 21 Prime Infrastructure - Map Archive Export

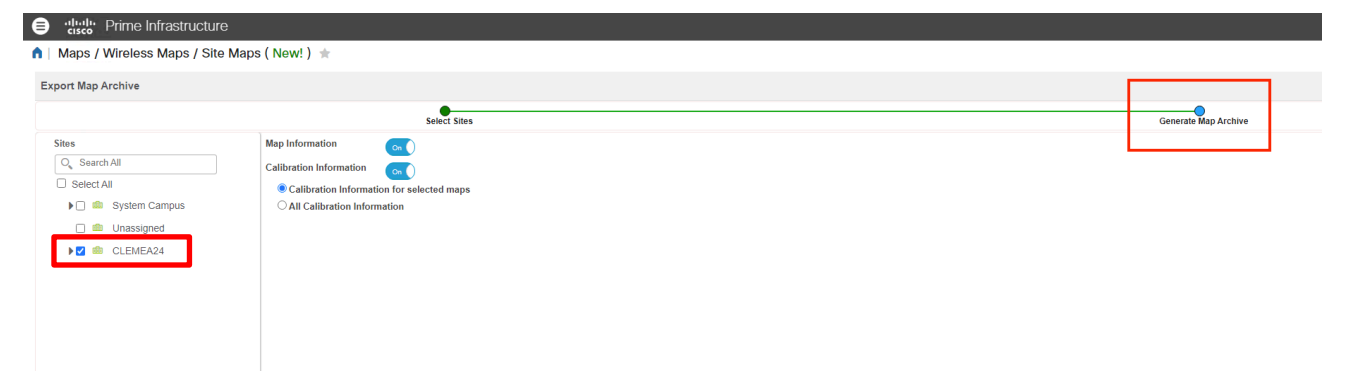

Click on **Generate Map Archive.** Tar.gz file will be automatically saved to your workstation/jumphost.

## Step 4: Import Prime Infrastructure Device Groups to Catalyst Center

We will now import Device Groups into Catalyst Center.

- Navigate to Design > Network Hierarchy > Global > Import > Import Sites
- choose the Merge with Existing Sites option.
- Select the CSV file that was exported from Prime Infrastructure for CLEMEA24 area and click Upload.

#### Import Sites To import sites, you can merge the existing sites with the new ones, or you can overwrite the existing sites with the new ones • Merge with Existing Sites Overwrite Existing Sites $\overline{\uparrow}$ Add Site ↓ Import ↑ Export Q Search Hierarchy Choose a file or drag and drop to upload. Search Help Import Sites Accepted formats: .csv Import Maps 〜 跪 Global NetworkDeviceGroupsExport\_202... .csv Ū Import Bulk AP ✓ dia CLEMEA24 ∨ ⊡ HQ Upload Hermitage St ⊜ F1 ⊜ GF nload a CSV tem e to see an example of the required format

## Figure 22 Catalyst Center - Device Group Import

Once Uploaded, site hierarchy with newly added locations will appear, click on Import.

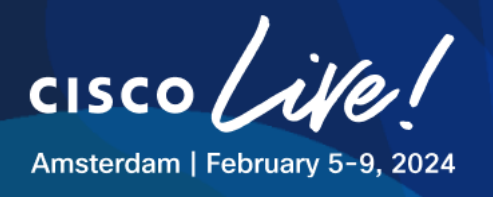

| mport Sites                                                                                                    |                                                                                                    |           |        |  |
|----------------------------------------------------------------------------------------------------|----------------------------------------------------------------------------------------------------|-----------|--------|--|
| To import sites, you can merge the existing sites with the new ones, or you<br>can overwrite the existing sites with the new ones.   |                                                                                                    |           |        |  |
| Merge with Existing Sites     Overwrite Existing Sites                                                                               | Areas                                                                                                    | Buildings | Floors |  |
| Choose a file or drag and drop to upload.<br>Accepted formats: .csv<br>NetworkDeviceGroupsExport_2csv<br>664B of 664B 100%<br>Upload | <ul> <li>&gt; ♣ Global</li> <li>&gt; ♣ CLEMEA24 (+2</li> <li>&gt; ≅ HQ</li> <li>● F1</li> <li>● GF</li> <li>&gt; ≅ RB ● (+1)</li> <li>● GF ●</li> <li>♣ System Campus</li> </ul> | 2)        |        |  |

## Figure 23 Catalyst Center - Sites Import

## Click OK when asked "Merge with Existing Sites"

Once imported, we will proceed by setting correct **Country** for the RB location. Select **Edit Building** when hovering over three dots next to **RB** building:

| 〜 錄 Global   | 🕂 Add Site 🕁 Impo                                                                                                    |
|--------------|----------------------------------------------------------------------------------------------------|
| ✓ ♣ CLEMEA24 | <br>A second second s |
| ∨ mil HQ     |                                                                                                    |
| IQ-F1        | and the second                                                                                                    |
| > me RB      | <br>Edit Building                                                                                                    |
|              | Delete Building                                                                                                    |
|              | Add Floor                                                                                                    |
|              | Import Ekahau Project                                                                                                    |
|              | Import Ekahau Survey                                                                                                    |
|              | Sync: DNA Spaces/CMX                                                                                                    |
|              | Export Maps                                                                                                    |
|              | View Devices 🗗                                                                                                    |
|              | View Settings ⊠                                                                                                    |

## Figure 24 Edit Building - Country

We will set the **Country** to **United States** to comply with the APs available in the lab:

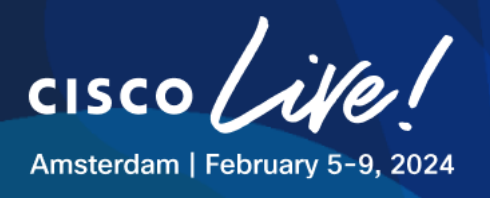

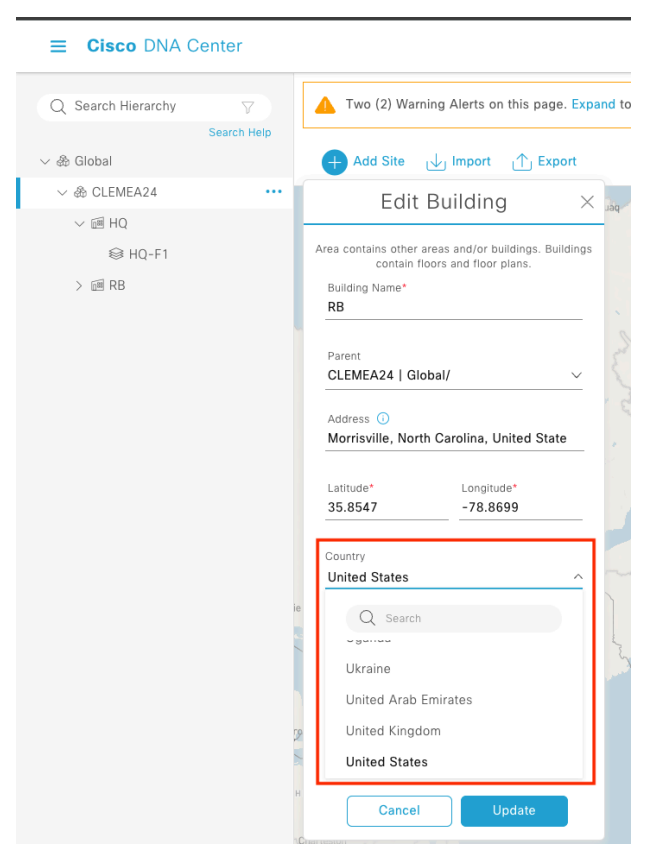

## Figure 25 Edit Building - Country

To keep site Catalyst Center hierarchy clean, you can remove the **System Campus** imported from PI by deleting the **System Campus** Area

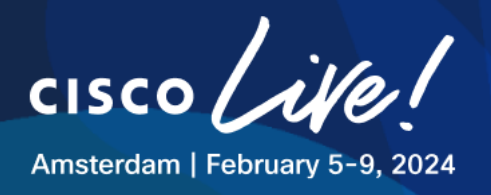

| ∨ 🖓 Global              | <br>🕂 Add Site 🕁 Import 🏦 Export                                                                                       |
|-------------------------|----------------------------------------------------------------------------------------------------|
| <ul> <li>&gt;</li></ul> | Salem IDA<br>Eugene OREGON Bojae                                                                                       |
| > 屆 RB                  |                                                                                                    |
| 🚸 System Campus         | <br>Add Area Twir<br>Add Building<br>Edit Area<br>Delete Area                                                          |
|                         | Import Ekahau Project<br>Import Ekahau Survey NEVADA<br>Import Bulk AP<br>Sync: CMX Server/Cisco Spaces<br>Export Maps |
|                         | View Devices 🗗<br>View Settings 🗗 Nevada Test<br>and Training<br>Range (NTR)                                           |

#### Figure 26 Hierarchy - Removing System Campus

#### **Step 5: Import Prime Infrastructure Map Archive to Catalyst Center**

We will now import Site Maps Archive into Catalyst Center.

- Navigate to **Design > Network Hierarchy > RB > Import > Import Maps**
- select the tar.gz file that was exported from Prime Infrastructure for **RB** site.
- Click Next and then Click View Hierarchy.

At this point, your hierarchy should look as follows:

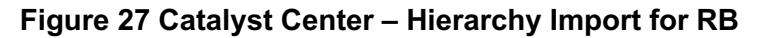

| Q Search Hierarchy                                           | Import Result ①                                                                                                    |                                                                                                    |
|--------------------------------------------------------------|----------------------------------------------------------------------------------------------------|----------------------------------------------------------------------------------------------------|
| Search Help<br>> 쉐 Global                                    | Import Result Total Area(s): 1/1, Building(s): 1/1, Floor(s): 1/1<br>Site Hierarchy                                                                                                    | Import Summary - GF                                                                                 |
| ◇ 중 CLEMEA24<br>◇ 팬 HQ<br>④ F1<br>④ GF<br>◇ 팬 R8 ***<br>● GF | CALIBRATION_MODELL Cubes And Walled Offices €2 ▲0 €0<br>< AREA CLEMEA24 Total Building(s): 1, Floor(s): 1, APs: 0, Sensor(s): 0 €1/2 ▲1/1 €0/0<br>< BUILDING RB Total Floor(s): 1, APs: 0, Sensor(s): 0 €1/2 ▲0/0 €0/0<br>FLOOR GF Total APs: 0, Sensor(s): 0 €1 ▲0 €3 | ● Information (1) ▲ Warning (0) ● Errors (0)          Message -         FloorAres 'GF' was updated. |
|                                                              |                                                                                                    | View Hierarchy                                                                                      |

ıı|ııı|ıı cısco

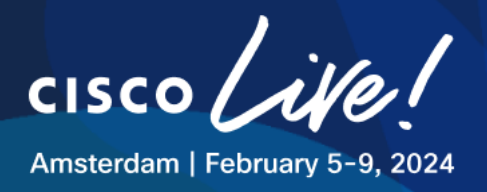

## Task 4: Hamina Integration with Catalyst Center

This task focuses on importing your Hamina design into Catalyst Center.

For customers adopting Hamina Wireless for their RF designs, there is a Beta feature that allows to export Hamina design and import it into Catalyst Center. Before we proceed, list of pre-requisites and requirements is presented:

Building and floor name in Hamina project should match the one in Catalyst Center. If not building or floor is present in Catalyst Center the import will fail.

As this activity requires paid Hamina subscription, the design was created for the participants beforehand and is stored on your Jumphost. Image below presents the view of the design.

# 

## Figure 28 Hamina Wireless - Design

The same design was already exported according to the procedure found in the link <u>https://docs.hamina.com/planner/import-export/cisco-catalyst-center</u>

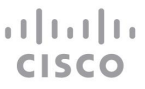

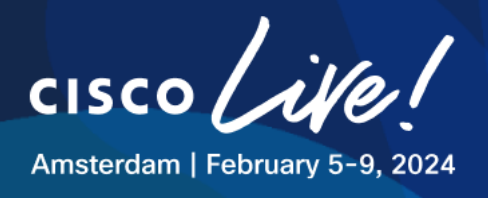

Before we import the file, we need to create the floor matching the floor name from Hamina design.

- Navigate to **Design> Network Hierarchy > RB**
- Select Add Floor under RB building

| Q Search Hierarchy | V           | + Add Site           | ↓ Import                                                                                                    | 1 Export |
|--------------------|-------------|----------------------|----------------------------------------------------------------------------------------------------|----------|
|                    | Search Help |                      |                                                                                                    |          |
| ✓ d Global         |             |                      |                                                                                                    |          |
| ✓ i CLEMEA24       |             |                      |                                                                                                    |          |
| → IIE HQ           |             |                      |                                                                                                    |          |
| ⊜ F1               |             |                      |                                                                                                    |          |
| ⊜ GF               |             |                      | $\mathbf{\mathbf{\mathbf{\mathbf{\mathbf{\mathbf{\mathbf{\mathbf{\mathbf{\mathbf{\mathbf{\mathbf{\mathbf{\mathbf{\mathbf{\mathbf{\mathbf{\mathbf{$ |          |
| ∨ B RB             | •••         | Edit Building        |                                                                                                    | 10 . 1   |
| ⊜ GF               |             | Delete Building      |                                                                                                    |          |
|                    |             | Add Eleor            |                                                                                                    |          |
|                    |             | Add Floor            |                                                                                                    |          |
|                    |             | Import Ekanau Projec | ct                                                                                                    |          |
|                    |             | Import Ekahau Surve  | iy .                                                                                                    |          |
|                    |             | Sync: CMX Server/C   | lisco Spaces                                                                                                    | 6        |
|                    |             | Export Maps          |                                                                                                    |          |
|                    |             | View Devices 🗗       |                                                                                                    |          |
|                    |             | View Settings ⊡*     |                                                                                                    |          |
|                    |             |                      |                                                                                                    |          |

Figure 29 RB - Add Floor

- Name the floor as F1 and do not upload any floor plan as of now
- Click Add

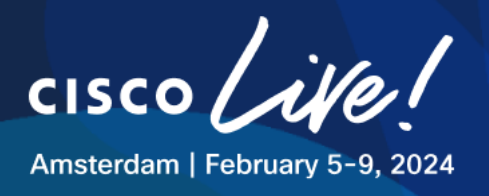

| Q Search Hierarchy | V           |                                   |                   |
|--------------------|-------------|-----------------------------------|-------------------|
|                    | Search Help | Add Floor                         | >                 |
| ∨ 🕸 Global         |             |                                   |                   |
| ✓ ℬ CLEMEA24       | /           | Floor Name*<br>F1                 | 6                 |
| > 🖻 HQ             |             |                                   |                   |
| ∨ ⊡ RB             |             | Parent                            |                   |
| ⊜ GF               |             | RB                                |                   |
|                    |             | Type (RF Model)*                  | Floor Number      |
|                    |             | Cubes And Walled Offices $$       | 2                 |
|                    |             | Floor Type*                       | Thickness (ft)    |
|                    |             | Medium Floor (15dB/ft) V          | 2                 |
|                    | k           | Floor Image                       |                   |
|                    |             | Drag floor plan h<br>or           | ere               |
|                    |             | (Supported formats DXF, DWG , JPG | i, GIF, PNG, PDF) |
|                    |             | • Width (ft) * _ Length (ft)      | Height (ft) *     |
|                    |             | 100 100                           | 10                |
|                    | <           | Cancel Add                        |                   |

## Figure 30 RB - F1 creation

- Hover over three dots next to Global and select Import Maps

## Figure 31 Hamina - Import Maps

| Stand Global |                 |
|--------------|-----------------|
| V 👓 GIODAI   | Add Area        |
| ◇ 爺 CLEMEA24 | Add Building    |
| ∨ mi HQ      | Import Sites    |
|              | Export Sites    |
| ⊜ GF         | Export Sites    |
|              | Import Maps     |
|              | Import Bulk AP  |
| ⊜ F1         | Export Maps     |
| ⊜ GF         | Export Maps     |
|              | View Settings 🗗 |
|              |                 |
|              | Reno            |

- Select the file named "HAMINA-IMPORT.tar.gz" stored on the Jumphost, click Import
- Go through the summary to make sure the floors and APs will be imported successfully.
- A view of the imported floorplan will be as follows:

cisco

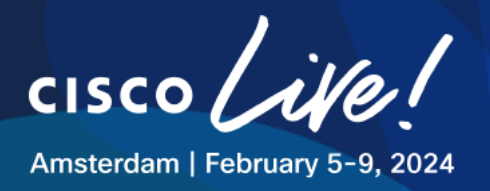

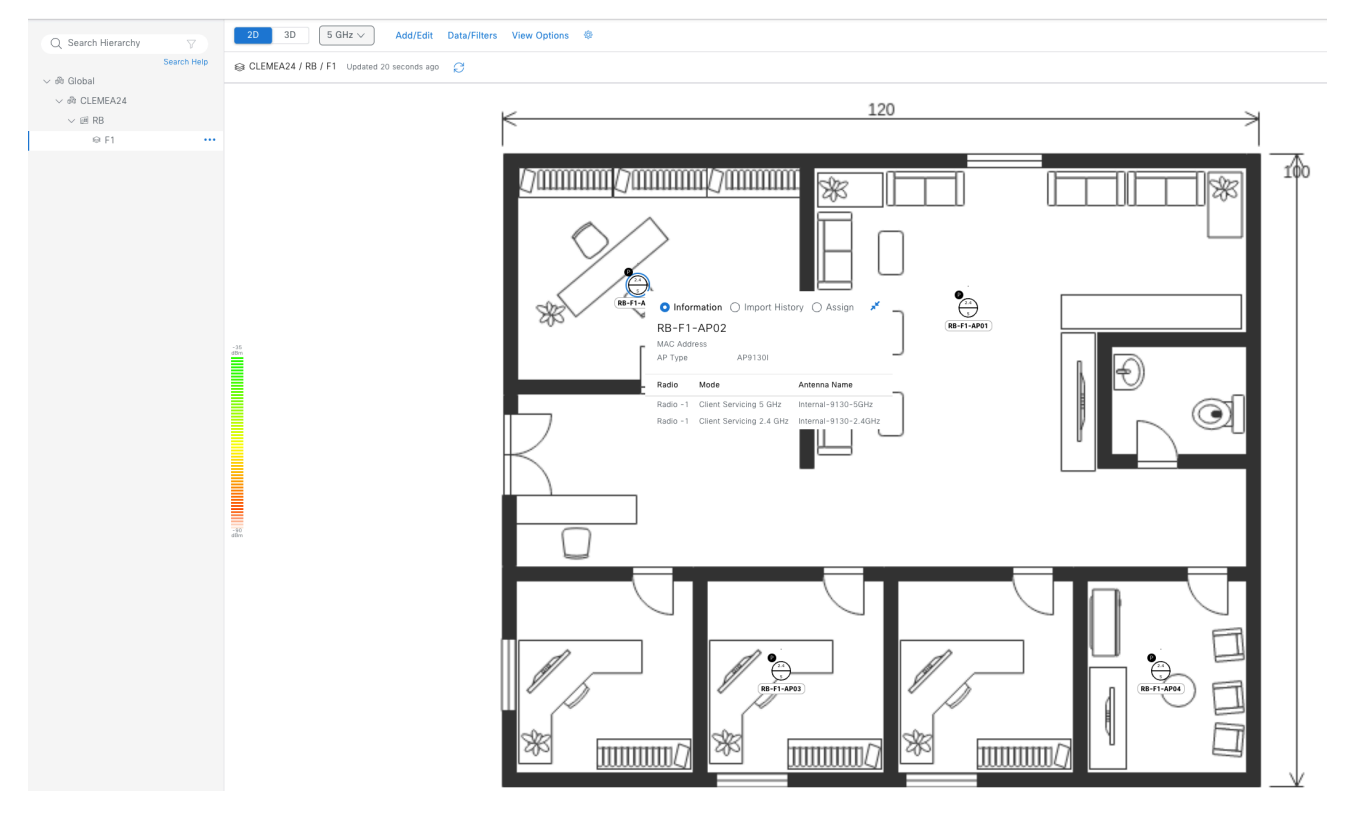

## Figure 32 Hamina - Floor Imported

Please note as this feature is still in development phase, it is currently missing following functionalities: Obstacles, including walls, are not carried over from Hamina Wireless to Catalyst Center

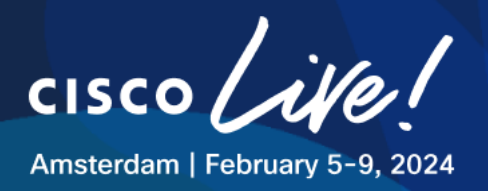

## Task 5: Add Wireless LAN Controller to Catalyst Center

The main goal of this task is to discover 9800 WLCs using Catalyst Center. WLCs are already deployed in the network, so we will make sure they have all the needed configuration for the discovery.

Once successfully discovered, they will be then assigned and provisioned for the first time to the corresponding locations.

## Step 1: Prepare the WLCs with the required configuration before performing the discovery

Before we will discover the WLCs using Catalyst Center, we will make sure that all the required configuration is present on the WLC. This will include:

- SNMP configuration
- AAA method lists
- NETCONF
- Admin username/password

Navigate to the 9800 WLC GUI via https://198.19.11.10

Username: admin

Password: C1sco12345

Then go to Administration >Management> SNMP

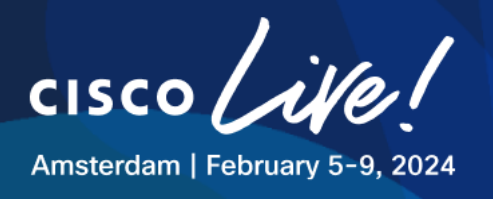

## Figure 33 9800 WLC GUI - SNMP

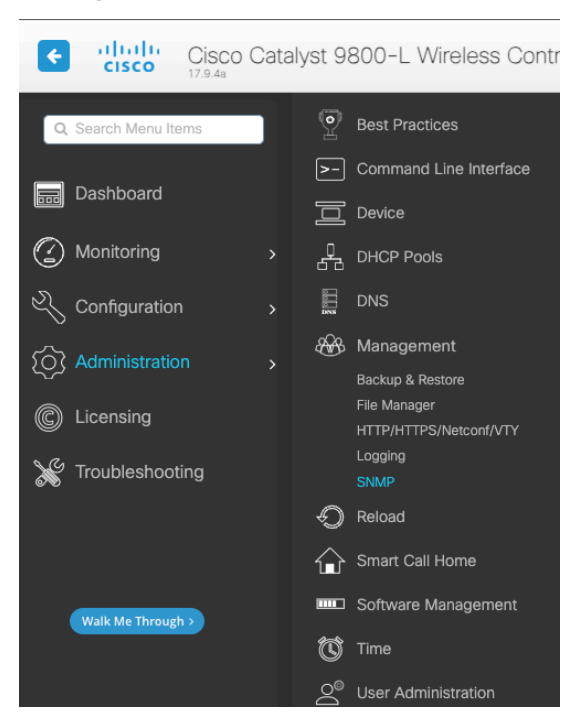

- Enable the SNMP Mode,
- then navigate to the **community strings** page and add two SNMPv2 communities:

## Table 4 WLC Discovery - SNMP Communities

| Community Name | Access Mode |
|----------------|-------------|
| RO-SNMPV2      | Read Only   |
| RW-SNMPV2      | Read/Write  |

The configuration of SNMPv2 required on the 9800 WLC is summarized in the picture below:

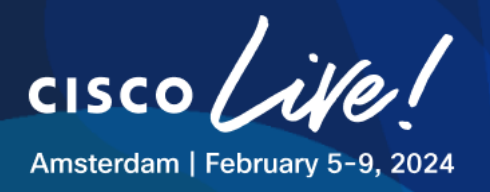

## Figure 34 SNMPv2 Configuration

| Cisco Cata           | alyst 9800-L Wireless Controller |                                              | Welcome admin |
|----------------------|----------------------------------|----------------------------------------------|---------------|
| Q, Search Menu Items | Administration > Management > SN | P                                            |               |
| Deskhoord            | SNMP Mode                        | ENABLED                                      |               |
| Dashboard            | General SNMP Views Community     | trings V3 User Groups V3 Users Hosts Wireles | is Traps      |
| Monitoring >         | + Add × Delete                   |                                              |               |
| Configuration        |                                  |                                              |               |
| Administration >     |                                  | Community Name                               | Y Access Mode |
| a Linensian          | 0                                | RO-SNMPV2                                    | Read Only     |
| C Licensing          |                                  | RW-SNMPV2                                    | Read/Write    |
| X Troubleshooting    | H ≺ 1 ► H 10 ▼                   |                                              |               |

For Catalyst Center to communicate with WLC 9800, we need to **enable NETCONF** and **enable local authorization** profile on C9800.

The simplest way to achieve this is to navigate from C9800 GUI **Administration > Command Line** Interface

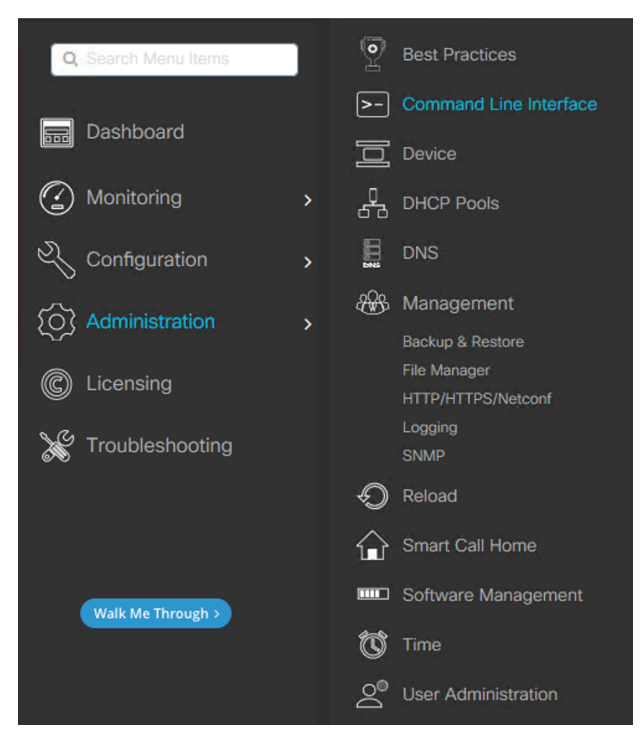

Figure 35 WLC 9800 - CLI via GUI

This page is just like a CLI (SSH session) from GUI.

cisco

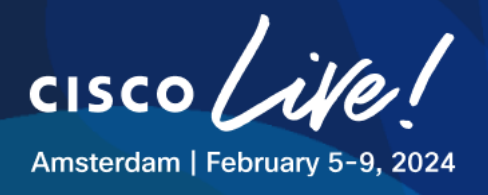

Click "Configure", then paste the below commands and execute "Run Command"

netconf-yang aaa authorization exec default local username dnaadmin privilege 15 password 0 C1sco12345

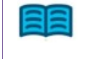

Note: This new username is to support Catalyst Center password requirements for HTTPS access.

## Figure 36 9800 WLC - CLI Commands

| ⊖ Exec                                     | Configure                                              | Run Command                             | Clear | 은 Сору | Export |  |
|--------------------------------------------|--------------------------------------------------------|-----------------------------------------|-------|--------|--------|--|
| netconf-ya<br>aaa <u>autho</u><br>username | ing<br>rization exec default l<br>dnaadmin privilege 1 | local<br>I5 password 0 <u>C1sco1234</u> | 5     |        |        |  |

Once executed, the output should look as follows:

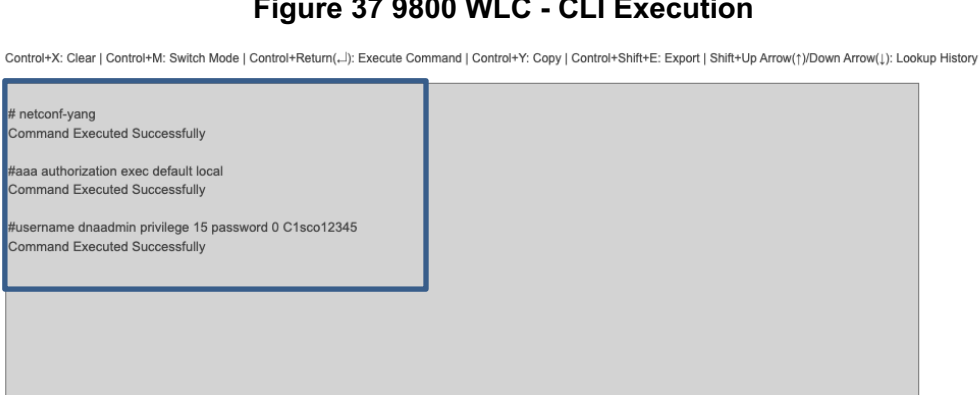

## Figure 37 9800 WLC - CLI Execution

11 11 11 CISCO

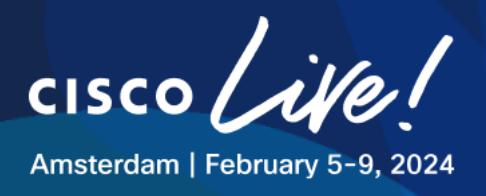

WLC 9800 is now prepared for Catalyst Center Discovery.

## Step 2: Add WLC to Catalyst Center Inventory

This step will focus on discovering the WLC using Catalyst Center. Log into Catalyst Center GUI using <u>https://198.18.129.100/</u> using credentials: Username: admin Password: C1sco12345

Navigate to the Dashboard top menu and click on **Design > Network Settings** 

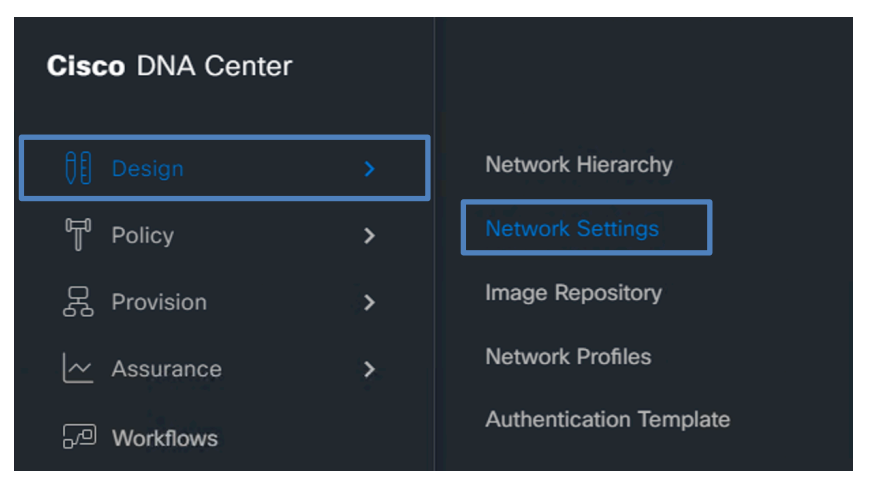

Figure 38 Catalyst Center – Design – Network Settings

- Under Global hierarchy, go to Device Credentials
- Click Manage Credentials then click Add > CLI

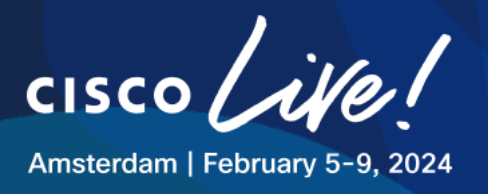

## Figure 39 Device Credentials

| ■ Cisco DNA Center         |                                                                                                    | Design / Netw                                                  | ork Settings                                                           |                                                               | Q (0 (3 4                                                                           |
|----------------------------|----------------------------------------------------------------------------------------------------|----------------------------------------------------------------|------------------------------------------------------------------------|---------------------------------------------------------------|-------------------------------------------------------------------------------------|
| Network Device Credentials | IP Address Pools SP Profiles W<br>Create credentials for the protocols user<br>to the selected site.<br>Click "Apply" in the section below to pu | fireless Teleme<br>d to access devices,<br>sh an assigned cred | <sup>Credentials</sup><br>Manage Credenti                              | als                                                           |                                                                                     |
| > 🕫 CLEMEA24               | click * Manage Credentials* and choose Manage Credentials                                                                                        | "Apply" from the cr                                            | Select one credential for ea<br>Note that assigned credentian<br>Add A | ch protocol, then click Assig<br>als are not applied automati | gn to assign these credentials to the site.<br>ically to the site's member devices. |
|                            | CLI                                                                                                    | SNMPv2c                                                        | CLI<br>HTTP(S) Read                                                    |                                                               |                                                                                     |
|                            | Assign 🧷                                                                                                    | Assign                                                         | HTTP(S) Write<br>SNMPv2c Read                                          | Type<br>No data to disp                                       | Actions                                                                             |
|                            | HTTP(S) Read                                                                                                    | HTTP(S) V                                                      | SNMPv2c Write<br>SNMPv3                                                |                                                               |                                                                                     |
|                            | Assign 🖉                                                                                                    | Assign                                                         |                                                                        |                                                               |                                                                                     |
|                            |                                                                                                    |                                                                |                                                                        |                                                               |                                                                                     |
|                            |                                                                                                    |                                                                |                                                                        |                                                               |                                                                                     |
|                            |                                                                                                    |                                                                |                                                                        |                                                               | Close Assign                                                                        |

Populate the information with the information from below table.

## Table 5 WLC Discovery – Details

| CLI Name / description | Username | Password /      | Assign Credentials to Site Global |
|------------------------|----------|-----------------|-----------------------------------|
|                        |          | Enable Password |                                   |
| CLI dnaadmin           | dnaadmin | C1sco12345      | [√]                               |

For 9800 WLCs, CLI, SNMP and Netconf configuration is Mandatory.

HTTPS Read Write credentials are also pre-configured but they are not needed, these credentials are used for App hosting and Meraki dashboard (not used in this lab)

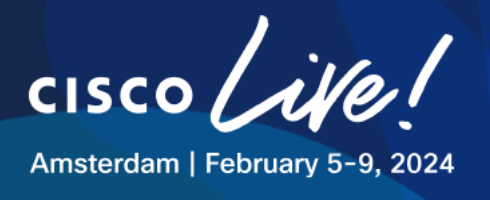

## Figure 40 Catalyst Center – CLI Credentials Example

| LI                  |                      |
|---------------------|----------------------|
|                     |                      |
|                     |                      |
| Name / Description* |                      |
| CLI dnaadmin        |                      |
|                     |                      |
| Username*           |                      |
| dnaadmin            |                      |
|                     | View Username Policy |
| Password*           |                      |
|                     | SHOW                 |
|                     | View Password Policy |
| Enable Password     |                      |
|                     | SHOW                 |
|                     | View Password Policy |

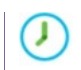

We prefilled SNMP, only insert CLI Credentials  $\ensuremath{\textcircled{}}$ 

## Table 6 WLC Discovery - SNMP Communities

| SNMPv2 Name  | Community | Assign Credentials to Site<br>Global |
|--------------|-----------|--------------------------------------|
| SNMPv2 Read  | RO-SNMPV2 | [√]                                  |
| SNMPv2 Write | RW-SNMPV2 | [√]                                  |

When finished with the network credentials, navigate to the Dashboard top menu and click on **Provision > Inventory**
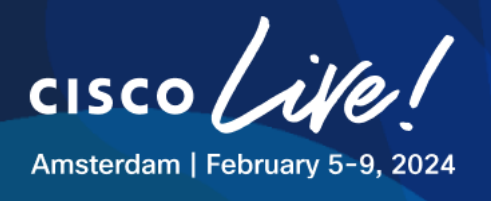

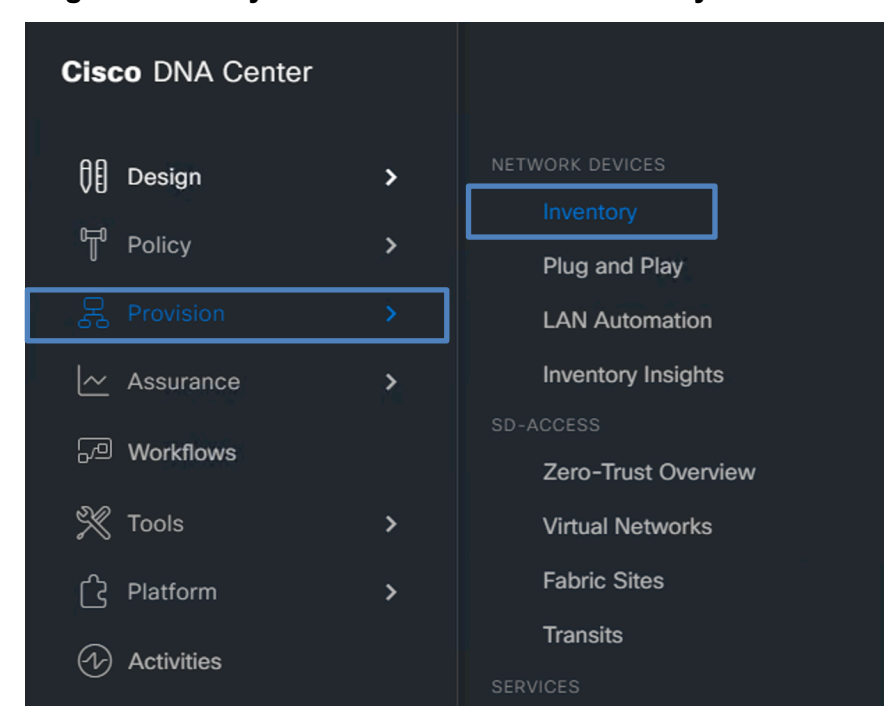

### Figure 41 Catalyst Center - Provision - Inventory

### On the Inventory page, click "Add Device"

### Figure 42 Catalyst Center - Inventory - Add Device

|                         |                              | Provision / Inventory              |                   |                               |  |  |
|-------------------------|------------------------------|------------------------------------|-------------------|-------------------------------|--|--|
|                         | V All Routers Sv             | witches Wireless Controllers Acces | ss Points Sensors | 0 ≪ ⊑                         |  |  |
| DEVICE WORK ITEMS       | Devices (0) Focus: Default V |                                    |                   | Take a tour 🖒 Export 🔅        |  |  |
| Unreachable             | Q Filter devices             |                                    |                   | $\nabla$                      |  |  |
| Unassigned              | 0 Selected O Add Device Tag  | Actions v 0                        |                   | As of: Dec 21, 2023 2:26 PM 🤤 |  |  |
| Failed Provision        | Device Name                  | IP Address                         | Device Family     | MAC Address                   |  |  |
| Non Compliant           |                              | No. deale                          | eee evellekte     |                               |  |  |
| Outdated Software Image |                              | No devic                           | ces avallable     |                               |  |  |
| No Golden Image         |                              |                                    |                   |                               |  |  |
| Under Maintenance       |                              |                                    |                   |                               |  |  |
| Security Advisories     |                              |                                    |                   |                               |  |  |
| Marked for Replacement  |                              |                                    |                   |                               |  |  |
| System Beacon Enabled   |                              |                                    |                   |                               |  |  |

- Enter the WLC details as configured previously on the WLC 9800.
- WLC IP address: 198.19.11.10
- Select the Global credentials for CLI

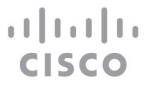

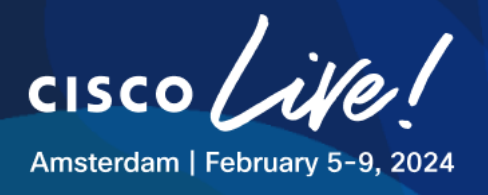

- Select the "Write" Global credentials for SNMP
- Make sure to use NETCONF port 830

# Figure 43 Provision - Add Device Details

| Add Device                                                                                                    | >                                                                                                    |
|----------------------------------------------------------------------------------------------------|----------------------------------------------------------------------------------------------------|
| ype *                                                                                                    |                                                                                                    |
| Network Device V                                                                                                    |                                                                                                    |
| Hint<br>Device IP / DNS Name*                                                                                                    |                                                                                                    |
| 98.19.11.10                                                                                                    |                                                                                                    |
|                                                                                                    |                                                                                                    |
| Credentials Validate                                                                                                    |                                                                                                    |
| Note: CLI and SNMP credentials are manda<br>redentials, device will go into a collection fai                                                                                                    | atory. Please ensure authenticity of credentials. In case of invalid lure state.                                                                                                    |
|                                                                                                    |                                                                                                    |
| ∠ CLI*                                                                                                    |                                                                                                    |
| Select global credential                                                                                                    | vice specific credential                                                                                                    |
| Credential*                                                                                                    |                                                                                                    |
|                                                                                                    |                                                                                                    |
|                                                                                                    |                                                                                                    |
| SNMP*                                                                                                    |                                                                                                    |
| Select global credential ○ Add de                                                                                                    | vice specific credential                                                                                                    |
|                                                                                                    |                                                                                                    |
| V2C ~                                                                                                    |                                                                                                    |
|                                                                                                    |                                                                                                    |
| Credential*                                                                                                    | ר                                                                                                    |
| Credential*<br>SNMPv2 Write   Write V                                                                                                    |                                                                                                    |
| Credential*<br>SNMPv2 Write   Write V                                                                                                    |                                                                                                    |
| Credential*<br>SNMPv2 Write   Write V                                                                                                    |                                                                                                    |
| Credential* SNMPv2 Write   Write                                                                                                    |                                                                                                    |
| Credential*<br>SNMPv2 Write   Write<br>SNMP Retries and Timeout*<br>Retries*                                                                                                    | Timeout (in Seconds)*                                                                                                    |
| Credential*<br>SNMPv2 Write   Write V<br>SNMP Retries and Timeout*<br>Retries*<br>3                                                                                                    | Timeout (in Seconds)*<br>5                                                                                                    |
| Credential*<br>SNMPv2 Write   Write V<br>SNMP Retries and Timeout*<br>Retries*<br>3                                                                                                    | Timeout (in Seconds)*<br>5                                                                                                    |
| Credential* SNMPv2 Write   Write   SNMP Retries and Timeout* Retries* 3  HTTP(S)                                                                                                    | Timeout (in Seconds)*<br>5                                                                                                    |
| Credential*<br>SNMPv2 Write   Write ~<br>~ SNMP Retries and Timeout*<br>Retries*<br>3<br>~ HTTP(S)                                                                                                    | Timeout (in Seconds)*<br>5                                                                                                    |
| Credential*<br>SNMPv2 Write   Write ~<br>~ SNMP Retries and Timeout*<br>Retries*<br>3<br>~ HTTP(S)                                                                                                    | Timeout (in Seconds)*<br>5                                                                                                    |
| Credential*<br>SNMPv2 Write   Write ~<br>SNMP Retries and Timeout*<br>Retries*<br>3<br>HTTP(S)<br>NETCONF                                                                                                    | Timeout (in Seconds)*<br>5                                                                                                    |
| Credential*<br>SNMPv2 Write   Write ~<br>SNMP Retries and Timeout*<br>Retries*<br>3<br>HTTP(S)<br>NETCONF<br>Port<br>830 @                                                                                                    | Timeout (in Seconds)*<br>5                                                                                                    |
| Credential*<br>SNMPv2 Write   Write V<br>SNMP Retries and Timeout*<br>Retries*<br>3<br>HTTP(S)<br>NETCONF<br>Port<br>830 C                                                                                                    | Timeout (in Seconds)*<br>5                                                                                                    |
| Credential* SNMPv2 Write   Write   SNMP Retries and Timeout* Retries* 3 HTTP(S) NETCONF Port 830  NETCONF with user privilege 15 is man devices such as Catalvst 9000 series Swit                                                                                                    | Timeout (in Seconds)*<br>5<br>datory for enabling Wireless Services on Wireless capable<br>ches and C9800 Series Microleum_Controllers. The                                                                                          |
| Credential* SNMPv2 Write   Write   SNMP Retries and Timeout* Retries* HTTP(S)  NETCONF Port B30  NETCONF with user privilege 15 is man devices such as Catalyst 9000 series Swit NETCONF credentials are required to comm                                                                                                    | Timeout (in Seconds)*<br>5<br>datory for enabling Wireless Services on Wireless capable<br>ches and C9800 Series W_NETCONF_Introllers. The<br>sect to C9800 Series W_NETCONF_Introllers as the majority of                           |
| Credential* SNMPv2 Write   Write   SNMP Retries and Timeout* Retries* 3 HTTP(S) HTTP(S) NETCONF Port 830  NETCONF with user privilege 15 is man data collection is done using NETCONF for                                                                                                    | Timeout (in Seconds)*<br>5<br>datory for enabling Wireless Services on Wireless capable<br>ches and C9800 Series W_NETCONF Introllers. The<br>sect to C9800 Series W_NETCONF Introllers as the majority of<br>these Devices.         |
| Credential* SNMPv2 Write   Write   SNMP Retries and Timeout* Retries* 3 HTTP(S) HTTP(S) NETCONF Port B30  NETCONF with user privilege 15 is man devices such as Catalyst 9000 series Swit NETCONF for Batocol Brotocol                                                                                                    | Timeout (in Seconds)*<br>5<br>datory for enabling Wireless Services on Wireless capable<br>ches and C9800 Series W. NETCONF Introllers. The<br>text to C9800 Series W. NETCONF Introllers as the majority of<br>r these Devices.     |
| Credential* SNMPv2 Write   Write   SNMP Retries and Timeout* Retries* 3 HTTP(S)  NETCONF Port 830  NETCONF with user privilege 15 is man devices such as Catalyst 9000 series Swit NETCONF for Constraint are required to conn data collection is done using NETCONF for Protocol protocol                                                                                                    | Timeout (in Seconds)*<br>5<br>datory for enabling Wireless Services on Wireless capable<br>ches and C9800 Series WINTCOMP Introllers. The<br>sect to C9800 Series WINTCOMP Introllers as the majority of<br>r these Devices.         |
| Credential* SNMPv2 Write   Write   SNMP Retries and Timeout* Retries* 3 HTTP(S)  NETCONF Port 830  NETCONF with user privilege 15 is man devices such as Catalyst 9000 series Swit NETCONF codentials are required to conn data collection is done using NETCONF for Protocol pecify the protocol to use for this device. SSH2 O Telent                                                                                                    | Timeout (in Seconds)*<br>5<br>datory for enabling Wireless Services on Wireless capable<br>ches and C9800 Series Wireless Controllers. The<br>text to C9800 Series Wireless Micrower Introllers as the majority of<br>these Devices. |
| Credential* SNMPv2 Write   Write   SNMP Retries and Timeout* Retries* 3  HTTP(S)  NETCONF Port 830  NETCONF with user privilege 15 is man data collection is done using NETCONF for Protocol pecify the protocol to use for this device. SSH2 _ Teinet                                                                                                    | Timeout (in Seconds)*<br>5<br>datory for enabling Wireless Services on Wireless capable<br>ches and C9800 Series WINTCOME Controllers. The<br>text to C9800 Series WINTCOME Introllers as the majority of<br>r these Devices.        |
| Credential* SNMPv2 Write   Write    SNMP Retries and Timeout* Retries* 3   HTTP(S)  NETCONF Port 830   NETCONF with user privilege 15 is man data collection is done using NETCONF for Astronometer of the service of the service of th | Timeout (in Seconds)*<br>5<br>datory for enabling Wireless Services on Wireless capable<br>ches and C9800 Series Wireless Controllers. The<br>sect to C9800 Series Wireless Controllers as the majority of<br>these Devices.         |
| Credential* SNMPv2 Write   Write   SNMP Retries and Timeout* Retries* 3  HTTP(S)  NETCONF Port 830  NETCONF with user privilege 15 is man devices such as Catalyst 9000 series Swit NETCONF credentials are required to conn data collection is done using NETCONF for Protocol pscify the protocol to use for this device. SSH2 Telet Device Controllability is Enabled. Config char devices during discovery/inventory or when o                                                                                                    | Timeout (in Seconds)*<br><u>5</u><br>datory for enabling Wireless Services on Wireless capable<br>ches and C9800 Series Wireless Controllers. The<br>text to C9800 Series Wireless Controllers as the majority of<br>these Devices.  |

cisco

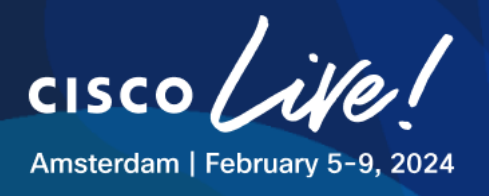

Click "Add" and the device will get added to the cisco CATALYST CENTER inventory.

It may take couple of minutes for the WLC to appear on this page.

Once the Discovery runs successfully refresh the inventory page and validate that the device is in a "**Managed**" state.

|                                           |                                | •                                |                            |                                       |                   |                               |
|-------------------------------------------|--------------------------------|----------------------------------|----------------------------|---------------------------------------|-------------------|-------------------------------|
| E Global                                  |                                |                                  | Provision                  | 1 / Inventory                         |                   | Q @ @ Q                       |
| Cisco CX Cloud EULA is required to        | initiate EoX scans. Click here | to accept.                       |                            |                                       |                   | ×                             |
|                                           |                                |                                  | All Routers Switches Wirel | ess Controllers Access Points Sensors |                   | 25 📰 80 🛇                     |
| DEVICE WORK ITEMS                         | Devices (2) For                | us: Default 🗸                    |                            |                                       |                   | Take a tour 🚖 Export 🛛 🚳      |
| Unreachable                               | Q Filter devices               |                                  |                            |                                       |                   | V                             |
| <ul> <li>Unassigned</li> </ul>            | 0 Selected O Ar                | dd Device Tag Actions $\vee$ (0) |                            |                                       |                   | As of: Jan 27, 2024 2:12 PM 🦪 |
| Failed Provision                          | 0                              | Device Name                      | IP Address                 | Device Family                         | MAC Address       |                               |
| Non Compliant     Outdated Software Image | 0 0                            | AP_4800-1                        | 10.0.101.11                | Unified AP                            | f4:db:e6:21:89:20 |                               |
| No Golden Image                           | 0 0                            | WLC1                             | 198.19.11.10               | Wireless Controller                   | 00:1e:bd:4e:d8:ff |                               |
| Under Maintenance                         |                                |                                  |                            |                                       |                   |                               |
| <ul> <li>Security Advisories</li> </ul>   |                                |                                  |                            |                                       |                   |                               |
| Marked for Replacement                    |                                |                                  |                            |                                       |                   |                               |
| System Beacon Enabled                     |                                |                                  |                            |                                       |                   |                               |

### Figure 44 Inventory - Discovered Devices

WLC 9800 is now added to Cisco Catalyst Center.

The RB AP should be joined to the WLC and should appear in the Catalyst Center Inventory too. Ask your proctor for help if AP is not joined to WLC.

### **Step 3: Configure Network Profiles**

In order to bond the wireless settings with the hierarchy, we must prepare two **Network Profiles** to support **HQ** and **RB** locations.

Network Profiles help users to group site-specific settings and map them to the desired locations.

Network Profiles are also a requirement for AP joining via Plug and Play PnP (Task 6)

- Go to Design > Network Profiles,
- click on Add Profile > Wireless

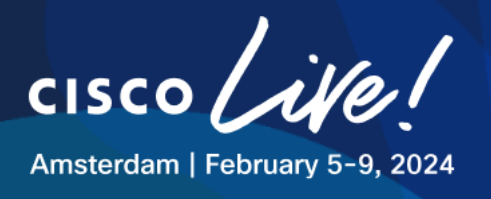

### Figure 45 Network Profiles - WIRELESS\_RB

| ≡ Cisco      | DNA Center | Design / Network Profiles |       |        | Q () C 4            |
|--------------|------------|---------------------------|-------|--------|---------------------|
|              |            |                           |       |        | + Add Profile       |
| Q Search     | Table      |                           |       |        | Assurance           |
| Profile Name |            | Туре                      | Sites | Action | Firewall            |
|              |            | No data to dis            | olay  |        | Routing             |
|              |            |                           |       |        | Telemetry Appliance |
|              |            |                           |       |        | Wireless            |
|              |            |                           |       |        |                     |

- Create profile named WIRELESS\_RB:
- Click **Assign** and select the RB site from the hierarchy.
- Click on Save

### Figure 46 Network Profiles - WIRELESS\_RB

| Eisco DNA Center                                                                                                    | Design / Network Profiles / Wireless |
|----------------------------------------------------------------------------------------------------|--------------------------------------|
| Network Profiles / Wireless                                                                                                    | Add Sites to Profile                 |
| Add a Network Profile                                                                                                    |                                      |
| Following tasks must be completed before creating a Wireless Network Profile.<br>1. Define SSIDs & RF Profiles under Network Settings & Wireless Wireless C<br>2. Define Tompates for (control Tompates Filter C) | Q Search Hierarchy                   |
| 2. Define Hondel Configs (Ontional) Model Config C<br>Profile Name*                                                                                                    | ✓ □ ♣ Global                         |
| WIRELESS_RB                                                                                                    | ✓ □ & CLEMEA24                       |
| Site: Assign                                                                                                    | > IIII HQ<br>> 2 III RB              |
| Prome Type: wian<br>SSIDs AP Zones Model Configs Templates Advanced Settings                                                                                                    |                                      |
|                                                                                                    |                                      |
| Add SSID                                                                                                    |                                      |
|                                                                                                    |                                      |
|                                                                                                    |                                      |

**Repeat the procedure** for HQ Network Profile using following values the name **WIRELESS\_HQ**:

### Table 7 Network Profiles – WIRELESS\_HQ

| Parameter    | Value                  |
|--------------|------------------------|
| Profile Name | WIRELESS_HQ            |
| Site         | Global > CLEMEA24 > HQ |

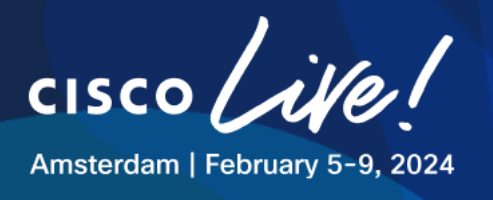

Once created, your Network Profiles should look as follows:

|   | F                | igure 47 Network | Profiles - Summar  | у             |         |
|---|------------------|------------------|--------------------|---------------|---------|
| ≡ | Cisco DNA Center | Design / Ne      | twork Profiles     | C             | X @ 🖉 🗘 |
|   |                  |                  |                    | 🕂 Add F       | Profile |
|   | Q Search Table   |                  |                    |               |         |
|   | Profile Name 🔺   | Туре             | Sites              | Action        |         |
|   | WIRELESS_HQ      | Wireless         | 3                  | Edit   Delete |         |
|   | WIRELESS_RB      | Wireless         | 3                  | Edit   Delete |         |
|   | 2 Records        |                  | Show Records: 10 🗸 | 1 - 2         | < 1 >   |

With this Network Profile configuration is enough for PnP, but we'll come back to this element in a later section of the lab.

### Step 4: Assign to site and Provision WLC for the first time.

Provisioning is nothing more than pushing configurations to the WLC that were intended.

For now, as there is not any wireless configuration yet, Catalyst Center will push the information needed for **Device Controllability** (enabled by default) which includes the following depending on the process:

- Device Discovery
  - o SNMP Credentials
  - o NETCONF Credentials
- Adding Devices to Inventory
  - Cisco TrustSec (CTS) Credentials (if the Global site is configured with Cisco ISE as AAA).
- Assigning Devices to a Site
  - o Controller Certificates
  - SNMP Trap Server Definitions
  - Syslog Server Definitions

cisco

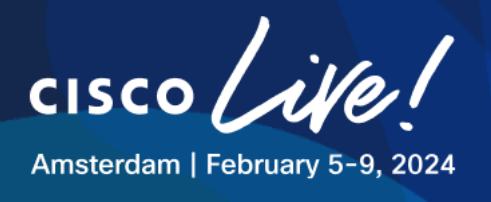

- o NetFlow Server Definitions
- Wireless Service Assurance (WSA)
- o IPDT Enablement

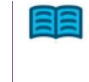

This is an important process in this lab as it is required for other sections in the lab and will be repeated as we progress through the tasks to push intended configuration to WLC and APs.

During the Provisioning process the WLC will also be Assigned to Site

For this, click on the **Provision > Inventory** tab

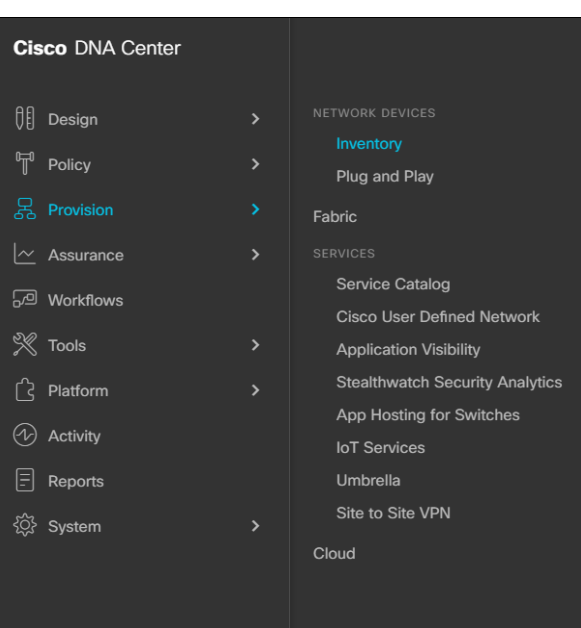

# Figure 48 Assign to site and Provision

Select the WLC and hover over "Actions" field and navigate to "Provision" and then to "Provision Device".

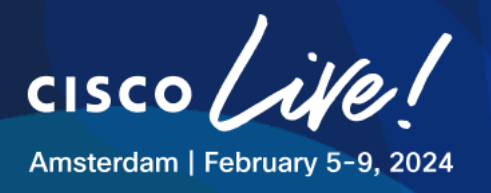

### Figure 49 Assign to site and Provision

| E Global                                |                          |                  |                     |                         | Provision / Inventory                         |                     |                   | Q @ 👁 🗘                       |
|-----------------------------------------|--------------------------|------------------|---------------------|-------------------------|-----------------------------------------------|---------------------|-------------------|-------------------------------|
| Cisco CX Cloud EULA is required to in   | nitiate EoX scans. Click | here to accept.  |                     |                         |                                               |                     |                   | ×                             |
|                                         |                          |                  |                     | V All Rou               | tters Switches Wireless Controllers Access Po | sints Sensors       |                   | B2 ☷ № ()                     |
| DEVICE WORK ITEMS                       | Devices (2)              | Focus: Default 🗸 |                     |                         |                                               |                     |                   | Take a tour 🕁 Export 🛛 🚳      |
| Unreachable                             | Q Filter device          | 5                |                     |                         |                                               |                     |                   | $\nabla$                      |
| Unassigned                              | 1 Selected               | Add Device Tag   | Actions $\land$ (0) |                         |                                               |                     |                   | Aa of: Jan 27, 2024 2:15 PM 🦪 |
| Failed Provision                        | 8                        | Device Name      | Inventory           | IP Addre                | 183                                           | Device Family       | MAC Address       |                               |
| Non Compliant                           |                          | AP 4800-1        | Software Image      | 10.0.10                 | 11.11                                         | Unified AP          | f4:db:e6:21:89:20 |                               |
| Outdated Software Image                 | 0 0                      |                  | Provision           | Assian Device to Site   |                                               |                     |                   |                               |
| No Golden Image                         |                          | WLC1             | Telemetry >         | Passign bence to one    | 1.10                                          | Wireless Controller | 00:1e:bd:4e:d8:ff |                               |
| Under Maintenance                       |                          |                  | Device Replacement  | Provision Device        |                                               |                     |                   |                               |
| <ul> <li>Security Advisories</li> </ul> |                          |                  | Compliance          | Configure WLC HA        |                                               |                     |                   |                               |
| Marked for Replacement                  |                          |                  |                     | Configure WLC Mobility  |                                               |                     |                   |                               |
| System Beacon Enabled                   |                          |                  | More                | Manage LED Flash Status |                                               |                     |                   |                               |
|                                         | <                        |                  |                     |                         |                                               |                     |                   |                               |

### Click "Choose a Site" and add device to HQ Building

# Figure 50 Assign to site and Provision

| ■ Cisco DNA Cer                                 | nter                                             | Provision / Network D   | Devices / Provision Devices                                                                        | Q @ C Q          |  |  |
|-------------------------------------------------|--------------------------------------------------|-------------------------|----------------------------------------------------------------------------------------------------|------------------|--|--|
| Network Devices / Provision De                  | vices                                            |                         | Choose a site                                                                                      | ×                |  |  |
| 1 Assign Site 2<br>Serial Number<br>9YLDKDUPOSZ | Configuration 3 Model Co<br>Devices<br>C9800-WLC | onfiguration 4 Advanced | Cor<br>Q Search Hierarchy                                                                          | ⊽<br>Search Help |  |  |
|                                                 |                                                  |                         | <ul> <li>ഗ ഗ്രିയ Global</li> <li>ഗ ഗ്രିയ CLEMEA24</li> <li>&gt; 왜 HQ</li> <li>&gt; 해 RB</li> </ul> |                  |  |  |

### Click Save and Next

Note: Ignore any warnings about ISE, at the moment we do not intend to push any SSID config.

- On the "Configuration" step, edit "Select Primary Managed AP Locations",
- click HQ and RB buildings,
- then click Save
- then click Next

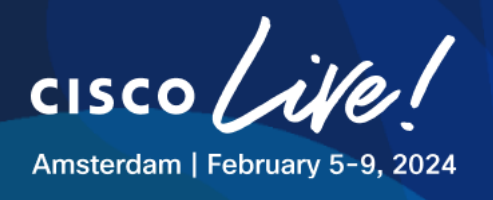

# Figure 51 Assign to site and Provision

Managed AP Location ()

| Q Search Hierarchy |
|--------------------|
|                    |
| ∨ □ in Global (3)  |
| 〜 🗋 🛍 CLEMEA24     |
| 🗸 🛃 HQ             |
| ☑ ☺ F1             |
| S GF               |
| 🗸 🗹 🖻 RB           |
| 🖌 🗟 GF             |

### Figure 52 Assign to site and Provision

|                                  | er Provis                                                                                                    | sion / Network Devices / Provisio | n Devices                         | Q () 🔿 🗘 |
|----------------------------------|----------------------------------------------------------------------------------------------------|-----------------------------------|-----------------------------------|----------|
| Network Devices / Provision Devi | ces                                                                                                    |                                   |                                   |          |
| 1 Assign Site 2                  | Configuration 3 Model Configuration                                                                                                    | 4 Advanced Configuration 5        | Summary                           |          |
| C9800-WLC                        | Serial Number<br>9YLDKDUP0SZ<br>Managed AP location(s) ③<br>Managing 3 Primary location(s)<br>Select Secondary Managed AP L<br>Rolling AP Upgrade<br>AP Reboot Percentage<br>Enable 25 | Devices<br>C9800-WLC              | WLC Role  Active Main WLC  Anchor |          |

Skip past "Model Configuration" and "Advanced Configuration" and head into "Summary"

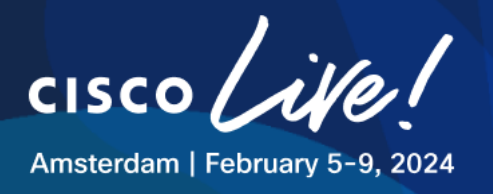

| ■ Cisco DNA Center                  | Pro                                                           | ovision / Network Devices / Provision Devices Q () C                                                                                                    | Q        |
|-------------------------------------|---------------------------------------------------------------|----------------------------------------------------------------------------------------------------|----------|
| Network Devices / Provision Devices |                                                               |                                                                                                    |          |
| 1 Assign Site 2 Confi               | guration 3 Model Configuration                                | on 4 Advanced Configuration 5 Summary                                                                                                    |          |
| C9800-WLC                           | i Default AP Profile (Default_AF                              | P_Profile_Aireos/default-ap-profile) will be applied to all Cisco DNA Center generated AP Groups/Site Tags                                                                                           | $\times$ |
|                                     | Cisco DNA Center will clean u<br>of band configurations using | up unused custom Site Tags/ Policy Tags, which does not have any Cisco DNA Center provisioned Access Points. Any out<br>these tags will be impacted post this provision.                             | ×        |
|                                     | Y Device Details                                              |                                                                                                    |          |
|                                     | Device Name:                                                  | C9800-WLC                                                                                                    |          |
|                                     | Platform Id:                                                  | C9800-CL-K9                                                                                                    |          |
|                                     | Device IP:                                                    | 198.18.134.100                                                                                                    |          |
|                                     | Device Location:                                              | Global/CLEMEA24/HQ                                                                                                    |          |
|                                     | Device Role:                                                  | Active Main WLC                                                                                                    |          |
|                                     | Associated Anchor device(s)                                   | None                                                                                                    |          |
|                                     | ✓ Network Setting                                             |                                                                                                    |          |
|                                     | AAA Client Server:                                            | AAA client/endpoint settings are pushed as per the configuration added for each Managed AP location per WLAN.                                                                                        |          |
|                                     |                                                               | WARNING: Do not use " admin" as the username for your device CLI credentials, if you are using ISE as your AAA<br>server. If you do, this can result in you not being able to login to your devices. |          |
|                                     | Syslog Server                                                 | Cisco DNA Center                                                                                                    |          |
|                                     | Netflow Collector                                             | (Not configured)                                                                                                    |          |
|                                     | Cisco TrustSec (CTS)<br>Credentials                           | No                                                                                                    |          |
|                                     | Wireless Streaming Telemetry                                  | Yes                                                                                                    |          |
|                                     | SNMP Trap Receiver                                            | Cisco DNA Center                                                                                                    |          |
|                                     | DNS Server                                                    | (Not configured)                                                                                                    |          |
|                                     | DTLS Ciphersuite                                              | Skipped                                                                                                    |          |
|                                     | 1011                                                          | Cancel Deploy                                                                                                    |          |

# Figure 53 Assign to site and Provision

Warning: Cisco DNA Center will clean up unused custom Site Tags and Policy Tags <u>which</u> <u>do not have any configured Access Points</u>. Any out of band configurations using these tags will be impacted post this provision.

### Click "Deploy" and Click "Apply" Now

Validate if the provisioning was successful by clicking in **HQ** in the hierarchy and confirming the WLC is placed there.

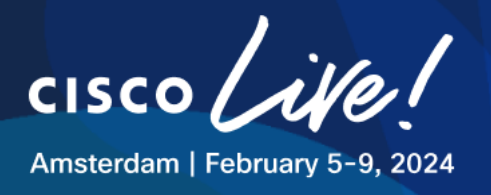

# Figure 54 Assign to site and Provision.

| ≡ ♥HQ              | Provision / Inventory                                                                                                    | Q () (9 4                     |  |  |  |  |  |  |
|--------------------|----------------------------------------------------------------------------------------------------|-------------------------------|--|--|--|--|--|--|
| Q Search Hierarchy | httate EoX scans. Click here to accept.<br>earch Herarchy                                                                                                    |                               |  |  |  |  |  |  |
| Search He          | of All Routers Switches Wireless Controllers Access Points Sensors                                                                                                    | 82 12 8~ ()                   |  |  |  |  |  |  |
|                    | Devices (1) Focus Inventory V                                                                                                    | Take a tour 🏦 Export 🛛 🎡      |  |  |  |  |  |  |
| @ F1               | Q. Filter devices                                                                                                    | $\nabla$                      |  |  |  |  |  |  |
| ⊕ GF               | 0 Selected • Add Device Tag Actions $\sim$ 0                                                                                                    | As of: Jan 27, 2024 2:20 PM 🦪 |  |  |  |  |  |  |
|                    | Device Name     P Address     Device Family     Reschability     Exit Status     Compliance     Made Address     Made Address     Device Rule     Insign     Version     Uptime | Last Updated Resync Interval  |  |  |  |  |  |  |
|                    | WLC1 198.19.11.10 Wireless Controller @ Reschable 🛦 Not Scanned @ Managed O Non-Compliant No Health/CLEWEA24/HQ 00:1e.bd:4e.d8.ff ACCESS / 17.9.4a 1 day 1                      | ar 1 minute 24:00:00          |  |  |  |  |  |  |

Change the filter to Provision, Status must be "Success".

| = | <b>♀</b> HQ        |                       |                     |               |                     |              |               | Provision / Inventory    |                            |                  |             |                   |                   |                  | Q @ @ Q       |                   |
|---|--------------------|-----------------------|---------------------|---------------|---------------------|--------------|---------------|--------------------------|----------------------------|------------------|-------------|-------------------|-------------------|------------------|---------------|-------------------|
|   | Q Search Hierarchy | titiate EoX scans. Cl | ick here to accept. |               |                     |              |               |                          |                            |                  |             |                   |                   |                  |               | ×                 |
|   | Search Help        |                       |                     |               |                     | ~ AI         | Routers Switc | hes Wireless Controllers | Access Points              | Sensors          |             |                   |                   |                  | 82            | 10 %              |
|   |                    | Devices (1            | ) Focus: Provis     | ilon V        |                     |              |               |                          |                            |                  |             |                   |                   |                  | Take a tour ( | 🖞 Export 🛛 🖗      |
|   | ⊕ F1<br>⊕ GF       | Q Filter de           | Add Device          | Tag Actions V | 0                   |              |               |                          |                            |                  |             |                   |                   |                  | As of: Jan 2  | 7, 2024 2:20 PM 🔁 |
|   | > III RB           | 0                     | Device Name         | IP Address    | Device Family       | Site         | Reachability  | Provisioning Status 🌒    | Credential Status          | Last Provisioned | Device Role | MAC Address       | Associated WLC IP | AP CDP Neighbors | AP Group Name | Flex Group Name   |
|   |                    | 0 0                   | WLC1                | 198.19.11.10  | Wireless Controller | /CLEMEA24/HQ | Reachable     | Success<br>See Details   | Not Applied<br>See Details | a minute ago     | ACCESS 🥖    | 00:1e:bd:4e:d8:ff |                   | N/A              | N/A           | N/A               |

### Figure 55 Assign to site and Provision.

The device will now start syncing telemetry data with Catalyst Center, use the Device 360 view to discover all the information gathered.

Click the device name, then click "View 360".

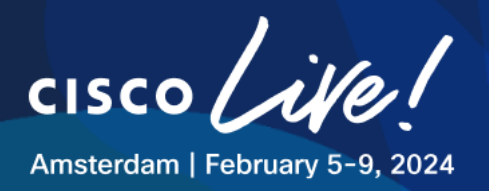

# Task 6: Access Point Discovery

Having discovered the WLCs in the previous task, we will now progress to the AP discovery to make sure they are ready to be configured and service wireless clients. This task will cover two main AP discovery methods:

- Remote Branch (RB)
  - AP joining the WLC using DHCP Option 43 and Catalyst Center discovering the AP as part of WLC inventory sync.
- Head Quarters (HQ)
  - o Claiming the AP via PnP workflow available in Catalyst Center

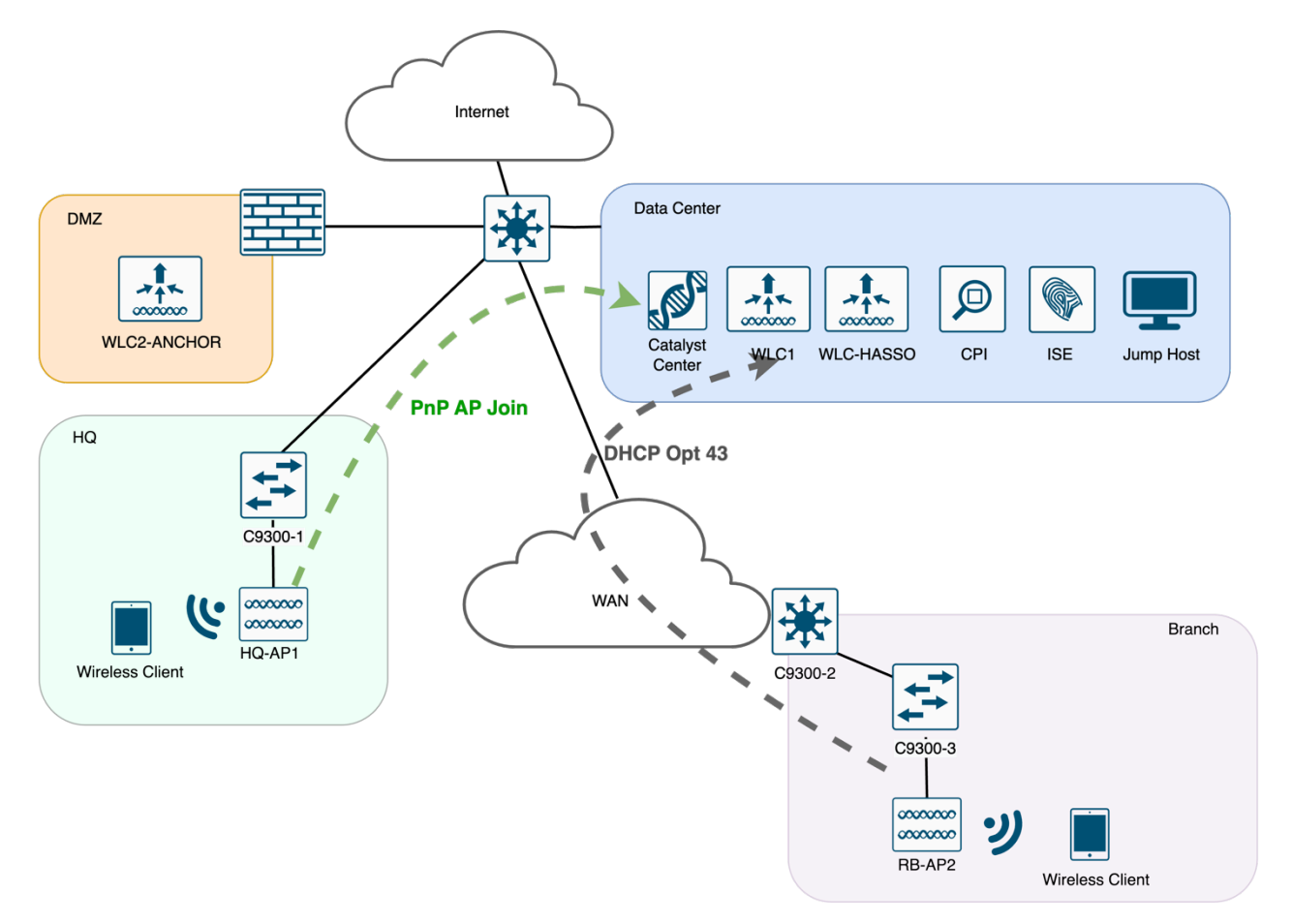

### Figure 56 AP Discovery Methods

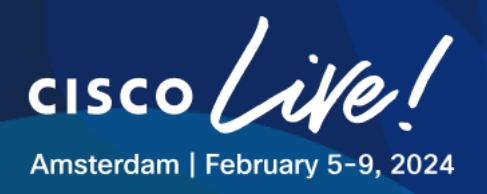

# AP Joining via DHCP Opt 43

AP located in the Remote Branch will join the WLC using one of the most widely adopted WLC Discovery mechanisms, DHCP Option 43.

Here is the snippet of the DHCP Pool configured for the APs on 9300-3:

ip dhcp pool AP\_Remote\_Pool
 network 10.0.101.0 255.255.255.0
 default-router 10.0.101.1
 dns-server 198.18.128.1
 option 43 hex f104c6128664
!!! WLC ip is 198.19.11.10 that translates to hex of c6130b0a
ip dhcp excluded-address 10.0.101.1 10.0.101.10
!!!Excludes 1 to 10 from pool

This AP obtains the IP address in the VLAN 101, the port where it connects is trunk needed for FlexConnect scenario.

Here is the **snippet** of the switch **9300-2** at port Gig 1/0/2.

Conf t int gig1/0/2 Switchport mode trunk Switchport trunk native vlan 101 Switchport trunk allowed vlan add 101, 102, 103 No shut

The AP should obtain IP address from the 10.0.101.x network and should join the WLC.

If all goes well, the Remote Branch AP should be now visible in the Inventory as discovered by Catalyst Center via WLC Inventory sync.

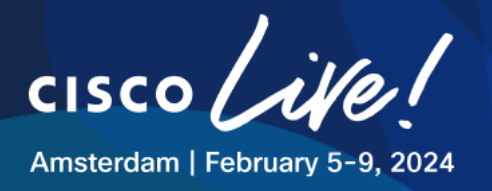

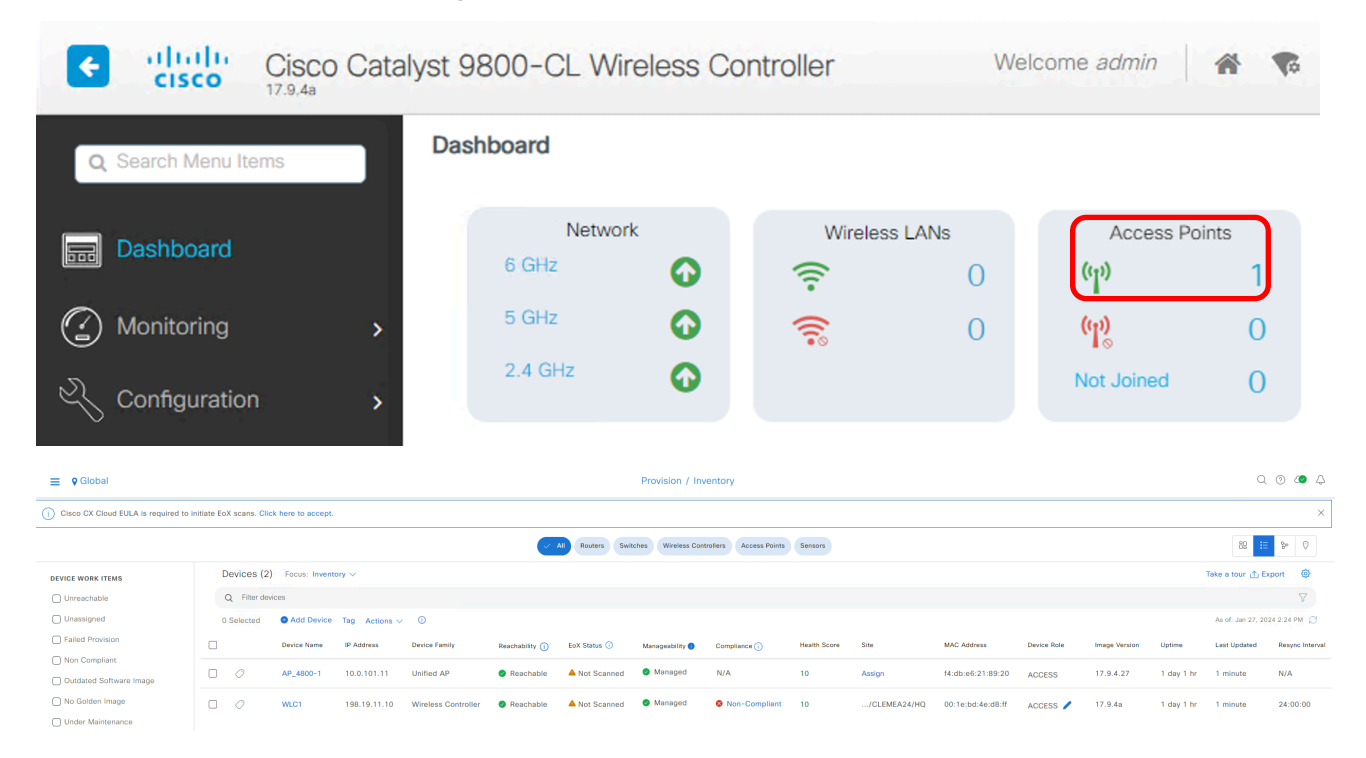

### Figure 57 AP Joined via DHCP Opt 43

# **AP Joining via Plug and Play**

In order for PNP to work, the following prerequisites are mandatory:

- 1. Define a Network Profiles.
- 2. Set the Cisco Smart Account
- 3. Accept the End User License Agreement (EULA)
- 4. Set PnP AP Location
- 5. Ready software images for SWIM

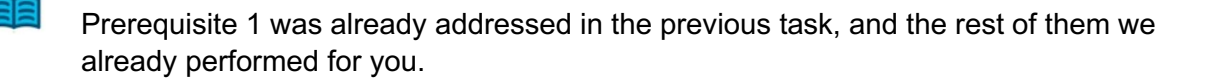

Feel free to go to **Catalyst Center Menu > System > Settings** and check the configurations that were added for you.

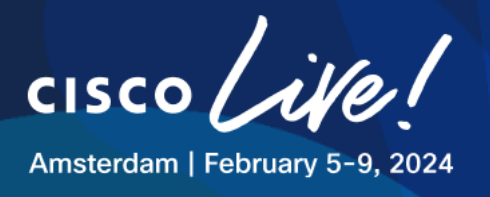

### Figure 58 System Settings – PnP Pre-requisites

| ■ Cisco DNA Center     | System / Settings                                                                                                    |  |  |  |  |  |
|------------------------|----------------------------------------------------------------------------------------------------|--|--|--|--|--|
| EQ eula                | Settings / Device Settings                                                                                                    |  |  |  |  |  |
| Results for eula $$    | Device EULA Acceptance                                                                                                    |  |  |  |  |  |
| Telemetry Collection   | i Cisco.com ID - Mayha@ahlaanaanaa ×                                                                                                    |  |  |  |  |  |
| Device EULA Acceptance | To download device software or provision device configuration, read and accept the Cisco<br>End User License Agreement and any Supplemental Product Terms. |  |  |  |  |  |

### Step 1: Preparing DHCP Option 43 for AP PnP using Catalyst Center

For PnP to work we will also use Option 43 but pointing to the Catalyst Center IP address.

The DHCP Pool for the HQ AP is already configured on the HQ's ISR.

- Snippet below presents configuration present on the device:

```
ip dhcp pool AP_PNP_Pool
network 10.0.201.0 255.255.255.0
default-router 10.0.201.1
dns-server 198.18.128.1
option 43 ascii "5A1N;B2;K4;I198.18.129.100;J80"
!!! Catalyst Center IP is 198.18.129.100
ip dhcp excluded-address 10.0.201.1 10.0.201.10
!!! Excludes 1 to 10 from pool
```

### Step 2: Testing the AP PnP process

This AP obtains the IP address in the VLAN 201, the port where it connects is "access mode" needed for "local mode AP scenario".

Here is the **snippet** of the switch 9300-1 at port Gig 1/0/2 as access in VLAN 201.

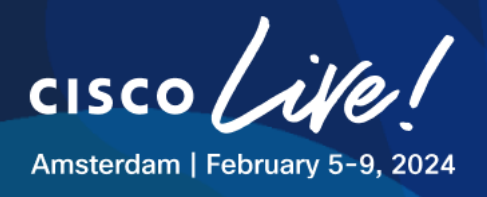

Int gig1/0/2 Switchport mode access Switchport access vlan 201 No shut

The HQ AP will be available after some time in the PnP Dashboard accessible via **Provision > Plug** and **Play** 

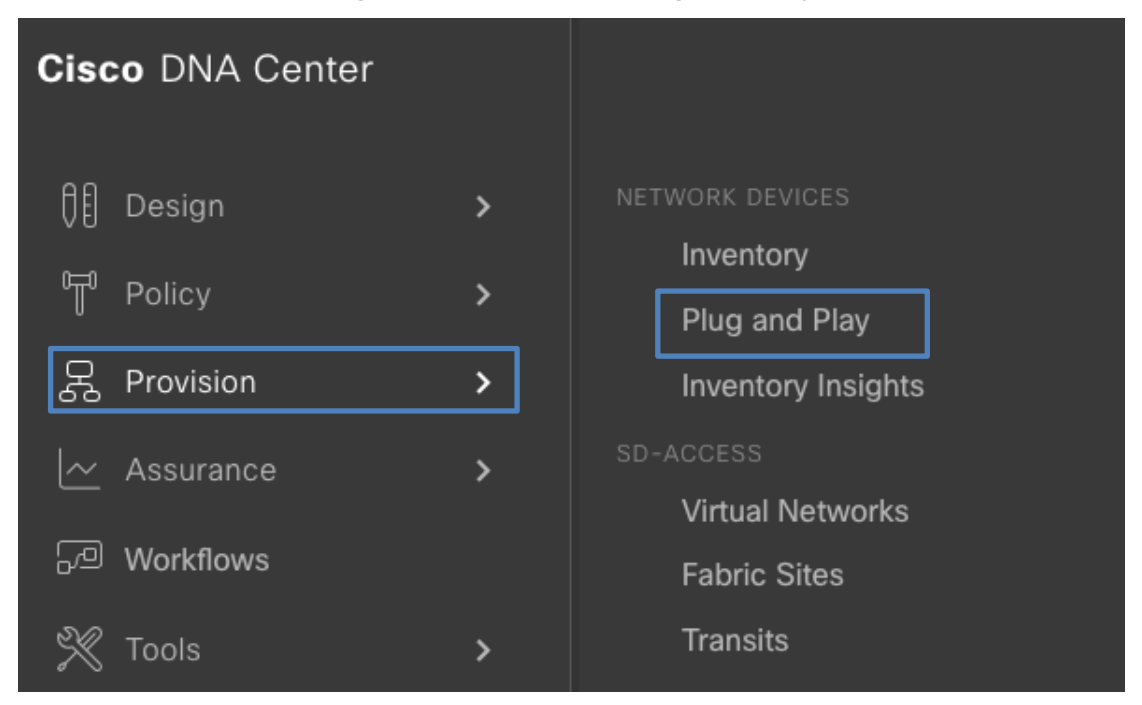

# Figure 59 Provision - Plug and Play

The AP will appear in the Unclaimed section.

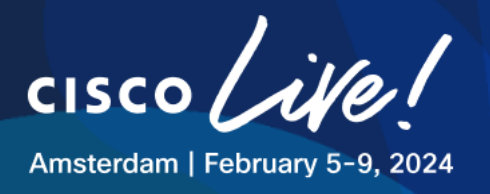

# Figure 60 Provision - Plug and Play

| =                                                                                                    | E Cisco DNA Center Provision / Network Devices / Plug and Play |                 |                 |             |         |           |                     |          |                 | 004        |
|----------------------------------------------------------------------------------------------------|----------------------------------------------------------------|-----------------|-----------------|-------------|---------|-----------|---------------------|----------|-----------------|------------|
|                                                                                                    | Device Status Unclaimed (1) Error (0)                          | Provisioned (0) | All (1)         |             |         |           |                     |          |                 |            |
|                                                                                                    | Devices (1) Focus: Default V                                   |                 |                 |             |         |           |                     | Auto-ref | iresh: • 30 s ∨ | \$         |
|                                                                                                    | Q Search Table                                                 |                 |                 |             |         |           |                     |          |                 | $\nabla$   |
| Devices (1)     Focus: Default      Auto-refresh: -30 s      {       Q     Search Table     7       0     Selected     Actions < |                                                                | efresh          |                 |             |         |           |                     |          |                 |            |
|                                                                                                    | # Device Name                                                  | Serial Number   | Product ID      | IP Address  | Source  | State     | Onboarding Progress | Site     | Last Contact    |            |
|                                                                                                    | 1 AP7872.5DFB.8E78                                             | FJC2234M44N     | AIR-AP4800-B-K9 | 10.0.101.11 | Network | Unclaimed | 40%                 | NA       | Dec 21, 2023    | 4:47:52 PM |

Check the check box next to one or more wireless devices that you want to claim

From the menu bar above the device table, choose **Actions > Claim**.

### Figure 61 Plug and Play AP Claim

| NA Center                                                          |                                                                                                    |                                                                | Provision / Ne                                                          | etwork Device:                                                                                                    | Q () () ()                                                                                                    |                                                                                                    |                                                                                                    |                                                                                                    |                                                                                                    |
|--------------------------------------------------------------------|----------------------------------------------------------------------------------------------------|----------------------------------------------------------------|-------------------------------------------------------------------------|----------------------------------------------------------------------------------------------------|----------------------------------------------------------------------------------------------------|----------------------------------------------------------------------------------------------------|----------------------------------------------------------------------------------------------------|----------------------------------------------------------------------------------------------------|----------------------------------------------------------------------------------------------------|
| Unclaimed (                                                        | 1) Error (0)                                                                                                    | Provisioned (0)                                                | All (1)                                                                 |                                                                                                    |                                                                                                    |                                                                                                    |                                                                                                    |                                                                                                    |                                                                                                    |
| Devices (1) Focus: Default ~ Auto-refresh: • 3                     |                                                                                                    |                                                                |                                                                         |                                                                                                    |                                                                                                    |                                                                                                    |                                                                                                    |                                                                                                    |                                                                                                    |
| ch Table                                                           |                                                                                                    |                                                                |                                                                         |                                                                                                    |                                                                                                    |                                                                                                    |                                                                                                    |                                                                                                    | $\nabla$                                                                                                    |
| 1 Selected Actions A China Add Devices As of: Dec 22, 2023 8:12 AM |                                                                                                    |                                                                |                                                                         |                                                                                                    |                                                                                                    |                                                                                                    | 8:12 AM 🔗 Refresh                                                                                                    |                                                                                                    |                                                                                                    |
| Claim                                                              |                                                                                                    | Serial Number                                                  | Product ID                                                              | IP Address                                                                                                    | Source                                                                                                    | State                                                                                                    | Onboarding Progress                                                                                                    | Site                                                                                                    | Last Contact                                                                                                    |
| Edit                                                               | .8E78                                                                                                    | FJC2234M44N                                                    | AIR-AP4800-B-K9                                                         | 10.0.101.11                                                                                                    | Network                                                                                                    | Unclaimed                                                                                                    | 40%                                                                                                    | NA                                                                                                    | Dec 22, 2023 8:11:54 AM                                                                                                    |
| Delete                                                             |                                                                                                    |                                                                |                                                                         |                                                                                                    |                                                                                                    |                                                                                                    |                                                                                                    |                                                                                                    |                                                                                                    |
| Authorize                                                          |                                                                                                    |                                                                |                                                                         |                                                                                                    |                                                                                                    |                                                                                                    |                                                                                                    |                                                                                                    |                                                                                                    |
|                                                                    | Unclaimed (<br>Unclaimed (<br>)) Focus: Def<br>th Table<br>Actions A<br>Claim<br>Edit<br>Reset<br>Delete<br>Authorize | Actions A Center<br>Claim<br>Edit Beset<br>Delete<br>Authorize | Unclaimed (1) Error (0) Provisioned (0)   ) Focus: Default    Actions < | ONA Center Provision / Ne   Unclaimed (1) Error (0)   Provisioned (0) All (1)   ) Focus: Default ~   Actions ^ Add Devices   Claim Serial Number   Product ID   Edit BE78   FJC2234M44N AIR-AP4800-B-K9   Delete   Authorize | ONA Center Provision / Network Devices     Unclaimed (1) Error (0) Provisioned (0) All (1)     Provision / Network Devices     Actions < | ONA Center Provision / Network Devices / Plug an     Unclaimed (1) Error (0) Provisioned (0) All (1)     Provision / Network Devices / Plug an     Actions ^ ① Add Devices     Claim   Serial Number   Product ID   IP Address   Source   Edit    Reset    Delete    Authorize | ONA Center Provision / Network Devices / Plug and Play     Unclaimed (1) Error (0) Provisioned (0) All (1)     ) Focus: Default      Actions      Add Devices     Claim   Serial Number   Product ID   IP Address   Source   State     Edit   Reset   Delete   Authorize | ONA Center Provision / Network Devices / Plug and Play     Unclaimed (1) Error (0)   Provisioned (0) All (1)     I) Focus: Default ~     Actions ^ Add Devices     Actions ^ Add Devices     Serial Number Product ID   IP Address Source   State Onboarding Progress   Edit 8E78   FJC2234M44N AIR-AP4800-B-K9   IO.0.101.11 Network   Unclaimed 40% | Inclaimed (1) Error (0) Provisioned (0) All (1)   I) Focus: Default Image: Control of Control of Control |

### Change the AP name to HQ-F1-AP01

From the Select a Site drop-down list, choose HQ > F1 then click Assign

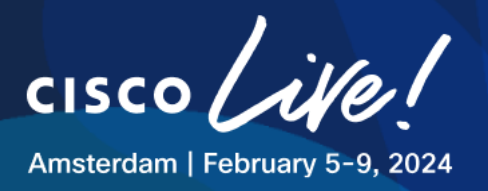

# Figure 62 Plug and Play AP Claim

| E Cisco DNA Center                    | Network Devices / Plus   | g and Play Q 🕐 🔿 🗘                                                       |
|---------------------------------------|--------------------------|--------------------------------------------------------------------------|
| Assign Site 2 Assign<br>Configuration | 3 Provision<br>Templates | Assign Site to AP7872.5DFB.8E78                                          |
| Devices (1)<br>Q Search Table         |                          | Select a site - floor or outdoor area managed by Wireless Controller(s). |
| # Device Name                         | Serial Number            | Q Search Hierarchy                                                       |
| 1 <u>HQ-F1-AP01</u>                   | G FJC2234M44N            | <ul> <li>✓ @ Global</li> <li>✓ @ CLEMEA24</li> </ul>                     |
|                                       | Showing 1 of 1           | 1 ∨ @ HQ<br>© F1                                                         |
|                                       |                          | @ GF<br>✓ 폐 RB<br>@ GF                                                   |
|                                       |                          |                                                                          |
|                                       |                          |                                                                          |
|                                       |                          | Cancel Assign                                                            |
|                                       |                          |                                                                          |

Note: APs must be assigned to a <u>floor</u> with a wireless controller managing the building.

### Click Next.

The Assign Configuration window opens.

For an AP device, in the Radio Frequency Profile drop-down list, choose TYPICAL

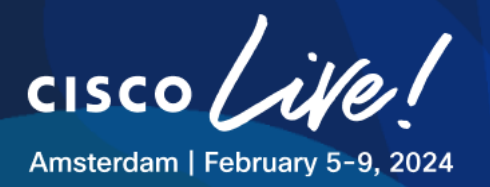

# Figure 63 Plug and Play AP Claim

|   | Cisc | o DNA Center                                       |                                | Provision               | / Network     | k Devices /      | Plug and Play                                               |                                                                   |             | Q Ø 🔿 | $\bigcirc$ |
|---|------|----------------------------------------------------|--------------------------------|-------------------------|---------------|------------------|-------------------------------------------------------------|-------------------------------------------------------------------|-------------|-------|------------|
| ( | As   | ssign Site 2 A                                     | Sonfiguration 3 Pr             | ovision<br>emplates     | 4 s           | Summary          | Configuration                                               | n for device                                                      | name: HQ-F1 | -AP01 | ×          |
|   |      | Missing required conf<br>S/N: FJC2234M44N          | iguration for device(s):       |                         |               |                  | Serial Number<br>Product ID<br>Assigned Site<br>Device Name | FJC2234M44N<br>AIR-AP4800-B-K9<br>Global/CLEMEA24,<br>Device Name | 'HQ/F1      |       |            |
|   |      | AP Location will be concerned to the setting is up | onfigured as the assigned site | as part of the pro      | ovision durin | ng the claim pro |                                                             |                                                                   |             |       |            |
|   | Dev  | vices (1)                                          |                                |                         |               |                  | Radio Frequency Profile<br>TYPICAL                          | *                                                                 | ~           |       |            |
|   | Q    | Search Table                                       |                                |                         |               |                  |                                                             |                                                                   |             |       |            |
|   | #    | Device Name                                        | Serial Number                  | Product ID              | Assigned      | d Site           |                                                             |                                                                   |             |       |            |
|   | 1    | HQ-F1-AP01                                         | FJC2234M44N                    | AIR-<br>AP4800-B-<br>K9 | Global/(      | CLEMEA24/HC      |                                                             |                                                                   |             |       |            |
|   |      |                                                    |                                |                         | Showing 1     | of 1             |                                                             |                                                                   |             |       |            |

### click Save

### Figure 64 Plug and Play AP Claim

| Cisco DNA Cente    | r                                    | Provision               | / Network Devices / Plug an         | nd Play                              | Q O                        |  |  |  |  |  |  |
|--------------------|--------------------------------------|-------------------------|-------------------------------------|--------------------------------------|----------------------------|--|--|--|--|--|--|
| Assign Site        | Assign<br>Configuration              | Provision<br>Templates  | 4 Summary                           |                                      |                            |  |  |  |  |  |  |
| AP Location will t | be <b>configured</b> as the assigned | site as part of the pro | vision during the claim process. To | change this setting, go to System -: | > Settings -> PnP AP       |  |  |  |  |  |  |
| Devices (1)        |                                      |                         |                                     |                                      | Clear Configuration $\lor$ |  |  |  |  |  |  |
| Q Search Table     |                                      |                         |                                     |                                      | Ŷ                          |  |  |  |  |  |  |
| # Device Name      | Serial Number                        | Product ID              | Assigned Site                       | Configuration                        | Actions                    |  |  |  |  |  |  |
| 1 HQ-F1-AP01       | FJC2234M44N                          | AIR-<br>AP4800-B-<br>K9 | Global/CLEMEA24/HQ/F1               | RF Profile: TYPICAL                  |                            |  |  |  |  |  |  |
| Showing 1 of 1     |                                      |                         |                                     |                                      |                            |  |  |  |  |  |  |
|                    |                                      |                         |                                     |                                      |                            |  |  |  |  |  |  |
|                    |                                      |                         |                                     |                                      |                            |  |  |  |  |  |  |

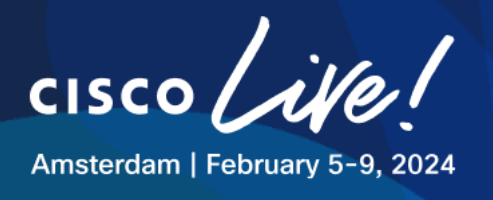

### Click Next

### Figure 65 Plug and Play AP Claim

| ⊟ Cis | co DNA Center                  | Provision                           | Provision / Network Devices / Plug and Play       |   |  |
|-------|--------------------------------|-------------------------------------|---------------------------------------------------|---|--|
| Ø /   | Assign Site Assign Configurati | on Provision<br>Templates           | 4 Summary                                         |   |  |
|       | () No action required on this  | step because no devices have been c | onfigured with a template. Click Next to proceed. | × |  |

The Summary window appears, where you can view details about the devices and configuration.

Click "Preview Configuration" to see the Tags to be pushed to WLC and assigned to AP.

### Figure 66 Plug and Play AP Claim

 $\times$ 

Summary of device name: HQ-F1-AP01

11 11 11

CISCO

| ✓ Day-0 Configuration Preview               | V                     |
|---------------------------------------------|-----------------------|
| primaryWIcIP                                | 198.19.11.10          |
| primaryWIcName                              | WLC1                  |
| policyTagName                               | PT_CLEME_HQ_F1_888ae  |
| RFTagName                                   | TYPICAL               |
| siteTagName                                 | default-site-tag      |
| <ul> <li>Device Details</li> </ul>          |                       |
| Device Name                                 | HQ-F1-AP01            |
| Serial Number                               | FJC25051K3K           |
| Product ID                                  | C9130AXI-B            |
| Device Type                                 | AP                    |
| Site                                        | Global/CLEMEA24/HQ/F1 |
| <ul> <li>Radio Frequency Profile</li> </ul> |                       |
| Radio Frequency Profile                     | TYPICAL               |
|                                             |                       |
|                                             |                       |

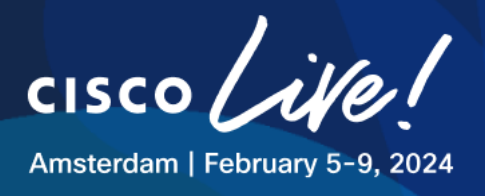

### Click Claim and Confirm operation.

In the background Catalyst Center provisions the WLC with a Policy Tag and a Site Tag, then provisions the AP to the selected floor and assigns the AP the mentioned Tags.

×

See PnP process by Clicking the AP Name and go to History Tab

### Figure 67 Plug and Play AP Claim

Device Name: HQ-F1-AP01 (SN: FJC2234M44N)

| B SUDI  | Not Supported                   |                                                | ⊖ Refresh                       |
|---------|---------------------------------|------------------------------------------------|---------------------------------|
| Status  | Executing User Workflow (00:56) |                                                |                                 |
| Details | History Configuration           |                                                |                                 |
| History | ¢.                              |                                                | As of: Dec 22, 2023 3:23 PM 🛛 🖯 |
| Status  | Time 💌                          | Details                                        | Info                            |
| $\odot$ | Dec 22, 2023 3:23:36 PM         | Executing Task: Site Config Task               | Info                            |
| $\odot$ | Dec 22, 2023 3:22:34 PM         | Executing User Workflow                        | Info                            |
| $\odot$ | Dec 22, 2023 3:21:48 PM         | Day 0 Config Generated                         | Info                            |
| $\odot$ | Dec 22, 2023 3:21:33 PM         | Day 0 Config Requested                         | Info                            |
| $\odot$ | Dec 22, 2023 3:20:33 PM         | Claimed Device                                 | Info                            |
| $\odot$ | Dec 22, 2023 9:14:56 AM         | Task: System Task Completed                    | Info                            |
| $\odot$ | Dec 22, 2023 9:14:53 AM         | Executing Task: System Task                    | Info                            |
| $\odot$ | Dec 22, 2023 9:14:53 AM         | Executing System Workflow to Initialize Device | Info 🗸                          |

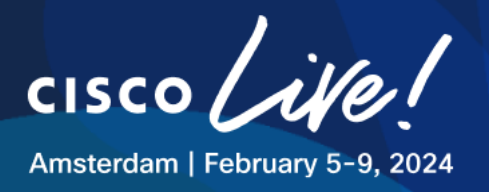

# Figure 68 Plug and Play AP Claim

| ≡ (                                                 | Cisco DNA Center Provision / Network Devices / Plug and Play Q ( |                 |                   |                 |             |         |            |                     |                             | Q () 🔿 🗘        |
|-----------------------------------------------------|------------------------------------------------------------------|-----------------|-------------------|-----------------|-------------|---------|------------|---------------------|-----------------------------|-----------------|
| De                                                  | vice Status                                                      | Unclaimed (1) E | rror (0) Provisio | ned (0) All (1) |             |         |            |                     |                             |                 |
| Devices (1) Focus: Default V Auto-refresh: • 30 s V |                                                                  |                 |                   |                 |             |         |            |                     |                             | · 🌣             |
|                                                     | Q Searc                                                          | ch Table        |                   |                 |             |         |            |                     |                             | $\nabla$        |
| 0 \$                                                | Selected                                                         | Actions 🗸 🕘 Add | Devices           |                 |             |         |            |                     | As of: Dec 22, 2023 3:24 PM | ∃ Refresh       |
|                                                     | #                                                                | Device Name     | Serial Number     | Product ID      | IP Address  | Source  | State      | Onboarding Progress | Site                        | Last Contact    |
|                                                     | 1                                                                | HQ-F1-AP01      | FJC2234M44N       | AIR-AP4800-B-K9 | 10.0.101.11 | Network | Onboarding | <b>———</b> 80%      | Global/CLEMEA24/HQ/F1       | Dec 22, 2023 3: |

This process may take some minutes as AP may reboot in the claiming process.

When finished and successful, verify Config pushed to the WLC:

### Figure 69 Plug and Play AP Claim

| ¢      | cisco IZ                     | isco Cata<br>9.48 | lyst 9800-CL Wire                 | less Co     | ntroller        |   | Welc              | ome <i>admin</i> | 1 | •               | 4     | B     | ¢          | 0       | C     | Search APs and | Clients | Q                             |               | eedback          | ₽ 🕩      |
|--------|------------------------------|-------------------|-----------------------------------|-------------|-----------------|---|-------------------|------------------|---|-----------------|-------|-------|------------|---------|-------|----------------|---------|-------------------------------|---------------|------------------|----------|
| C      | Search Menu Items            |                   | Monitoring > Wire                 | eless*>     | AP Statistics   |   |                   |                  |   |                 |       |       |            |         |       |                |         |                               |               |                  |          |
|        | Dashboard                    | >                 | General Join Sta<br>Total APs : 1 | atistics    |                 |   |                   |                  |   |                 |       |       |            |         |       | Tag:0          | N       | fisconfigured<br>try Code : 0 | APs<br>LSC F  | allback : 0      | <b>x</b> |
| 2      | Configuration                | >                 | AP Name                           | :           | AP Model        | : | Admin :<br>Status | IP Address       | : | Policy Ta       | ag    | :     | Site       | Тад     | :     | RF Tag         | :       | Location                      | :             | Country          | ÷        |
| ŝ      | Administration               | >                 | HQ-F1-AP01                        | <u>њ</u> 0° | AIR-AP4800-B-K9 |   | •                 | 10.0.101.11      |   | PT_CLE<br>cb0e2 | ME_HQ | )_F1_ | ST_<br>3b_ | CLEME_H | Q_e67 | TYPICAL        |         | Global/Cl                     | EMEA<br>1 - 1 | US<br>of 1 items | ¢        |
| ©<br>X | Licensing<br>Troubleshooting | 1                 |                                   |             |                 |   |                   |                  |   |                 |       |       |            |         |       |                |         |                               |               |                  |          |

In case of AP showing as Misconfigured on the WLC, resync the WLC from the Catalyst Center. Navigate to **Provision > Inventory**. Select the **WLC1**, then **Actions > Inventory > Resync Device.** This behavior is due to the bug CSCwi21444a.

Snippet from WLC Config looks like:

```
wireless tag site ST_CLEME_HQ_e673b_0
  description "Site Tag ST_CLEME_HQ_e673b_0"
```

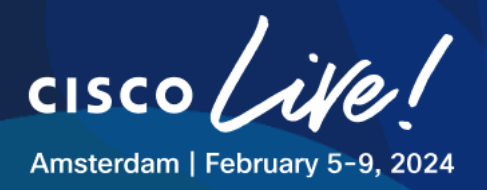

wireless tag policy PT\_CLEME\_HQ\_F1\_cb0e2 description "PolicyTagName PT\_CLEME\_HQ\_F1\_cb0e2" wireless tag rf TYPICAL 24ghz-rf-policy Typical\_Client\_Density\_rf\_24gh 5ghz-rf-policy Typical\_Client\_Density\_rf\_5gh ap 7872.5dfb.8e78 policy-tag PT\_CLEME\_HQ\_F1\_cb0e2 rf-tag TYPICAL

As the chosen AP name "HQ-F1-AP01" matched the Planned AP name from the Ekahau file, the AP should be automatically placed in the map and the "Planned" AP icon should disappear, verify by navigating to **Design > Network Hierarchy** and opening the map for **HQ > F1**.

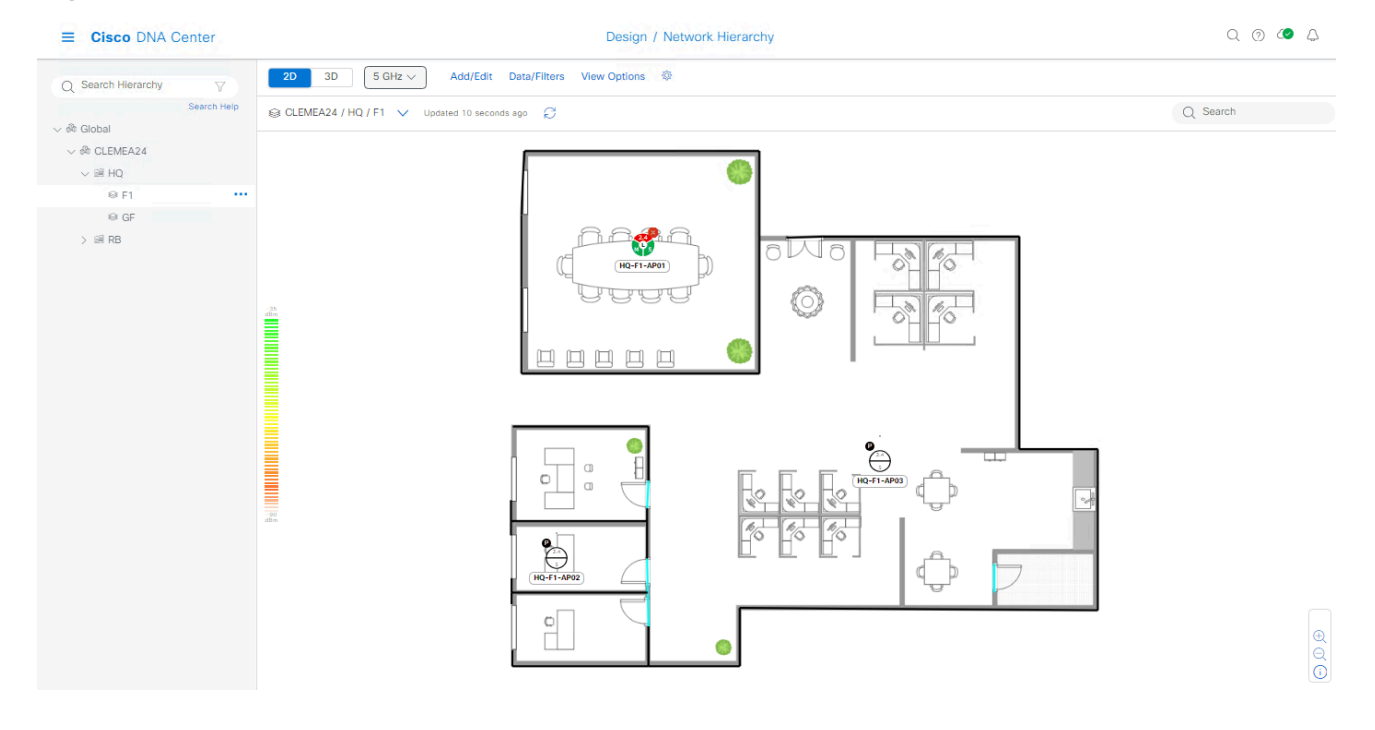

### Figure 70 AP PnP - AP Placement

site-tag ST\_CLEME\_HQ\_e673b\_0

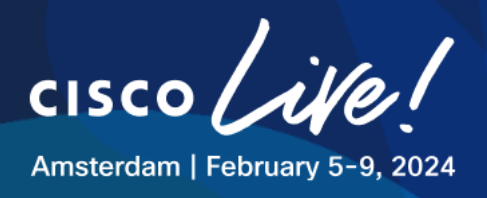

# Task 7: Network Settings and Centrally Switched WLANs

In this task we'll create the SSIDs Corp, Guest and IOT with Central Switching architecture.

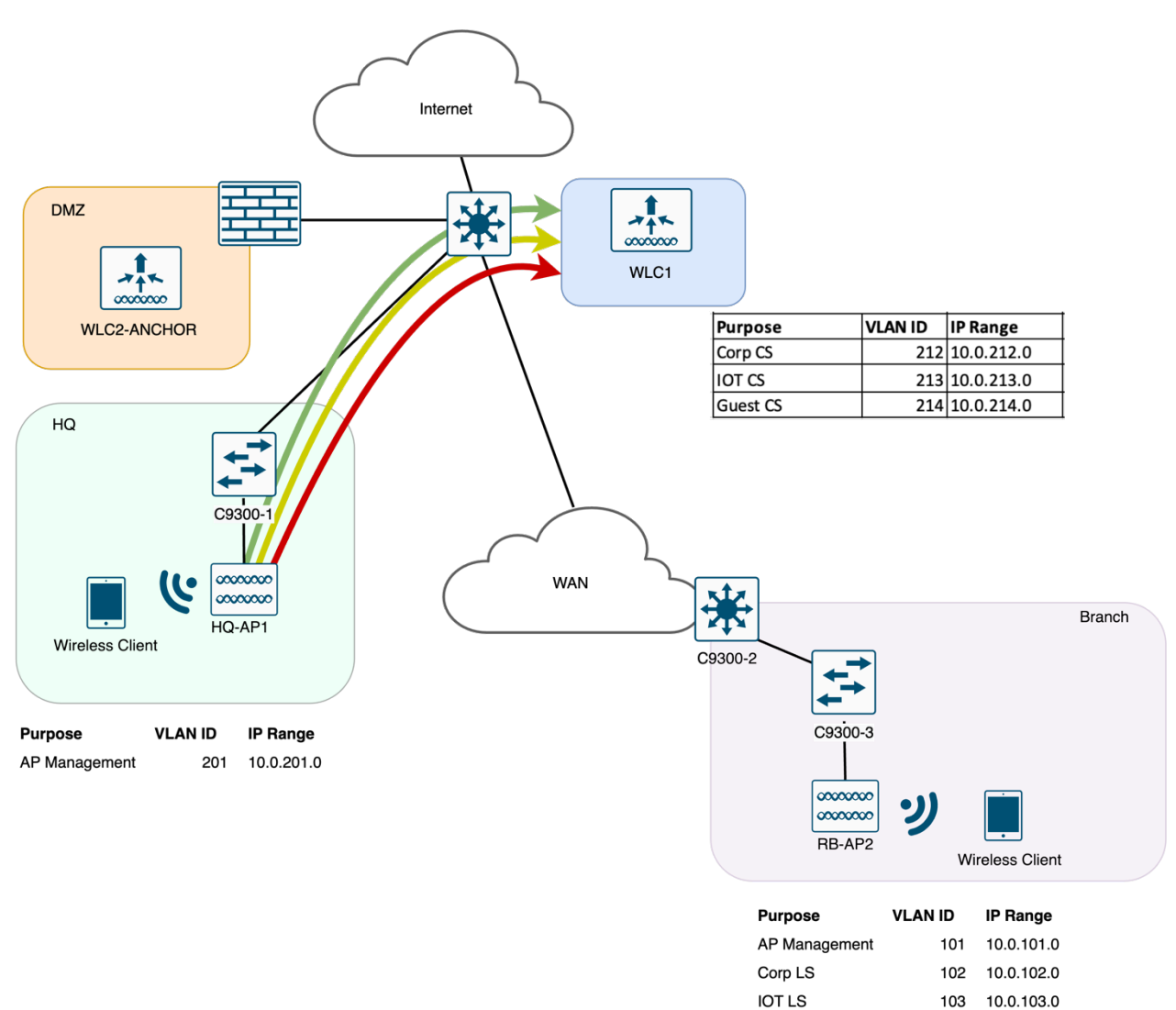

### **Figure 71 Wireless Architecture**

ıı|ııı|ı cısco

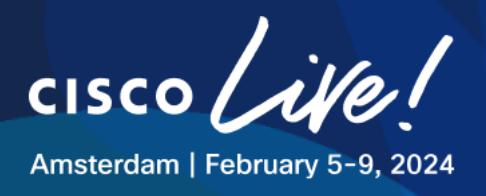

All the site-specific settings including AAA Servers, DHCP, DNS, SSIDs or RF Profile will be created. Those will be later used when provisioning the devices to make sure applicable settings are used for specific sites.

### First we go with Global Network Settings:

### **Step 1: Configure Global Network Settings**

Cisco ISE is already deployed and integrated with Catalyst Center

Before we focus on the specific wireless settings, let us configure global network settings including DNS, DHCP and NTP by navigating to **Design > Network Settings**. Before proceeding to define the settings, make sure that it is done under the Global level in the hierarchy:

| ■ Cisco DNA Center         |                                                                                                    | Design / Network Settings                                                      |
|----------------------------|----------------------------------------------------------------------------------------------------|--------------------------------------------------------------------------------|
| Network Device Credentials | IP Address Pools SP Profiles Wireless Telemetry                                                                                    |                                                                                |
| Q Find Hierarchy V         | Configure AAA, NTP, and Image Distribution (SFTP) servers using the " Add Servers" $% \left( \left( {{{\rm{A}}} \right) } \right)$ | link. Once devices are discovered, DNA Center will deploy using these settings |
| 〜 齢 Global                 | DHCP Server                                                                                                    |                                                                                |
| ✓ ♣ CLEMEA24               | DHCP                                                                                                    |                                                                                |
| > 🗐 HQ                     | IP Address                                                                                                    |                                                                                |
|                            | Supports both IPv4 and IPv6                                                                                                    |                                                                                |
|                            | DNS Server 0                                                                                                    |                                                                                |
|                            | Domain Name                                                                                                    |                                                                                |
|                            | Domain Name                                                                                                    |                                                                                |
|                            | Primary                                                                                                    |                                                                                |
|                            | IP Address +                                                                                                    |                                                                                |
|                            | Supports both IPv4 and IPv6                                                                                                    |                                                                                |
|                            | Time Zone 💿                                                                                                    |                                                                                |
|                            | GMT ~                                                                                                    |                                                                                |
|                            | Message of the day o                                                                                                    |                                                                                |
|                            | Do not override the existing MOTD banner on the device                                                                             |                                                                                |
|                            |                                                                                                    |                                                                                |
|                            |                                                                                                    |                                                                                |
|                            |                                                                                                    | h                                                                              |

### Figure 72 Network Settings - Hierarchy

In the top-right corner click on Add Servers and select following additional servers and click OK

- AAA
- NTP

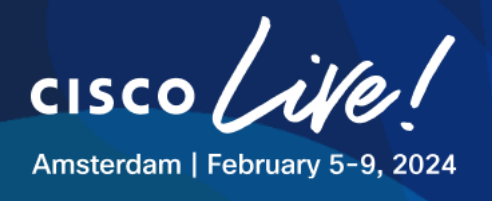

### Figure 73 Network Settings - Add Servers

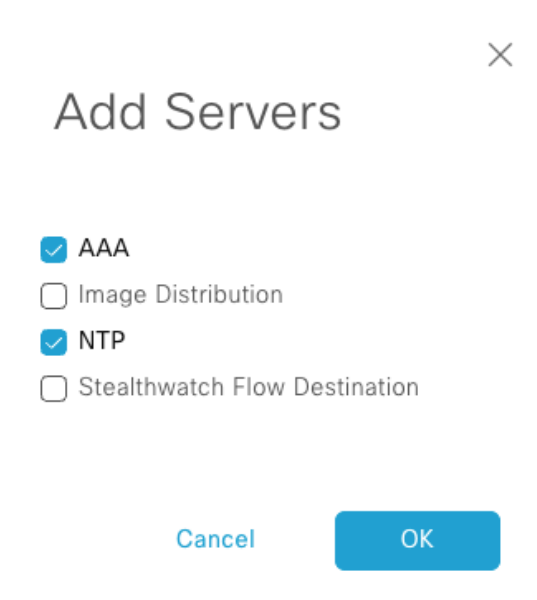

Once ready, let us fill the values for the network settings as per the below table:

| Parameter             |                     | Value                                                      |
|-----------------------|---------------------|------------------------------------------------------------|
| AAA Server            | [√] Client/Endpoint | [√] ISE [√] RADIUS                                         |
| AAA Server            | IP Address          | 198.18.133.27                                              |
| DHCP Server           | N/A                 | N/A                                                        |
| DNS Server            | Domain Name         | LTREWN2511.lab                                             |
| DNS Server            | IP Address          | 198.18.128.1                                               |
| NTP Server            | IP Address          | 198.18.128.1                                               |
| Time Zone             |                     | America/Los_Angeles                                        |
| Message of the<br>Day |                     | [√] Do not override the existing MOTD banner on the device |

### **Table 8 Network Settings - General**

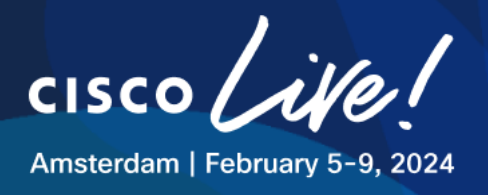

| AAA Server ()               |                      |   |
|-----------------------------|----------------------|---|
| Client/Endpoint             |                      |   |
| CLIENT/ENDPOINT             |                      |   |
| Servers                     | Protocol             |   |
| O ISE 🔿 AAA                 | O RADIUS O TACACS    |   |
| Client/Endpoint             | IP Address (Primary) |   |
| 198.18.133.27 🗸             | 198.18.133.27        | ~ |
|                             |                      |   |
| Change Shared Secret        |                      |   |
| DHCP Server                 |                      |   |
| DHCP                        |                      |   |
| IP Address                  | +                    |   |
| Supports both IPv4 and IPv6 |                      |   |
| DNS Server ()               |                      |   |
| Domain Name                 |                      |   |
| LTREWN2511.lab              |                      |   |
| Primary                     |                      |   |
| 198.18.128.1                | +                    |   |
| Supports both IPv4 and IPv6 |                      |   |
| NTP Server                  |                      |   |
| ⊗ NTP                       |                      |   |
| 198 18 128 1                | +                    |   |
| 100110112011                |                      |   |

### **Figure 74 Network Settings**

### Step 2: Configure IOT SSID

We will now continue to define Wireless specific settings.

- Navigate to **Network Settings > Wireless**.
- In the SSID section, in the top-right corner, navigate to Add > Enterprise

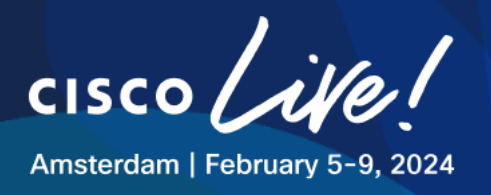

# Figure 75 Wireless Settings - SSID

| E Cisco DNA Center         |                                      |              |                               | (           | Design / Network Settings |                       |                            |                  | Q (9 (8 4          |
|----------------------------|--------------------------------------|--------------|-------------------------------|-------------|---------------------------|-----------------------|----------------------------|------------------|--------------------|
| Network Device Credentials | IP Address Pools SP Profiles Wireles | ss Telemetry |                               |             |                           |                       |                            |                  |                    |
| Q Find Hierarchy           | SSID (0)                             |              |                               |             |                           |                       |                            |                  | Add                |
| 〜 歳 Global                 | Q Search Table                       |              |                               |             |                           |                       |                            |                  | Enterprise         |
| > 🛞 CLEMEA24               | Edit Delete 0 Selected               |              |                               |             |                           |                       |                            |                  | Guest              |
|                            | Network Name (SSID) *                |              | SSID Type                     | L2 Security | L3 Security               | Wireless Profiles     | Portal Name                | AAA Servers      |                    |
|                            |                                      |              |                               |             | No data to                | display               |                            |                  |                    |
|                            | Wireless Radio Frequency Profile     |              |                               |             |                           |                       |                            |                  | 🕀 Add              |
|                            | Basic RF Profile AI RF Profile       |              |                               |             |                           |                       |                            |                  |                    |
|                            | RF Profile (3)                       |              |                               |             |                           |                       |                            |                  |                    |
|                            | Q Search Table                       |              |                               |             |                           |                       |                            |                  | 7                  |
|                            | Actions 🗸 0 Selected                 |              |                               |             |                           |                       |                            |                  |                    |
|                            | Profile Name •                       | Туре         | 2.4Ghz Data Rates             |             | 5Ghz Data Rates           | 6GHz Data Rates       | Channel Width (2.4/5/6GHz) | Profile Type     |                    |
|                            | < 🗆 HIGH                             | 2.4, 5, 6    | 9,12,18,24,36,48,54           |             | 12,18,24,36,48,54         | 6,9,12,18,24,36,48,54 | 20 MHz / Best / Best       | System           |                    |
|                            | LOW                                  | 2.4, 5, 6    | 1,2,5.5,6,9,11,12,18,24,36,48 | ,54         | 6,9,12,18,24,36,48,54     | 6,9,12,18,24,36,48,54 | 20 MHz / Best / Best       | System           |                    |
|                            | TYPICAL                              | 2.4, 5, 6    | 9,12,18,24,36,48,54           |             | 6,9,12,18,24,36,48,54     | 6,9,12,18,24,36,48,54 | 20 MHz / Best / Best       | System           |                    |
|                            | 3 Records                            |              |                               |             |                           |                       |                            | Show Records: 10 | v 1-3 < <b>0</b> > |

We will start by creating IOT, PSK-based SSID to be used across our sites.

SSID will be named **XX\_CLEMEA24\_IOT** where XX corresponds to the POD number you are assigned to. See example below with pod 01.

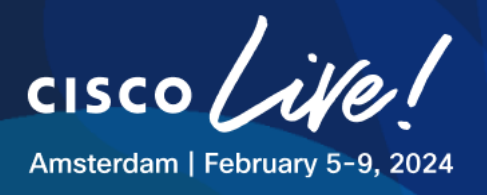

### Figure 76 SSID - IOT - Basic Settings

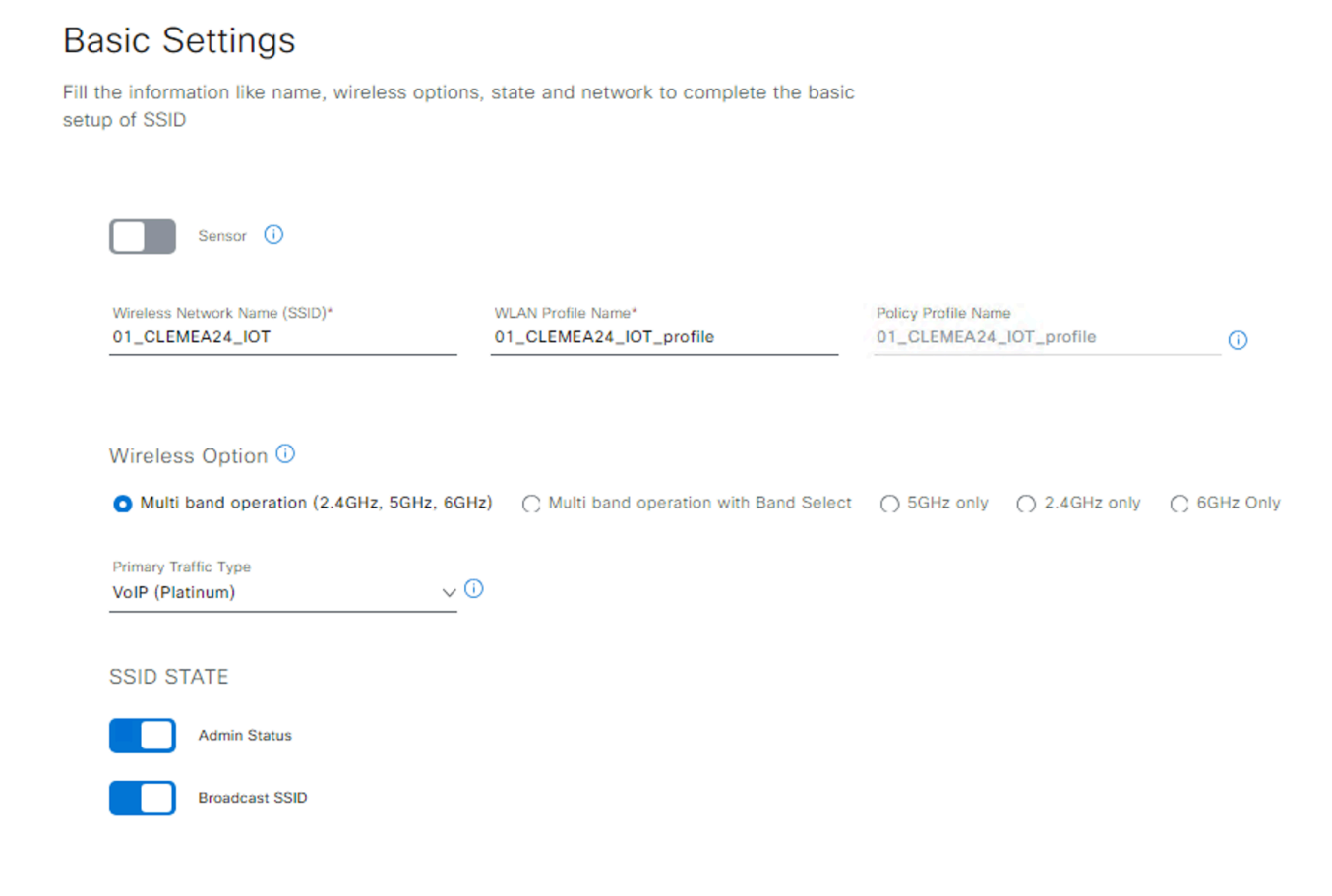

- Click Next
- continue to specify Security Settings for the SSID
  - Level of Security: Personal WPA2
  - Set the PSK as C1sco12345
  - o Leave the rest with default values

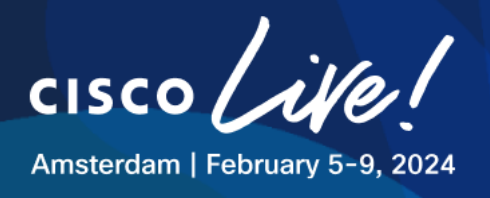

# Figure 77 SSIDs - IOT - Security Settings

### Security Settings

Configure the security level and authentication, authorization, & accounting for SSID

| For 2.4GHz+ 5GHz only, enable WPA2 , WPA3 WPA2.                                                                          | is optional. For 2.4GHz+ 5GHz+6GHz to be operational on IOS devices version 17.7 and above, enable WPA3 and disable        | × |
|----------------------------------------------------------------------------------------------------|----------------------------------------------------------------------------------------------------|---|
| SSID Name: 01_CLEMEA24_IOT (Enterpris                                                                                    | se)                                                                                                    |   |
| Level of Security                                                                                                    |                                                                                                    |   |
| O Enterprise O Personal O Open Secured                                                                                   | O Open                                                                                                    |   |
| WPA2 WPA3                                                                                                    |                                                                                                    |   |
| Most secure<br>A password (Pre-Shared Key PSK with WPA2 encrypt<br>WPA3 feature is supported for Wireless Controller ver | ion ) is needed to access the wireless network.<br>sion 8.10 & above, For Catalyst 9800 Controllers version 16.12 & above. |   |
| Passphrase Type                                                                                                    |                                                                                                    |   |
| ASCII HEX                                                                                                    |                                                                                                    |   |
| Pass Phrase*<br>C1sco12345 HIDE                                                                                          |                                                                                                    |   |
| Configure MPSK ①                                                                                                    |                                                                                                    |   |
| Authentication, Authorization, and Account                                                                               | ing Configuration                                                                                                    |   |
| Configure AAA                                                                                                    |                                                                                                    |   |
| AAA Override                                                                                                    | 🗋 Fast Lane 🕕                                                                                                    |   |
| 🗍 Identity PSK 🕕                                                                                                    | Deny RCM Clients ()                                                                                                    |   |
|                                                                                                    |                                                                                                    |   |

Finalize the SSID settings by specifying advanced parameters:

- Fast Transition: Enable
- Session Timeout: 43200
- Leave the rest with default values.

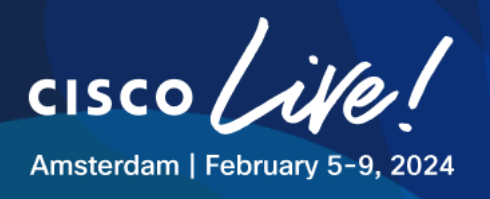

# Figure 78 SSIDs - IOT - Advanced Settings

| Advanced Settings                                                          |                                      |             |            |          |
|----------------------------------------------------------------------------|--------------------------------------|-------------|------------|----------|
| Configure the advanced fields to complete SSID setup.                      |                                      |             |            |          |
| SSID Name: 01_CLEMEA24_IOT (Enterprise)                                    |                                      |             |            |          |
| Fast Transition (802.11r)                                                  | MFP Client Protection ()             | Protected N | Management | Frame    |
| <ul> <li>Adaptive Senable</li> <li>Disable</li> <li>Over the DS</li> </ul> | Optional C Required O Disabled       | O Optional  | O Required | Disabled |
| 11k                                                                        |                                      |             |            |          |
| <ul> <li>Session Timeout</li> <li>A 2200</li> </ul>                        | in (secs)*<br>☑ Cilent Exclusion 180 | _           |            |          |
| 11v BSS Transition Support                                                 |                                      |             |            |          |
| 🛃 BSS Max Idle Service                                                     |                                      |             |            |          |
| Client User Idle Timeout(Default: 300 secs)* Client User Idle Timeout      | Directed Multicast Service           |             |            |          |
| Radius Client Profiling 0                                                  |                                      |             |            |          |
| NAS-ID 🛈                                                                   |                                      |             |            |          |
| NAS-ID Opt 1 +                                                             |                                      |             |            |          |
| Configure CCKM                                                             |                                      |             |            |          |
| Configure Client Rate Limit 🕕                                              |                                      |             |            |          |

Click on **Next** to assign the SSID to the required Network Profiles.

All the SSIDs will be used in both HQ and Remote Branch, so we need to configure both network profiles.

Let's start with **WIRELESS\_HQ** Network Profile.

- Rename the WLAN Profile Name: XX\_CLEMEA24\_IOT\_Central a. XX being the POD ID
- Choose **No** in the **Fabric** setting.
- Click "+" sign next to interface name
  - a. Interface Name: IOT
  - b. VLAN ID: 213

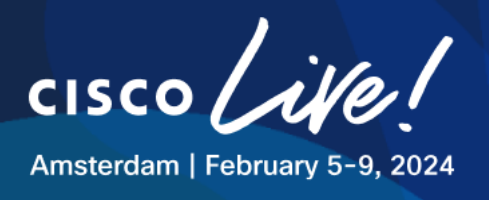

### Figure 79 SSIDs - IOT - Network Profile – HQ (Central Switching)

SSID Name: 01\_CLEMEA24\_IOT (Enterprise)

| + Add Profile | 🔍 Disassociate Profile 🛛 🔡 Save                                                                     |   |
|---------------|----------------------------------------------------------------------------------------------------|---|
| Q Search      | Profile Name<br>WIRELESS_HQ                                                                         |   |
| WIRELESS_RB   | WLAN Profile Name     Policy Profile Name       01_CLEMEA24_IOT_Central     01_CLEMEA24_IOT_Central | 0 |
|               | Fabric                                                                                              |   |
|               | Enable SSID Scheduler (i)                                                                           |   |
|               | Interface Name*                                                                                     |   |
|               | Do you need Anchor for this SSID?                                                                   |   |

- Then click on Associate Profile for the changes to be applied, then click Next
- In the Summary page, click Save

### Step 3: Provision IOT Configuration to WLC

- Go to Provision > Inventory
- Select the WLC and hover over "Actions" field and navigate to "Provision" and then to "Provision Device"
- You'll notice new Interface there,
   IOT should be VLAN ID: 213
- Skip past (hit next) for "Model Configuration" and "Advanced Configuration" and head into "Summary"

cisco

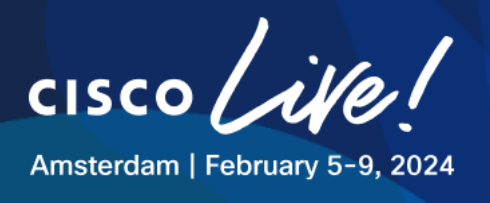

- Click "Deploy"
- Click "Apply" Now

As this is the 2<sup>nd</sup> time the WLC is provisioned we expect to see the following information pushed to the WLC:

- Domain Name: LTREWN2511.lab, name server: 198.18.128.1
- Central WLAN Profiles
- Central Policy Profiles
- VLAN 213 named IOT
- And the following AAA config (if it wasn't already)

```
aaa authentication dot1x default local
aaa authentication login default local
aaa server radius dynamic-author
radius-server attribute 6 on-for-login-auth
radius-server attribute 6 support-multiple
radius-server attribute 8 include-in-access-req
radius-server attribute 25 access-request include
radius-server deadtime 3
```

Since the HQ AP was provisioned in the PNP Process it's not needed to reprovision again.

This SSID is now ready to be tested with a wireless client. (Skip this step if you want to test at the end)

### Step 4: Testing IOT SSID with a Wireless Client

Open an RDP session to one of the Wireless Clients:

| Name    | IP Address   | Username     | Password   | Preferred Access<br>Method |
|---------|--------------|--------------|------------|----------------------------|
| Client1 | 198.18.134.1 | DCLOUD\admin | C1sco12345 | RDP                        |
| Client2 | 198.18.134.2 | DCLOUD\admin | C1sco12345 | RDP                        |
| Client3 | 198.18.134.3 | DCLOUD\admin | C1sco12345 | RDP                        |
| Client4 | 198.18.134.4 | DCLOUD\admin | C1sco12345 | RDP                        |

### **Table 9 Wireless Clients Addressing and Credentials**

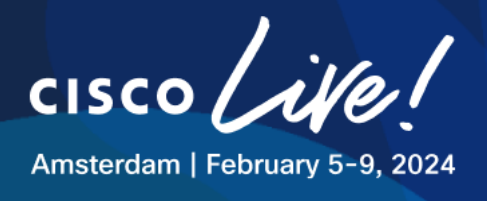

- Open SX Virtual Link app in the Desktop
- Enable the Linksys **WUSB6300** Adapter by clicking on the "Connect" button below.

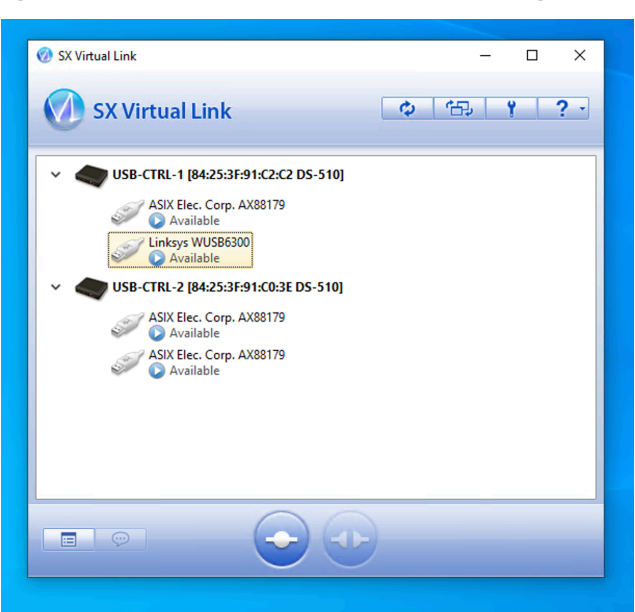

### Figure 80 SX Virtual Link Adapter Configuration

Then connect to the desired SSID using the default network manager in Windows Disable the checkbox "**Connect Automatically**"

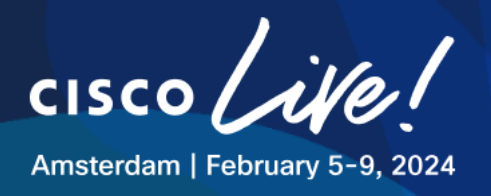

# Image: Section of the section of the sec

### Figure 81 Connecting to WLAN

Verify using CMD if the wireless client gets an IP address from the desired VLAN. The below example is for IOT at the HQ

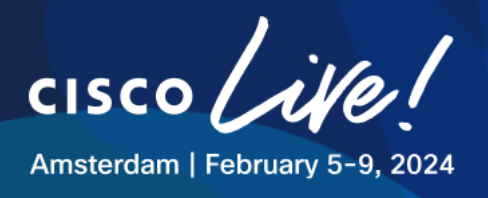

### Figure 82 Connecting to WLAN – Verify IP Address

| Select Command Prompt                                                                                                    |
|----------------------------------------------------------------------------------------------------|
| Windows IP Configuration                                                                                                    |
| Ethernet adapter Ethernet0 3:                                                                                                    |
| Connection-specific DNS Suffix . :<br>IPv4 Address 198.18.134.1<br>Subnet Mask 255.255.192.0<br>Default Gateway                                                                                 |
| Wireless LAN adapter Local Area Connection* 10:                                                                                                    |
| Media State Media disconnected<br>Connection-specific DNS Suffix . :                                                                                                    |
| Wireless LAN adapter Local Area Connection* 11:                                                                                                    |
| Media State Media disconnected<br>Connection-specific DNS Suffix . :                                                                                                    |
| Wireless LAN adapter Wi-Fi 2:                                                                                                    |
| Connection-specific DNS Suffix .:<br>Link-local IPv6 Address : fe80::6cba:984d:9a37:23a9%16<br>IPv4 Address : <u>10.0.213.11</u><br>Subnet Mask : 255.255.255.0<br>Default Gateway : 10.0.213.1 |
| C:\Users\admin.DCLOUD>                                                                                                    |

Also verify on the WLC if the client is in the RUN State Go to the WLC UI, Monitoring > Clients

H ≺ 1 ► H 10 -

•

### Monitoring \* > Wireless \* > Clients Clients Sleeping Clients Excluded Clients Dashboard Delete 🛛 🔁 x-Monitoring Selected 0 out of 1 Clients Client MAC T IPv4 Address Address Client User IPv6 Address SSID Name T ID T Protocol Type State T Name C c441.1e83.4520 10.0.213.11 fe80::6cba:984d:9a37:23a9 HQ-F1-AP02 01\_CLEMEA24\_IOT 17 WLAN Run 11ac C Licensing

### Figure 83 Connecting to WLAN – Verify in WLC

Troubleshooting

Copyright © 2024 Cisco Systems, Inc. All rights reserved. Cisco, Cisco Systems and the Cisco Systems logo are registered trademarks of Cisco Systems, Inc. and/or its affiliates in the United States and certain other countries. Cisco International Ltd, 9-11 New Square, Bedfont Lakes, Feltham, Middlesex, TW14 8HA, United Kingdom. Registered number: 2558939 Registered in England and Wales.

1 - 1 of 1 clients 💍

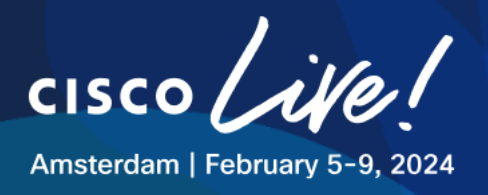

### Step 5: Configure CORP SSID

We will now continue the same steps for the Corporate, 802.1x SSID.

- Navigate to **Network Settings > Wireless**.
- In the SSID section, in the top-right corner, navigate to Add > Enterprise

Use the default settings if not specifically called out in the table

### Table 10 SSIDs – Settings – CORP - HQ

| Parameter                                                                           | Value                                           |
|-------------------------------------------------------------------------------------|-------------------------------------------------|
| Wireless Network Name                                                               | XX_CLEMEA24_CORP                                |
| Wireless Option                                                                     | Multi band operation (2.4GHz,<br>5GHz and 6GHz) |
| Type of Enterprise Network                                                          | VoIP (Platinum)                                 |
| Admin Status                                                                        | Enable                                          |
| Broadcast SSID                                                                      | Enable                                          |
| Level of Security                                                                   | Enterprise > WPA2                               |
| Authentication, Authorization and<br>Accounting Configuration (See figure<br>below) | ISE (198.18.133.27)                             |
| AAA Override                                                                        | Enable                                          |
| Fast Transition (802.11r)                                                           | Adaptive, Over the DS                           |
| Session Timeout                                                                     | Enable, 43200                                   |
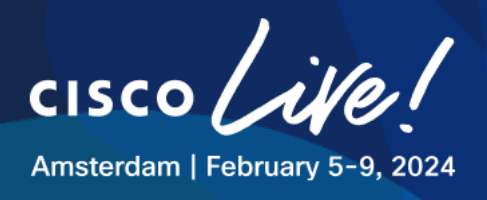

#### Figure 84 SSIDs - CORP – Configure AAA (Central Switching)

Configure AAA Server for 01\_CLEMEA24\_CORP

| Two (2) Warning Alerts on this page. Collapse to hide.                                                                                                    |  |  |  |  |  |  |  |  |
|----------------------------------------------------------------------------------------------------|--|--|--|--|--|--|--|--|
| Two (2) Warning Alerts<br>Catalyst 9800 Controllers versions less than 17.9 support only upto 8 Accounting Method list configuration. Configuring more than that will result in provisioning failure.<br>To ensure the right configuration is pushed for this SSID, configure one or more AAA/PSN. |  |  |  |  |  |  |  |  |
| Configure Authentication and Authorization Servers                                                                                                    |  |  |  |  |  |  |  |  |
| Server<br>198.18.133.27 V                                                                                                    |  |  |  |  |  |  |  |  |
| Copy same Servers for Accounting                                                                                                    |  |  |  |  |  |  |  |  |
| Configure Accounting Server                                                                                                    |  |  |  |  |  |  |  |  |
| Server<br>198.18.133.27 V                                                                                                    |  |  |  |  |  |  |  |  |

Cancel Configu

 $\times$ 

#### Table 11 Network Profile – Settings – CORP HQ

| Parameter                                | Value                    |
|------------------------------------------|--------------------------|
| Associate SSID to Profile                | WIRELESS_HQ              |
| WLAN Profile Name:                       | XX_CLEMEA24_CORP_Central |
| Fabric                                   | No                       |
| Interface Name: (Create if non existing) | CORP                     |
| VLAN ID                                  | 212                      |
| Anchor                                   | No                       |
| FlexConnect Local Switching              | No                       |

#### Figure 85 SSIDs - CORP – Configure AAA (Central Switching)

| Interface Name<br>CORP |                                |
|------------------------|--------------------------------|
|                        | Only 31 characters are allowed |
| VLAN ID*               |                                |
| 212                    | $\langle X \rangle$            |
|                        | VLAN ID range is 0-4094        |

Click on Associate Profile for the changes to take effect then Next

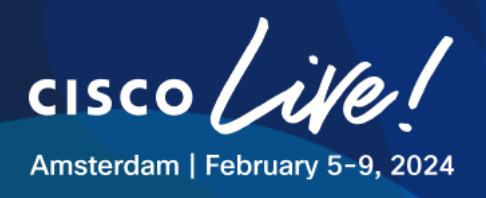

In the Summary page, click Save

#### Step 6: Configure GUEST SSID

Let us now finish the SSID configuration with the Guest SSID:

- Navigate to **Network Settings > Wireless.**
- In the SSID section, in the top-right corner, navigate to Add > Guest

Please use the default settings if not specifically called out in the table

#### Table 12 SSID – Settings – GUEST HQ

| Parameter                                    | Value                                        |
|----------------------------------------------|----------------------------------------------|
| Wireless Network Name                        | XX_CLEMEA24_GUEST                            |
| Wireless Option                              | Multi band operation (2.4GHz, 5GHz and 6GHz) |
| Type of Enterprise Network                   | Best Effort (Silver)                         |
| Level of Security                            | Open > Web Policy                            |
| Authentication Server (See screenshot below) | CWA > Hotspot > Original URL                 |
| AAA Configuration                            | ISE (198.18.133.27)                          |
| AAA Override                                 | Enable                                       |
| Mac Filtering                                | Enable                                       |
| Session Timeout                              | Enable, 3600                                 |

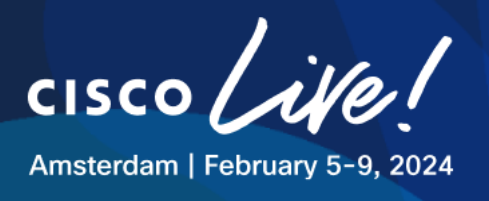

#### Figure 86 SSIDs - GUEST – Configure Security Settings (Central Switching)

| Level of Security                                                  |             |                                |        |                                                                   |        |
|--------------------------------------------------------------------|-------------|--------------------------------|--------|-------------------------------------------------------------------|--------|
| L2 SECURITY                                                        |             |                                |        |                                                                   |        |
| O Enterprise O Personal O Open Secured                             | d 💿 Ope     | n                              |        |                                                                   |        |
| Least Secure :<br>Any user can associate to the network.           |             |                                |        |                                                                   |        |
| L3 SECURITY                                                        |             |                                |        |                                                                   |        |
| • Web Policy Open                                                  |             |                                |        |                                                                   |        |
| Most secure<br>Guest users are redirected to a Web Portal for auth | hentication |                                |        |                                                                   |        |
| Authentication Server                                              |             |                                |        |                                                                   |        |
|                                                                    | What kind   | of portal are you creating tod | ay ?   | Where will your guests redirect after successful authentication ? |        |
| Central Web Authentication                                         | Hotspot     |                                | $\sim$ | Original URL                                                      | $\sim$ |
| Authentication, Authorization, and Accou                           | unting Co   | nfiguration                    |        |                                                                   |        |
| AAA Override                                                       |             | 🗌 Fast Lane  i                 |        |                                                                   |        |
| Mac Filtering                                                      |             | Deny RCM Clients 🧃             |        |                                                                   |        |
| Pre-Auth ACL List Name                                             |             |                                |        |                                                                   |        |

#### Table 13 Network Profile – Settings – GUEST HQ

| Parameter                                | Value                     |
|------------------------------------------|---------------------------|
| Associate SSID to Profile                | WIRELESS_HQ               |
| WLAN Profile Name:                       | XX_CLEMEA24_GUEST_Central |
| Fabric                                   | No                        |
| Interface Name: (Create if non existing) | GUEST                     |
| VLAN ID                                  | 214                       |
| Anchor                                   | No                        |
| FlexConnect Local Switching              | No                        |

Click on Associate Profile for the changes to take effect then Next.

Catalyst Center allows the portal creation and customization on this workflow, to start with this process click **Create Portal**:

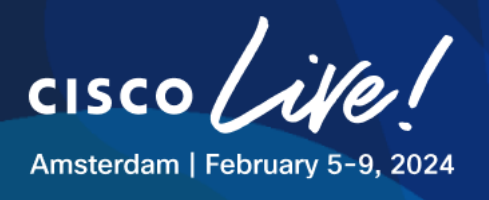

#### Figure 87 SSIDs - GUEST – Configure Hotspot Portal (Central Switching)

# Portal Settings Configure the portal to complete the setup of SSID for ISE. Please note that portal creation is optional SSID Name: 01\_CLEMEA24\_GUEST (Guest) No Hotspot Portal Available Use the create portal button to create a new portal Create Portal

- Name the portal as "Hotspot\_Ciscolive"
- Edit the Portal Header, use the file in the Desktop. Click in the **Pencil** next to the header logo, click **Upload** and select the new file.
- Then click Save

#### Figure 88 SSIDs - GUEST – Configure Hotspot Portal (Central Switching)

| 🧿 Open                                                                                                    |           |                    |           |   |                         | ×                                 |
|----------------------------------------------------------------------------------------------------|-----------|--------------------|-----------|---|-------------------------|-----------------------------------|
| ← → · ↑                                                                                                    | « Desk    | top → Lab Files    | ~         | ē | Search Lab Files        | م :                               |
| Organize 🔻 🛛 Ne                                                                                                    | ew folder |                    |           |   |                         | <b>▼ </b>                         |
| <ul> <li>Quick access</li> <li>Desktop</li> <li>Downloads</li> <li>Documents</li> <li>Pictures</li> <li>Music</li> </ul> | * * * *   | Header.jpg         | HQ-F1.png |   | HQ-GF.png               | RB-GF.png                         |
|                                                                                                    | File nam  | e: Hotspot Header. | jpg       | ~ | Custom Files (*<br>Open | t.gif;*.jfif;*.pjpeg; ∨<br>Cancel |

When finished it should look like this:

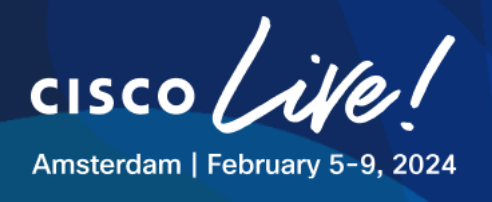

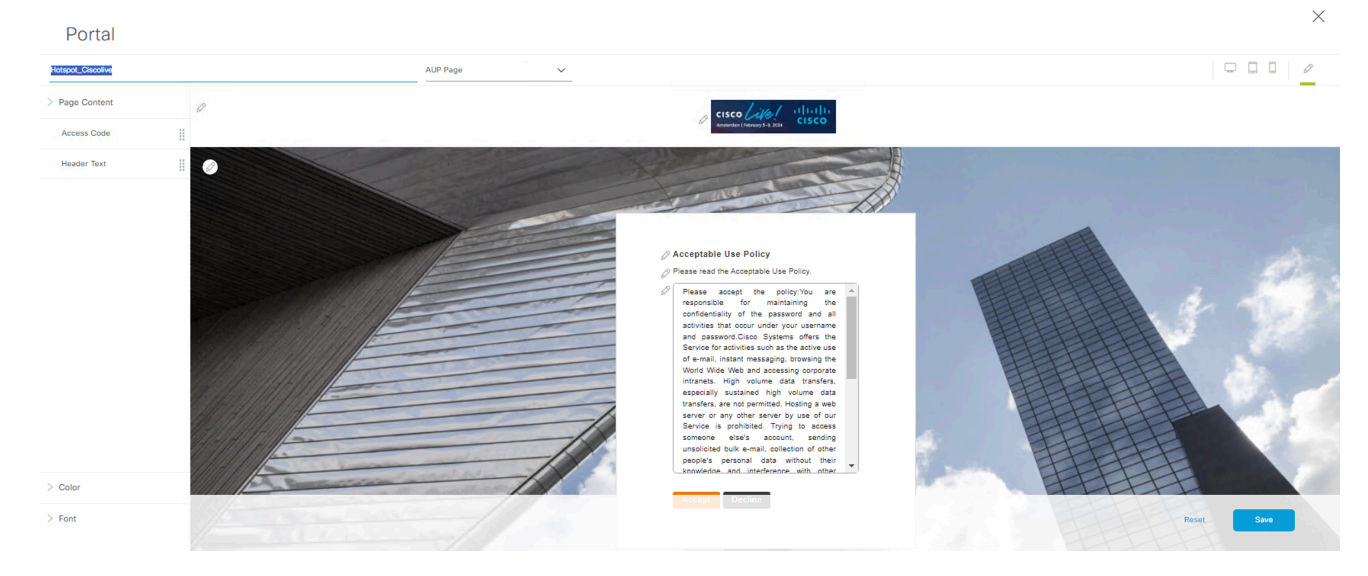

### Figure 89 SSIDs - GUEST – Configure Hotspot Portal (Central Switching)

Advance to the summary page, then click **Save** to finish the process.

Catalyst Center will push the following configuration to ISE automatically:

- The Configured Portal
- Authorization Profile for redirecting to portal
- Two Authorization Policies for this portal in the Default Policy Set

Snippet of pushed config in ISE:

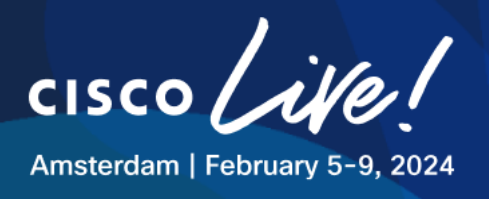

CISCO

# Figure 90 SSIDs - GUEST –ISE Hotspot Portal

| <b>≡ Cisco</b> ISE                                                |                                                                                                    | Work Centers - Guest Access |                                                                               |       |                                                                                                    |                                                                                         | Q (                                                     | 0 5 | ] 🕸 |  |
|-------------------------------------------------------------------|----------------------------------------------------------------------------------------------------|-----------------------------|-------------------------------------------------------------------------------|-------|----------------------------------------------------------------------------------------------------|-----------------------------------------------------------------------------------------|---------------------------------------------------------|-----|-----|--|
| Overview Identities                                               | Identity Groups Ext Id Sources Administration                                                                                                    | Network Devices             | work Devices Portals & Components Manage Accounts Policy Elements Policy Sets |       |                                                                                                    |                                                                                         |                                                         |     |     |  |
| Guest Portals<br>Guest Types<br>Sponsor Groups<br>Sponsor Portals | Guest Portals         Choose one of the three pre-defined portal types, which you can edit, customize, and authorize for guest access.         Create       Edit       Duplicate       Delete        |                             |                                                                               |       |                                                                                                    |                                                                                         |                                                         |     |     |  |
|                                                                   | Hotspot Guest Portal (default)<br>Guests do not require username and password<br>credentials to access the network, but you can<br>optionally require an access code<br>Authorization setup required | DNA hots                    | t_Ciscolive<br>pot Portal<br>I in 1 rules in the Authorization p              | olicy | Self-Registered<br>Guests may create ta<br>a username and pas<br>access the network<br>Used in 1 rules | Guest Portal (d<br>their own accounts a<br>ssword, or use their<br>in the Authorization | efault)<br>and be assigned<br>social login to<br>policy | j   |     |  |
|                                                                   | Sponsored Guest Portal (default)<br>Sponsors create guest accounts, and guests access the<br>network using their assigned username and password<br>Authorization setup required                      |                             |                                                                               |       |                                                                                                    |                                                                                         |                                                         |     |     |  |

## Figure 91 SSIDs - GUEST –ISE Authz Profiles

| <b>≡ Cisco</b> ISE     |           | Policy · Policy Elements                                                                                                    |
|------------------------|-----------|----------------------------------------------------------------------------------------------------|
| Dictionaries C         | onditions | Results                                                                                                    |
| Authentication         | >         | Authorization Profiles > Hotspot_Ciscolive_Profile Authorization Profile                                                            |
| Authorization          | ~         | * Nemo                                                                                                    |
| Authorization Profiles |           | Hotspot_Ciscolive_Profile                                                                                                    |
| Downloadable ACLs      |           | Description DNA generated Authorization Profile for portal - Hotspot_Clscolive                                                      |
| Profiling              | >         | * Access Type ACCESS_ACCEPT V                                                                                                    |
| Posture                | >         | Network Device Profile dat Cisco V (                                                                                                |
| Client Provisioning    | >         | Service Template                                                                                                    |
|                        |           | Track Movement       I         Agentless Posture       I         Passive Identity Tracking       I                                  |
|                        |           | ✓ Common Tasks                                                                                                    |
|                        |           | Web Redirection (CWA, MDM, NSP, CPP) (j)                                                                                            |
|                        |           | Hot Spot          ACL      DNAC_ACL_WEBAUTH_REDI        Value Hotspot_Ciscolive                                                     |
|                        | 0         | Copyright © 2024 Cisco Systems, Inc. All rights reserved. Cisco, Cisco Systems and the Cisco Systems logo are registered trademarks |

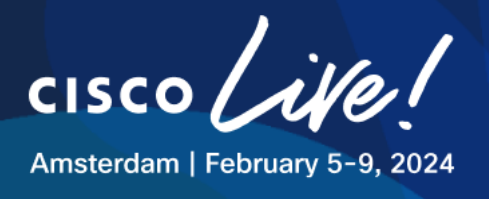

#### Figure 92 SSIDs - GUEST –ISE Policies

| = | Cisco ISE            |                                         | Policy • Policy Sets C      |                                                                             |                                |                                       |                                                       |                             |                                 |                         |                |                            |                           |   |     |
|---|----------------------|-----------------------------------------|-----------------------------|-----------------------------------------------------------------------------|--------------------------------|---------------------------------------|-------------------------------------------------------|-----------------------------|---------------------------------|-------------------------|----------------|----------------------------|---------------------------|---|-----|
|   | $\vee$ Authorization | Policy (14)                             |                             |                                                                             |                                |                                       |                                                       |                             |                                 |                         |                |                            |                           |   |     |
|   |                      |                                         |                             |                                                                             | Results                        |                                       |                                                       |                             |                                 |                         |                |                            |                           |   |     |
|   | 🕂 Status             | Rule Name                               | Con                         | ditions                                                                     | Profiles                       | Security Groups                       | Hits                                                  | Actions                     |                                 |                         |                |                            |                           |   |     |
|   | Q Search             |                                         |                             |                                                                             |                                |                                       |                                                       |                             |                                 |                         |                |                            |                           |   |     |
|   | 0                    | Hotspot_Ciscolive_GuestAcc<br>essPolicy | _Ciscolive_GuestAcc         | R InternalUser-IdentityGroup EQUALS Endpoint Identity Groups:GuestEndpoints | PermitAccess ×                 | Guarte 🖉 🗸 🕂                          | 0                                                     | <i>1</i> 03                 |                                 |                         |                |                            |                           |   |     |
|   | •                    |                                         | essPolicy                   | essPolicy                                                                   |                                | sPolicy                               | Radius-Called-Station-ID ENDS_WITH :01_CLEMEA24_GUEST |                             |                                 |                         | 193            |                            |                           |   |     |
|   | 0                    | Hotspot_Ciscolive_RedirectP             | Hotspot_Ciscolive_RedirectP | Hotspot_Ciscolive_RedirectP ANI                                             | Hotspot_Ciscolive_RedirectP At | Hotspot_Ciscolive_RedirectP           | Hotspot_Ciscolive_RedirectP                           | Hotspot_Ciscolive_RedirectP | Hotspot_Ciscolive_RedirectP AND | Ciscolive_RedirectP AND | E Wireless_MAB | Hotspot_Ciscolive_Pro × V+ | Select from list $\vee$ + | 0 | <ô> |
|   |                      | olicy                                   |                             | Radius-Called-Station-ID ENDS_WITH :01_CLEMEA24_GUEST                       |                                | · · · · · · · · · · · · · · · · · · · |                                                       | 473                         |                                 |                         |                |                            |                           |   |     |
|   | 0                    | Wireless Black List Default             | AND                         | E Wireless_Access                                                           | Blackhole_Wireless_Ac × >+     | Select from list $\lor$ +             | 0                                                     | <03                         |                                 |                         |                |                            |                           |   |     |
|   |                      | Willies block List belaut               | 0.12                        | R IdentityGroup-Name EQUALS Endpoint Identity Groups:Blocked List           |                                | · · · · · · · · · · · · · · · · · · · | Ŭ                                                     | 152                         |                                 |                         |                |                            |                           |   |     |
|   | 0                    | Profiled Cisco IP Phones                | 8                           | IdentityGroup-Name EQUALS Endpoint Identity Groups:Profiled:Cisco-IP-Phone  | Cisco_IP_Phones × × +          | Select from list $\sim$ +             | 0                                                     | ŝ                           |                                 |                         |                |                            |                           |   |     |
|   | 0                    | Profiled Non Cisco IP Phones            | -                           | Non_Cisco_Profiled_Phones                                                   | Non_Cisco_IP_Phones × × +      | Select from list $\sim$ +             | 0                                                     | <u>ين</u>                   |                                 |                         |                |                            |                           |   |     |

Once completed, this is how the Wireless main screen will present:

#### Figure 93 SSIDs - Summary

| SSID     | (3)                                       |                   |                     |            |                 |             |                   |                       | 🕂 Add              |  |  |
|----------|-------------------------------------------|-------------------|---------------------|------------|-----------------|-------------|-------------------|-----------------------|--------------------|--|--|
| Q :      | Search Table                              |                   |                     |            |                 |             |                   |                       | $\nabla$           |  |  |
| Edit     | Edit Delete 🗮 SSID Scheduler 🕕 0 Selected |                   |                     |            |                 |             |                   |                       |                    |  |  |
|          | Network Name (SSID) .                     | WLAN Profile Name | Policy Profile Name | SSID Type  | L2 Security     | L3 Security | Wireless Profiles | Portal Name           | AAA Servers        |  |  |
|          | 01_CLEMEA24_CORP                          | 01_CLEM (1)       | 01_CLEM (1)         | Enterprise | wpa2_enterprise | open        | WIRELESS_HQ       | N/A                   | AAA Configured (1) |  |  |
|          | 01_CLEMEA24_GUEST                         | 01_CLEM (1)       | 01_CLEM (1)         | Guest      | open            | web_auth    | WIRELESS_HQ       | Hotspot_Ciscoliv<br>e | AAA Configured (1) |  |  |
|          | 01_CLEMEA24_IOT                           | 01_CLEM (1)       | 01_CLEM (1)         | Enterprise | wpa2_personal   | open        | WIRELESS_HQ       | N/A                   | Configure AAA      |  |  |
| 3 Record | Records: 10 v 1 - 3 < 0 >                 |                   |                     |            |                 |             |                   |                       |                    |  |  |

#### Step 7: Provision CORP and Guest Configuration to WLC

- Go to **Provision** > **Inventory**
- Select the WLC and hover over "Actions" field and navigate to "Provision" and then to "Provision Device"
- You'll notice new Interfaces there,
  - CORP should be VLAN ID: 212
  - o GUEST should be VLAN ID: 214

cisco

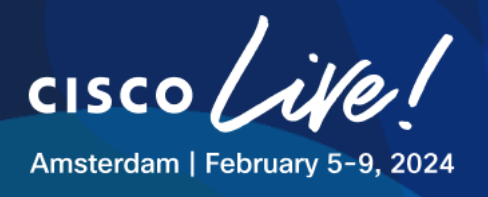

| 1 Assign Site 2 Co  | onfiguration 3 Model Con     | figuration 4 Advanced Configurat | ion 5 Summ | ary                                                |                                                                                                    |                    |                              |     |
|---------------------|------------------------------|----------------------------------|------------|----------------------------------------------------|----------------------------------------------------------------------------------------------------|--------------------|------------------------------|-----|
| WLC1.LTREWN2511.lab | Serial Number<br>9XBUQSVUVUK | Dwices<br>WLC1.LTREWN2511.la     | b          | WLC Role  Active Main WLC  Active Main WLC  Anchor | Managed AP location(s) ①<br>④ Managing 5 Primary location(s)<br>④ Select Secondary Managed AP Locations |                    |                              |     |
|                     | Assign interface             |                                  |            |                                                    |                                                                                                    |                    |                              |     |
|                     | Interface Name               | Interface Group Name             | VLAN ID    |                                                    | IP Address                                                                                              | Gateway IP Address | Subnet Mask(in bits)         |     |
|                     | CORP                         | -                                | 212        |                                                    | IP Address                                                                                              | Gateway IP Address | Subnet Mask                  |     |
|                     | GUEST                        |                                  | -<br>214   |                                                    | IP Address                                                                                              | Gateway IP Address | Subnet Mask                  |     |
|                     | IOT                          |                                  | 213        |                                                    | IP Address                                                                                              | Gateway IP Address | Subnet Mask                  |     |
|                     | 3 Records                    |                                  |            |                                                    |                                                                                                    |                    | Show Records: 25 🗸 1 - 3 < 1 | 0 > |

# Figure 94 Provision CORP and GUEST to WLC

Skip past (hit next) for "**Model Configuration**" and "**Advanced Configuration**" and head into "**Summary**"

- Click "Deploy"
- (OPTIONAL): Click "Generate Configuration Preview" then "Work Items" to see xml-form config to be pushed to WLC via Netconf.

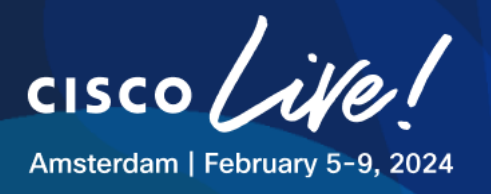

|                                    | Figure 95 Preview Configuration WLC   |                          |                   |
|------------------------------------|---------------------------------------|--------------------------|-------------------|
| PROVISION                          |                                       |                          | ×                 |
| Provision Device - Confi           | guration preview                      |                          |                   |
| Dec 29, 2023 2:49 PM   Status: 🕑 S | uccess   Completed                    | Last updated: 2:55:47 PM | C Refresh         |
| Q Search                           | Configuration Preview                 |                          |                   |
|                                    | Device IP : 198.19.11.10              |                          | Show in tree view |
| DEVICES                            | 65 [CDATA[dnac-radius_198.18.133.27]] |                          |                   |
| WLC1.LTREWN2511.lab                | <pre>66</pre>                         |                          |                   |

- Click "Apply" Now

This time we expect Catalyst Center to push the following config:

- AAA Servers and AAA Groups
- AAA Dynamic Authorization for CoA
- Method-lists for CWA and 802.1x
- Webauth Redirect ACL
- CORP and GUEST WLANs
- CORP and GUEST Central switching Policy Profiles

#### Step 8: Testing CORP SSID

Open an RDP session to one of the Wireless Clients:

#### **Table 14 Wireless Clients Addressing and Credentials**

| Name                     | IP Address                                       | Username                                                                                                    | Password                                                                                                    | Preferred Access<br>Method                                                                                                    |
|--------------------------|--------------------------------------------------|----------------------------------------------------------------------------------------------------|----------------------------------------------------------------------------------------------------|----------------------------------------------------------------------------------------------------|
| . 1   1. 1   1.<br>CISCO | Copyright © 2<br>of Cisco Syste<br>Bedfont Lakes | 024 Cisco Systems, Inc. All rights rese<br>ms, Inc. and/or its affiliates in the Unite<br>, Feltham, Middlesex, TW14 8HA, Unitr | rved. Cisco, Cisco Systems and the<br>d States and certain other countrie<br>ed Kingdom. Registered number: 25 | Cisco Systems logo are registered trademarks<br>s. Cisco International Ltd, 9–11 New Square,<br>558939 Registered in England and Wales. |

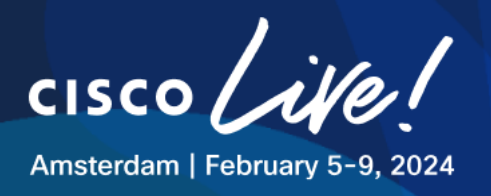

| Client1 | 198.18.134.1 | DCLOUD\admin | C1sco12345 | RDP |
|---------|--------------|--------------|------------|-----|
| Client2 | 198.18.134.2 | DCLOUD\admin | C1sco12345 | RDP |
| Client3 | 198.18.134.3 | DCLOUD\admin | C1sco12345 | RDP |
| Client4 | 198.18.134.4 | DCLOUD\admin | C1sco12345 | RDP |

- Make sure the SX Virtual Link has the WUSB6300 connected.
- Connect to CORP SSID using the credentials:

#### Username: testuser

Password: C1sco12345

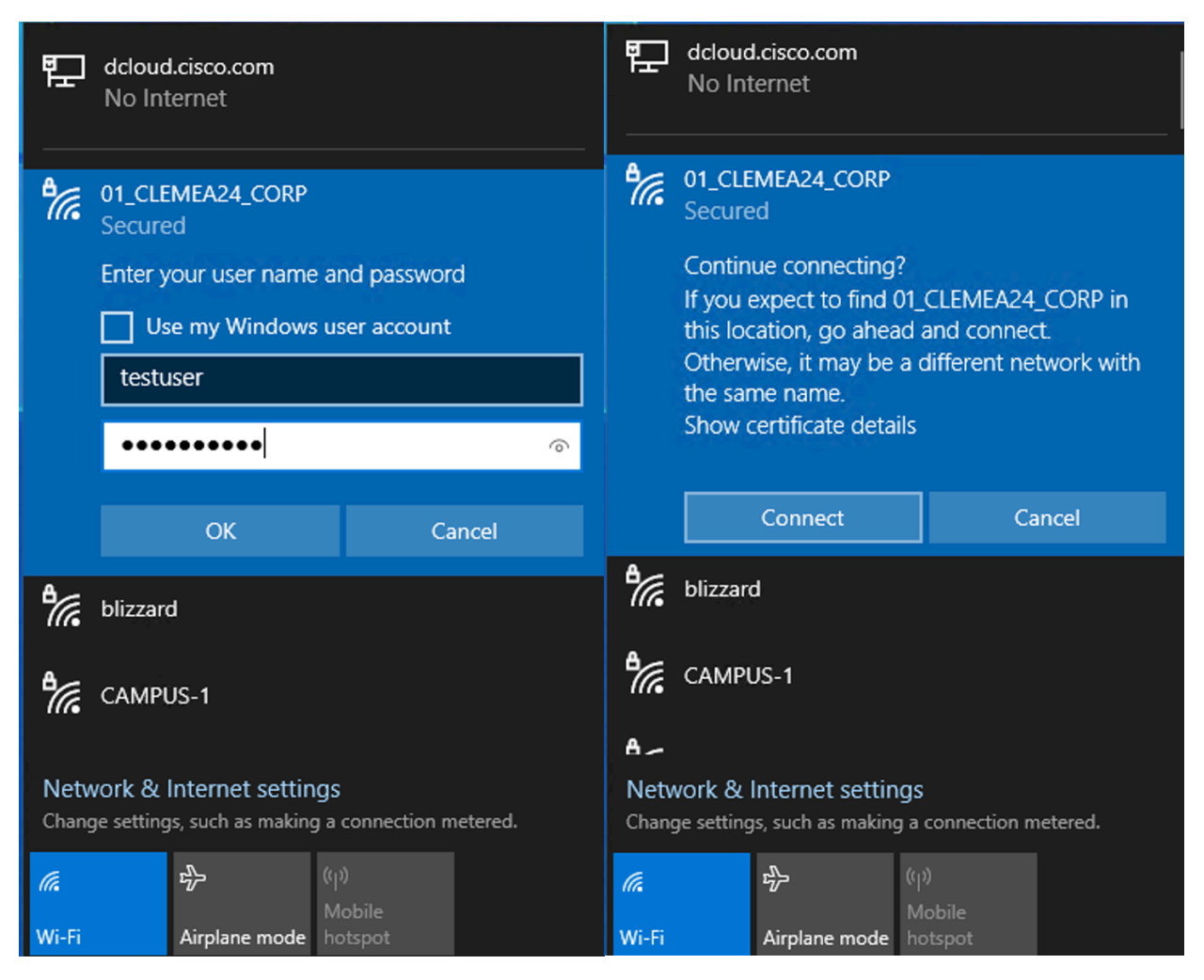

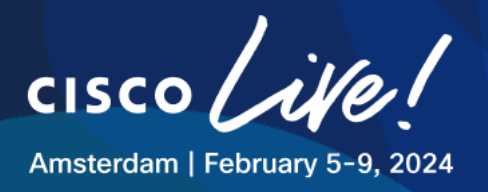

| Command Prompt                                                                                                    | - | × |
|----------------------------------------------------------------------------------------------------|---|---|
| C:\Users\admin.DCLOUD>ipconfig                                                                                                    |   | ^ |
| Windows IP Configuration                                                                                                    |   |   |
| Ethernet adapter Ethernet0 3:                                                                                                    |   |   |
| Connection-specific DNS Suffix .:<br>IPv4 Address : 198.18.134.1<br>Subnet Mask : 255.255.192.0<br>Default Gateway :                                                                                                    |   |   |
| Wireless LAN adapter Local Area Connection* 10:                                                                                                    |   |   |
| Media State Media disconnected<br>Connection-specific DNS Suffix . :                                                                                                    |   |   |
| Wireless LAN adapter Local Area Connection* 11:                                                                                                    |   |   |
| Media State Media disconnected<br>Connection-specific DNS Suffix . :                                                                                                    |   |   |
| Wireless LAN adapter Wi-Fi 2:                                                                                                    |   |   |
| Connection-specific DNS Suffix .:<br>Link-local IPv6 Address: fe80::6cba:984d:9a37:23a9%16<br>IPv4 Address: 10.0.212.11<br>Subnet Mask: 255.255.255.0<br>Default Gateway : 10.0.212.1                                                                                                    |   |   |
| C:\Users\admin.DCLOUD>ping 10.0.212.1 -t                                                                                                    |   |   |
| Pinging 10.0.212.1 with 32 bytes of data:<br>Reply from 10.0.212.1: bytes=32 time=3ms TTL=255<br>Reply from 10.0.212.1: bytes=32 time=3ms TTL=255<br>Reply from 10.0.212.1: bytes=32 time=4ms TTL=255<br>Reply from 10.0.212.1: bytes=32 time=3ms TTL=255<br>Reply from 10.0.212.1: bytes=32 time=3ms TTL=255 |   |   |
| <pre>Ping statistics for 10.0.212.1:<br/>Packets: Sent = 5, Received = 5, Lost = 0 (0% loss),<br/>Approximate round trip times in milli-seconds:<br/>Minimum = 3ms, Maximum = 4ms, Average = 3ms</pre>                                                                                                    |   | ~ |

ISE Radius Live Logs show authentication successful.

|          | Time                    | Status | Details | Repea | Identity | Endpoint ID       | Endpoint    | Authenti     | Authoriz     | Authoriz     | IP Address     | Network De     |
|----------|-------------------------|--------|---------|-------|----------|-------------------|-------------|--------------|--------------|--------------|----------------|----------------|
| $\times$ |                         |        | ~       |       | Identity | Endpoint ID       | Endpoint Pr | Authenticati | Authorizatic | Authorizatic | IP Address 🗸 🗸 | Network Device |
|          | Dec 29, 2023 03:49:41.9 | 0      | 9       | 0     | testuser | C4:41:1E:83:45:20 | Belkin-De   | Default >>   | Default >>   | PermitAcc    | 10.0.212.11,f  |                |
|          | Dec 29, 2023 03:49:39.8 |        | 9       |       | testuser | C4:41:1E:83:45:20 | Belkin-De   | Default >>   | Default >>   | PermitAcc    |                | WLC1.LTREW     |

WLC shows client in RUN

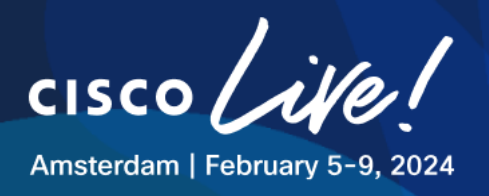

| Monito  | itoring * > Wireless * > Clients         |   |                 |   |                           |                  |          |          |            |   |                |   |       |   |          |   |              |   |                           |   |       |   |
|---------|------------------------------------------|---|-----------------|---|---------------------------|------------------|----------|----------|------------|---|----------------|---|-------|---|----------|---|--------------|---|---------------------------|---|-------|---|
| Clients | nts Sleeping Clients Excluded Clients    |   |                 |   |                           |                  |          |          |            |   |                |   |       |   |          |   |              |   |                           |   |       |   |
| Selec   | × Delete C<br>elected 0 out of 1 Clients |   |                 |   |                           |                  |          |          |            |   |                |   |       |   |          |   |              |   |                           |   |       |   |
|         | Client MAC<br>Address                    | T | IPv4<br>Address | T | IPv6 Address              | AP Name          | SSID     | Ŧ        | WLAN<br>ID | ۲ | Client<br>Type | ۲ | State | Ŧ | Protocol | Ŧ | User<br>Name | T | Device Type               | Ŧ | Role  | Ŧ |
|         | c441.1e83.4520                           | e | 10.0.212.11     |   | fe80::6cba:984d:9a37:23a9 | AP7872.5DFB.8E78 | 01_CLEME | A24_CORP | 20         |   | WLAN           |   | Run   |   | 11ac     |   | testuser     |   | Microsoft-<br>Workstation |   | Local |   |
| м       | 1 - 1 of 1 clients 💍                     |   |                 |   |                           |                  |          |          |            |   |                |   |       |   |          |   |              |   |                           |   |       |   |

#### Step 9: Testing GUEST SSID

Open an RDP session to one of the Wireless Clients:

| Table ' | 15 | Wireless | Clients | Addre | essing | and | Credentials |
|---------|----|----------|---------|-------|--------|-----|-------------|
|---------|----|----------|---------|-------|--------|-----|-------------|

| Name    | IP Address   | Username     | Password   | Preferred Access<br>Method |
|---------|--------------|--------------|------------|----------------------------|
| Client1 | 198.18.134.1 | DCLOUD\admin | C1sco12345 | RDP                        |
| Client2 | 198.18.134.2 | DCLOUD\admin | C1sco12345 | RDP                        |
| Client3 | 198.18.134.3 | DCLOUD\admin | C1sco12345 | RDP                        |
| Client4 | 198.18.134.4 | DCLOUD\admin | C1sco12345 | RDP                        |

- Make sure the SX Virtual Link has the WUSB6300 connected.
- Connect to GUEST SSID
- Wait for a redirection

In case you get a page like the one below do the following steps:

- 1. Click in the page,
- 2. type "thisisunsafe" (even if it's not showing anywhere)
- 3. hit ENTER,
- 4. then reload page

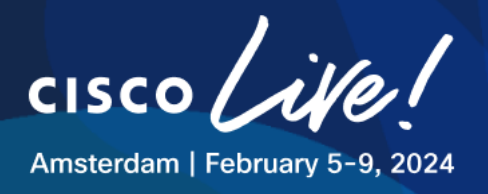

Then you should see the normal warning page. This is expected as ISE does not have a trusted Root CA installed for this purpose.

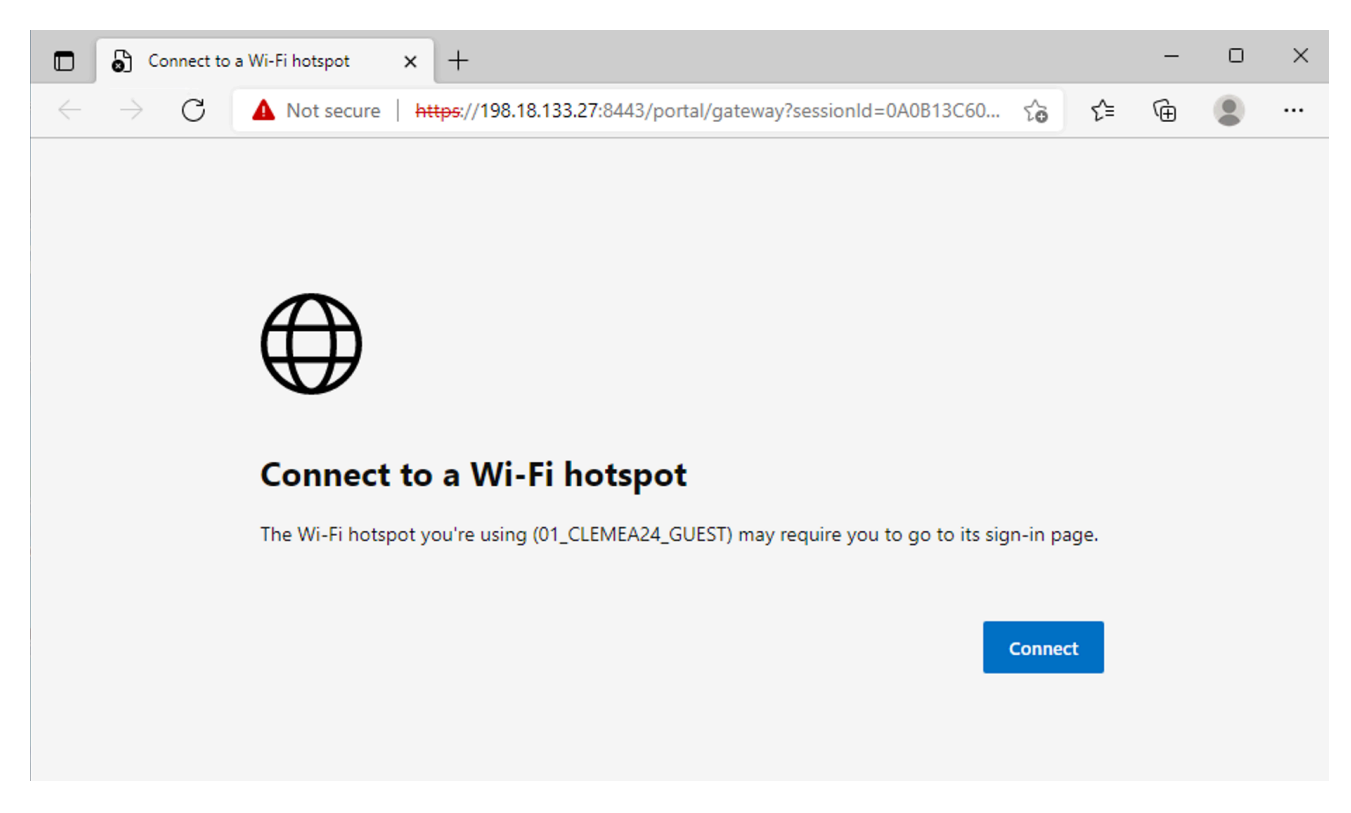

- Click advanced and proceed to the captive portal

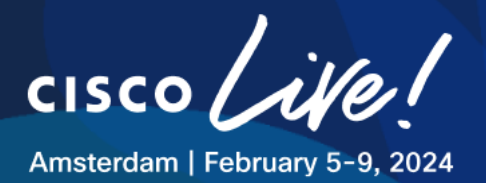

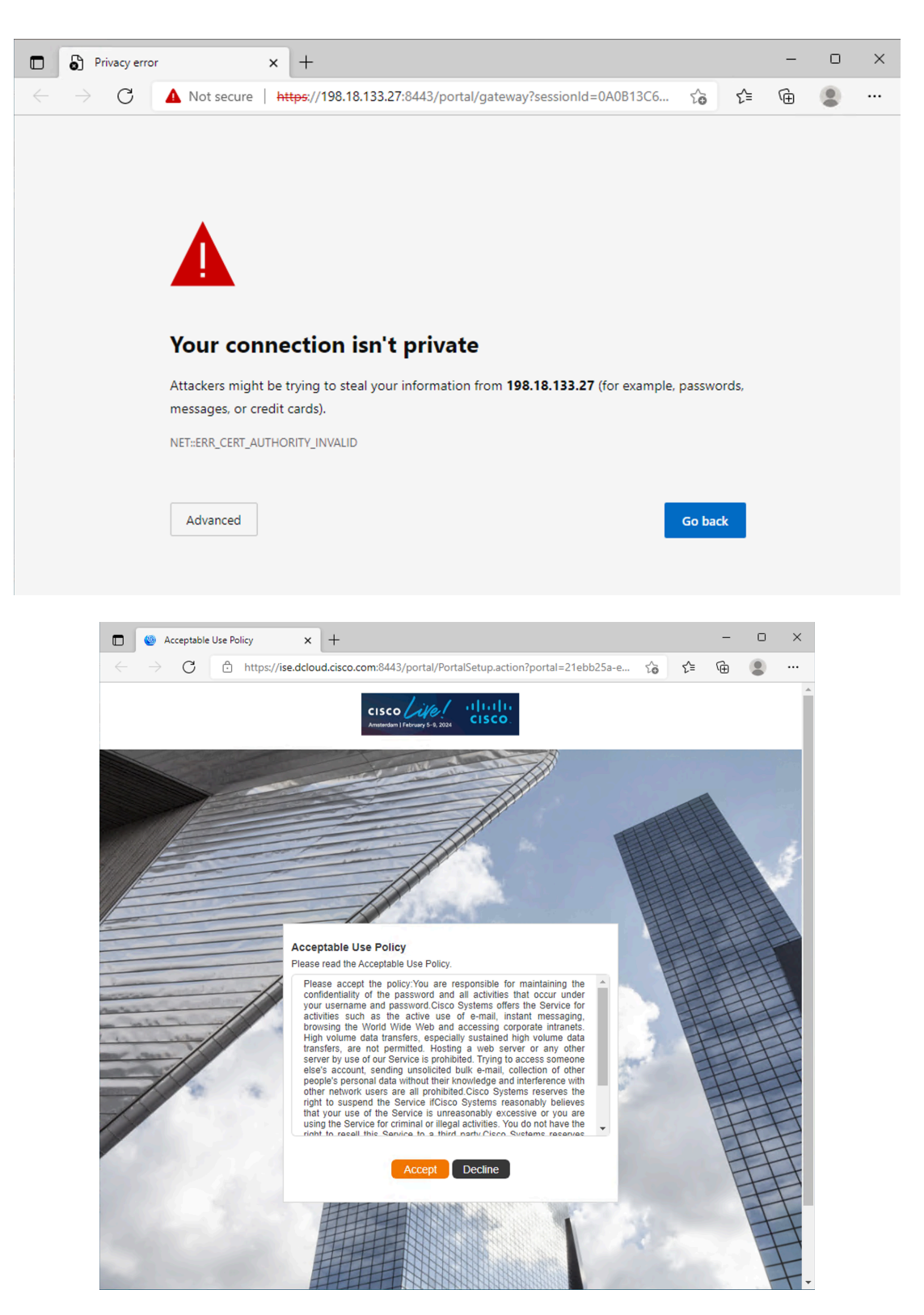

After clicking "Accept" the user is now authenticated.

allalla CISCO

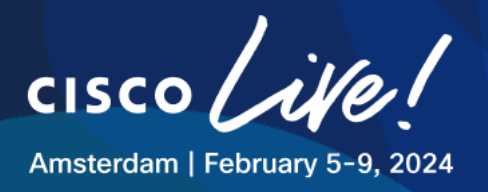

```
:\Users\admin.DCLOUD>ipconfig
                             Windows IP Configuration
                             Ethernet adapter Ethernet0 3:
                                     Connection-specific DNS Suffix . :
                                     IPv4 Address. . . . . . . . . . . . 198.18.134.2
                                     Default Gateway . . . . . . . . .
                              Wireless LAN adapter Local Area Connection* 12:
                                     Media State . . . . . . . . . . . Media disconnected
                                     Connection-specific DNS Suffix . :
                              Wireless LAN adapter Local Area Connection* 13:
                                     Media State . . .
                                                                                   . . . . . . . . : Media disconnected
                                     Connection-specific DNS Suffix . :
                              Wireless LAN adapter Wi-Fi 3:
                                     Connection-specific DNS Suffix . :
                                     Link-local IPv6 Address . . . . : fe80::e054:d229:13b8:567d%34
                                     IPv4 Address. . . . . . . . . . . . . 10.0.214.11
                                     Subnet Mask
                                                                                                  . . . . . : 255.255.255.0
                                     Default Gateway . . . . . . . . : 10.0.214.1
                             C:\Users\admin.DCLOUD>ping 10.0.214.1
                             Pinging 10.0.214.1 with 32 bytes of data:
                             Reply from 10.0.214.1: bytes=32 time=4ms TTL=255
                              Reply from 10.0.214.1: bytes=32 time=4ms TTL=255
                             Reply from 10.0.214.1: bytes=32 time=4ms TTL=255
Monitoring > Wireless > Clients
              Sleeping Clients Excluded Clients
      × Delete
                                                                                                                                                                                                                                          x}
  Selected 0 out of 1 Clients
          Client MAC Y Address I IPv4 Y Address AP Name Y SSID Y ID VIA Y Client Y D VIA Protocl Y Name Y Device Y Device Y Name V Device Y Device Y Name V Device Y Device Y Name V Device Y Device Y Dev
   Address
                                                                                                                                                                                                                                Role Y
   C441.1e83.4520 10.0.214.11 fe80::e054:d229:13b8:567d AP7872.5DFB.8E78 01_CLEMEA24_GUEST 19 WLAN Run 11ac
                                                                                                                                                                                                C4-41-1E-
                                                                                                                                                                                                                 Microsoft
                                                                                                                                                                                                                Workstation Local
```

#### Step 10: Disabling HQ AP

H 4 1 ► H 10 ▼

Before we proceed to configure and test the RB site, let us disable the HQ AP not to interfere with our wireless client testing.

Navigate to **mRemoteNG** on your Jumphost and open a session to switch **9300-1**. Shut down port Gig 1/0/2 by issuing following commands:

11 11 11 CISCO

Clients

Copyright © 2024 Cisco Systems, Inc. All rights reserved. Cisco, Cisco Systems and the Cisco Systems logo are registered trademarks of Cisco Systems, Inc. and/or its affiliates in the United States and certain other countries. Cisco International Ltd, 9-11 New Square, Bedfont Lakes, Feltham, Middlesex, TW14 8HA, United Kingdom. Registered number: 2558939 Registered in England and Wales.

83-45-20

1 - 1 of 1 clients 💍

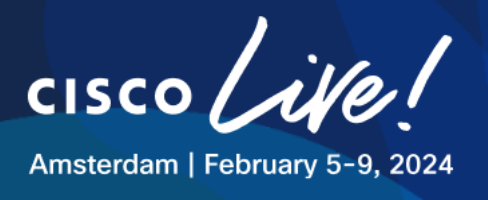

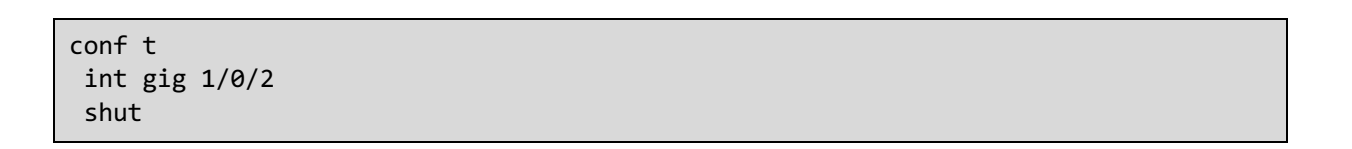

#### Figure 96 mRemoteNG - 9300-1

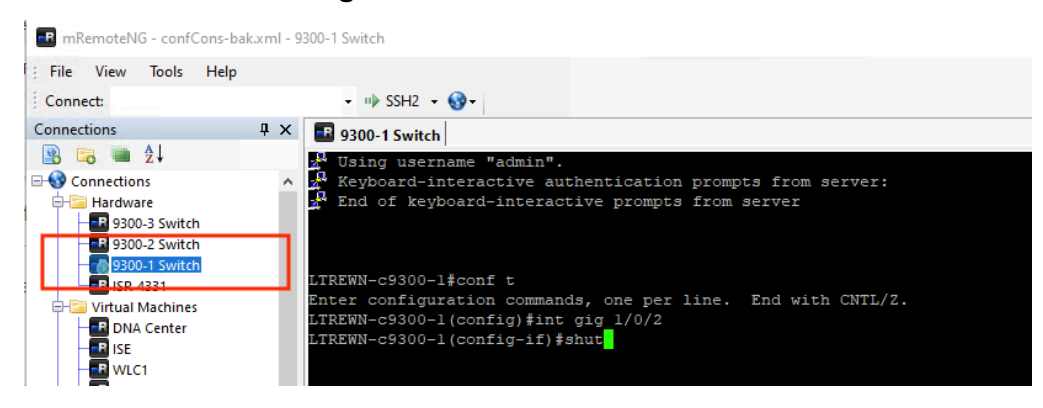

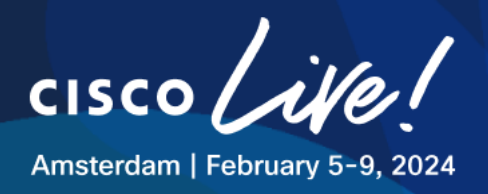

# Task 8: Configure Flex Local Switching Architecture

In this task we'll create the **FlexConnect** SSIDs. **Corp** and **IOT** will be using **Local switching** however **Guest** is kept centralized.

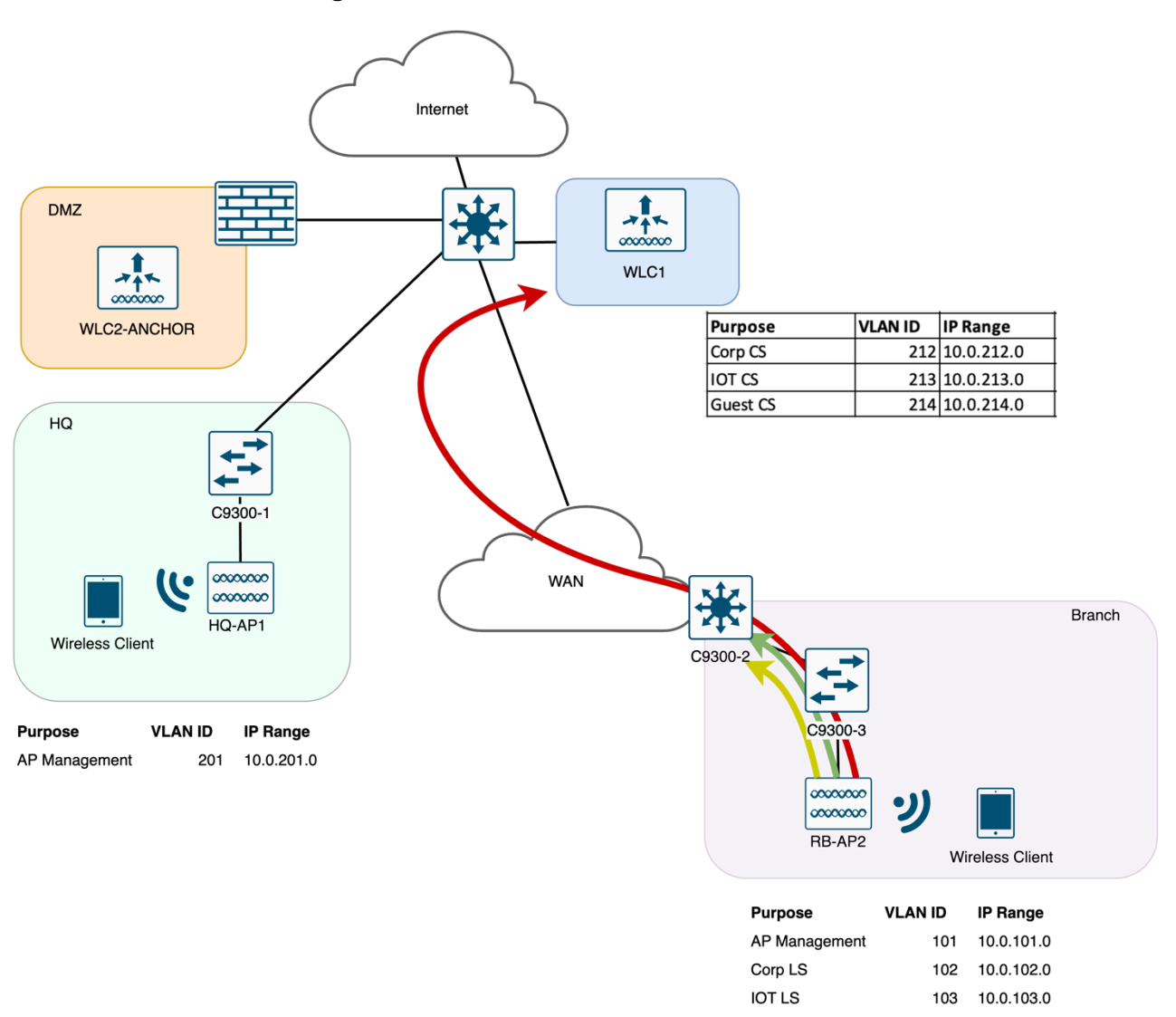

Figure 97 FlexConnect Wireless Architecture

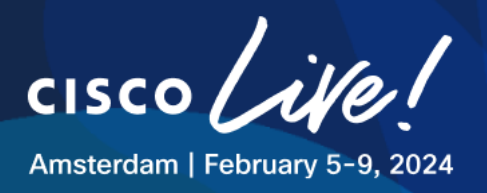

#### Step 1: Configure IOT, CORP and GUEST Network Profiles

As the WLANs were already created, we only need to add the WLANs in the Network Profile with the desired architecture.

We will start with this:

- click on **Design > Network Profile > WIRELESS\_RB > Edit.**
- in the SSIDs tab, click Add SSID, one SSID will appear.
- Click the + to add all the SSIDs (scroll down to confirm all are there).

Configure the IOT Network Profile as Flexconnect Local Switching like this:

#### - Table 16 Network Profile – Settings – IOT RB

| Parameter                   | Value                |
|-----------------------------|----------------------|
| SSID                        | XX_CLEMEA24_IOT      |
| WLAN Profile Name:          | XX_CLEMEA24_IOT_Flex |
| Fabric                      | No                   |
| Interface Name:             | IOT                  |
| Anchor                      | No                   |
| FlexConnect Local Switching | Yes                  |
| Local to VLAN               | 103                  |

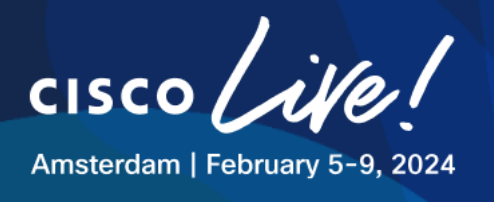

Network Profiles / Wireless

33

| 01_CLEMEA24_IOT                        | ~                      |                                       |                                             |   |
|----------------------------------------|------------------------|---------------------------------------|---------------------------------------------|---|
| WLAN Profile Name 01_CLEMEA24_IOT_Flex | _0                     |                                       | Policy Profile Name<br>01_CLEMEA24_IOT_Flex | 0 |
| Fabric                                 |                        |                                       |                                             |   |
| 🔾 Yes 💿 No                             |                        |                                       |                                             |   |
| Enable SSID Scheduler (i)              |                        |                                       |                                             |   |
| TRAFFIC SWITCHING                      |                        |                                       |                                             |   |
| Interface O VLAN Group                 | Interface Name*<br>IOT | · · · · · · · · · · · · · · · · · · · | <u>~</u> 🛨                                  |   |
| Do you need Anchor for this SSID?      |                        |                                       |                                             |   |
| 🔾 Yes 💿 No                             |                        |                                       |                                             |   |
| Flex Connect Local Switching           |                        | Local to VLAN*                        |                                             |   |

#### Figure 98 FlexConnect Wireless Architecture

This configuration is critical for Flex Architecture to work as in this section we configure what it will be mapped to the Policy Profile and Flex Profile.

Configure the CORP Network Profile as Flexconnect Local Switching like this:

#### - Table 17 Network Profile – Settings – CORP RB

| Parameter                   | Value                 |
|-----------------------------|-----------------------|
| SSID                        | XX_CLEMEA24_CORP      |
| WLAN Profile Name:          | XX_CLEMEA24_CORP_Flex |
| Fabric                      | No                    |
| Interface Name:             | CORP                  |
| Anchor                      | No                    |
| FlexConnect Local Switching | Yes                   |
| Local to VLAN               | 102                   |

Finally, configure the GUEST Network Profile as **Central Switching** like this:

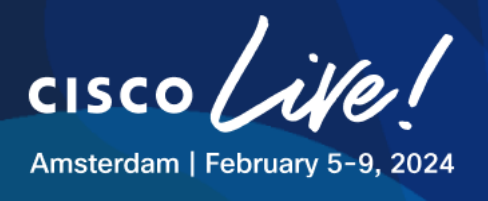

- Table 18 Network Profile – Settings – GUEST RB

| Parameter                                | Value                     |
|------------------------------------------|---------------------------|
| SSID                                     | XX_CLEMEA24_GUEST         |
| WLAN Profile Name:                       | XX_CLEMEA24_GUEST_Central |
| Fabric                                   | No                        |
| Interface Name: (Create if non existing) | GUEST                     |
| Anchor                                   | No                        |
| FlexConnect Local Switching              | No                        |

- When finished, Click on Save

In order to make Site Specific configuration being Local (FlexConnect), we need to click on the RB in the hierarchy.

Edit the Network Settings in order to include the FlexConnect configuration at RB

- Design > Network Settings > Wireless
- In the hierarchy, Click in RB Building

#### Find the FlexConnect VLAN parameters

- Add the Native VLAN as 101

When finished it should look like this:

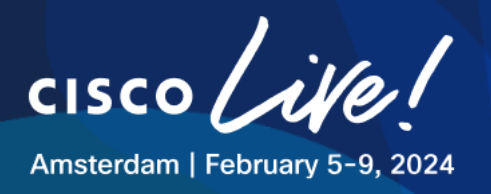

#### Figure 99 FlexConnect IOT Parameters at RB site

| ■ Cisco DNA Center         | Design / Network Settings                                          | Q Ø 🖉 | ۵ |
|----------------------------|--------------------------------------------------------------------|-------|---|
| Network Device Credentials | IP Address Pools SP Profiles Wireless Telemetry Security and Trust |       |   |
| Q Find Hierarchy V         | Cisco Spaces/CMX Servers 🛛 😫 Save 🍵 Remove 🕁 Reset                 |       | • |
| < 해 Global<br>< ŵ CLEMEA24 | Location Services V                                                |       |   |
| ) 에 HQ<br>V III RB<br>     | FlexConnect VLAN Save Save Remove Save Remove Reset                | iion. |   |
|                            | AAA Override VLAN ③ %                                              |       |   |

The configuration is now done, but we need to push it to the WLC and to AP.

#### Step 2: Provision the WLC

Next step is to Provision WLC

- Go to Provision > Inventory
- Select the WLC and hover over "Actions" field and navigate to "Provision" and then to "Provision Device"
- Skip past (hit next) "Configuration", "Model Configuration" and "Advanced Configuration" and head into "Summary"
- Click "Deploy"
- Click "Apply" Now
- Wait until is finished, then proceed to provision RB AP

#### Step 3: Provision the RB AP

Provision RB AP to get Flex config in WLC and tags on AP

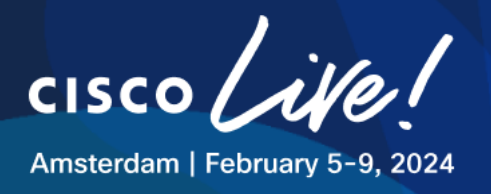

#### Figure 100 Provision AP with Flex IOT

|                                                                           |                                |                   | ten beithes Week                | m C  | Openations Access Parent Deman                                          | 9             |                 | 10 1             | 2       | 9         |
|---------------------------------------------------------------------------|--------------------------------|-------------------|---------------------------------|------|-------------------------------------------------------------------------|---------------|-----------------|------------------|---------|-----------|
| DEVICE WORK ITEMS                                                         | Devices (2) Focus: Inventory ~ |                   |                                 |      |                                                                         |               | Take a tour 🕁 D | sport            | •       |           |
| Universitie                                                               | Q. Titer In                    | vices             |                                 |      |                                                                         |               |                 |                  |         | 8         |
| C Linemigned                                                              | 1 Selected                     | Add Device tag    | Actions ~ Q                     |      |                                                                         |               |                 | Au of Dec 28, 21 | 29.6.12 | N D       |
| Falled Provision                                                          |                                | Device Name       | Inventory                       | 5    | Harriy Rescripting                                                      | Bolt Dates 💭  | Manageoletity 🔮 | Compliance 🔿     | Fruit   | de Second |
| O Non Compliant                                                           | • •                            | AP1012.50/0.1011  | Software Image                  | >    | c AP Beschable                                                          | A Not Scanned | Managed         | NA               | 54      |           |
| Die Golden Image                                                          | 00                             | WLCHLTREWN2511.bb | Telemetry<br>Device Replacement | 2. 2 | Assign Device to Site<br>Provision Device                               | A Not Scanned | Managed         | Compliant        | 10      |           |
| Becurity Advisories     Marked for Replacement     Design Research Social |                                |                   | Compliance<br>More              | 2. 2 | Configure WLD HM<br>Configure WLD Mobility<br>Manage LED Figure Strateg |               |                 |                  |         |           |

#### Figure 101 Provision AP with Flex IOT

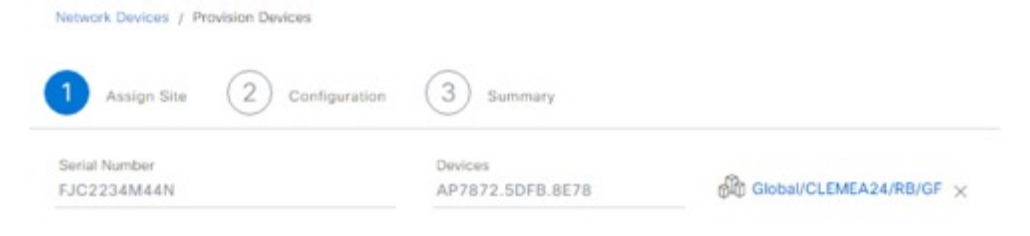

#### Figure 102 Provision AP with Flex IOT

| D Annipe Sine     | Contraction 3 Summer                   | r                                             |                |                     |              |                                                     |   |
|-------------------|----------------------------------------|-----------------------------------------------|----------------|---------------------|--------------|-----------------------------------------------------|---|
|                   |                                        |                                               |                |                     |              |                                                     |   |
| Zones and SSIDs a | re listed from Provisioned Wireless pr | offie(s) for each Access poin                 | . For newly i  | edded Zones and SSI | Ds. Please p | ovision Controller prior to Access point provision. | × |
| Zones and SSIDs a | re listed from Provisioned Wireless pr | offield) for each Access poin<br>AP Zone Name | t. For newly i | added Zones and 551 | Ds. Please p | ovision Controller prior to Access point provision. | × |

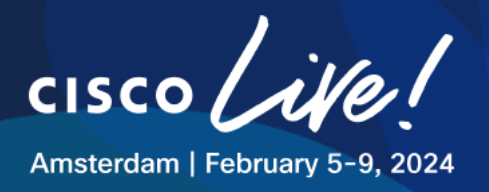

#### Figure 103 Provision AP with Flex IOT

| 7872.50F8.8E78 | AP Location will not be configured in the provisioning flow. This can be configured along with other AP parameters in Configure Access Prints Workflow ID |                       |                                                            |                                                                        |  |  |  |  |
|----------------|----------------------------------------------------------------------------------------------------|-----------------------|------------------------------------------------------------|------------------------------------------------------------------------|--|--|--|--|
|                | * Device Details                                                                                                    |                       |                                                            |                                                                        |  |  |  |  |
|                | Onvice Nome                                                                                                    | AP7672.50F8.8078      |                                                            |                                                                        |  |  |  |  |
|                | Serial Number                                                                                                    | FJG2254MeAN           |                                                            |                                                                        |  |  |  |  |
|                | Mac Address                                                                                                    | 78.72.84.% 07.40      |                                                            |                                                                        |  |  |  |  |
|                | Device Location:                                                                                                    | GiobartOLEMEA24/AB/GF |                                                            |                                                                        |  |  |  |  |
|                | * AP Zone Details                                                                                                    |                       |                                                            |                                                                        |  |  |  |  |
|                | AP Zone Name                                                                                                    | default-pone          |                                                            |                                                                        |  |  |  |  |
|                | ~ RF Profile Details                                                                                                    |                       |                                                            |                                                                        |  |  |  |  |
|                | RF Profile Name: TYPICAL                                                                                                    |                       |                                                            |                                                                        |  |  |  |  |
|                | Rado Type                                                                                                    | 2.4094                | SOHU                                                       | 104                                                                    |  |  |  |  |
|                | Parant Profile                                                                                                    | TYPICAL               | TYPICAL                                                    | TYPICAL.                                                               |  |  |  |  |
|                | Status                                                                                                    | Enabled               | Enabled                                                    | District                                                               |  |  |  |  |
|                | BCA Chamela                                                                                                    | 1.4.11                | 38, 40, 44, 48, 52, 54, 6<br>0, 64, 148, 153, 157, 16<br>1 | 5, 21, 27, 53, 48, 85, 101, 117, 1<br>30, 149, 165, 181, 197, 213, 229 |  |  |  |  |
|                | Channel Width                                                                                                    | 20 MH4                | Dest                                                       | Box.                                                                   |  |  |  |  |
|                | Supported Data Rates (In Mison)                                                                                                    | 9,12,10,24,36,46,54   | 0.9.12.10.24.30.40.54                                      | 8.8.12.18.24.36.48.54                                                  |  |  |  |  |
|                | Mandatory Data Rates (in Mises)                                                                                                    | 12                    | 8,12,26                                                    | 6.12.24                                                                |  |  |  |  |
|                |                                                                                                    |                       |                                                            |                                                                        |  |  |  |  |

As we provision the WLC and AP, we expect to see the following information pushed:

- Flex WLAN Profiles
- Flex Policy Profiles
- Flex Profile linked to a different Site tag (not local= Remote)
- Native VLAN 101
- CORP VLAN 102 in the Flex Profile
- IOT VLAN 103 in the Flex Profile

#### **Step 4: Testing IOT Flex SSID**

Client should bet an IP address of VLAN 103, range 10.0.103.x

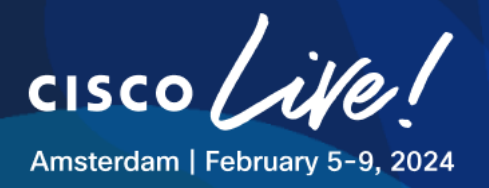

#### Figure 104 Testing wireless client to Flex IOT

| MO  | onitoring >> wireless >> Cilents |                         |                   |                           |                  |                 |                     |                         |                |                   |              |           |
|-----|----------------------------------|-------------------------|-------------------|---------------------------|------------------|-----------------|---------------------|-------------------------|----------------|-------------------|--------------|-----------|
| Cli | ents                             | Sleeping (              | Clients Ex        | cluded Clients            |                  |                 |                     |                         |                |                   |              |           |
|     | ×                                | Delete 2                | ents              |                           |                  |                 |                     |                         |                |                   |              | X+        |
|     |                                  | Client MAC Y<br>Address | IPv4 Y<br>Address | IPv6 Address              | AP Name          | SSID <b>Y</b>   | WLAN <b>Y</b><br>ID | Client <b>Y</b><br>Type | State <b>Y</b> | Protocol <b>Y</b> | User<br>Name | Ty De     |
|     |                                  | c441.1e83.4520          | 10.0.103.11       | fe80::6cba:984d:9a37:23a9 | AP7872.5DFB.8E78 | 01_CLEMEA24_IOT | 18                  | WLAN                    | Run            | 11ac              |              | Mic<br>Wc |
|     | М                                | < 1 → →                 | 10 🔻              | ]                         |                  |                 |                     |                         |                | 1 - 1 o           | f 1 clients  | Ç         |
| 4   |                                  |                         |                   |                           |                  |                 |                     |                         |                |                   |              | •         |

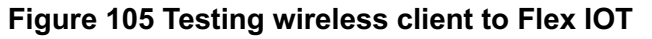

| C:\Users\admin.DCLOUD>ipconfig                                                                                                    |                                                                                                    |
|----------------------------------------------------------------------------------------------------|----------------------------------------------------------------------------------------------------|
| Windows IP Configuration                                                                                                    |                                                                                                    |
| Ethernet adapter Ethernet0 3:                                                                                                    |                                                                                                    |
| Connection-specific DNS Suffix .:<br>IPv4 Address                                                                                                    |                                                                                                    |
| Wireless LAN adapter Local Area Connection* 10:                                                                                                    |                                                                                                    |
| Media State Media disconnected<br>Connection-specific DNS Suffix . :                                                                                                    | C:\Users\admin.DCLOUD>ping 10.0.103.1 -t                                                                                                    |
| Wireless LAN adapter Local Area Connection* 11:                                                                                                    | Pinging 10.0.103.1 with 32 bytes of data:<br>Reply from 10.0.103.1: bytes=32 time=3ms TTL=254                                                                                                    |
| Media State Media disconnected<br>Connection-specific DNS Suffix . :                                                                                                    | Reply from 10.0.103.1: bytes=32 time=3ms TTL=254<br>Reply from 10.0.103.1: bytes=32 time=3ms TTL=254<br>Reply from 10.0.103.1: bytes=32 time=239ms TTL=254                                                                                                    |
| Wireless LAN adapter Wi-Fi 2:                                                                                                    | Reply from 10.0.103.1: bytes=32 time=111ms TTL=254<br>Reply from 10.0.103.1: bytes=32 time=132ms TTL=254                                                                                                    |
| Connection-specific DNS Suffix .:<br>Link-local IPv6 Address : fe80::6cba:984d:9a37:23a9%16<br>IPv4 Address : <u>10.0.103.11</u><br>Subnet Mask : 255.255.0<br>Default Gateway : 10.0.103.1 | Reply from 10.0.103.1: bytes=32 time=132ms TTL=254<br>Reply from 10.0.103.1: bytes=32 time=3ms TTL=254<br>Reply from 10.0.103.1: bytes=32 time=3ms TTL=254<br>Reply from 10.0.103.1: bytes=32 time=3ms TTL=254<br>Reply from 10.0.103.1: bytes=32 time=3ms TTL=254 |
| Detault Gateway 10.0.103.1                                                                                                    | Reply from 10.0.103.1: bytes=32 time=24ms TTL=254                                                                                                    |

#### Step 5: Testing CORP Flex SSID

Use the following credentials:

Username: testuser

Password: C1sco12345

Client should bet an IP address of VLAN 102, range 10.0.102.x

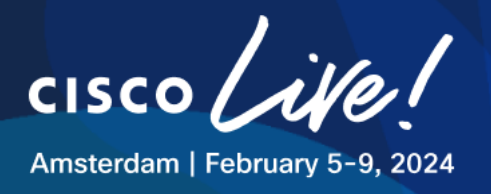

### Figure 106 Testing wireless client to Flex CORP

| Monit | nitoring * > Wireless * > Clients |                   |                           |                  |                  |              |             |         |            |                       |                           |               |
|-------|-----------------------------------|-------------------|---------------------------|------------------|------------------|--------------|-------------|---------|------------|-----------------------|---------------------------|---------------|
| Clien | s Sleeping Clier                  | nts Exclude       | ed Clients                |                  |                  |              |             |         |            |                       |                           |               |
| Sel   | × Delete C                        |                   |                           |                  |                  |              |             |         |            |                       |                           |               |
|       | Client MAC T<br>Address           | IPv4 Y<br>Address | IPv6 Address              | AP Name          | SSID <b>Y</b>    | WLAN Y<br>ID | Client Type | State T | Protocol Y | User <b>Y</b><br>Name | Device Type               | Role <b>Y</b> |
|       | c441.1e83.4520 🗲                  | 10.0.102.11       | fe80::e054:d229:13b8:567d | AP7872.5DFB.8E78 | 01_CLEMEA24_CORP | 21           | WLAN        | Run     | 11ac       | testuser              | Microsoft-<br>Workstation | Local         |
| M     | ∢ 1 ⊩ ⊮                           | 10 🔻              |                           |                  |                  |              |             |         |            |                       | 1 - 1 of 1 cli            | ents 💍        |

Figure 107 Testing wireless client to Flex CORP

| C:\Users\admin.DCLOUD>ipconfig                                                                                                    |
|----------------------------------------------------------------------------------------------------|
| Windows IP Configuration                                                                                                    |
|                                                                                                    |
| Ethernet adapter Ethernet0 3:                                                                                                    |
| Connection-specific DNS Suffix .:<br>IPv4 Address : 198.18.134.2<br>Subnet Mask : 255.255.192.0<br>Default Gateway :                                                                                  |
| Wireless LAN adapter Local Area Connection* 12:                                                                                                    |
| Media State Media disconnected<br>Connection-specific DNS Suffix . :                                                                                                    |
| Wireless LAN adapter Local Area Connection* 13:                                                                                                    |
| Media State Media disconnected<br>Connection-specific DNS Suffix . :                                                                                                    |
| Wireless LAN adapter Wi-Fi 3:                                                                                                    |
| Connection-specific DNS Suffix .:<br>Link-local IPv6 Address : fe80::e054:d229:13b8:567d%34<br>IPv4 Address : 10.0.102.11<br>Subnet Mask : 255.255.255.0                                              |
|                                                                                                    |
| C:\Users\admin.DCLOUD>                                                                                                    |
| C:\Users\admin.DCLOUD>ping 10.0.102.1                                                                                                    |
| Pinging 10.0.102.1 with 32 bytes of data:<br>Reply from 10.0.102.1: bytes=32 time=3ms TTL=254<br>Reply from 10.0.102.1: bytes=32 time=6ms TTL=254<br>Reply from 10.0.102.1: bytes=32 time=4ms TTL=254 |
|                                                                                                    |

#### Step 6: Testing GUEST SSID – Remote Branch

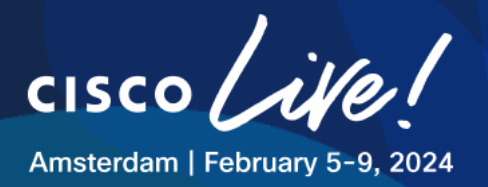

Traffic switching and user experience for Guest in RB is same as for the one in HQ. This is SSID with central switching in both scenarios. Feel free to test this use case or skip to the next task.

#### Step 7: Enabling HQ AP

Before we proceed to configure custom requirements, let us quickly enable the HQ AP that was disabled before.

Navigate to **mRemoteNG** on your Jumphost and open a session to switch **9300-1**. Enable port Gig 1/0/2 by issuing following commands:

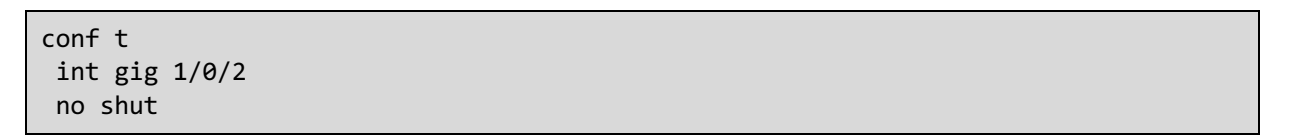

#### Figure 108 mRemoteNG - 9300-1

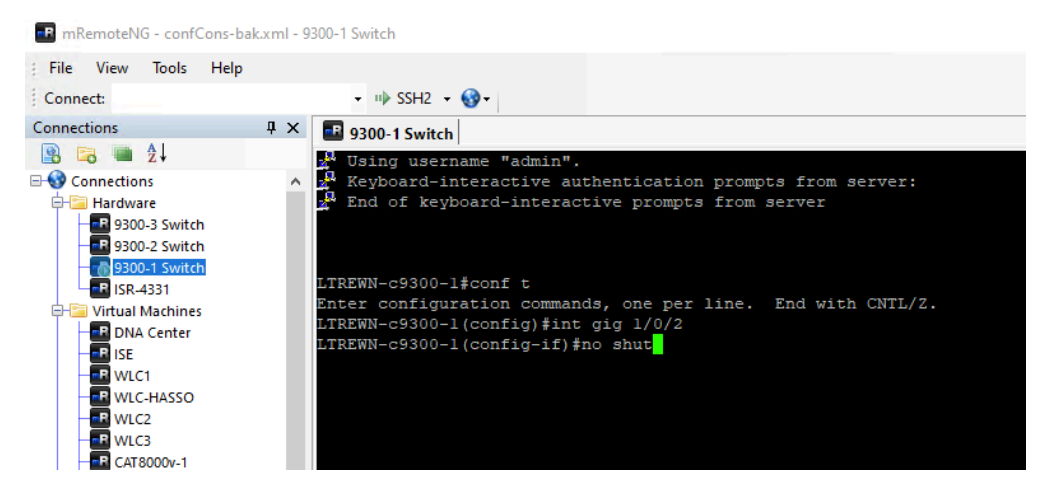

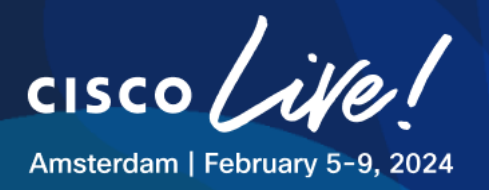

# Task 9: Addressing Specific Custom Requirements

In the following task we will

- 1. **Configure** specific settings using the following tools:
  - RF Profiles
  - Model Config Editor
  - o Template Hub
  - $\circ \quad \text{AP Profiles}$
- 2. Bond these elements together using Network Profiles depending on the site.
- 3. Ultimately, Provision WLC and APs to see the configuration reflected.

# **Step 1: Configure Wireless RF Profiles**

We will now continue to define RF Profiles to support different requirements depending on the area.

The configuration achieved in this section satisfies the custom requirements outlined at the beginning of the lab. The list below presents the details of the required configurations:

- "At HQ we have 2 main areas, WAREHOUSE and OFFICE"
- "At Office, we only need 5GHz band enabled, with dynamic low power (from -10dBm to 11dBm) and Minimum data rate 12Mbps as Supported but 24Mbps as Mandatory."
- "At Warehouse we must use 2,4GHz as we have old RF Scanners, make sure to use nonoverlapping channels, allow Legacy data rates with Minimum Supported Rate 6Mbps and 11Mbps as Mandatory"
- "At RB we only have OFFICE area"

In order to satisfy the RF requirements, we must work with RF Profiles and AP Zones.

- Under Global, navigate to Design> Network Settings > Wireless, locate the RF Profile section
- Click on Add > Basic RF Profile:

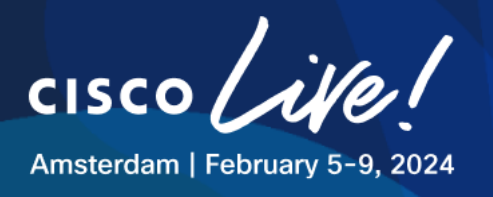

| ■ Cisco DNA Center            |                                |                    | Design / Netw       | vork Settings |                     |             |                                 |                                       | Q @ 🧐 🗘            |
|-------------------------------|--------------------------------|--------------------|---------------------|---------------|---------------------|-------------|---------------------------------|---------------------------------------|--------------------|
| Network Device Credentials II | P Address Pools SP Profiles W  | /ireless Telemetry | Security and Trust  |               |                     |             |                                 |                                       |                    |
| Q Find Hierarchy              | SSID (3)                       |                    |                     |               |                     |             |                                 |                                       | et Add             |
| ∨ 🕅 Global                    | Q Search Table                 |                    |                     |               |                     |             |                                 |                                       | $\nabla$           |
| > 🕸 CLEMEA24                  | Edit Delete 🏥 SSID Scheduler ( | 0 Selected         |                     |               |                     |             |                                 |                                       |                    |
|                               | Network Name (SSID) 🔺          | WLAN Profile Name  | Policy Profile Name | SSID Type     | L2 Security         | L3 Security | Wireless Profiles               | Portal Name                           | AAA Servers        |
|                               | 01_CLEMEA24_CORP               | 01_CLEM (2)        | 01_CLEM (2)         | Enterprise    | wpa2_enterpri<br>se | open        | WIRELESS_HQ,<br>WIRELES See all | N/A                                   | AAA Configured (1) |
|                               | 01_CLEMEA24_GUEST              | 01_CLEM (2)        | 01_CLEM (2)         | Guest         | open                | web_auth    | WIRELESS_HQ,<br>WIRELES See all | Hotspot_Ciscoli<br>ve                 | AAA Configured (1) |
|                               | 01_CLEMEA24_IOT                | 01_CLEM (2)        | 01_CLEM (2)         | Enterprise    | wpa2_personal       | open        | WIRELESS_HQ,<br>WIRELES See all | N/A                                   | Configure AAA      |
|                               | 3 Records                      |                    |                     |               |                     |             | Show Records: 10                | · · · · · · · · · · · · · · · · · · · | < 0 >              |
|                               | Wireless Radio Frequency Pro   | ofile              |                     |               |                     |             |                                 |                                       | + Add              |
|                               | Basic RF Profile AI RF Profile |                    |                     |               |                     |             |                                 |                                       | Basic RF Profile   |
|                               | RF Profile (3)                 |                    |                     |               |                     |             |                                 |                                       | AI RF Profile      |
|                               | Q Search Table                 |                    |                     |               |                     |             |                                 |                                       | $\nabla$           |
|                               | Actions V 0 Selected           |                    |                     |               |                     |             |                                 |                                       |                    |

#### Figure 109 Wireless Settings - RF Profile - Add

We will start by creating the WAREHOUSE RF Profile. Apply the settings for 2.4 GHz band as per the below image and leave the 5 GHz settings to default:

#### Table 19 RF Profile – WAREHOUSE Requirements

| Profile Name              | WAREHOUSE        |         |  |  |  |
|---------------------------|------------------|---------|--|--|--|
|                           | 2.4GHz           | 5GHz    |  |  |  |
| Parent Profile            | Custom           | Default |  |  |  |
| DCA Channels              | 1,6,11           | Default |  |  |  |
| Enable 802.11b data rates | Enabled          | N/A     |  |  |  |
| Supported Data Rates      | 6 Mbps and above | Default |  |  |  |
| Mandatory Data Rates      | 11               | Default |  |  |  |
| Tx Power                  | 10 to 30         | Default |  |  |  |

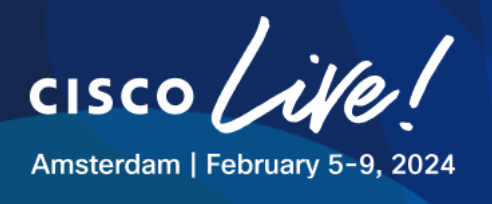

#### Figure 110 RF Profile - WAREHOUSE

| Edit Wireless Radio Frequency Profi<br>Profile Name<br>WAREHOUSE | le                      |          |       |             |       |                   |
|------------------------------------------------------------------|-------------------------|----------|-------|-------------|-------|-------------------|
| PROFILE TYPE                                                     |                         |          |       |             |       |                   |
| ~ 2.4 GHz                                                        |                         |          |       |             |       |                   |
| Parent Profile High Medium (Typical)                             | -ow Custom              |          |       |             |       |                   |
| Select All<br>1  6  11<br>Advanced Ontions                       |                         |          |       |             |       |                   |
| Select All                                                       |                         |          |       |             |       |                   |
| Show Advanced                                                    |                         |          |       |             |       |                   |
| Supported Data Rate                                              | 6                       |          |       |             |       |                   |
| 1 2 5.5                                                          | 6 9                     | 11 12    | 18 24 | 36          | 48 54 |                   |
| Mandatory Data Rates Choose upto two data ra                     | ite<br>☑ 11 	□ 12 	□ 18 | 24 36 48 | 54    |             |       |                   |
| TX Power Configuration<br>Power Level                            |                         |          |       |             |       |                   |
| - 10dBm                                                          | 1<br>0<br>10dE          | 0<br>3m  |       | 30<br>30dBm | F     | x sop<br>Medium ~ |
| TPC Power Threshold                                              |                         |          |       |             |       |                   |
|                                                                  | -70                     |          |       |             |       |                   |
| -80dBm                                                           | -65d                    | Bm       |       | -50dBm      |       |                   |

#### Leave 5GHz and 6GHz tabs as Default, Click Save

We will now continue to create the OFFICE RF Profile.

- Add New Basic RF Profile
- Disable 2.4 GHz band knob, accept the warning.
- Go to 5GHz tab.
- Apply the 5 GHz parameters as per the screenshot below:

#### Table 20 RF Profile – OFFICE Requirements

| Profile Name   |          | OFFICE                                             |  |  |  |
|----------------|----------|----------------------------------------------------|--|--|--|
|                | 2.4GHz   | 5GHz                                               |  |  |  |
| Parent Profile |          | Click <b>Medium</b> (but it will change to Custom) |  |  |  |
| Channel Width  | Disabled | 20 MHz                                             |  |  |  |
| DCA Channels   |          | UNII-1 (36, 40, 44, 48)                            |  |  |  |

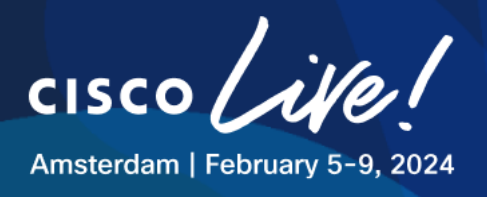

|                      | UNII-2 (All channels except 120, 124, 128) |
|----------------------|--------------------------------------------|
| Supported Data Rates | 12 Mbps and above                          |
| Mandatory Data Rates | 24 Mbps                                    |
| Tx Power             | -10 to 11                                  |

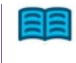

The parent profile is a template for LOW, TYPICAL and HIGH Density, it defines the RXSOP Config among other parameters.

#### Figure 111 RF Profile – OFFICE 2.4GHz Band

Create Wireless Radio Frequency Profile

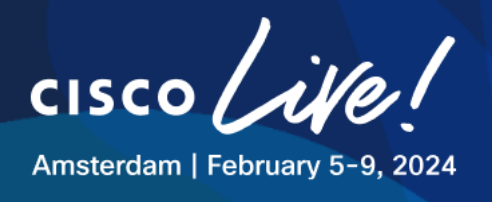

#### Figure 112 RF Profile – OFFICE 5 GHz Band

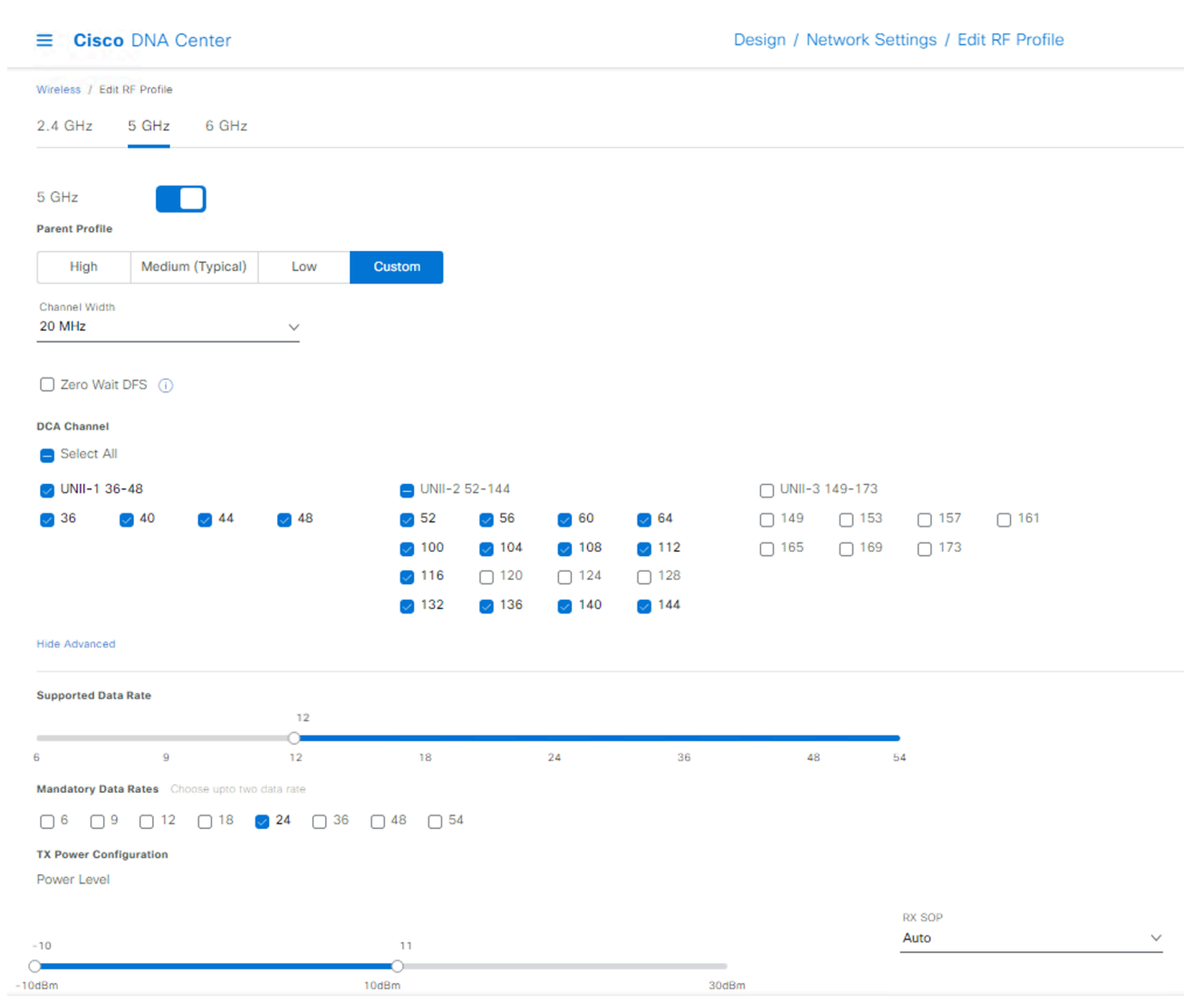

Leave the rest of the settings as **Default** and click **Save**.

Once created, the RF Profiles section will look as follows:

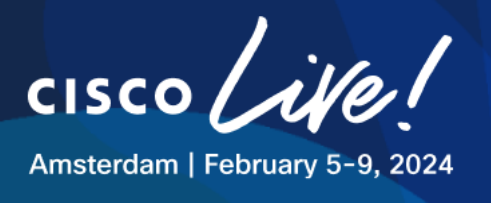

#### Figure 113 RF Profiles - Summary

| RF Profile (5)       |           |                                  |                       |                       |                            |              |
|----------------------|-----------|----------------------------------|-----------------------|-----------------------|----------------------------|--------------|
| Q Search Table       |           |                                  |                       |                       |                            | $\nabla$     |
| Actions V 0 Selected |           |                                  |                       |                       |                            |              |
| Profile Name 🔺       | Туре      | 2.4Ghz Data Rates                | 5Ghz Data Rates       | 6GHz Data Rates       | Channel Width (2.4/5/6GHz) | Profile Type |
| HIGH                 | 2.4, 5, 6 | 9,12,18,24,36,48,54              | 12,18,24,36,48,54     | 6,9,12,18,24,36,48,54 | 20 MHz / Best / Best       | System       |
| LOW                  | 2.4, 5, 6 | 1,2,5.5,6,9,11,12,18,24,36,48,54 | 6,9,12,18,24,36,48,54 | 6,9,12,18,24,36,48,54 | 20 MHz / Best / Best       | System       |
| OFFICE               | 5, 6      | 9,12,18,24,36,48,54              | 12,18,24,36,48,54     | 6,9,12,18,24,36,48,54 | 20 MHz / 20 MHz / Best     | Custom       |
| TYPICAL              | 2.4, 5, 6 | 9,12,18,24,36,48,54              | 6,9,12,18,24,36,48,54 | 6,9,12,18,24,36,48,54 | 20 MHz / Best / Best       | System       |
| WAREHOUSE            | 2.4, 5, 6 | 6,9,11,12,18,24,36,48,54         | 6,9,12,18,24,36,48,54 | 6,9,12,18,24,36,48,54 | 20 MHz / 20 MHz / Best     | Custom       |
| 5 Records            |           |                                  |                       |                       | Show Records: 10           | ✓ 1-5 < () > |

# Step 2: Working with Model Config

Model Config allows to apply settings that are not part of the global Network Settings to support specific use cases.

- "Enable Aironet IE in CORP SSID as it will be used for a site survey with Ekahau"

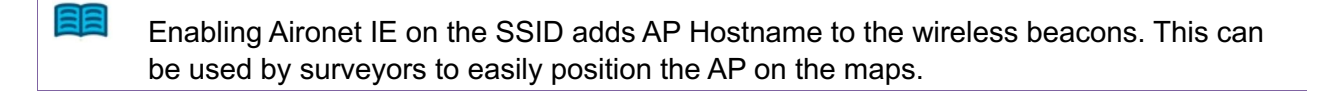

In order to meet the requirement, the tool "Model Config Editor" will be used to apply this setting to the CORP SSID.

- Navigate to **Tools > Model Config Editor**:

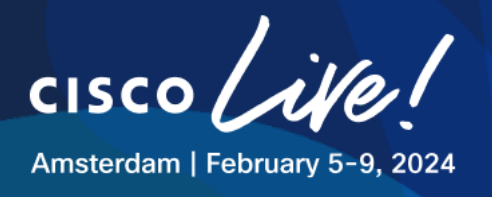

#### Figure 114 Model Config Editor

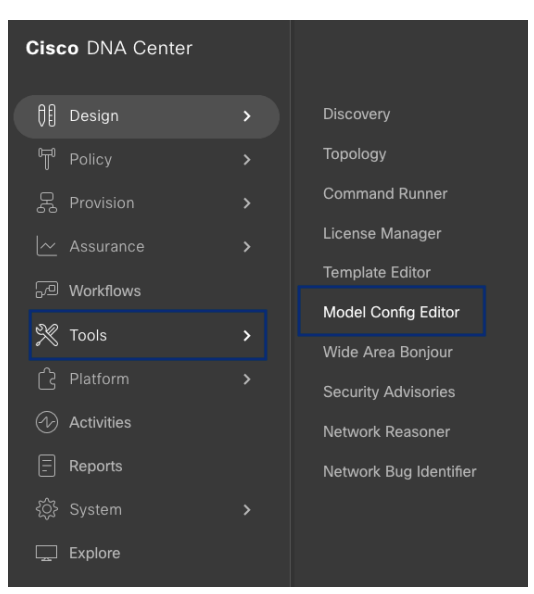

- Choose Advanced SSID Configuration and click on Add.
- Name the Design as AIRONET\_IE and populate the config as per the screenshot below
- Click on Save

#### Figure 115 Model Config – Aironet IE

| ■ Cisco DNA Center                                                                                                    | Tools / I                                                                                                    | Model Config Editor                                                                                                    | Q @ 🧐 🗘     |
|----------------------------------------------------------------------------------------------------|----------------------------------------------------------------------------------------------------|----------------------------------------------------------------------------------------------------|-------------|
| Design Discovery                                                                                                    |                                                                                                    | Add Advanced SSID Configuration                                                                                                    | ×           |
| Design       Discovery         Q.       Search         Wireless       ✓         AdA Radius Attributes Configuration ()       Advanced SSID Configuration ()         CleanAir Configuration ()       Dot11 as Configuration ()         Dist Tias Configuration ()       Biolail IPv6 Configuration ()         Global IPv6 Configuration ()       RRM Canfiguration ()         RRM FRA Configuration ()       RRM General Configuration ()         RRM General Configuration ()       RRM General Configuration () | Design Instances<br>Advanced SSID Configuration - Model Configs<br>Filter Edit Delete 1 Selected<br>Default Advanced SSID Design | Add Advanced SSID Configuration         This capability is used for configuring the advanced SSID parameters on the device         Deriver stame*         JRONET_JE         Image: Lock all O         General       Client Data Rates         SSID Data Rates       802.11ax Configuration         Image: Part to Peer Blockling       Image: Part to Peer Blockling         Image: Peer to Peer Blockling       Image: Passive Client Enable         Image: Peer to Peer Blockling       Image: Prediction Optimization         Image: Peer to Peer Blockling       Image: Prediction Optimization         Image: Peer to Peer Blockling       Image: Prediction Optimization         Image: Peer to Peer Blockling       Image: Prediction Optimization         Image: Prediction Optimization Optimization       Image: Prediction Optimization         Image: Pier Decement Admission Control(NAC-Stadue)       Image: Pier Pier Pier Pier Admission Control(NAC-Stadue)         Image: Pier Pier Pier Address       Image: Pier Pier Pier Pier Pier Pier Pier Pier | ×           |
|                                                                                                    |                                                                                                    | DTIM Period 2.4 GHz Bandlin Beacon Intervals) [1-                                                                                                    |             |
|                                                                                                    | 1 Records                                                                                                    |                                                                                                    | Sancel Save |

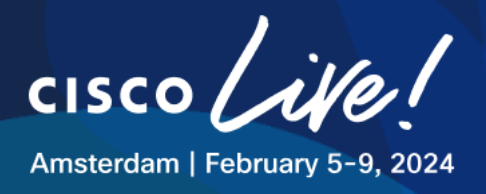

Model Config is saved successfully.

# **Step 3: Working with Template Hub**

For any configurations that are not part of the Network Settings or Model Config, Template Hub can be utilized to push CLI-based configs to the devices.

In this lab exercise we will use Template Hub to satisfy RF requirements:

- Static RF Leader for both bands
- Increase DCA interval on 2,4GHz and 5GHz bands to 12 hours with anchor time set to 4
- Remove channels 120 124 128 from DCA global channel plan.

#### Navigate to Tools > Template Hub

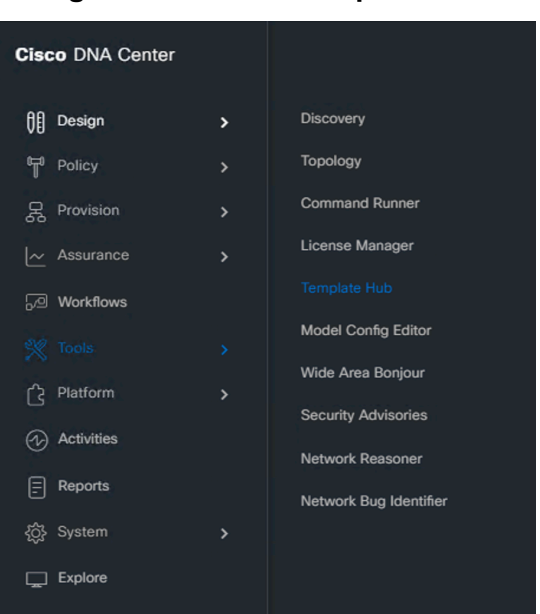

#### Figure 116 Tools - Template Hub

Click the "+Add" icon and choose New Template. Fill the required information:

#### Table 21 CLI Templates – Values

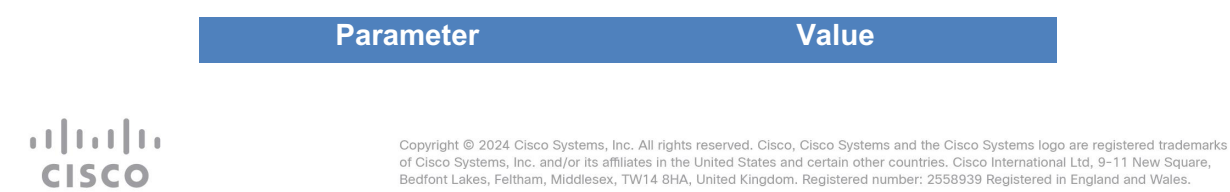

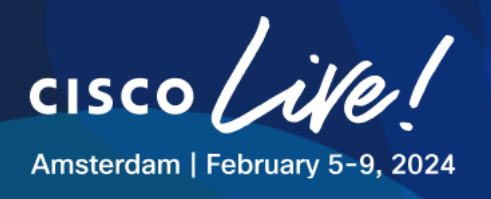

| Template Name     | 9800 Global RF Parameters                                     |
|-------------------|---------------------------------------------------------------|
| Project Name      | Onboarding Configuration                                      |
| Template Type     | Regular Template                                              |
| Template Language | JINJA                                                         |
| Software type     | IOS-XE                                                        |
| Device Details    | Add Device Details<br>Add 9800 WLCs (see<br>screenshot below) |

#### Figure 117 Template Hub – Add Device Details

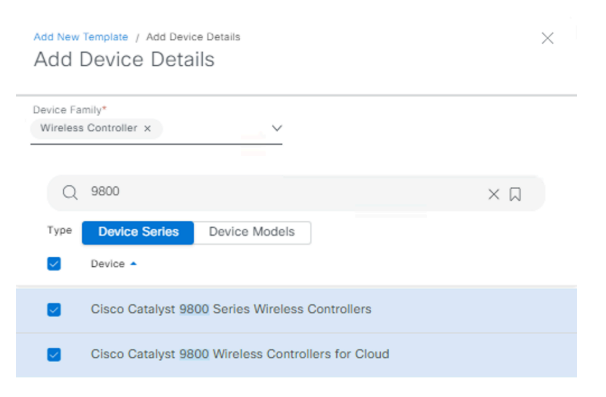

Make sure to choose Cisco Catalyst 9800 Wireless Controllers for Cloud as Device Type:

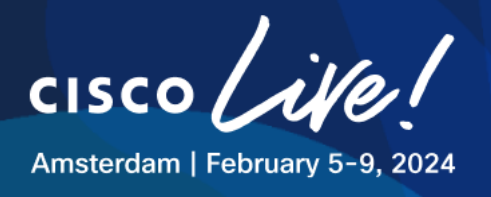

| Template Details                                                                                                    |                      |  |
|----------------------------------------------------------------------------------------------------|----------------------|--|
| Define the properties for<br>Template Name*<br>9800 Global RF Param                                                                                        | or the template.     |  |
|                                                                                                    |                      |  |
| Project Name*<br>Onboarding Configura                                                                                                    | tion ~               |  |
|                                                                                                    |                      |  |
| Template Type                                                                                                    |                      |  |
| Template Type <ul> <li>Regular Template</li> </ul>                                                                                                    | O Composite Sequence |  |
| Template Type  Regular Template  Template Language                                                                                                    | O Composite Sequence |  |
| Template Type  Regular Template  Template Language  JINJA  VELOO                                                                                           | Composite Sequence   |  |
| Template Type  Regular Template  Template Language  JINJA OVELOC Software Type*                                                                            | Composite Sequence   |  |
| Template Type Regular Template Template Language JINJA OVELOC Software Type* IOS-XE                                                                        | Composite Sequence   |  |
| Template Type Regular Template Template Language JINJA OVELOC Software Type* IOS-XE                                                                        | Composite Sequence   |  |
| Template Type Regular Template Template Language JINJA VELOC Software Type* IOS-XE Device Type Detai Add the types of device                               | Composite Sequence   |  |
| Template Type Regular Template Template Language JINJA VELOC Software Type* IOS-XE Device Type Detai Add the types of device DEVICE DETAILS*               | Composite Sequence   |  |
| Template Type Regular Template Template Language JINJA VELOC Software Type* IOS-XE Device Type Detai Add the types of device DEVICE DETAILS* Device Family | Composite Sequence   |  |

Figure 118 Template Hub – Template Details

- Click in **Continue** to edit the Template.

Template hub is a powerful tool, you can create templates with variables to be filled with values upon provisioning, for now we will push static values

- Populate the Template with following content:

```
ap dot11 24ghz rrm group-mode leader
ap dot11 5ghz rrm group-mode leader
ap dot11 6ghz rrm group-mode leader
ap dot11 24ghz rrm channel dca interval 12
ap dot11 24ghz rrm channel dca anchor-time 4
ap dot11 5ghz rrm channel dca interval 12
ap dot11 5ghz rrm channel dca anchor-time 4
ap dot11 5 rrm channel dca remove 120
ap dot11 5 rrm channel dca remove 124
ap dot11 5 rrm channel dca remove 124
```
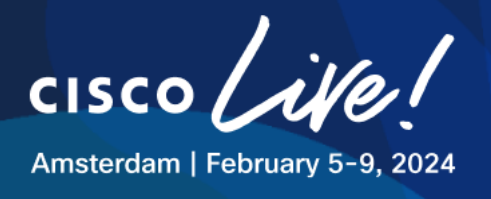

- Click on **Commit** for the CLI Template to be ready to be applied.
- Click **Commit** again on the confirmation page.

#### Figure 119 Commit Template

| Commit Temr | late   |        | $\times$ |
|-------------|--------|--------|----------|
| Commit Note | hate   |        |          |
| Commit Note |        |        |          |
|             | 1      |        |          |
|             | Casad  | Commit |          |
|             | Cancel | Commit |          |

We could attach this template to the network profile in this section but we will do this later for all the other configured elements.

# **Step 4: Configuring AP Profiles**

As part of the requirements the customer defined that we must enable SSH access to APs to all APs at HQ and RB, for this we must use AP profiles.

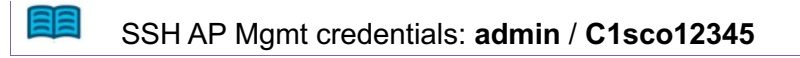

For this requirement to be satisfied, as it's needed on All APs in the company, you could edit the default AP profile, but for this lab we will create a new AP Profile:

- Navigate to **Design > Network Settings > Wireless**.
- At global hierarchy, scroll down and find AP Profiles
- Click Add > AP Profile for IOS-XE

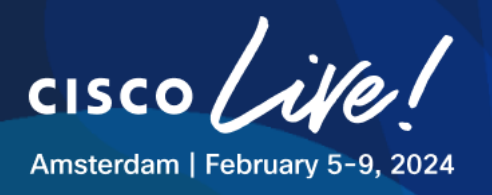

# Figure 120 AP Profiles – Add AP Profile

| Network Device Credentials | IP Address Pools SP Profiles Wireless | Telemetry Security and | d Trust     |                   |                              |                           |          |                  |                            |
|----------------------------|---------------------------------------|------------------------|-------------|-------------------|------------------------------|---------------------------|----------|------------------|----------------------------|
| Q Find Hierarchy           | AP Profile (2) ①                      |                        |             |                   |                              |                           |          |                  | + Add                      |
| Search Help<br>~ 화 Global  | Q Search Table                        |                        |             |                   |                              |                           |          | AP Profile for I | OS-XE 🗸                    |
| > 🕸 CLEMEA24               | Edit Delete 0 Selected                |                        |             |                   |                              |                           |          | AP Profile for   | AireOS                     |
|                            | AP Profile Name .                     | Description            | Device Type | Remote Teleworker | Management                   | Securtly ①                | Mesh     | Power            | Usage                      |
|                            | default-ap-profile                    | Default AP Profile f   | IOS-XE      | No                | No-Auth, SSH/Teinet Disabled | aWIPS, Rogue<br>Detection | Disabled | None             | 2<br>Network<br>Profile(s) |
|                            | Default_AP_Profile_AlreOS             | Default AP Profile f   | AireOS      | No                | SSH/Telnet Disabled          | Rogue Detection           | Disabled | N/A              | 2<br>Network<br>Profile(s) |
|                            | 2 Records                             |                        |             |                   |                              |                           | Show Rec | ords: 10 🗸 1 - 2 | < 0 >                      |

Use the information below to configure the RB AP Profile:

#### Table 22 AP Profile – Requirements

| Parameter                   | Value             |
|-----------------------------|-------------------|
| AP Profile Name             | APJ_CLEMEA24      |
| Description                 | SSH ON            |
| Access Point Authentication | NO-AUTH           |
| SSH and Telnet              | [√] SSH [] Telnet |
| Username                    | admin             |
| Password                    | C1sco12345        |
| Enable Password             | C1sco12345        |

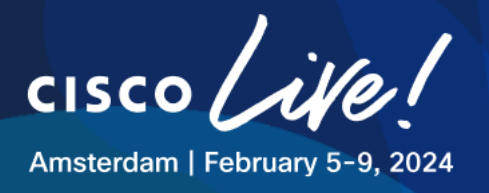

#### Figure 121 AP Profiles – Add AP profile

| n of AP. Changing these settings will be<br>t for those APs. |
|--------------------------------------------------------------|
|                                                              |
| es certificate based                                         |
|                                                              |
| nd the password and a                                        |
|                                                              |
| d the password to be                                         |
|                                                              |
|                                                              |
|                                                              |
|                                                              |

| V         | lew Username Policy |           | View Password Policy |                  | Wen Pasty Ma Mizz |
|-----------|---------------------|-----------|----------------------|------------------|-------------------|
| admin     | $\otimes$           |           | SHOW                 | •••••            | SHOW              |
| Username* |                     | Password* |                      | Enable Password* |                   |

- Click Save

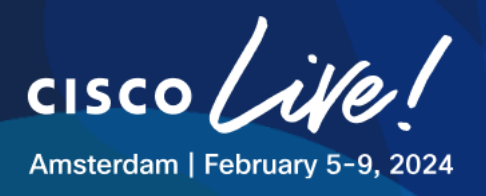

# **Step 5: Configuring Network Profiles**

So far, we have:

- Created two sites HQ and RB
- Created two Network Profiles to support HQ and Remote Branch settings.
- SSIDs were also associated with the Network Profiles.

Now we will proceed to link all the remaining settings (Model Config, CLI Templates, AP Zones, AP Profiles) to the respective sites also using **Network Profiles**.

#### Step 6: Applying Model Config to the Network Profile at HQ

- Navigate to **Design > Network Profiles.**
- Click on Edit to modify WIRELESS\_HQ Network Profile.
- Navigate to Model Configs tab.
- Click on Add Model Config
- Expand "Wireless" and look for "Advanced SSID Configuration".
- Mark **AIRONET\_IE**
- Under Applicability select the Wireless SSID XX\_CLEMEA24\_CORP
- Click Add

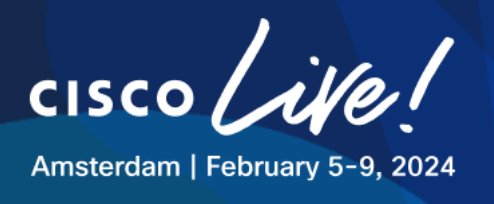

#### Figure 122 Model Config - Add

| ■ Cisco DNA Center                                                                                                    | Design / Network Profiles / Wireless                | Q @ 🥥 🛱    |
|----------------------------------------------------------------------------------------------------|-----------------------------------------------------|------------|
| Network Profiles / Wireless                                                                                                    | Add Model Config                                    | ×          |
| Edit Network Profile                                                                                                    |                                                     |            |
| Following tasks must be completed before creating a Wireless Network Profile.<br>1. Define SSIDs, RF Profiles and AP Profiles under Network. Settings & Wireless Wireless Ef<br>2. Define Templates in Templates Hub (optional) Templates Hub Ef<br>3. Define Model Config (Optional) Model Config Ef | MODEL CONFIGS<br>Device Type(s)                     |            |
| O Note: Changes in SSIDs, AP Zones, Model Config, Template sections require Controller provisioning. Changes in Cu<br>Profile Name: WIRELESS_HQ                                                                                                    | istom Tags/Groups require Access Point provisioning |            |
| Site: 3 sites                                                                                                    |                                                     |            |
| Profile Type: wlan                                                                                                    | ✓ Wireless                                          |            |
| SSIDs AP Zones Model Configs Templates Advanced Settings                                                                                                    | > RRM General Configuration ①                       |            |
|                                                                                                    | > Dot11ax Configuration ①                           |            |
|                                                                                                    | ✓ Advanced SSID Configuration ③                     |            |
| Attach Model Configs                                                                                                    | Default Advanced SSID Design                        |            |
|                                                                                                    | AIRONET_IE                                          |            |
|                                                                                                    | > AAA Radius Attributes Configuration ①             |            |
|                                                                                                    | > CleanAir Configuration ①                          |            |
|                                                                                                    | > Flex Configuration ①                              |            |
|                                                                                                    | > RRM FRA Configuration ③                           |            |
|                                                                                                    | > Multicast Configuration ③                         |            |
|                                                                                                    | > Event Driven RRM Configuration ()                 |            |
|                                                                                                    | > Global IPv6 Configuration ③                       |            |
|                                                                                                    | APPLICABILITY                                       |            |
|                                                                                                    | Windess SSID<br>01_CLEMEA24_CORP × V                |            |
|                                                                                                    | Tags ~                                              |            |
|                                                                                                    |                                                     | Cancel Add |

Once added, Network Profile should have the Model Config applied as per the below image:

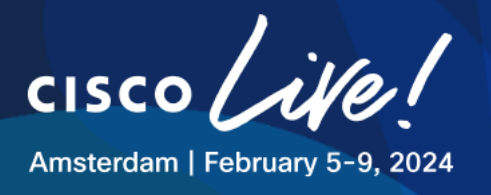

#### Figure 123 Network Profile - Model Config - Summary

Network Profiles / Wireless

11 11 1

CISCO

| Edit Network Profile                                                                                                    |
|----------------------------------------------------------------------------------------------------|
| Following tasks must be completed before creating a Wireless Network Profile.<br>1. Define SSIDs, RF Profiles and AP Profiles under Network Settings & Wireless Wireless C<br>2. Define Templates in Templates Hub (optional) Templates Hub C<br>3. Define Model Configs (Optional) Model Config C |
| () Note: Changes in SSIDs, AP Zones, Model Config, Template sections require Controller provisioning. Changes in Custom Tags/Groups require Access Point provisioning.<br>Profile Name: WIRELESS_HQ                                                                                                |
| Site: 3 sites                                                                                                    |
| Profile Type: wlan                                                                                                    |
| SSIDs AP Zones Model Configs Templates Advanced Settings                                                                                                    |
| Attach Model Configs                                                                                                    |
| Advanced SSID<br>Configuration<br>AIRONET_IE<br>SSIDs<br>01_CLEMEA24_CORP                                                                                                    |
|                                                                                                    |

If you decide to provision the WLC now, you can expect Catalyst Center to push:

- Aironet IE set to enabled only on the CORP WLAN Profile at HQ.

You'll find something like this in the provisioning process.

#### Figure 124 Provisioning - Model Config

| Network Devices / Provision Device        | es            |        |                         |                        |                  |             |      |      |
|-------------------------------------------|---------------|--------|-------------------------|------------------------|------------------|-------------|------|------|
| 1 Assign Site 2                           | Configuration | 3      | Model Configuration (4) | Advanced Configuration | 5 Summary        |             |      |      |
| Devices                                   |               |        | Advanced SSID Cont      | iguration - Model C    | onfigs           |             |      | ٥    |
| Select devices to fill widder Comig       | Show          |        | √ Filter                |                        |                  |             |      |      |
| Q Search                                  | All           | ~      | Design Name 🔺           | WLAN ID                | SSID             | Description |      |      |
|                                           | 1)            | $\sim$ | AIRONET_IE              | 20                     | 01_CLEMEA24_CORP | -           | Edit | View |
| <ul> <li>Advanced SSID Configu</li> </ul> | ration        |        |                         |                        | Showing 1 of 1   |             |      |      |

No need to provision AP in this step as the config goes to an existing WLAN.

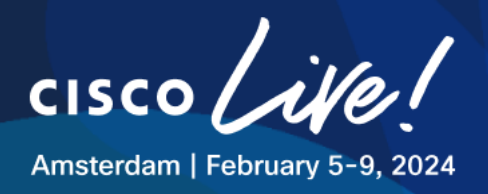

#### Step 7: Applying CLI Template to the Network Profile at HQ

In order to apply the CLI Template to the HQ site,

- Navigate to **Design > Network Profiles.**
- Click on Edit to modify WIRELESS\_HQ Network Profile.
- Navigate to **Templates** tab.
- Click on Add Template and select previously created CLI Template named 9800 Global RF Parameters
- Click on Add.

#### Figure 125 Network Profile - CLI Template

| Network Profiles / Wireless                                                                                                    | Add Template                                                  | $\times$ |
|----------------------------------------------------------------------------------------------------|---------------------------------------------------------------|----------|
| Edit Network Profile Following tasks must be completed before creating a Wireless Network Profile. 1. Define SSIDs, RF Profiles and AP Profiles under Network Settings & Wireless Wireless C 2. Define Templates in Templates Hub (optional) Templates Hub C 3. Define Model Config (optional) Model Config (Optional) Model Config C 0 Note: Changes in SSIDs, AP Config. Template sections require Controller provisioning. Changes in Custom Tags/Groups require Access Point provisioning. Profile Name WIRELESS_HQ Ster: 3 stes | Device Type(s) Weeless Controller Templates Search            | v        |
| Profile Type: wian SSIDs AP Zones Model Configs Templates Advanced Settings                                                                                                    | 9800 Global RF Parameters APPLICABLE DEVICE TAGS Select Value | ~        |
| Attach Templates No data Available                                                                                                    |                                                               |          |
|                                                                                                    |                                                               |          |

When successfully applied, this is how the summary of Templates for WIRELESS\_HQ Network Profile presents:

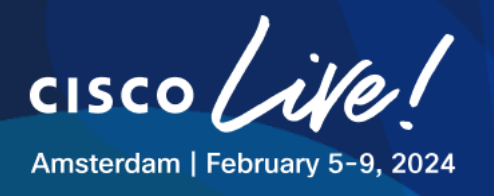

| I Igule 120 Network I Joine - OLI Tempiat | Figure | 126 | Network | Profile | - CLI | Template |
|-------------------------------------------|--------|-----|---------|---------|-------|----------|
|-------------------------------------------|--------|-----|---------|---------|-------|----------|

| < Profile                                                                                                    |
|----------------------------------------------------------------------------------------------------|
| completed before creating a Wireless Network Profile.<br>rofiles and AP Profiles under Network Settings & Wireless Wireless 안<br>n Templates Hub (optional) Templates Hub C<br>igs (Optional) Model Config C |
| Ds, AP Zones, Model Config, Template sections require Controller provisioning. Changes in Custom Tags/Groups require Access Point provisioning.<br>_HQ                                                       |
|                                                                                                    |
|                                                                                                    |
| Model Configs Templates Advanced Settings                                                                                                    |
|                                                                                                    |
| RF Paramet<br>rice Type(s)                                                                                                    |
|                                                                                                    |

If you decide to provision the WLC now, you can expect Catalyst Center to push:

- Aironet IE set to enabled <u>only</u> on the CORP WLAN Profile at HQ (from previous task)
  The command lines to configure the global RF settings. (this is a global config so it also
- The command lines to configure the global RF settings. (this is a global config so it also impacts RB)

No need to provision AP in this step as the config goes to an existing WLAN, and the rest is global.

You'll find something like this in the provisioning process.

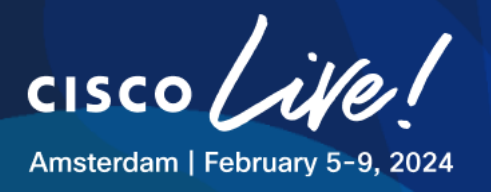

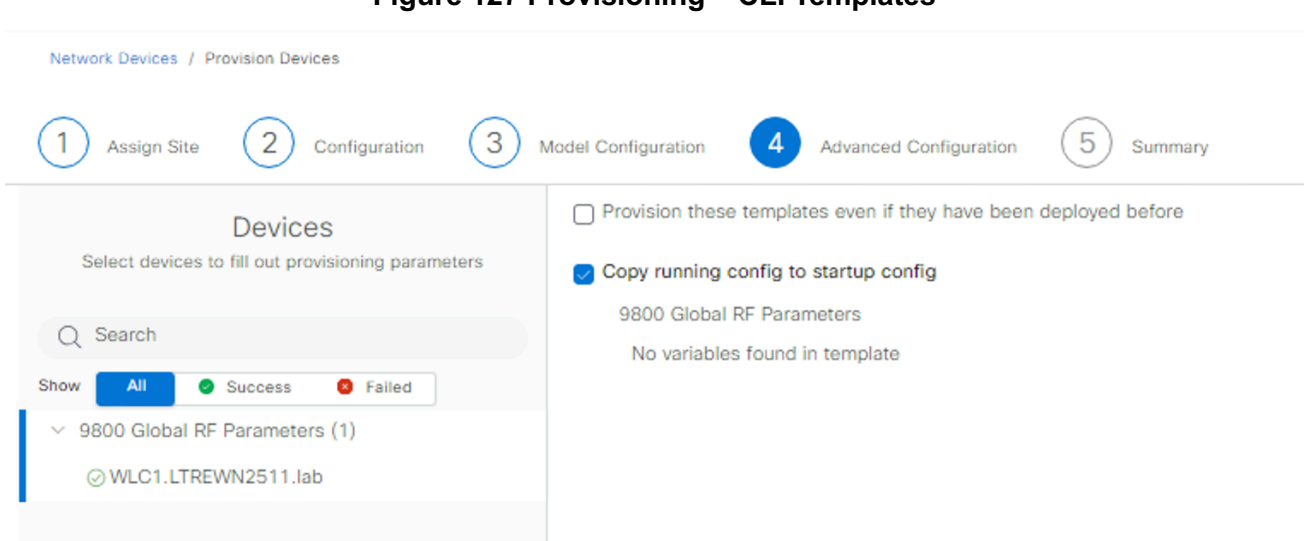

#### Figure 127 Provisioning – CLI Templates

#### Step 8: Applying the Custom AP Profile to an existing Site Tag

In order to apply the AP Profile to the HQ site,

- Navigate to Design > Network Profiles.
- Click on Edit to modify WIRELESS\_HQ Network Profile.
- Navigate to Advanced Settings tab.
- Expand "Site Tags and AP Profiles"
- Click Create Custom Site Tag

Map the APJ\_CLEMEA24 to the existing Site Tag corresponding to the building at HQ.

- Get the Site Tag name from the WLC using the command below (snippet)

| WLC1#sh wireless tag site summary                              |                                                                                  |
|----------------------------------------------------------------|----------------------------------------------------------------------------------|
| Number of Site Tags: 3                                         |                                                                                  |
| Site Tag Name                                                  | Description                                                                      |
| default-site-tag<br>ST_CLEME_HQ_e673b_0<br>ST_CLEME_RB_d6d66_0 | default site tag<br>Site Tag ST_CLEME_HQ_e673b_0<br>Site Tag ST_CLEME_RB_d6d66_0 |

- Copy the Site Tag name from WLC and paste it to Catalyst Center Site Tag Name

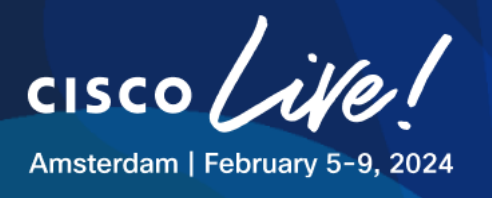

- Map the APJ\_CLEMEA24 Profile
- Select **HQ** in the hierarchy.

| ■ Cisco DNA Center                                                                                                    | Design / Network Profiles / Wireless                                                                            | Q (0) (10) 🗘     |
|----------------------------------------------------------------------------------------------------|----------------------------------------------------------------------------------------------------|------------------|
| Network Profiles / Wireless                                                                                                    | Create Site Tag                                                                                                 | ×                |
| 2. Define Templates in Templates Hub (optional) Templates Hub C 3. Define Model Config (Optional) Model Config C  O Note: Changes in SSIDs, AP Zones, Model Config, Template sections requi Profile Name: WIRELESS_HQ | NOTE: If Custom Site Tag is opted for Remote Teleworker floors, then the non-default flex profile will be used. | Î                |
| Site: 3 sites                                                                                                    | ST_CLEME_HQ_e673b_0                                                                                             |                  |
| Profile Type: wlan                                                                                                    |                                                                                                    |                  |
| SSIDs AP Zones Model Configs Templates Advance                                                                                                    | AP Profile* Fiex Profile Name APJ_CLEMEA24  View Details default-flex-profile                                   |                  |
| This section is used to define custom names for AP Groups and Flex Groups<br>controller), in order to avoid auto-generated Groups/Tags by Cisco DNA Cent                                                              | Select Sites                                                                                                    |                  |
| Custom Site tags and policy tags will be configured during Access Point prov<br>Access point should be reprovisioned for updating the tag configurations.                                                             | Q Search Hierarchy                                                                                              | ∑<br>Search Help |
| Custom AP groups and Flex groups will be configured during Controller provis<br>provisioning.                                                                                                    | 〜 🗌 絶 Global                                                                                                    | Search help      |
| If there are no custom Groups/Tags defined, Cisco DNA Center will auto-gen                                                                                                    |                                                                                                    |                  |
| Please note that Flex Group section would be available only when network pr                                                                                                    | > 👩 🕮 HQ<br>> 🗌 📾 RB                                                                                            |                  |
| > AP Groups and AP Profiles (0)                                                                                                    |                                                                                                    |                  |
| ✓ Site Tags and AP Profiles (0)                                                                                                    |                                                                                                    |                  |
| Default AP Profile (default-ap-profile) will be applied to all Cisco DNA Cent<br>① Note: Site Tag cannot be created across multiple areas.                                                                            |                                                                                                    |                  |
| Custom Site Tags (0)                                                                                                    |                                                                                                    |                  |
| Q Search Table                                                                                                    |                                                                                                    |                  |
| 0 Selected Edit Delete                                                                                                    |                                                                                                    |                  |
| Site Tags AP Profile                                                                                                    |                                                                                                    |                  |
|                                                                                                    |                                                                                                    |                  |
| > Policy Tags (0)                                                                                                    |                                                                                                    |                  |
|                                                                                                    |                                                                                                    | Cancel Save      |
| <ul> <li>Click Save</li> </ul>                                                                                                    |                                                                                                    |                  |

- If you decide to provision the WLC now, you can expect Catalyst Center to push:
  - Aironet IE set to enabled <u>only</u> on the CORP WLAN Profile at HQ (from previous task)
     The command lines to configure the clobal PE cottings (this is a clobal configure to configure the clobal PE cottings).
  - The command lines to configure the global RF settings. (this is a global config so it also impacts RB) (from previous task)
  - The new AP Join Profile and Map it to the HQ Site Tag

No need to provision AP in this step as the config goes to an existing WLAN, Existing Site Tag and the rest is global.

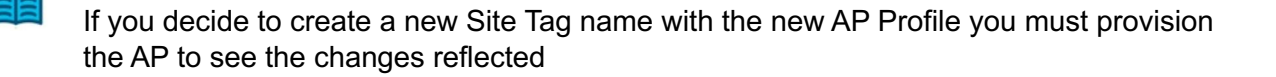

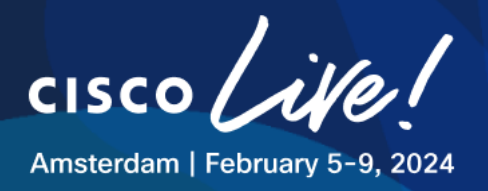

#### Step 9: Configuring AP Zones at HQ

AP Zones help us to create grouping of APs to assign different sets of SSIDs or RF characteristics to them.

In this task we will create two AP Zones inside HQ site.

- OFFICE will have CORP and GUEST SSIDs applied
- WAREHOUSE one will have all three SSIDs applied.

In order to create the AP Zones for the HQ site,

- navigate to **Design > Network Profiles.**
- Click on Edit to edit WIRELESS\_HQ Network Profile
- navigate to **AP Zones** tab.
- Define two AP Zones with following values:

#### Table 23 AP Zones – HQ Requirements

| AP Zone Name | OFFICE                                | WAREHOUSE                                                |
|--------------|---------------------------------------|----------------------------------------------------------|
| RF Profile   | OFFICE                                | WAREHOUSE                                                |
| SSID         | XX_CLEMEA24_CORP<br>XX_CLEMEA24_GUEST | XX_CLEMEA24_CORP<br>XX_CLEMEA24_GUEST<br>XX_CLEMEA24_IOT |

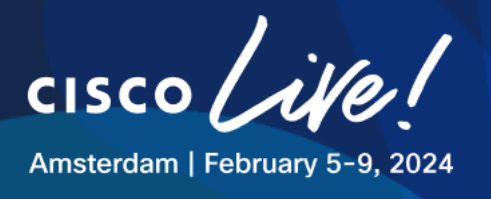

|                                                      |                                                                               | Fi                                                                                                    | gure 128                                                                                 | Network Profiles - AP Zones                                                                                                    |   |   |
|------------------------------------------------------|-------------------------------------------------------------------------------|----------------------------------------------------------------------------------------------------|------------------------------------------------------------------------------------------|----------------------------------------------------------------------------------------------------|---|---|
| Profile Nam                                          | e:WIRELESS_H                                                                  | Q                                                                                                    |                                                                                          |                                                                                                    |   |   |
| Site: 3 site                                         | s                                                                             |                                                                                                    |                                                                                          |                                                                                                    |   |   |
| Profile Type                                         | e: wlan                                                                       |                                                                                                    |                                                                                          |                                                                                                    |   |   |
| SSIDs                                                | AP Zones                                                                      | Model Configs                                                                                          | Templates                                                                                | Advanced Settings                                                                                                    |   |   |
| AP Zone wi<br>APs where<br>If AP Zone<br>and you wil | II allow you to ap<br>you want to app<br>is not assigned t<br>I need to manua | pply different SSID and<br>ly AP Zone. These cor<br>to any AP, then during<br>lly select RF Profile. A | l RF Profile for set<br>figurations will be<br>AP provisioning, a<br>P zones will not be | t of APs on the same site. Device Tags can be used to Identify<br>applied to APs only during AP provisioning.<br>III SSIDs assigned to the network profile will be applied to AP<br>e applicable to AP in Plug and Play flow. |   |   |
| 🔔 AP 2                                               | Zone configurati                                                              | on change requires C                                                                                   | ontroller provision                                                                      | before Access Point provision. $	imes$                                                                                                    |   |   |
| AP Zone<br>OFFICE                                    | Name*                                                                         |                                                                                                    |                                                                                          |                                                                                                    | ~ |   |
| Device Ta                                            | gs                                                                            |                                                                                                    |                                                                                          |                                                                                                    |   |   |
| Device                                               | Tags                                                                          | ~                                                                                                    |                                                                                          |                                                                                                    |   |   |
| RF Profile<br>OFFICE                                 | °,*                                                                           | ~                                                                                                    |                                                                                          | SSID*<br>01_CLEMEA24_CORP (Non Flex) ×<br>01_CLEMEA24_GUEST (Non Flex) ×                                                                                                    |   |   |
|                                                      |                                                                               |                                                                                                    |                                                                                          |                                                                                                    |   |   |
| AP Zone<br>WAREH                                     | Name*<br>OUSE                                                                 |                                                                                                    |                                                                                          |                                                                                                    | ~ | • |
| Device Ta                                            | gs<br>To co                                                                   |                                                                                                    |                                                                                          |                                                                                                    |   |   |
| RF Profile<br>WAREH                                  | ags<br>*<br>OUSE                                                              | ~                                                                                                    |                                                                                          | SSID*<br>01_CLEMEA24_CORP (Non Flex) ×<br>01_CLEMEA24_IOT (Non Flex) ×<br>01_CLEMEA24_GUEST (Non Flex) ×                                                                                                    |   |   |

Click on **Save** for the changes to be applied.

If you decide to provision the WLC and AP now, you can expect Catalyst Center to push:

- Aironet IE set to enabled <u>only</u> on the CORP WLAN Profile at HQ (from previous task) -
- The command lines to configure the global RF settings. (this is a global config so it also impacts RB) (from previous task)
- The new AP Join Profile and Map it to the HQ Site Tag (from previous task)
- Policy tags and RF Tags for each Area

11 11 11 CISCO

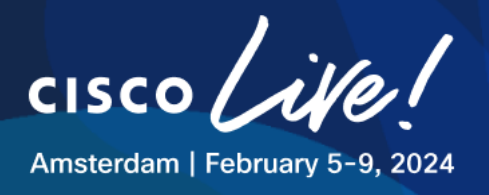

Provisioning the HQ AP is crucial in order to complete the configuration as it tags the access point with the correct Policy Tag and RF Tag (WAREHOUSE OR OFFICE)

| 1 Assign Site                                                 | 2 Configuration 3 Summa                                                                                  | ıry                                                      |                 |                                        |                                        |                           |   |
|---------------------------------------------------------------|----------------------------------------------------------------------------------------------------|----------------------------------------------------------|-----------------|----------------------------------------|----------------------------------------|---------------------------|---|
| Zones and SSIDs                                               | are listed from Provisioned Wireless p                                                                   | profile(s) for each Access poi                           | nt. For newly a | added Zones and                        | 01_CLEMEA24_IOT,                       | Access point provision.   | > |
| Serial Number                                                 | Device Name                                                                                              | AP Zone Name                                             |                 | RF Profile                             | 01_CLEMEA24_CORP                       |                           |   |
| FJC2234M44N                                                   | AP7872.5DFB.8E78                                                                                         | WAREHOUSE                                                | ~               | WAREHOUS                               | E × 3                                  |                           |   |
| Assign Site                                                   | n Devices                                                                                                | y.                                                       |                 |                                        |                                        |                           |   |
| Assign Site                                                   | Configuration     G     Summary                                                                          | y<br>ofile(s) for each Access point                      | . For newly ac  | dded Zones and                         |                                        | Access point provision.   | × |
| Assign Site                                                   | n Devices 2 Configuration 3 Summary are listed from Provisioned Wireless pr Device Name                  | y<br>ofile(s) for each Access point<br>AP Zone Name      | . For newly ac  | dded Zones and<br>RF Profile           | 01_CLEMEA24_GUEST,<br>01_CLEMEA24_CORP | > Access point provision. | × |
| Assign Site Zones and SSIDs a<br>Serial Number<br>FJC2234M44N | n Devices 2 Configuration 3 Summar are listed from Provisioned Wireless pr Device Name AP7872.5DFB.8E78  | ofile(s) for each Access point<br>AP Zone Name<br>OFFICE | . For newly ac  | dded Zones and<br>RE Profile<br>OFFICE | 01_CLEMEA24_GUEST,<br>01_CLEMEA24_CORP | Access point provision.   | × |
| Assign Site Zones and SSIDs a Serial Number FJC2234M44N       | n Devices 2 Configuration 3 Summary re listed from Provisioned Wireless pro Device Name AP7872.5DFB.8E78 | ofile(s) for each Access point<br>AP Zone Name<br>OFFICE | . For newly ac  | dded Zones and<br>RF Profile<br>OFFICE | 01_CLEMEA24_GUEST,<br>01_CLEMEA24_CORP | Access point provision.   | × |

#### Step 10: Applying Model Config to the Network Profile at RB

Repeat the process for Network Profile at RB

- Navigate to **Design > Network Profiles.**
- Click on Edit to modify WIRELESS\_RB Network Profile.
- navigate to Model Configs tab.
- Click on Add Model Config
- Expand "Wireless" and look for "Advanced SSID Configuration".
- Mark AIRONET\_IE
- Under Applicability select the Wireless SSID XX\_CLEMEA24\_CORP
- Click Add

1111111

**CISCO** 

#### Step 11: Applying CLI Template to the Network Profile at RB

This step is not technically needed as it is pushed with the HQ config. You could map it for consistency.

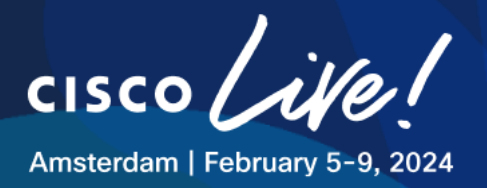

#### Step 12: Applying the Custom AP Profile to an existing Site Tag

In order to apply the AP Profile to the RB site,

- Navigate to **Design > Network Profiles.**
- Click on Edit to modify WIRELESS\_HQ Network Profile.
- navigate to Advanced Settings tab.
- Expand "Site Tags and AP Profiles"
- Click Create Custom Site Tag

Map the APJ\_CLEMEA24 to the existing Site Tag corresponding to the building at HQ.

Since this is a Flex site we also need to collect the Flex Profile Name.

- Get the name from WLC using the command below (snippet)

WLC1#sh run | s tag site wireless tag site default-site-tag description "default site tag" wireless tag site ST\_CLEME\_HQ\_e673b\_0 ap-profile APJ\_CLEMEA24 description "Site Tag ST\_CLEME\_HQ\_e673b\_0" wireless tag site ST\_CLEME\_RB\_d6d66\_0 description "Site Tag ST\_CLEME\_RB\_d6d66\_0" flex-profile FP\_CLEME\_RB\_d6d66 no local-site

- Copy the Site Tag and Flex Profile Name from WLC and paste it to Catalyst Center

- Map the APJ Profile

- Select **RB** in the hierarchy

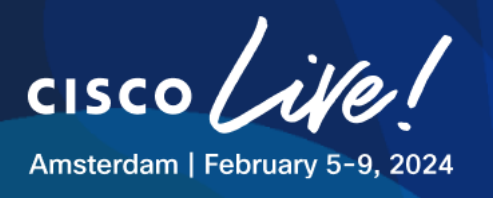

| Fiaure | 130 | Network | Profiles - | Reusina | Existina | Site | Taq  |
|--------|-----|---------|------------|---------|----------|------|------|
|        |     |         |            | g       |          | ••   | ·~ 9 |

| ■ Cisco DNA Center                                                                                                    | Design / Network Profiles / Wireless                                                                                                    | Q 🕜 🥨 🗘     |
|----------------------------------------------------------------------------------------------------|----------------------------------------------------------------------------------------------------|-------------|
| Network Profiles / Wireless                                                                                                    | Create Site Tag                                                                                                    | ×           |
| SSIDs AP Zones Model Configs Templates Advance<br>This section is used to define custom names for AP Groups and Flex Groups<br>controller), in order to avoid auto-generated Groups/Tags by Cisco DNA Cent<br>Custom Site tags and policy tags will be configured during Access Point provid<br>Access point should be reprovisioned for updating the tag configurations.<br>Custom AP groups and Flex groups will be configured during Controller provid<br>provisioning. | NOTE: If Custom Site Tag is opted for Remote Teleworker floors, then the non-default flex profile will be used. Site Tag Name* ST_CLEME_RB_d6d66_0  AP Profile* APJ_CLEMEA24 View Details Flex Profile Name* FP_CLEME_RB_d6d66] |             |
| If there are no custom Groups/Tags defined, Cisco DNA Center will auto-gen                                                                                                    | Select Sites                                                                                                    |             |
| Please note that Flex Group section would be available only when network pro                                                                                                    |                                                                                                    |             |
| > AP Groups and AP Profiles (0)                                                                                                    | Q Search Hierarchy<br>√ □ ♠ Global                                                                                                    | Search Help |
| > Flex Groups (0)                                                                                                    | <ul> <li>&gt; ⊕ CLEMEA24</li> <li>&gt; □ ፼ HQ</li> <li>&gt; □ ፼ DR</li> </ul>                                                                                                    |             |
| ✓ Site Tags and AP Profiles (0)                                                                                                    | ) 🗾 🔤 KO                                                                                                    |             |
| Default AP Profile (default-ap-profile) will be applied to all Cisco DNA C<br>① Note: Site Tag cannot be created across multiple areas.                                                                                                    |                                                                                                    |             |
| Custom Site Tags (0)                                                                                                    |                                                                                                    |             |
| Q Search Table                                                                                                    |                                                                                                    |             |
| 0 Selected Edit Delete                                                                                                    |                                                                                                    |             |
| Site Tags 🔺 AP Profile                                                                                                    |                                                                                                    |             |
|                                                                                                    |                                                                                                    |             |
| > Policy Tags (0)                                                                                                    |                                                                                                    |             |
|                                                                                                    |                                                                                                    | Cancel Save |

#### Table 24 Customer Requirements (Status so far)

| No | Description                                                                                     | Task          | Status    |
|----|-------------------------------------------------------------------------------------------------|---------------|-----------|
| 1  | Allow legacy scanners to work in Warehouse area of HQ. Disable 2.4GHz in the Office space of HQ | Task 9 Step 1 | Completed |
| 2  | For the site survey purpose, enable Aironet IE for CORP SSID                                    | Task 9 Step 2 | Completed |
| 3  | Static RF Leader for both bands                                                                 | Task 9 Step 3 | Completed |
| 4  | Increase DCA interval on 2,4GHz and 5GHz bands to 12 hours with anchor time set to 4            | Task 9 Step 3 | Completed |
| 5  | Remove channels 120 124 128 from DCA global channel plan                                        | Task 9 Step 3 | Completed |
| 6  | Enable SSH on all APs HQ and RB with credentials admin/C1sco12345                               | Task 9 Step 4 | Completed |

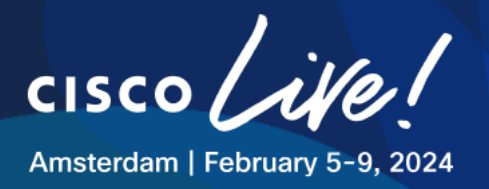

| 7 | No need for IOT SSID in the OFFICE area at HQ site | Task 9 Step 9  | Completed |
|---|----------------------------------------------------|----------------|-----------|
| 8 | Define Primary WLC to all APs<br>Rename APs at RB  | Task 9 Step 13 |           |
| 9 | Disable LEDs to APs at HQ                          | Task 9 Step 13 |           |

#### **Step 13: Working with AP Workflows**

In order to satisfy the requirements of defining the Primary WLC Hostname and IP Address, renaming the RB AP and disabling LEDs for HQ APs, AP Workflows will be utilized.

 Go to Workflows > Configure Access Points and create new Task named Primary WLC and Rename RB AP

#### Figure 131 AP Workflows Steps

# Get Started

To help you identify your workflow, assign a meaningful and unique name to it. You can exit this workflow at any time and resume working on it later.

Task Name\* Primary WLC and Rename RB AP

Proceed by selecting all the options under Configure AP and Radio Parameters:

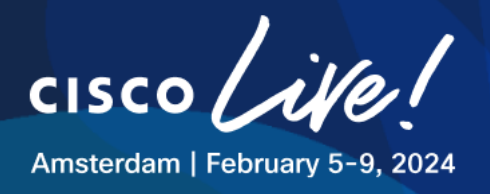

#### Figure 132 AP Workflows Steps

# How do you want to configure APs?

Choose how you want to configure the AP and Radio parameters.

0

#### Configure AP And Radio Parameters

Choose which steps to configure relevant parameters on the selected APs.

Schedule Recurring Events O For AP And Radio Parameters

You can configure the Admin and LED status of the AP and the Radio Admin status as recurring events.

Select the steps you want to configure

Modify AP Name
 Configure AP Parameters
 Configure 5 GHz Radio Parameters
 Configure 2.4 GHz Radio Parameters
 Configure 6 GHz Radio Parameters
 Configure Dual-Band (XOR) Radio Parameters
 Configure Tri-Radio Parameters

#### Select the RB AP:

#### Figure 133 AP Workflows Steps

|              | Select Ac                            | cess Poi                        | nts      |                        |                      |             |             |               |                   |                  |                 |             |                         |          |
|--------------|--------------------------------------|---------------------------------|----------|------------------------|----------------------|-------------|-------------|---------------|-------------------|------------------|-----------------|-------------|-------------------------|----------|
|              | Select reachable<br>APs and Unassign | APs to configur<br>ned APs Tab. | e. APs c | an be selected from bo | th Assigned          |             |             |               |                   |                  |                 |             |                         |          |
| Assigned APs | Unassigned APs                       |                                 | /        | Access Points (1)      |                      |             |             |               |                   |                  |                 |             | 1 Export                | ۲        |
| Q Search Hi  | erarchy                              | V                               |          | Q Filter devices       |                      |             |             |               |                   |                  |                 |             |                         | V        |
| 🗸 🛃 🖗 Globa  | il (7)                               | Search Help                     | 1        | Selected               |                      |             |             |               |                   |                  |                 |             | As of: Jan 3, 2024 11:4 | 15 AM 💭  |
| > 🛃 🖗 CL     | EMEA24                               |                                 | 2        | AP Name •              | Ethernet MAC Address | IP Address  | AP Mode     | Reachability  | Associated WLC IP | MAC Address      | Site            | Device Tags | Image Version           | Series   |
|              |                                      |                                 |          | AP7872.5DFB.8E78       | 78:72:5d:fb:8e:78    | 10.0.101.12 | FlexConnect | t 🥥 Reachable | 198.19.11.10      | 78:72:5d:fc:07:4 | 0/CLEMEA24/RB/G | F           | 17.9.4.27               | Cisco 48 |
|              |                                      |                                 |          |                        |                      |             |             |               |                   |                  |                 |             |                         |          |
|              |                                      |                                 |          |                        |                      |             |             |               |                   |                  |                 |             |                         |          |

We will start by changing the AP Hostname for the RB AP. We will use the **RB-GF-AP01** hostname for this AP.

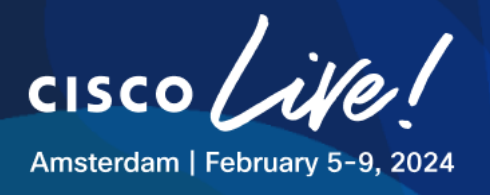

| Fiaure | 134 AP | Workflows | Steps - | Rename AP |
|--------|--------|-----------|---------|-----------|
|        |        |           |         |           |

#### Modify AP Name

This is an optional step. Use the sample CSV file to enter a new name for each AP, or create a new naming convention. You can also edit individual APs.

• Create a Naming Convention O Upload a CSV File

#### Bulk Access Point Naming

To edit the names of the selected APs, change the AP name below to a custom name. Cisco DNA Center will use "###" to allot a logical numerical sequence to the selected APs.

| AP-###                | Apply Pattern                          |
|-----------------------|----------------------------------------|
| Sample Naming: AP-001 |                                        |
| Access Points         | @                                      |
| Q Search Table        | $\nabla$                               |
| AP Name 🔺             | New AP Name                            |
| AP7872.5DFB.8E78      | RB-GF-AP01                             |
|                       |                                        |
|                       |                                        |
|                       |                                        |
|                       |                                        |
| 4                     |                                        |
| 1 Records             | Show Records: 25 🗸 1 - 1 < <b>()</b> > |
|                       |                                        |

Once applied, we will continue to define the WLC Hostname and IP address for the AP. Enable **High Availability** checkbox and specify following information:

- Select Primary Controller Name WLC1
- Primary Controller IP Address 198.19.11.10

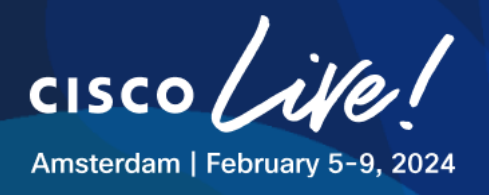

| Select parameters to configure. These parameters will be applied to all th |                                                               |
|----------------------------------------------------------------------------|---------------------------------------------------------------|
| selected APs.                                                              | e                                                             |
| Admin Status                                                               | AP Failover Priority                                          |
| Enable Disable                                                             | Select AP Failover Priority                                   |
| AP Mode 💿                                                                  |                                                               |
| Select AP Mode V                                                           | Select Primary Controller Name                                |
| AP Location ()                                                             | Select Secondary Controller Name<br>Inherit from site / Clear |
| Enter Location Max length: 255                                             | Select Tertiary Controller Name Clear                         |
| AP LED Status                                                              | Primary Controller IP Address<br>198.19.11.10                 |
| LED Brightness Level ①                                                     | Secondary Controller IP Address                               |

Skip the remaining Radio-related pages.

In the Schedule Provision select Now and click Next

Summary Page and optionally Preview the CLI

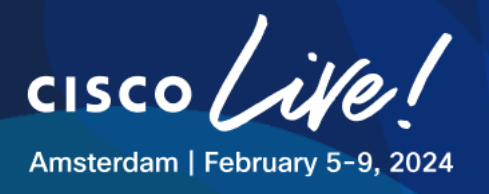

#### Figure 136 AP Workflows Steps – Summary

| Summary                                                                                                    |  |  |  |  |  |
|----------------------------------------------------------------------------------------------------|--|--|--|--|--|
| Review your AP configuration. To make any changes, click Edit. To apply the<br>configuration, click Configure. |  |  |  |  |  |
| ▲ Some of the selected configurations could temporarily disrupt the wireless client connectivity.              |  |  |  |  |  |
| Preview the CLI                                                                                                |  |  |  |  |  |
| > Task Name                                                                                                    |  |  |  |  |  |
|                                                                                                    |  |  |  |  |  |
| <ul> <li>How do you want to configure APs? Edit</li> </ul>                                                     |  |  |  |  |  |
| Non Recurring                                                                                                  |  |  |  |  |  |
| Select Access Points Edit                                                                                      |  |  |  |  |  |
| Total APs selected 1                                                                                           |  |  |  |  |  |
| Modify AP Name Edit                                                                                            |  |  |  |  |  |
| Total AP names modified 1                                                                                      |  |  |  |  |  |
| Configure AP Parameters Edit                                                                                   |  |  |  |  |  |
| Primary Controller Name WLC1                                                                                   |  |  |  |  |  |
| Secondary Controller Name/IP Inherit from site / Clear<br>Address                                              |  |  |  |  |  |
| Tertiary Controller Name/IP Address Clear                                                                      |  |  |  |  |  |
| Primary Controller IP Address 198.19.11.10                                                                     |  |  |  |  |  |

#### Figure 137 AP Workflows Steps – CLI Preview

| Summary<br>Review your AP co                         | onfiguration. To make any changes, click Edit. To a     | apply the                                                                                                    |   |
|------------------------------------------------------|---------------------------------------------------------|----------------------------------------------------------------------------------------------------|---|
| Some of the                                          | selected configurations could temporarily disrupt the w | ireless client connectivity.                                                                                                    |   |
| > Task Name                                          | CLL Preview                                             |                                                                                                    | × |
| - Haune Franker                                      | Select a controller from the left panel and prev        | view CLI configurations that will be provisioned to the device.                                                                                                    |   |
| <ul> <li>How do yo</li> <li>Non Recurring</li> </ul> | Q Search<br>CONTROLLERS                                 | Controller Name: WLC1 LTREWN2511.Jab<br>do ap name AP7872.50F8.8E78 name N8-GF-AP01<br>do ap name N8-GF-AP01 controller primary "NLC1" 198.19.11.10<br>do ap name N8-GF-AP01 no controller secondary templame 0.0.0.0<br>do ap name N8-GF-AP01 no controller tertiary templame 0.0.0.0 |   |
| ✓ Select Acc                                         | 198.19.11.10                                            |                                                                                                    |   |
| Total APs selec                                      |                                                         |                                                                                                    |   |
| Total AP namer                                       |                                                         |                                                                                                    |   |
| total we name:                                       |                                                         |                                                                                                    |   |
| ✓ Configure                                          |                                                         |                                                                                                    |   |
| Primary Contro                                       |                                                         |                                                                                                    |   |
| Secondary Control<br>Address                         | lier Name/IP Inherit from site / Clear                  |                                                                                                    |   |
| Tertiary Controller                                  | Name/IP Address Clear                                   |                                                                                                    |   |
| Primary Controller                                   | IP Address 198.19.11.10                                 |                                                                                                    |   |

ıı|ııı|ıı cısco

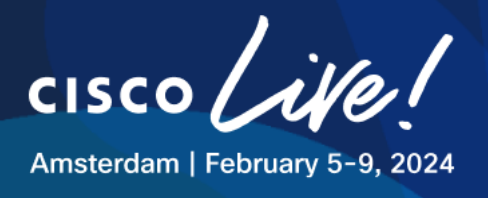

#### Figure 138 AP Workflows Steps – Verify

| Configuration > Wireless > Access Points  |                                                                             |
|-------------------------------------------|-----------------------------------------------------------------------------|
|                                           | Edit AP *                                                                   |
| ✓ All Access Points                       | General Interfaces High Availability Inventory ICap Advanced Support Bundle |
|                                           | Name Management IP Address (IPv4/IPv6)                                      |
| Total APs : 1 🗢 💙 Show Radios 💿 Clear     | Primary Controller WLC1 198.19.11.10                                        |
| AP Name <b>"Is equal to"</b> RB-GF-AP01 × | Secondary Controller                                                        |
| AP Name E AP Model E S                    | Tertiary Controller                                                         |
| RB-GF-AP01 🔥 🕍 AIR-AP4800-B-K9 3          | AP failover priority                                                        |
|                                           |                                                                             |
|                                           |                                                                             |

Repeat the process to Disable LEDs to APs at HQ. Let us create the **Disable LED** AP Workflow first.

#### Figure 139 AP Workflows Steps – Disable LED

# Get Started To help you identify your workflow, assign a meaningful and unique name to it. You can exit this workflow at any time and resume working on it later.

Task Name\* Disable LED

We will limit this task to Configure AP Parameters only.

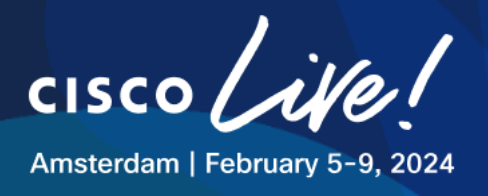

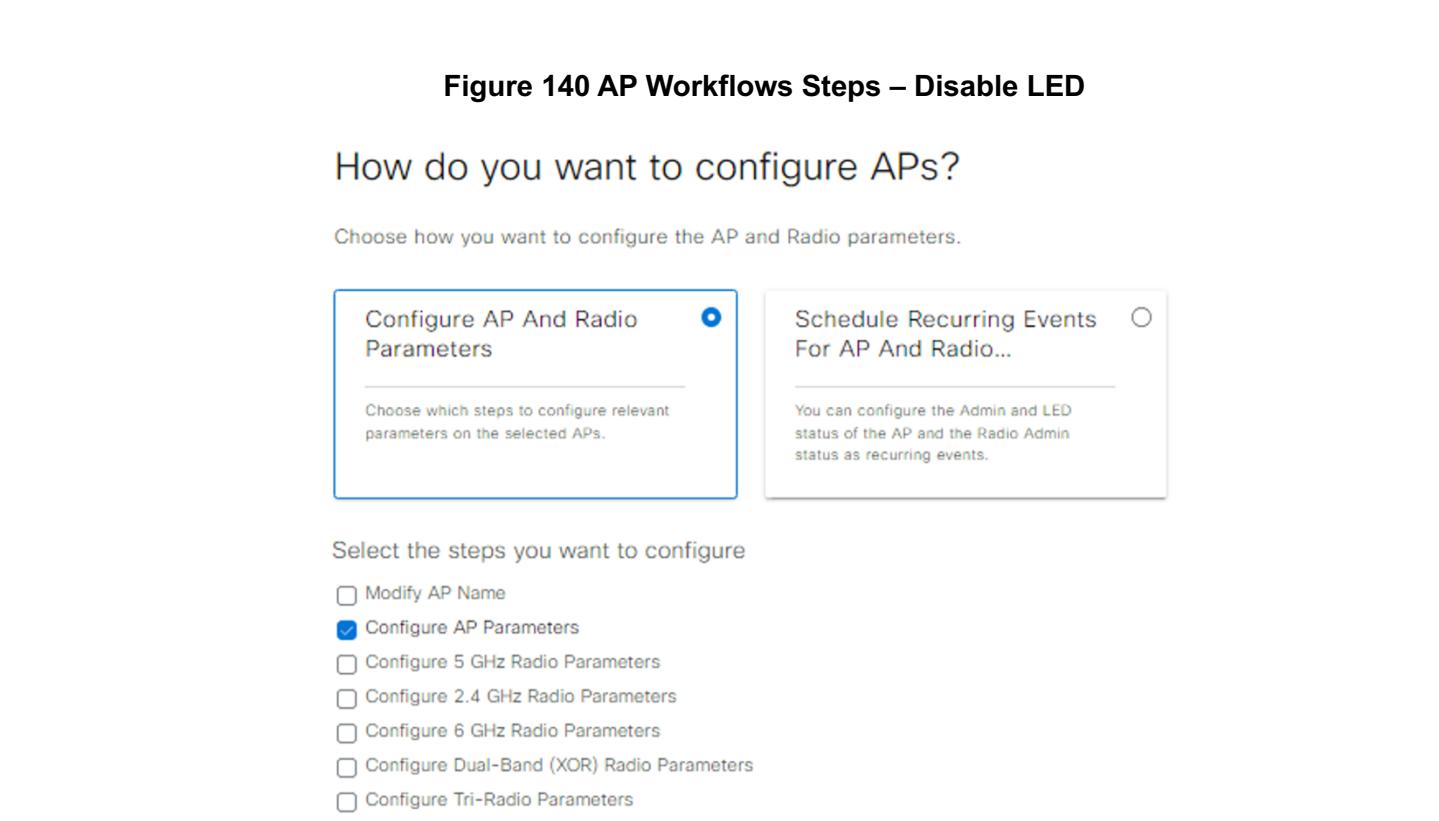

#### Select the HQ-F1-AP01 AP and click Next:

#### Figure 141 AP Workflows - AP Selection

| Select A                           | ccess Poir                            | nts          |         |                   |                      |             |         |              |                   |                   |                 |             |               |                                                    |      |
|------------------------------------|---------------------------------------|--------------|---------|-------------------|----------------------|-------------|---------|--------------|-------------------|-------------------|-----------------|-------------|---------------|----------------------------------------------------|------|
| Select reachable<br>APs and Unassi | le APs to configure<br>igned APs Tab. | . APs can be | selecte | d from both Assig | ned                  |             |         |              |                   |                   |                 |             |               |                                                    |      |
| Assigned APs Unassigned APs        | 8                                     |              | ,       | Access Points (1  | )                    |             |         |              |                   |                   |                 |             |               | 1 Export                                           | 0    |
| Q Search Hierarchy                 |                                       |              |         | Q Filter devices  |                      |             |         |              |                   |                   |                 |             |               |                                                    | V    |
| > 〇 命 Global (3)                   |                                       | Search Help  |         | Selected          |                      |             |         |              |                   |                   |                 |             |               | As of: Jan 27, 2024 4:44 Pt                        | 4 (2 |
| ∨ □                                |                                       |              | ~       | AP Name •         | Ethernet MAC Address | IP Address  | AP Mode | Reachability | Associated WLC IP | MAC Address       | Site            | Device Tags | Image Version | Series                                             |      |
| ✓ 10 副 HQ 10 F1                    |                                       |              |         | HQ-F1-AP01        | 04:5f:b9:ca:05:24    | 10.0.201.97 | Local   | Reachable    | 198.19.11.10      | 68:7d:b4:90:a3:60 | /CLEMEA24/HQ/F1 |             | 17.9.4.27     | Cisco Catalyst 9130AXI Series Unified Access Point | ts   |
| Ø ⊕ GF > □ iii RB                  |                                       |              |         |                   |                      |             |         |              |                   |                   |                 |             |               |                                                    |      |
|                                    |                                       |              |         |                   |                      |             |         |              |                   |                   |                 |             |               |                                                    |      |

Check the AP LED Status box and set the value to Disabled.

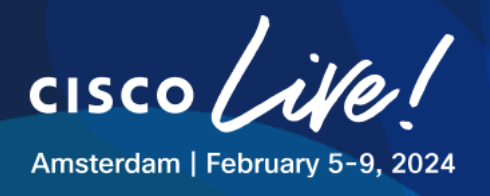

| Configure AP Parameters                                                                   |                                                             |
|-------------------------------------------------------------------------------------------|-------------------------------------------------------------|
| Select parameters to configure. These parameters will be applied to all the selected APs. |                                                             |
| Admin Status                                                                              | AP Failover Priority                                        |
| Enable Disable                                                                            | Select AP Failover Priority                                 |
| AP Mode ①                                                                                 |                                                             |
| Select AP Mode                                                                            | Select Primary Controller Name<br>Inherit from site / Clear |
| AP Location ()                                                                            | Select Secondary Controller Name                            |
| Use currently assigned site location ()                                                   | Inherit from site / Clear                                   |
| Enter Location<br>Max length: 255                                                         | Select Tertiary Controller Name                             |
| AP LED Status  Enable  Disable                                                            | Primary Controller IP Address                               |
| LED Brightness Level 🛈                                                                    | Secondary Controller IP Address                             |
| Select Brightness Level 4                                                                 | Tertian/ Costroller IP. Address                             |

CLI preview should look something this:

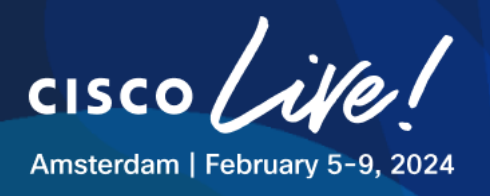

#### Figure 143 AP Workflows Steps – CLI Preview

|                                       |                                                                           | $\times$ |
|---------------------------------------|---------------------------------------------------------------------------|----------|
| CLI Preview                           |                                                                           |          |
| Select a controller from the left pan | el and preview CLI configurations that will be provisioned to the device. |          |
|                                       | Controller Name: WLC1.LTREWN2511.lab                                      |          |
| Q Search                              | do ap name RB-GF-AP01 no led                                              |          |
| CONTROLLERS                           |                                                                           |          |
| 198.19.11.10                          |                                                                           |          |
|                                       |                                                                           |          |
|                                       |                                                                           |          |
|                                       |                                                                           |          |
|                                       |                                                                           |          |
|                                       |                                                                           |          |
|                                       |                                                                           |          |
|                                       |                                                                           |          |
|                                       |                                                                           |          |

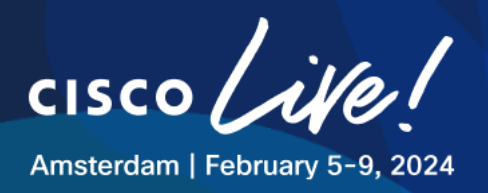

# Task 10: Client Connectivity Testing

Having configured all the devices deployed both in HQ and in Remote Branch, we will now focus on making sure that our wireless clients can connect to the SSIDs that we have created.

Additionally, we will be checking on their successful authentication results, IP Subnet assignments as well as proper resource reachability.

Additionally, we will be utilizing Catalyst Center Assurance to monitor client connection state and spot any potential issues.

- Open an RDP session to one of the Wireless Clients:

| Name    | IP Address   | Username     | Password   | Preferred Access<br>Method |
|---------|--------------|--------------|------------|----------------------------|
| Client1 | 198.18.134.1 | DCLOUD\admin | C1sco12345 | RDP                        |
| Client2 | 198.18.134.2 | DCLOUD\admin | C1sco12345 | RDP                        |
| Client3 | 198.18.134.3 | DCLOUD\admin | C1sco12345 | RDP                        |
| Client4 | 198.18.134.4 | DCLOUD\admin | C1sco12345 | RDP                        |

#### **Table 25 Wireless Clients Addressing and Credentials**

#### **Step 1: Configure the wireless adapter**

Open SX Virtual Link, Enable the Linksys WUSB6300 Adapter by clicking on the "**Connect**" button below

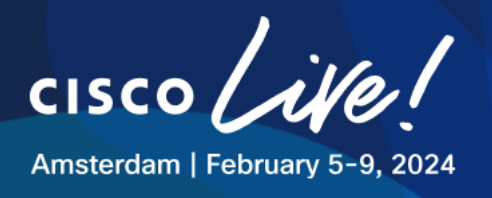

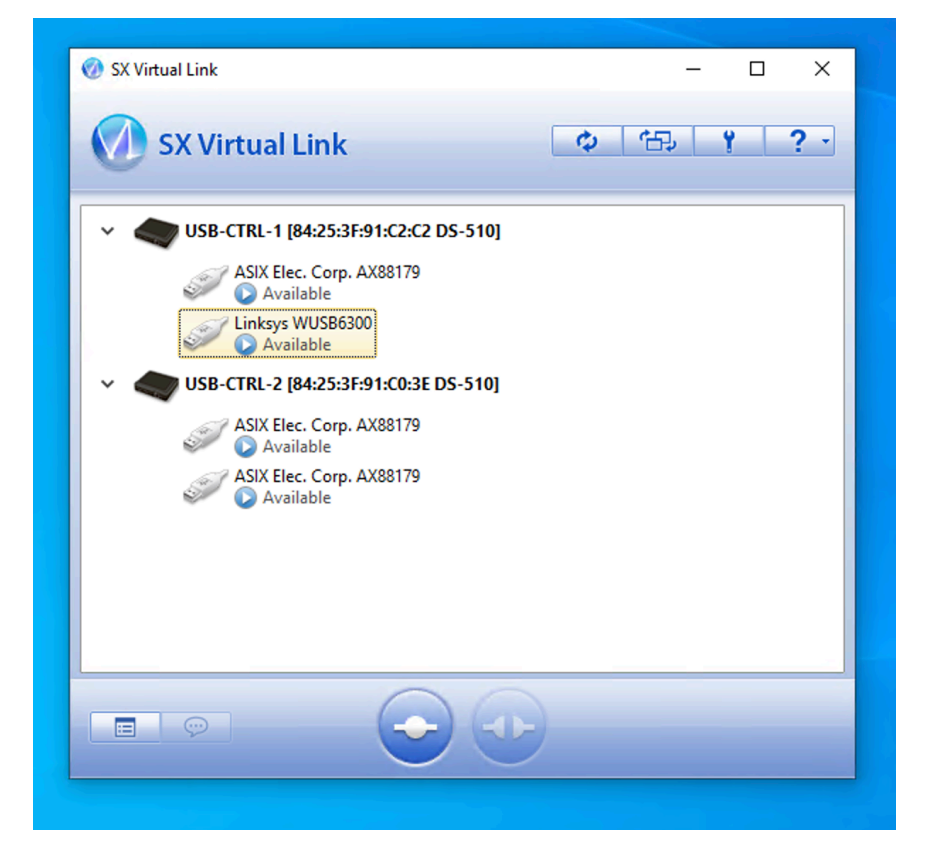

#### Figure 144 Configure SX Virtual Adapter

Then connect to the desired SSID using the default network manager in Windows

Step 2: Test IOT SSID

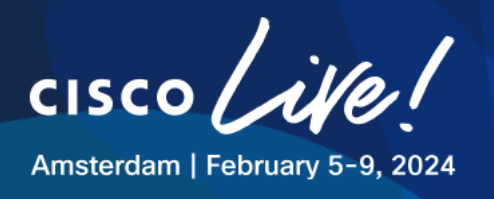

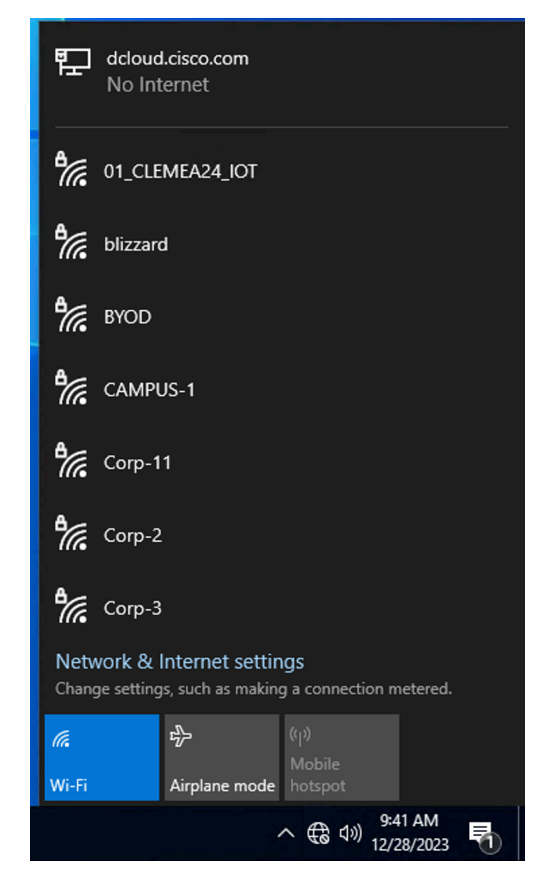

#### **Figure 145 Client Connectivity Testing**

Verify using CMD if the wireless client gets an IP address from the desired VLAN. The below example is for IOT at the HQ

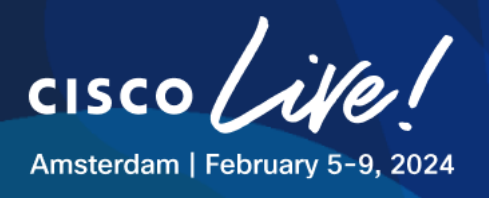

Figure 146 Client Connectivity Testing – Verify IP with ipconfig

| Select Command Prompt                                                                                     |                                                                                              |
|----------------------------------------------------------------------------------------------------|----------------------------------------------------------------------------------------------|
| Windows IP Configuration                                                                                  |                                                                                              |
| Ethernet adapter Ethernet0 3:                                                                             |                                                                                              |
| Connection-specific DNS Suff<br>IPv4 Address<br>Subnet Mask<br>Default Gateway                            | ix . :<br>: 198.18.134.1<br>: 255.255.192.0<br>:                                             |
| Wireless LAN adapter Local Area                                                                           | Connection* 10:                                                                              |
| Media State                                                                                               | : Media disconnected<br>ix . :                                                               |
| Wireless LAN adapter Local Area                                                                           | Connection* 11:                                                                              |
| Media State                                                                                               | : Media disconnected<br>ix . :                                                               |
| Wireless LAN adapter Wi-Fi 2:                                                                             |                                                                                              |
| Connection-specific DNS Suff<br>Link-local IPv6 Address<br>IPv4 Address<br>Subnet Mask<br>Default Gateway | ix . :<br>: fe80::6cba:984d:9a37:23a9%16<br>: 10.0.213.11<br>: 255.255.255.0<br>: 10.0.213.1 |
| C:\Users\admin.DCLOUD>_                                                                                   |                                                                                              |

Also verify on the WLC if the client is in RUN State Go to the WLC UI, **Monitoring > Clients** 

### Figure 147 Client Connectivity Testing – Verify in WLC

| Q Search Menu Items | Moni  | toring > W      | /irele   | ess* > Clie | nts                       |                |              |    |              |      |   |       |   |                   |              |
|---------------------|-------|-----------------|----------|-------------|---------------------------|----------------|--------------|----|--------------|------|---|-------|---|-------------------|--------------|
| Dashboard           | Clier | nts Sleep       | ing (    | Clients E   | xcluded Clients           |                |              |    |              |      |   |       |   |                   |              |
| Monitoring          | ,     | × Delete        | C        |             |                           |                |              |    |              |      |   |       |   |                   | x            |
|                     | > Se  | lected 0 out of | 1 Clie   | ents        |                           |                |              |    |              |      | _ |       |   |                   |              |
|                     |       | Address         | T        | Address     | IPv6 Address              | AP Y<br>Name   | SSID         | T  | WLAN Y<br>ID | Type | T | State | Ŧ | Protocol <b>Y</b> | User<br>Name |
|                     | C     | c441.1e83.4     | 520<br>人 | 10.0.213.11 | fe80::6cba:984d:9a37:23a9 | HQ-F1-<br>AP02 | 01_CLEMEA24_ | ЮТ | 17           | WLAN |   | Run   |   | 11ac              |              |
| Troubleshooting     | 1     | 1               |          | ▶ 10 🔻      |                           |                |              |    |              |      |   |       | 1 | 1 - 1 of 1 client | ts 🕐         |

#### Step 3: Test CORP SSID

- RDP to a wireless client

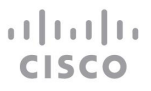

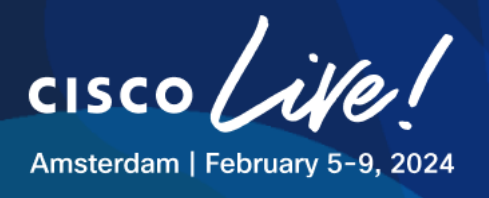

- Make sure the SX Virtual Link has the **WUSB6300** connected.
- Connect to CORP SSID using the credentials:

Username: testuser

Password: C1sco12345

| P                    | dcloud.cisco.com<br>No Internet                                                  |                                  | Ę                    | dcloud<br>No Int                                                                   | l.cisco.com<br>ernet                                                                                                    |                                                            |                                 |
|----------------------|----------------------------------------------------------------------------------|----------------------------------|----------------------|------------------------------------------------------------------------------------|----------------------------------------------------------------------------------------------------|------------------------------------------------------------|---------------------------------|
| °ſſċ.                | 01_CLEMEA24_CORP<br>Secured<br>Enter your user name<br>Use my Window<br>testuser | e and password<br>s user account | °(î,                 | 01_CLE<br>Secure<br>Continu<br>If you e<br>this loc<br>Otherw<br>the san<br>Show c | MEA24_CORP<br>d<br>ue connecting<br>expect to find (<br>ation, go ahea<br>vise, it may be<br>ne name.<br>certificate deta | ?<br>01_CLEMEA24<br>ad and connec<br>a different ne<br>ils | L_CORP in<br>ct.<br>etwork with |
|                      | ОК                                                                               | Cancel                           |                      |                                                                                    | Connect                                                                                                    | c                                                          | ancel                           |
| ₽ <i>(</i> 7,6       | blizzard                                                                         |                                  |                      | blizzaro                                                                           | i<br>JS-1                                                                                                    |                                                            |                                 |
| 7776                 | CAMPUS-1                                                                         |                                  | A                    |                                                                                    |                                                                                                    |                                                            |                                 |
| Netw<br>Chang        | ork & Internet settir<br>e settings, such as makin                               | ngs<br>g a connection metered.   | Netw<br>Chang        | rork & l<br>je setting                                                             | Internet settin<br>s, such as making                                                                                      | i <b>gs</b><br>g a connection r                            | netered.                        |
| <i>(i</i> .<br>Wi-Fi | 다.<br>Airplane mode                                                              | (ျာ)<br>Mobile<br>hotspot        | <i>ii</i> .<br>Wi-Fi |                                                                                    | Airplane mode                                                                                                    | ((j))<br>Mobile<br>hotspot                                 |                                 |

#### Figure 148 Client Connectivity Testing – CORP SSID

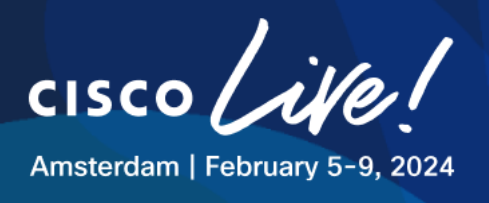

#### Step 4: Test GUEST SSID

- RDP to a wireless client
- Make sure the SX Virtual Link has the **WUSB6300** connected.
- Connect to GUEST SSID
- Wait for a redirection

In case you get a page like the one below do the following steps:

- 1. Click in the page,
- 2. type "thisisunsafe" (even if it's not showing anywhere)
- 3. hit ENTER,
- 4. then reload page

Then you should see the normal warning page. This is expected as ISE does not have a trusted Root CA installed for this purpose.

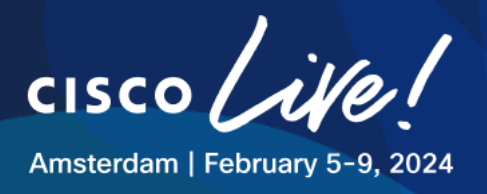

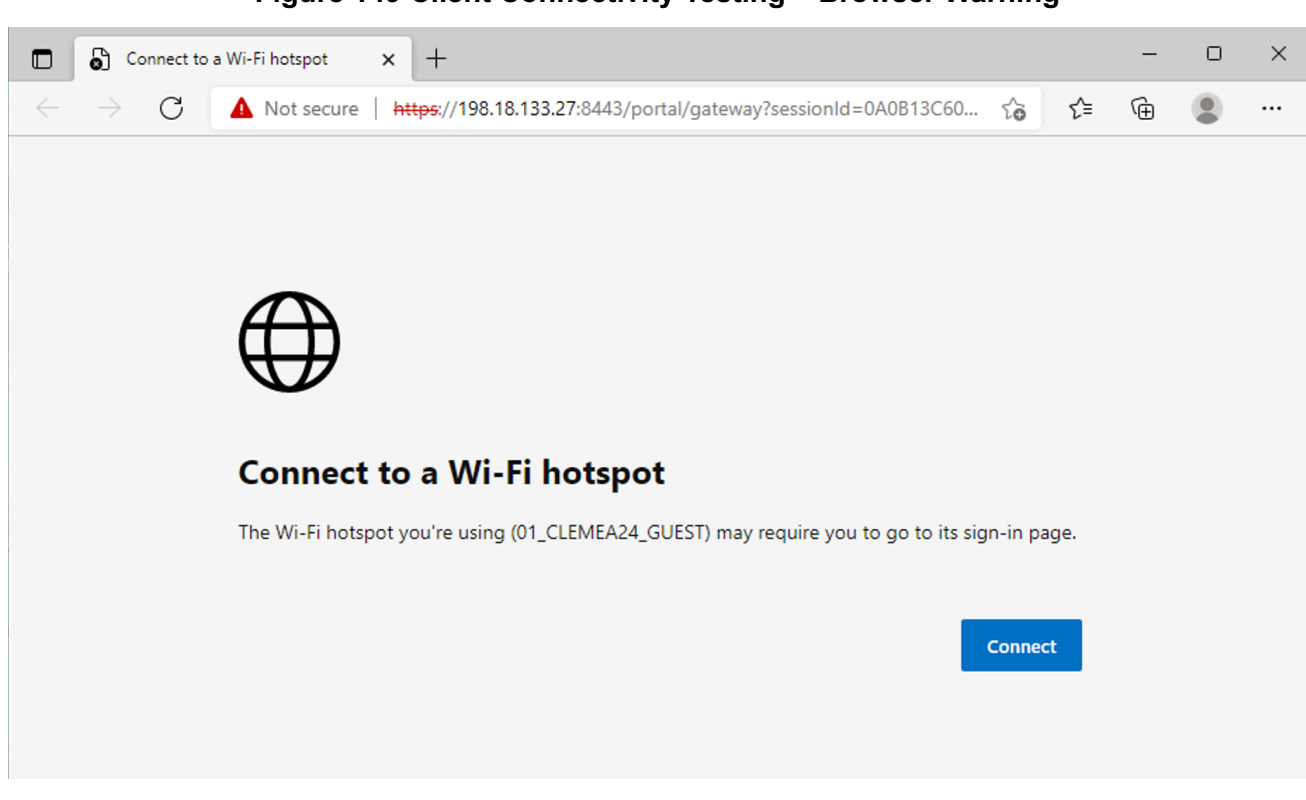

### Figure 149 Client Connectivity Testing – Browser Warning

- Click advanced and proceed to the captive portal

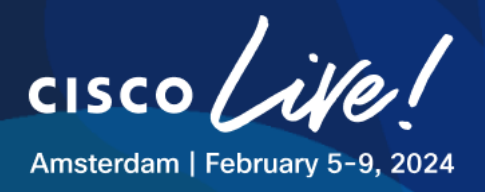

|              | Pr            | ivacy erro | r × +                                                                                                    |        |       | - | D | × |
|--------------|---------------|------------|----------------------------------------------------------------------------------------------------|--------|-------|---|---|---|
| $\leftarrow$ | $\rightarrow$ | С          | A Not secure   https://198.18.133.27:8443/portal/gateway?sessionId=0A0B13C6                                           | ٢ô     | £≡    | Ē |   |   |
|              |               |            |                                                                                                    |        |       |   |   |   |
|              |               |            |                                                                                                    |        |       |   |   |   |
|              |               |            | •                                                                                                    |        |       |   |   |   |
|              |               |            | Δ                                                                                                    |        |       |   |   |   |
|              |               |            |                                                                                                    |        |       |   |   |   |
|              |               |            | <b>v</b>                                                                                                    |        |       |   |   |   |
|              |               |            | Your connection isn't private                                                                                         |        |       |   |   |   |
|              |               |            | Attackers might be trying to steal your information from <b>198.18.133.27</b> (for example, proceeding of and it end) | passwo | ords, |   |   |   |
|              |               |            |                                                                                                    |        |       |   |   |   |
|              |               |            |                                                                                                    |        |       |   |   |   |
|              |               |            |                                                                                                    |        |       |   |   |   |
|              |               |            | Advanced                                                                                                    | Go bac | k .   |   |   |   |
|              |               |            |                                                                                                    |        |       |   |   |   |
|              |               |            | Advanced                                                                                                    | Go bac | k     |   |   |   |

#### - Figure 150 Client Connectivity Testing – Browser Warning

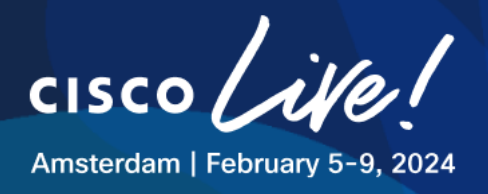

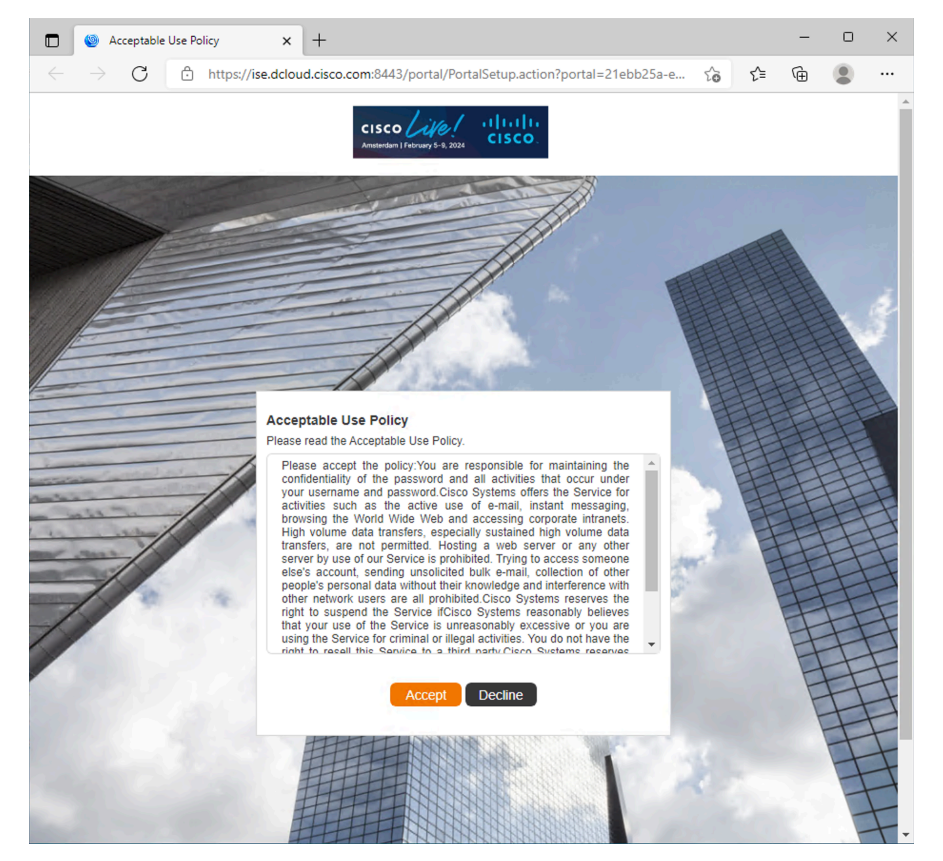

# Figure 151 Client Connectivity Testing – Redirect to Captive Portal

After clicking "Accept" the user is now authenticated.

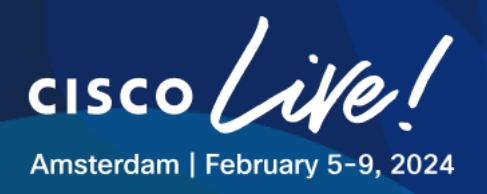

# Task 11: Bonus Tasks – Anchoring

With Catalyst Center's Anchor Groups feature, you can create with up to three Cisco Wireless Controllers per anchor group and set the priority for each of the anchors.

Priority order of the anchors determines the traffic sharing across the anchors:

- **Equal sharing**: When the priority order of all the anchors is the same (for example, 1, 1, and 1).
- **Partial sharing**: When the priority order of more than one anchor is the same (for example, 1, 1, and 2).
- **Sequential sharing**: When the priority order of the anchors is sequential (for example, 1, 2, and 3).

In order to use anchoring you must add at least one anchor to an anchor group.

You can add the following devices as anchors:

- Cisco Wireless Controllers that are <u>managed</u> by Cisco DNA Center.
- Cisco Wireless Controllers that are <u>not managed</u> by Cisco DNA Center (external wireless controllers).

# Anchoring SSID to a Managed Anchor WLC

In this section participants will learn how to anchor the GUEST SSID to an Anchor WLC located in a DMZ that is <u>Managed by Catalyst Center</u>.

This is a common architecture that increases security by segmenting the GUEST traffic encapsulating it to the DMZ behind a Firewall like the figure below:

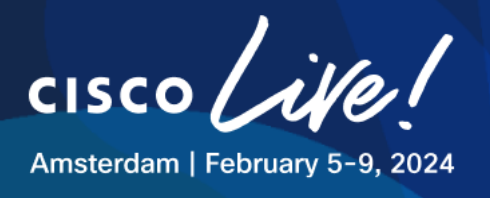

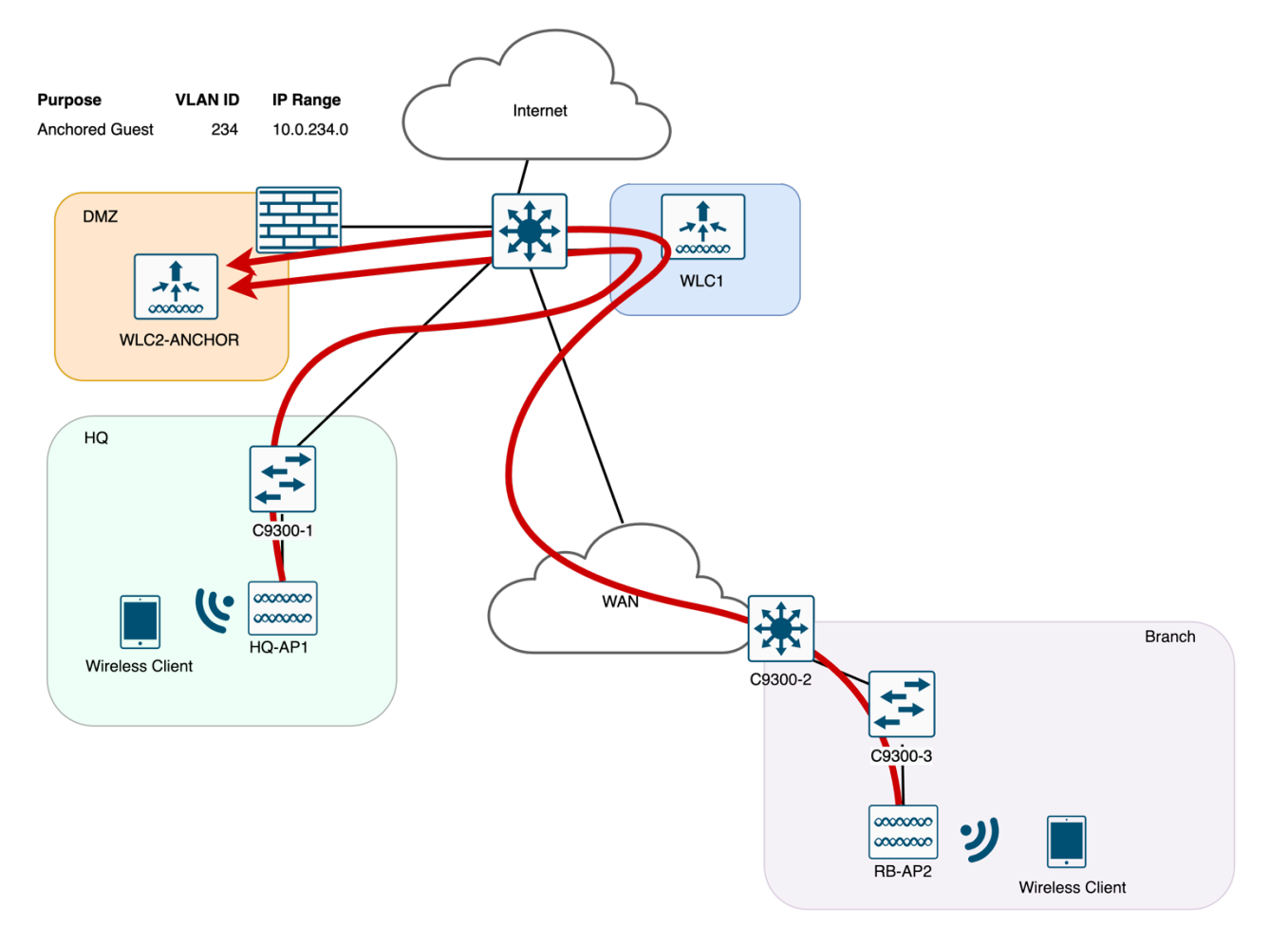

#### Figure 152 Topology – Anchoring GUEST with Managed WLC

#### Step 1: Add Anchor WLC to Inventory

The first thing is to Discover the Anchor WLC, referred to as WLC2-ANCHOR

Navigate to the Dashboard top menu and click on **Provision > Inventory** 

On the Inventory page, click "Add Device"

- WLC IP address is 198.19.12.10
- Select the "Write" Global credentials for CLI, SNMP
- Make sure to use NETCONF port 830

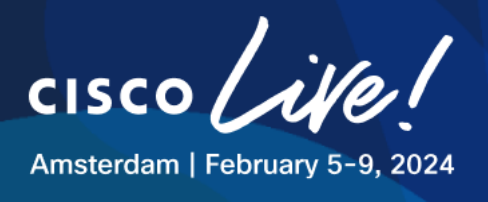

#### Figure 153 Add Device Details – WLC2-Anchor

| dd Device                                            |                                                                                                    |
|------------------------------------------------------|----------------------------------------------------------------------------------------------------|
|                                                      |                                                                                                    |
| ре *                                                 |                                                                                                    |
| etwork Device                                        |                                                                                                    |
| Hin                                                  | —<br>t                                                                                                    |
| vice IP / DNS Name*                                  |                                                                                                    |
| 38.19.12.10                                          | -                                                                                                    |
| redentials Validate                                  |                                                                                                    |
| Note: CLI and SNMP credentials are ma<br>lure state. | ndatory. Please ensure authenticity of credentials. In case of invalid credentials, device will go into a collection |
| CLI*                                                 |                                                                                                    |
| • Select global credential O Add                     | device specific credential                                                                                           |
| Credential*                                          |                                                                                                    |
| CLI dnaadmin                                         | $\vee$                                                                                                    |
|                                                      |                                                                                                    |
| SNMP*                                                |                                                                                                    |
| Select global credential O Add                       | device specific credential                                                                                           |
| V2C                                                  | <u> </u>                                                                                                    |
| Credential*                                          |                                                                                                    |
| SNMPv2 Write   Write                                 | $\vee$                                                                                                    |
|                                                      |                                                                                                    |
| ONING Detailed and Times of                          |                                                                                                    |
| SNMD Detries and Timesut                             |                                                                                                    |

#### **Step 2: Configure Anchor Group**

- Navigate to **Design > Network Settings**
- Click in the **Global** part of the Hierarchy.
- Under Wireless > Anchor Group click Add
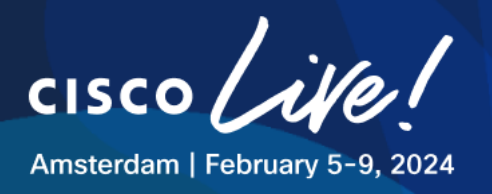

| ■ Cisco DNA Center                                          |                                                                                                    | Design / Network Settings                                                                                                    | Q Ø Ø | ۵ |
|-------------------------------------------------------------|----------------------------------------------------------------------------------------------------|----------------------------------------------------------------------------------------------------|-------|---|
| Network Device Credentials                                  | P Address Pools SP Profiles Wireless Telemetry Secur                                                                                                    | nty and Tri<br>Anchor Group                                                                                                    |       | × |
| Q. Find Hierarchy Search Help<br>✓ & Global<br>→ & CLEMEA24 | Q. Search Table  Ed: Delete 0 Selected  Authorization List Name • List Type Number of Entries  Anchor Group (0)  Q. Search Table  Ed: Delete 0 Selected | Vou can create anchor groups of maximum 3 controllers with different priorities acting as anchors, to manage the traffic of the SSIDs.         Anchor Group Name*         ManagedAnchor         Add Managed VitC:       Add External WLC:         Anchor WLC:       Wireless Management IP         Managebility       Priority Order ()         Actions         No data to display |       |   |
|                                                             | Anchor Group Name      No. of Anchor                                                                                                    |                                                                                                    |       |   |
|                                                             | Q Search Table                                                                                                    |                                                                                                    |       |   |
|                                                             | EDIT LONGIO U Selected                                                                                                    |                                                                                                    |       |   |
|                                                             | AP Profile (3) ① Q. Search Table                                                                                                    |                                                                                                    |       |   |
|                                                             | Edit Delete 0 Selected                                                                                                    | Cancel                                                                                                    | Save  |   |

# Figure 154 Anchor Group – Managed Anchor

- Name the Anchor Group: ManagedAnchor
- Click Add Managed WLC
- Select WLC2-ANCHOR from the list and click Add
- Then Save

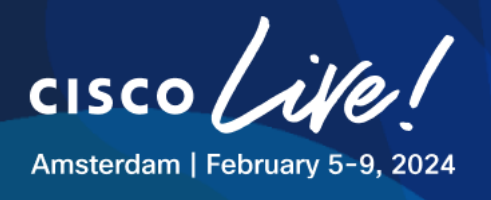

| ne •<br>REWN2511.lab | Device IP<br>198.19.11.10<br>198.19.12.10 | Wireless Managem<br>198.19.11.10<br>198.19.12.10 | tent IP                            |
|----------------------|-------------------------------------------|--------------------------------------------------|------------------------------------|
| ne •<br>REWN2511.lab | Device IP<br>198.19.11.10<br>198.19.12.10 | Wireless Managem                                 | ient IP                            |
| REWN2511.lab         | 198.19.11.10<br>198.19.12.10              | 198.19.11.10<br>198.19.12.10                     |                                    |
| ICHOR                | 198.19.12.10                              | 198.19.12.10                                     |                                    |
|                      |                                           |                                                  |                                    |
|                      |                                           |                                                  |                                    |
| Show                 | / Records: 25 V                           | 1 - 2                                            | < 0 >                              |
|                      |                                           | Cancel                                           | Add                                |
|                      | Show                                      | Show Records: 25 🗸 🗸                             | Show Records: 25 ✓ 1 - 2<br>Cancel |

#### - Figure 155 Anchor Group – Managed Anchor

# Figure 156 Anchor Group – Managed Anchor

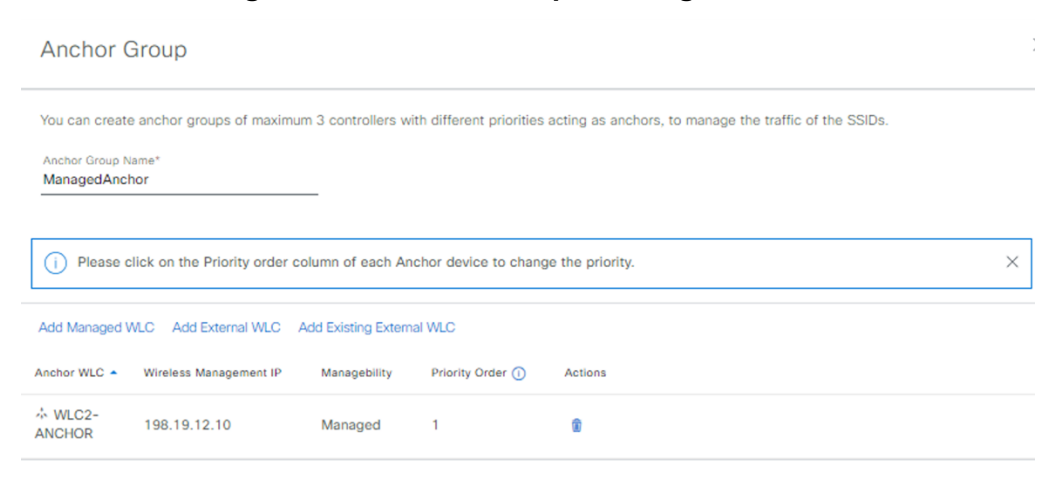

# **Step 3: Edit Network Profiles**

Next step is to edit Network Profiles to reconfigure the GUEST SSID as Anchored

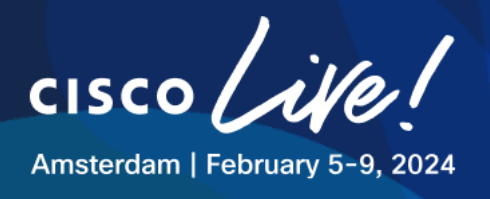

- Go to **Design > Network Profiles**, click on **WIRELESS\_HQ** to edit the profile.
- In the SSIDs tab, find the XX\_CLEMEA24\_GUEST SSID and edit it with the follwing parameters:

# Table 26 Network Profile – Settings – Anchored GUEST HQ

| Parameter           | Value                     |  |  |  |  |  |
|---------------------|---------------------------|--|--|--|--|--|
| Network Profile     | WIRELESS_HQ               |  |  |  |  |  |
| WLAN Profile Name:  | XX_CLEMEA24_GUEST_Central |  |  |  |  |  |
| Fabric              | No                        |  |  |  |  |  |
| Interface Name:     | GUEST                     |  |  |  |  |  |
| Anchor              | Yes                       |  |  |  |  |  |
| Select Anchor Group | ManagedAnchor             |  |  |  |  |  |

It should look like this:

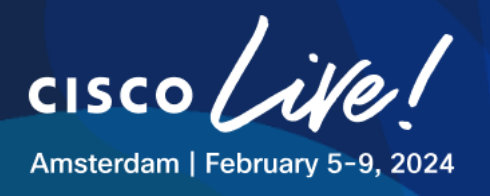

# Figure 157 Network Profile WIRELESS\_HQ –Anchoring GUEST SSID

Network Profiles / Wireless

#### Edit Network Profile

Following tasks must be completed before creating a Wireless Network Profile.

1. Define SSIDs, RF Profiles and AP Profiles under Network Settings & Wireless Wireless

- 2. Define Templates in Templates Hub (optional) Templates Hub
- 3. Define Model Configs (Optional) Model Config 🗹

() Note: Changes in SSIDs, AP Zones, Model Config, Template sections require Controller provisioning. Changes in Custom Tags/Groups require Access Point provisioning. Profile Name: WIRELESS\_HQ

#### Site: 3 sites

#### Profile Type: wlan

| SSIDs | AP Zones | Model Configs | Templates | Advanced Settings |
|-------|----------|---------------|-----------|-------------------|
|-------|----------|---------------|-----------|-------------------|

| SSID<br>01_CLEMEA24_GUEST                      | ~                        |                                                  |   |
|------------------------------------------------|--------------------------|--------------------------------------------------|---|
| WLAN Profile Name<br>01_CLEMEA24_GUEST_Central | 0                        | Policy Profile Name<br>01_CLEMEA24_GUEST_Central | 0 |
| Fabric                                         |                          |                                                  |   |
| 🔾 Yes 💿 No                                     |                          |                                                  |   |
| Enable SSID Scheduler (i)                      |                          |                                                  |   |
| TRAFFIC SWITCHING                              |                          |                                                  |   |
| Interface     VLAN Group                       | Interface Name*<br>GUEST | ~ 🕂                                              |   |
| Do you need Anchor for this SSID?              |                          |                                                  |   |
| • Yes 🔿 No                                     |                          |                                                  |   |
| Select Anchor Group*                           |                          |                                                  |   |
| Manageral Association                          | $\sim$                   |                                                  |   |

- Save the configuration.
- Repeat the process for WIRELESS\_RB Network Profile
- Table 27 Network Profile Settings Anchored GUEST RB

| Parameter                 | Value                     |
|---------------------------|---------------------------|
| Associate SSID to Profile | WIRELESS_RB               |
| WLAN Profile Name:        | XX_CLEMEA24_GUEST_Central |
| Fabric                    | No                        |
| Interface Name:           | GUEST                     |
| Anchor                    | Yes                       |
| Select Anchor Group       | ManagedAnchor             |

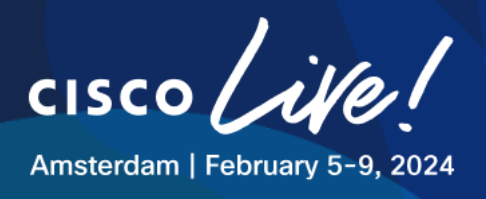

# **Step 4: Provision WLC2-ANCHOR**

Next, Provision the WLC2-ANCHOR

- Go to **Provision** > **Inventory**
- Select the WLC and hover over "Actions" field and navigate to "Provision" and then to "Provision Device"
  - 1. Select HQ Site, click Next

#### Figure 158 Provision WLC2-ANCHOR

| Network Devices / Provision Devices |                             |                               | Choose a site                                                                         | ×                |
|-------------------------------------|-----------------------------|-------------------------------|---------------------------------------------------------------------------------------|------------------|
| 1 Assign Site 2 Configuration       | 3 Model Configuration 4 Adv | anced Configuration 5 Summary |                                                                                       |                  |
| Serial Number<br>9IPMLHKSFFD        | Devices<br>WLC2-ANCHOR      | 阏 Choose a site               | ୍ଦ୍ର Search Hararohy<br>~ ନ୍ରିଷ୍ଠ Global<br>~ ନ୍ରୁଷ୍ଠି CLEMEA24<br>> ଭା HQ<br>> ଭା RS | ⊽<br>Search rieg |

- 2. In the second step,
  - o on WLC Role select Anchor
  - select the HQ and RB Buildings:

# Figure 159 Provision WLC2-ANCHOR

| Network Devices / Provision Devices |                                                   |                                   | Managed AP Location ①                                                                                                    | ×           |
|-------------------------------------|---------------------------------------------------|-----------------------------------|----------------------------------------------------------------------------------------------------|-------------|
| 1 Assign Site 2 Configu             | ration 3 Model Configuration                      | 4 Advanced Configuration 5 Summar |                                                                                                    |             |
| WLC2-ANCHOR                         | Seral Number<br>SIPMLUKSFFD<br>Rolling AP Upgrade | Devices<br>WLC2-ANCHOR            | Q         Search Heirarchy           ~            ∅         Global           ~            ∅         CLEMEA24           >            ↓            ↓            ↓            ↓            ↓            ↓            ↓            ↓         J           ↓         J | Search Heip |
|                                     | AP Reboot Perc                                    | entage                            |                                                                                                    |             |
| 88                                  |                                                   |                                   |                                                                                                    |             |

- Only buildings can be associated in this step.
  - Reconfigure VLAN ID to 234 (anchored VLAN in DMZ with subnet 10.0.234.0/24)

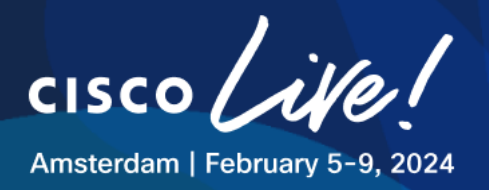

# Figure 160 Provision WLC2-ANCHOR

| WLC2-ANCHOR | Serial Number<br>9IPMLHKSFFD<br> | Devices<br>WLC2-ANCHOR |         | WLC Role O Active Main WLC () Active Main WLC () Anchor | Managed AP location(s) ① |                 |                              |
|-------------|----------------------------------|------------------------|---------|---------------------------------------------------------|--------------------------|-----------------|------------------------------|
|             | Assign Guest SSIDs to DMZ site   |                        |         |                                                         |                          |                 |                              |
|             | Interface Name 🔺 Interface Group |                        | VLAN ID | IP Address                                              | Gateway IP Address       | LAG/Port Number | Subnet Mask(in bits)         |
|             | GUEST                            |                        | 234     | IP Address                                              | *<br>Gateway IP Address  | N/A             | *<br>Subnet Mask             |
|             | 1 Records                        |                        |         |                                                         |                          |                 | Show Records: 25 🗸 1 - 1 < 🚺 |
|             | Rolling AP Upgrade               |                        |         |                                                         |                          |                 |                              |
|             | AP Reboot Perce                  | entage                 |         |                                                         |                          |                 |                              |

- Skip past (hit next), "Model Configuration" and "Advanced Configuration" and head into "Summary"
- Click "Deploy"
- Click "Apply" Now

Provisioning WLC2-ANCHOR also triggers a Provisioning on WLC1 to automate the Anchoring of the desired SSID.

When finished, expect the normal Device Controllability configuration to be pushed to WLC2-ANCHOR such as: AAA ISE config, Method lists, SNMP traps, etc, and also the specific config for anchoring

# Pushed config to WLC2-ANCHOR:

- Mobility
- WLAN Profile and Policy Profile (with Anchor config)
- Redirect ACL
- VLAN 234

# Pushed config to ISE:

- Added WLC2-Anchor as Network Device

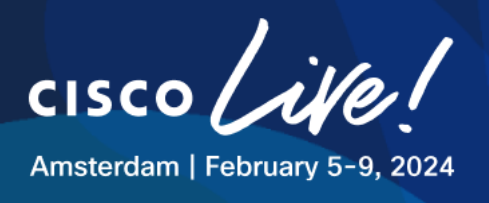

# Pushed config to WLC1:

- Mobility
- Modified Policy Profile of GUEST SSID with Anchor WLC IP

Feel free to verify this configuration on the different network devices.

# Step 5: Testing Anchored GUEST SSID

Open an RDP session to one of the Wireless Clients:

#### Table 28 Wireless Clients Addressing and Credentials

| Name    | IP Address   | Username     | Password   | Preferred Access<br>Method |
|---------|--------------|--------------|------------|----------------------------|
| Client1 | 198.18.134.1 | DCLOUD\admin | C1sco12345 | RDP                        |
| Client2 | 198.18.134.2 | DCLOUD\admin | C1sco12345 | RDP                        |
| Client3 | 198.18.134.3 | DCLOUD\admin | C1sco12345 | RDP                        |
| Client4 | 198.18.134.4 | DCLOUD\admin | C1sco12345 | RDP                        |

- Make sure the SX Virtual Link has the WUSB6300 connected.
- Connect to GUEST SSID
- Wait for a redirection

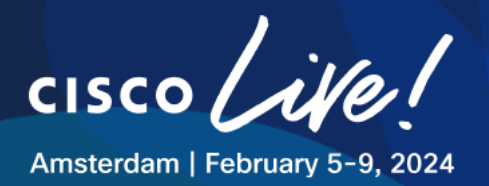

# Figure 161 Testing Anchored GUEST

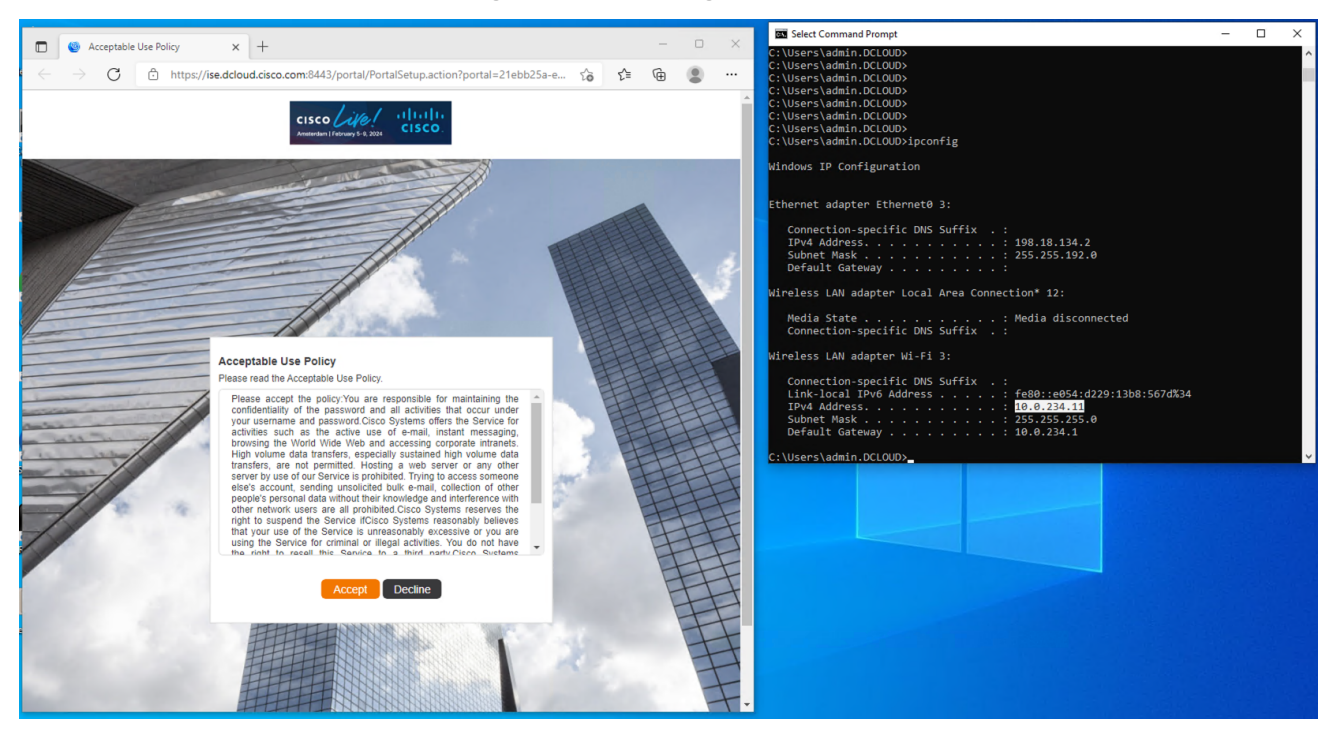

- Verify on both WLCs and ISE

# Figure 162 Verify Client Status on WLC2-ANCHOR

| Monit                                     | Vonitoring >> Wireless >> Clients |                   |                           |                     |                   |                     |                     |                |                   |                           |                           |                  |
|-------------------------------------------|-----------------------------------|-------------------|---------------------------|---------------------|-------------------|---------------------|---------------------|----------------|-------------------|---------------------------|---------------------------|------------------|
| Clients Sleeping Clients Excluded Clients |                                   |                   |                           |                     |                   |                     |                     |                |                   |                           |                           |                  |
| Selected 0 out of 1 Clients               |                                   |                   |                           |                     |                   |                     |                     |                |                   |                           |                           |                  |
|                                           | Client MAC T<br>Address           | IPv4 T<br>Address | IPv6 Address              | AP <b>Y</b><br>Name | SSID <b>Y</b>     | WLAN <b>Y</b><br>ID | Client <b>T</b> ype | State <b>Y</b> | Protocol <b>T</b> | User <b>Y</b><br>Name     | Device Type               | Role <b>Y</b>    |
|                                           | c441.1e83.4520                    | 10.0.234.11       | fe80::e054:d229:13b8:567d | 198.19.11.10        | 01_CLEMEA24_GUEST | 17                  | WLAN                | Run            | N/A               | C4-41-<br>1E-83-<br>45-20 | Microsoft-<br>Workstation | Export<br>Anchor |
| N                                         | ∢ 1 ▶                             | ⊨ 10 🔻            | )                         |                     |                   |                     |                     |                |                   |                           | 1 - 1 of 1 cli            | ents 🔿           |

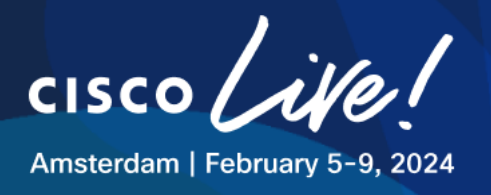

# Figure 163 Verify Client Status on WLC1

| Monitor | onitoring * > Wireless * > Clients        |                   |                           |                     |                   |        |                         |         |                   |                           |                           |                   |
|---------|-------------------------------------------|-------------------|---------------------------|---------------------|-------------------|--------|-------------------------|---------|-------------------|---------------------------|---------------------------|-------------------|
| Clients | Clients Sleeping Clients Excluded Clients |                   |                           |                     |                   |        |                         |         |                   |                           |                           |                   |
| ×       | × Delete 2                                |                   |                           |                     |                   |        |                         |         |                   |                           |                           |                   |
| Selec   | ted 0 out of 1 Client                     | ts                |                           |                     |                   |        |                         |         |                   |                           |                           |                   |
|         | Client MAC Y<br>Address                   | IPv4 T<br>Address | IPv6 Address              | AP <b>Y</b><br>Name | SSID T            | WLAN Y | Client <b>Y</b><br>Type | State 🔻 | Protocol <b>Y</b> | User <b>Y</b><br>Name     | Device <b>Y</b><br>Type   | Role 🔻            |
|         | c441.1e83.4520                            | 10.0.234.11       | fe80::e054:d229:13b8:567d | RB-GF-<br>AP01      | 01_CLEMEA24_GUEST | 19     | WLAN                    | Run     | 11ac              | C4-41-<br>1E-83-<br>45-20 | Microsoft-<br>Workstation | Export<br>Foreign |
| м       | < 1 ⊨ ⊨                                   | 10 🔻              |                           |                     |                   |        |                         |         |                   |                           | 1 - 1 of 1 cli            | ents 💍            |

# Figure 164 Verify Client Status on ISE

| Time                    | Status | Details    | Repea | Identity       | Endpoint ID       | Endpoint    | Authenti       | Authoriz       | Authoriz     | IP Address     | Network De     | Device Port |
|-------------------------|--------|------------|-------|----------------|-------------------|-------------|----------------|----------------|--------------|----------------|----------------|-------------|
| ×                       |        | ~          |       | Identity       | Endpoint ID       | Endpoint Pr | Authenticat    | Authorizatic   | Authorizatic | IP Address 🗸 🗸 | Network Device | Device Port |
| Jan 04, 2024 04:50:02.6 | 0      | <u>a</u> : | 9     | C4:41:1E:83:45 | C4:41:1E:83:45:20 | Windows1    | Default >>     | Default >>     | PermitAcc    | 10.0.234.11,f  |                |             |
| Jan 04, 2024 04:39:25.9 |        | à          |       | C4:41:1E:83:45 | C4:41:1E:83:45:20 | Windows Def | ault >> Hotspo | ot_Ciscolive_G | uestAccessPo | licy           | WLC1.LTREW     |             |

# Anchoring SSID to an External Anchor WLC

In this section participants will learn how to anchor the GUEST SSID to an External WLC located in a DMZ that is <u>Not Managed by Catalyst Center</u>.

Catalyst Center offers flexibility to use this configuration in scenarios where the Anchor WLC <u>cannot</u> <u>be managed by Catalyst Center</u>, reasons may be due to compatibility or WLC being managed by a 3<sup>rd</sup> party, etc.

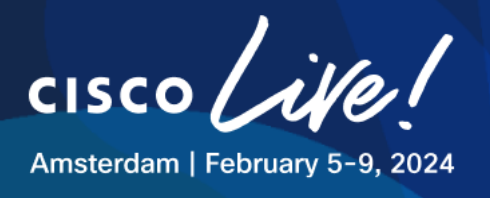

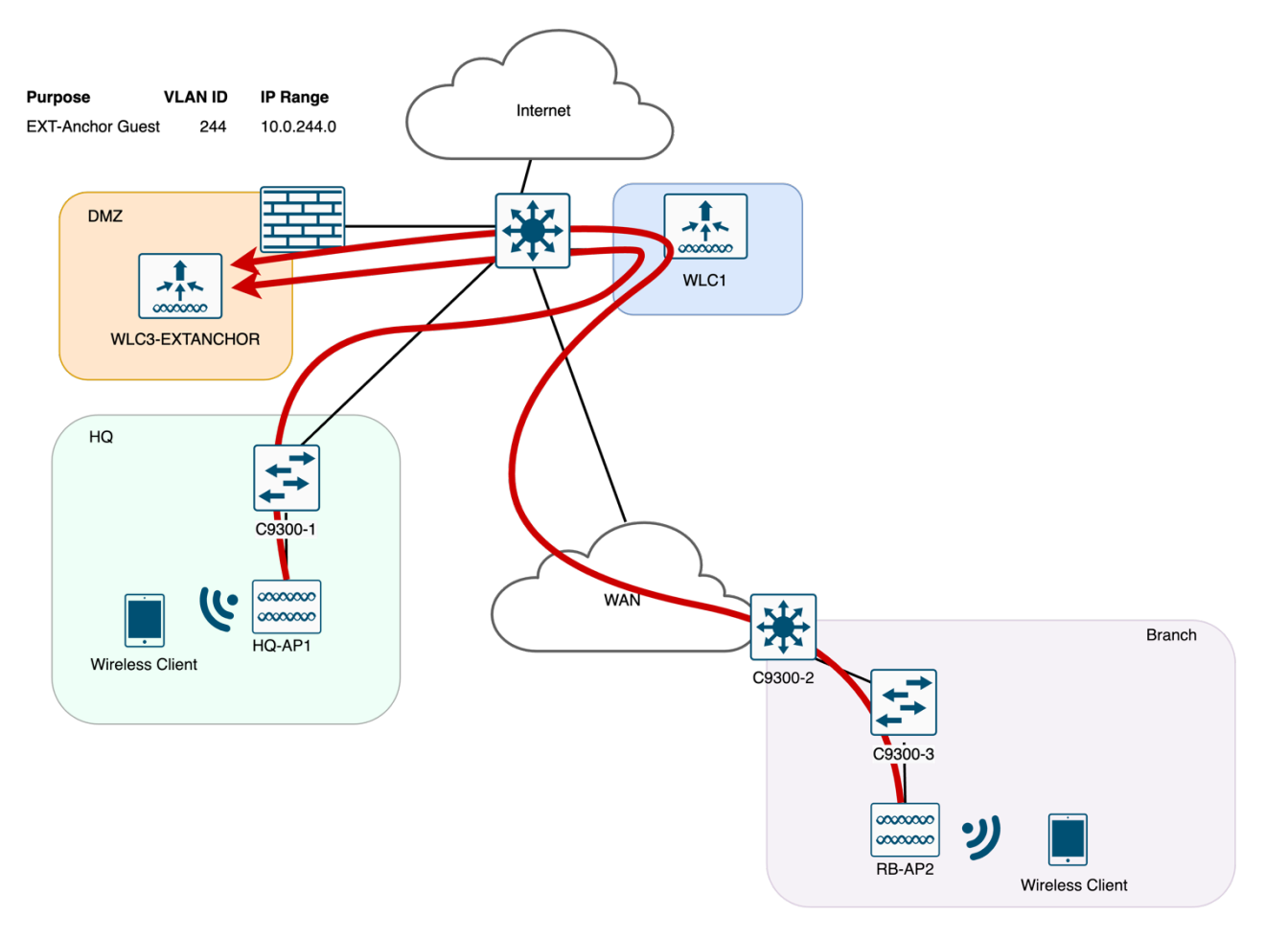

# Figure 165 Topology – Anchoring GUEST with EXTERNAL WLC

Similarly to the previous task, we start by adding the **WLC3-EXTANCHOR** to the Anchor Group Configuration.

# **Step 1: Configure Anchor Group**

- Navigate to **Design > Network Settings**
- Click in the **Global** part of the Hierarchy.
- Under Wireless > Anchor Group click Add
- Name the Anchor Group: ExternalAnchor

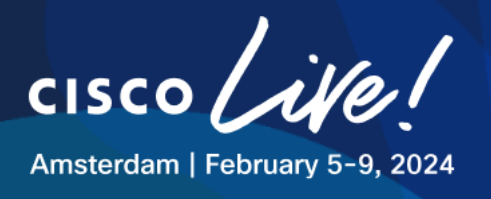

# Figure 166 Anchor Group – External Anchor

| Anchor Group                                                                                                    |  |
|----------------------------------------------------------------------------------------------------|--|
| You can create anchor groups of maximum 3 controllers with different priorities acting as anchors, to manage the traffic of the SSIDs. |  |
| Anchor Group Name* ExternalAnchor                                                                                                    |  |
| Add Managed WLC Add External WLC Add Existing External WLC                                                                             |  |
| Anchor WLC - Wireless Management IP Managebility Priority Order 🕦 Actions                                                              |  |
| No data to display                                                                                                    |  |

# Step 2: Add External WLC

- Click Add External WLC

| Device Name*                                                                                                    | Device Series*                                                                                                    |
|----------------------------------------------------------------------------------------------------|----------------------------------------------------------------------------------------------------|
| Peer IP Address*                                                                                                    | NAT IP Address                                                                                                    |
| MAC Address*                                                                                                    | Mobility Group Name*                                                                                                    |
| Hash<br>For C9800-CL model on                                                                                                    | y .                                                                                                    |
| Note: To ensure a successful mobility tunnel bet<br>controller, you will be required to make some ma<br>provided during the configuration of the Mobility | ween Cisco DNA Center managed controller and the external<br>nual configurations on the external controller. Instructions will be<br>Group of the managed WLC. |

# Figure 167 Anchor Group – Add External Anchor

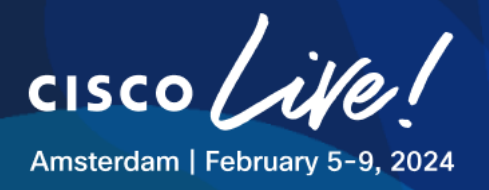

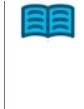

This part of the lab assumes that the WLC3-EXTANCHOR is already configured with the GUEST settings matching the ones in WLC1 for all pods, hence only covers the Catalyst Center steps to automate the configuration to WLC1.

- In order to fill in the required information you must login to the WLC3-EXTANCHOR via SSH and collect the missing parameters:

| Parameter           | Value                             |
|---------------------|-----------------------------------|
| Device Name         | WLC3-EXTANCHOR                    |
| Device Series       | Cisco Catalyst 9800 Series        |
| Peer IP Address     | 198.19.13.10                      |
| NAT IP Address      | 198.19.13.10                      |
| MAC Address         | <b>!! To be collected via CLI</b> |
| Mobility Group Name | default                           |
| Hash                | <b>!! To be collected via CLI</b> |

- To collect the MAC Address of EXTANCHOR, run the following command:

```
WLC3-EXTANCHOR#sh wireless mobility summary
!(Snip)
Mobility MAC Address: 001e.7abb.29ff
!
```

Enter the MAC Address in xx:xx:xx:xx:xx format in Catalyst Center

- Take the Certificate Hash from the CLI with this command and paste it in Catalyst Center

```
WLC3-EXTANCHOR#sh wireless management trustpoint
Trustpoint Name : WLC3_WLC_TP
Certificate Info : Available
Certificate Type : SSC
Certificate Hash : 4664e770fc6f921d7124f05251a1345da5f2e5fb
Private key Info : Available
FIPS suitability : Not Applicable
```

When finished it should look like the figure below, then click Add

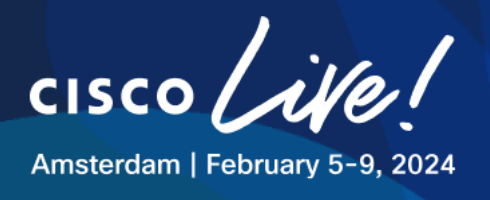

# Figure 168 Anchor Group – Add External Anchor

| Device Name                                                                                                    | Device Series*                                                                                                    |  |
|----------------------------------------------------------------------------------------------------|----------------------------------------------------------------------------------------------------|--|
| WLC3-EXTANCHOR                                                                                                    | Cisco Catalyst 9800 Series V                                                                                                    |  |
| Peer IP Address*                                                                                                    | NAT IP Address                                                                                                    |  |
| 198.19.13.10                                                                                                    | 198.19.13.10                                                                                                    |  |
| MAC Address*                                                                                                    | Mobility Group Name*                                                                                                    |  |
| 00:1e:7a:bb:29:ff                                                                                                    | default                                                                                                    |  |
| For C9800-CL model only                                                                                                    |                                                                                                    |  |
| For C9800-CL model only                                                                                                    |                                                                                                    |  |
| For C9800-CL model only<br>Note: To ensure a successful mobility tunnel between                                                                                                    | Cisco DNA Center managed controller and the external                                                                                             |  |
| For C9800-CL model only<br>Note: To ensure a successful mobility tunnel between<br>controller, you will be required to make some manual<br>provided during the configuration of the Mobility Grou | Cisco DNA Center managed controller and the external<br>configurations on the external controller. Instructions will be<br>p of the managed WLC. |  |
| For C9800-CL model only<br>Note: To ensure a successful mobility tunnel between<br>controller, you will be required to make some manual<br>provided during the configuration of the Mobility Grou | Cisco DNA Center managed controller and the external<br>configurations on the external controller. Instructions will be<br>p of the managed WLC. |  |
| For C9800-CL model only<br>Note: To ensure a successful mobility tunnel between<br>controller, you will be required to make some manual<br>provided during the configuration of the Mobility Grou | Cisco DNA Center managed controller and the external<br>configurations on the external controller. Instructions will be<br>p of the managed WLC. |  |
| For C9800-CL model only<br>Note: To ensure a successful mobility tunnel between<br>controller, you will be required to make some manual<br>provided during the configuration of the Mobility Grou | Cisco DNA Center managed controller and the external<br>configurations on the external controller. Instructions will be<br>p of the managed WLC. |  |

# Figure 169 Anchor Group – External Anchor Summary

| Anchor (                        | Group                                                                                      |                     |                          |                                                        | 2 |  |  |  |  |
|---------------------------------|--------------------------------------------------------------------------------------------|---------------------|--------------------------|--------------------------------------------------------|---|--|--|--|--|
| You can create                  | anchor groups of maximu                                                                    | m 3 controllers w   | ith different priorities | acting as anchors, to manage the traffic of the SSIDs. |   |  |  |  |  |
| Anchor Group N<br>ExternalAncho | ame<br>Dr                                                                                  |                     |                          |                                                        |   |  |  |  |  |
| i Please c                      | () Please click on the Priority order column of each Anchor device to change the priority. |                     |                          |                                                        |   |  |  |  |  |
| Add Managed V                   | VLC Add External WLC                                                                       | Add Existing Extern | al WLC                   |                                                        |   |  |  |  |  |
| Anchor WLC +                    | Wireless Management IP                                                                     | Managebility        | Priority Order 🕕         | Actions                                                |   |  |  |  |  |
| * WLC3-<br>EXTANCHOR            | 198.19.13.10                                                                               | External            | 1                        | 8                                                      |   |  |  |  |  |
|                                 |                                                                                            |                     |                          |                                                        |   |  |  |  |  |

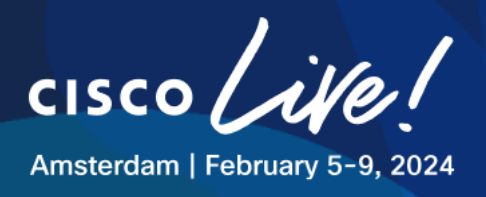

# **Step 3: Edit Network Profiles**

Next step is to edit Network Profiles to reconfigure the GUEST SSID as Anchored

- Go to **Design > Network Profiles**, click on **WIRELESS\_HQ** to edit the profile.
- In the SSIDs tab, find the XX\_CLEMEA24\_GUEST SSID and edit it with the follwing parameters:

# Table 29 Network Profile – Settings – Anchored GUEST HQ

| Parameter           | Value                     |  |  |  |  |  |  |  |
|---------------------|---------------------------|--|--|--|--|--|--|--|
| Network Profile     | WIRELESS_HQ               |  |  |  |  |  |  |  |
| WLAN Profile Name:  | XX_CLEMEA24_GUEST_Central |  |  |  |  |  |  |  |
| Fabric              | No                        |  |  |  |  |  |  |  |
| Interface Name:     | GUEST                     |  |  |  |  |  |  |  |
| Anchor              | Yes                       |  |  |  |  |  |  |  |
| Select Anchor Group | ExternalAnchor            |  |  |  |  |  |  |  |

It should look like this:

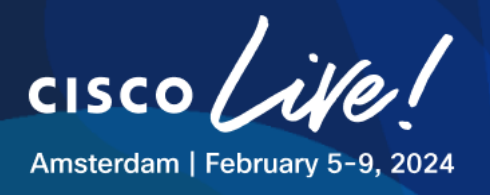

# Figure 170 Network Profile WIRELESS\_HQ –Anchoring GUEST SSID

| Network Profiles / Wireless                                                                                                    |                                                                                                    |                                                 |                                 |
|----------------------------------------------------------------------------------------------------|----------------------------------------------------------------------------------------------------|-------------------------------------------------|---------------------------------|
| Edit Network Profile                                                                                                    |                                                                                                    |                                                 |                                 |
| Following tasks must be completed before creating a W<br>1. Define SSIDs, RF Profiles and AP Profiles under N<br>2. Define Templates in Templates Hub (optional) Tem<br>3. Define Model Configs (Optional) Model Config S | Vireless Network Profile.<br>letwork Settings & Wireless <b>Wireless E</b><br>nplates Hub C <sup>4</sup> | 3                                               |                                 |
| Note: Changes in SSIDs, AP Zones, Model Config, Te<br>Profile Name: WIRELESS_HQ                                                                                                    | emplate sections require Controller pr                                                                   | ovisioning. Changes in Custom Tags/Groups rea   | uire Access Point provisioning. |
| Site: 3 sites                                                                                                    |                                                                                                    |                                                 |                                 |
| Profile Type: wlan                                                                                                    |                                                                                                    |                                                 |                                 |
| SSIDs AP Zones Model Configs Ten                                                                                                    | mplates Advanced Settings                                                                                |                                                 |                                 |
|                                                                                                    |                                                                                                    |                                                 |                                 |
| SSID<br>01_CLEMEA24_GUEST V                                                                                                    |                                                                                                    | ~                                               | ()                              |
| WLAN Profile Name 01_CLEMEA24_GUEST_Central ①                                                                                                    |                                                                                                    | Policy Profile Name 01_CLEMEA24_GUEST_Central 0 |                                 |
| Fabric<br>O Yes O No                                                                                                    |                                                                                                    |                                                 |                                 |
| Enable SSID Scheduler (i)                                                                                                    |                                                                                                    |                                                 |                                 |
| TRAFFIC SWITCHING Interface VLAN Group                                                                                                    | face Name*<br>IST                                                                                        | <u>~</u> 🛨                                      |                                 |
| Do you need Anchor for this SSID?                                                                                                    |                                                                                                    |                                                 |                                 |
| • Yes No                                                                                                    |                                                                                                    |                                                 |                                 |
| Select Anchor Group*<br>ExternalAnchor                                                                                                    |                                                                                                    |                                                 |                                 |
|                                                                                                    |                                                                                                    |                                                 |                                 |

- Save the configuration.
- Repeat the process for WIRELESS\_RB Network Profile
- Table 30 Network Profile Settings Anchored GUEST RB

| Parameter           | Value                     |
|---------------------|---------------------------|
| Network Profile     | WIRELESS_RB               |
| WLAN Profile Name:  | XX_CLEMEA24_GUEST_Central |
| Fabric              | No                        |
| Interface Name:     | GUEST                     |
| Anchor              | Yes                       |
| Select Anchor Group | ExternalAnchor            |

#### Step 4: Provision WLC1

Next step is to Provision WLC1

- Go to Provision > Inventory

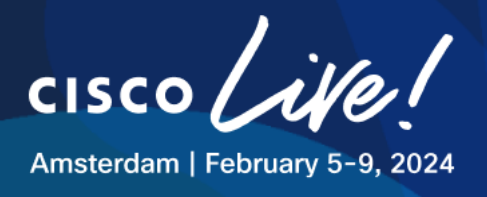

- Select the WLC and hover over "Actions" field and navigate to "Provision" and then to "Provision Device"
- Skip past (hit next) "Configuration", "Model Configuration" and "Advanced Configuration" and head into "Summary"
- Click "Deploy"
- Click "Apply" Now

After provisioning the WLC1 expect to see the following pushed configuration:

- Mobility to WLC3-EXTANCHOR
- Reconfigured the GUEST Policy Profile with the Anchor Configuration pointing to WLC3-ANCHOR IP address.

Feel free to verify this configuration on the WLC.

#### Step 5: Adding Mobility Configurations to WLC3-EXTANCHOR

Before we proceed to test the SSID, we still need to configure one more thing.

As Catalyst Center automated the Mobility configuration to WLC1, the config on the Anchor side is missing and must be configured manually.

- Navigate to **mRemoteNG** on your Jumphost and open a session to the WLC1 using, run the following commands and get the MAC Address and Hash:

```
WLC1#sh wireless mobility summary
!(Snip)
Mobility MAC Address: 001e.bd4e.d8ff !! This is an Example
!
!
!
WLC1#sh wireless management trustpoint
Trustpoint Name : WLC3_WLC_TP
Certificate Info : Available
Certificate Type : SSC
Certificate Hash : c2e32379055271f998728317ce91d8476e5ffe16 !! This is an Example
Private key Info : Available
```

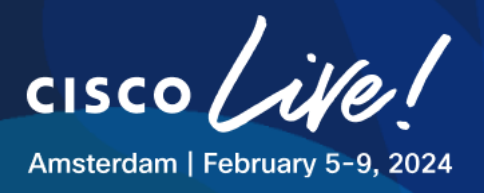

FIPS suitability : Not Applicable

- Then, SSH to the WLC3-EXTANCHOR via mRemoteNG and in configuration mode, paste the following command:

Replace the MAC Address and Certificate Hash with the ones collected from WLC1

wireless mobility group member mac-address **[WLC1-MAC ADDRESS]** ip 198.19.11.10 public-ip 198.19.11.10 group default ssc-hash **[WLC1-CERTIFICATE HASH]** 

Example:

```
WLC3-EXTANCHOR#config terminal
WLC3-EXTANCHOR(config)#
WLC3-EXTANCHOR(config)#wireless mobility group member mac-address 001e.bd4e.d8ff
ip 198.19.11.10 public-ip 198.19.11.10 group default ssc-hash
c2e32379055271f998728317ce91d8476e5ffe16
```

- Verify mobility tunnel with the command:

WLC3-EXTANCHOR#sh wireless mobility summary

Mobility Status should UP be before proceeding to test, it may take 2-3 mins,

# Step 6: Testing Anchored GUEST SSID

Open an RDP session to one of the Wireless Clients:

# **Table 31 Wireless Clients Addressing and Credentials**

| Name    | IP Address   | Username     | Password   | Preferred Access<br>Method |
|---------|--------------|--------------|------------|----------------------------|
| Client1 | 198.18.134.1 | DCLOUD\admin | C1sco12345 | RDP                        |
| Client2 | 198.18.134.2 | DCLOUD\admin | C1sco12345 | RDP                        |
| Client3 | 198.18.134.3 | DCLOUD\admin | C1sco12345 | RDP                        |

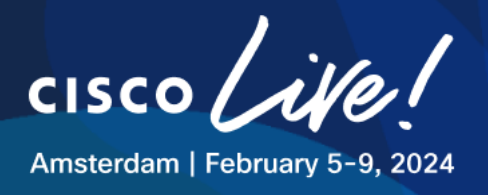

| Client4 | 198.18.134.4 | DCLOUD\admin | C1sco12345 | RDP |
|---------|--------------|--------------|------------|-----|

- Make sure the SX Virtual Link has the WUSB6300 connected.
- Connect to GUEST SSID
- Wait for a redirection.

The wireless client should take an IP address of the 10.0.244.0/24 range.

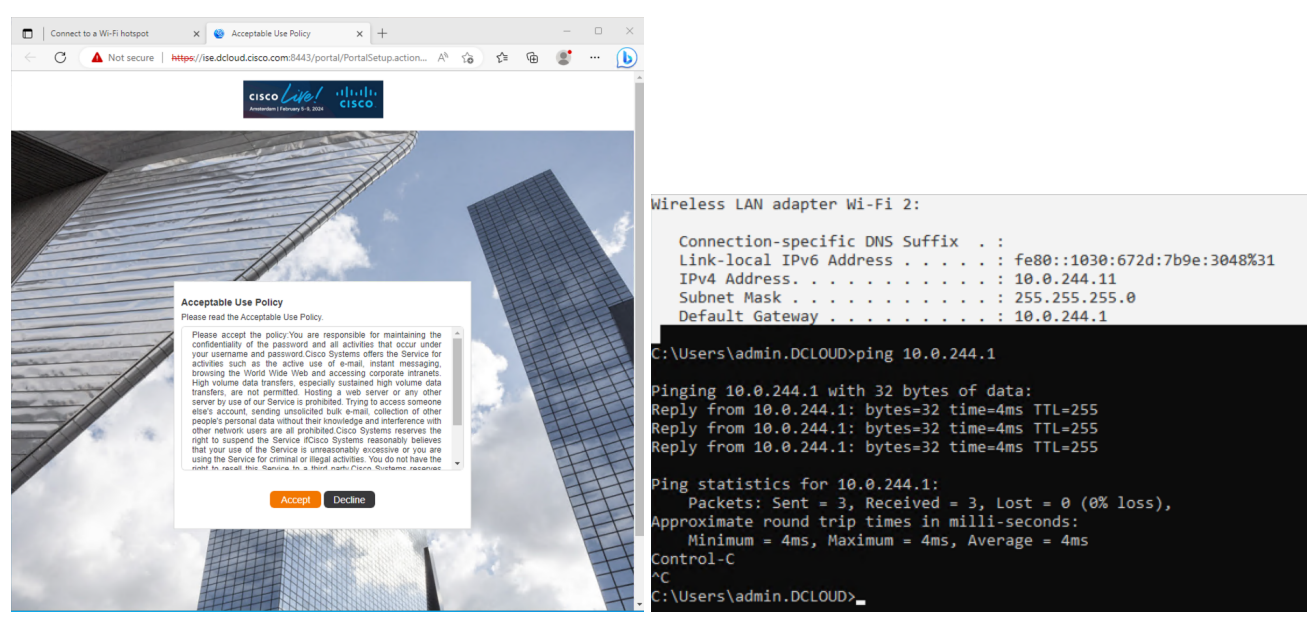

# Figure 171 Testing Anchored GUEST

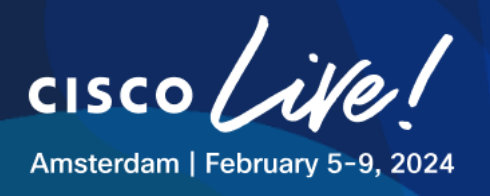

# Figure 172 Verify Client Status on WLC3-EXTANCHOR

| Mon  | nitor | ing * >              | Wirel       | ess*>         | Clie           | ents                      |              |                |     |      |   |                         |         |         |     |                          |   |                           |                  |   |
|------|-------|----------------------|-------------|---------------|----------------|---------------------------|--------------|----------------|-----|------|---|-------------------------|---------|---------|-----|--------------------------|---|---------------------------|------------------|---|
| Clie | nts   | Sle                  | eping       | Clients       | E              | xcluded Clients           |              |                |     |      |   |                         |         |         |     |                          |   |                           |                  |   |
| S    | ×     | Delete<br>ted 0 out  | of 1 Clie   | ents          |                |                           |              |                |     |      |   |                         |         |         |     |                          |   |                           | X                | • |
| C    | כ     | Client MA<br>Address | с 🔻         | IPv4<br>Addre | <b>▼</b><br>ss | IPv6 Address              | AP Name      | SSID           | Ŧ   | WLAN | ٢ | Client <b>Y</b><br>Type | State T | Protoco | T T | User<br>Name             | ۲ | Device Type               | Role             |   |
| C    | C     | c441.1e8             | 3.4520<br>🎤 | 10.0.2        | 244.11         | fe80::1030:672d:7b9e:3048 | 198.19.11.10 | 01_CLEMEA24_GU | EST | 17   |   | WLAN                    | Run     | N/A     |     | C4-41<br>1E-83-<br>45-20 | - | Microsoft-<br>Workstation | Export<br>Anchor |   |
|      | M     | ∢ 1                  | •           | ▶ (           | 10 🗸           |                           |              |                |     |      |   |                         |         |         |     |                          | 1 | - 1 of 1 client           | s 🖒              |   |
|      |       |                      |             |               |                |                           |              |                |     |      |   |                         |         |         |     |                          |   |                           | •                |   |

# Figure 173 Verify Client Status on WLC1

| Monito | Monitoring * > Wireless * > Clients       |                   |                           |                |                   |                     |                         |                |                   |                           |                           |                   |   |
|--------|-------------------------------------------|-------------------|---------------------------|----------------|-------------------|---------------------|-------------------------|----------------|-------------------|---------------------------|---------------------------|-------------------|---|
| Client | Clients Sleeping Clients Excluded Clients |                   |                           |                |                   |                     |                         |                |                   |                           |                           |                   |   |
| Sele   | Selected 0 out of 1 Clients               |                   |                           |                |                   |                     |                         |                |                   |                           |                           |                   |   |
|        | Client MAC Y<br>Address                   | IPv4 Y<br>Address | IPv6 Address              | AP Y<br>Name   | SSID <b>Y</b>     | WLAN <b>Y</b><br>ID | Client <b>Y</b><br>Type | State <b>T</b> | Protocol <b>T</b> | User T<br>Name            | Device Type               | Role <b>T</b>     |   |
|        | c441.1e83.4520                            | 10.0.244.11       | fe80::1030:672d:7b9e:3048 | RB-GF-<br>AP01 | 01_CLEMEA24_GUEST | 19                  | WLAN                    | Run            | 11ac              | C4-41-<br>1E-83-<br>45-20 | Microsoft-<br>Workstation | Export<br>Foreign |   |
| М      | < 1 ▶ ⊨                                   | 10 🔻              |                           |                |                   |                     |                         |                |                   |                           | 1 - 1 of 1 cli            | ents 💍            | ) |

# Figure 174 Verify Client Status on ISE

| Jan 04, 2024 06:08:33.3 | 0        | Q        | 1 | C4:41:1E:83:45 | C4:41:1E:83:45:20 | Windows1 Default >> Default >> PermitAcc 10.0.244.11,f            |   |
|-------------------------|----------|----------|---|----------------|-------------------|-------------------------------------------------------------------|---|
| Jan 04, 2024 06:08:30.3 | <b>~</b> | <u> </u> |   | C4:41:1E:83:45 | C4:41:1E:83:45:20 | Windows1 Default >> Default >> PermitAcc WLC1.LTREW               | r |
| Jan 04, 2024 06:06:55.6 | <b>~</b> | ò        |   | C4:41:1E:83:45 | C4:41:1E:83:45:20 | Windows Default >> Hotspot_Ciscolive_GuestAccessPolicy WLC1.LTREW | I |

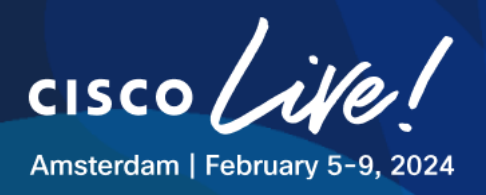

# Task 12: Bonus Tasks – Configuring HA-SSO

Cisco Wireless Controller High Availability (HA) can be configured through Cisco DNA Center. Currently, both the formation and breaking of wireless controller HA is supported.

Switchover options are not supported.

Please bear in mind that the recovery of WLC1 or WLC2 may not be possible or be very slow if this task is not executed properly, we recommend leaving this task to the end.

As this lab is hosted on a virtual environment, we aim to pair the WLC1 and WLC2 **referred to as WLC-HASSO** using the Gig3 interface both hosted in the same server.

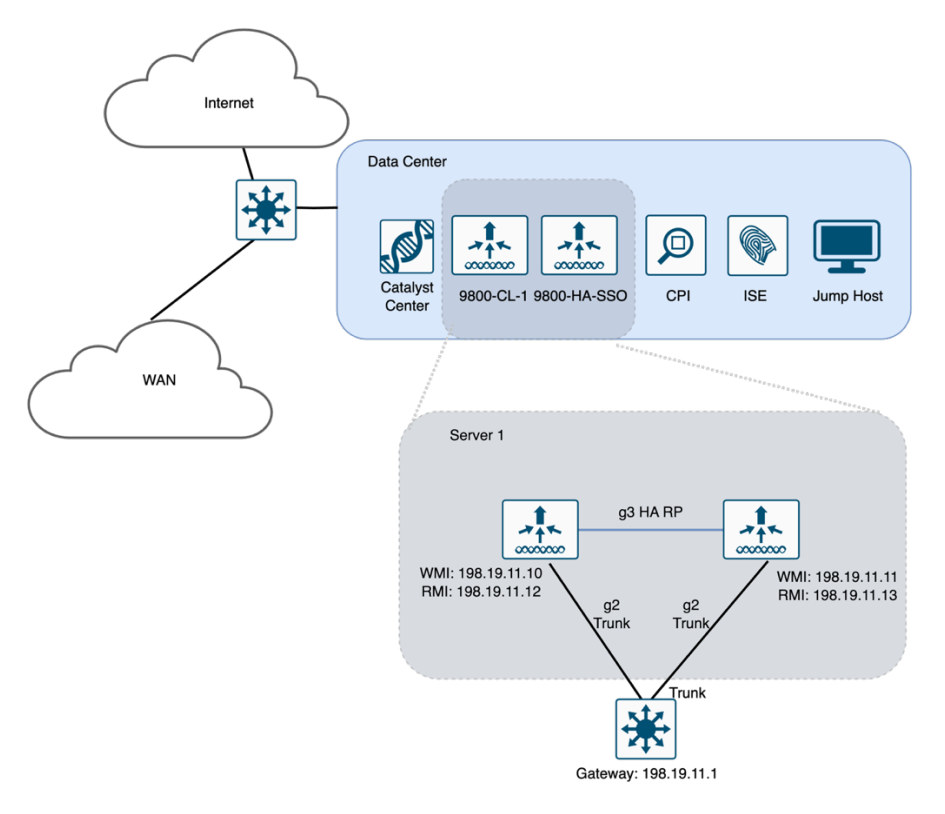

Figure 175 WLC HA SSO Virtual Setup

The pre-requisites for Configuring Cisco 9800 Wireless Controller High Availability via Catalyst Center are:

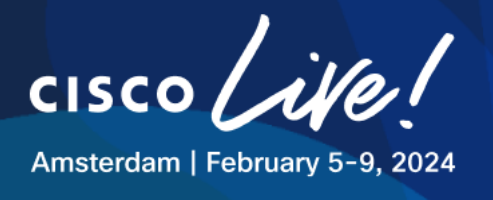

- 1. WLC1 and WLC2 must be Discovered and in the Managed state.
- 2. WLC1 and WLC2 must deployed with the same hardware specs (CPU, MEM, Disk) and booted in INSTALL mode.
- 3. The service ports and the management ports of wireless controller 1 and wireless controller 2 must be configured.
- 4. The redundancy ports of WLC1 and WLC2 must be physically connected.
- 5. The management address of WLC1 and WLC2 must be in the same subnet.
- 6. The redundancy management address of WLC1 and WLC2 must also be in the same subnet.
- 7. Boot variables must be manually configured on the wireless controller as follows:

```
config t
boot system bootflash:packages.conf
config-register 0x2102
```

```
#show boot
BOOT variable = bootflash:<device_iosxe_image_filename>,12;
Configuration register is 0x2102
```

In this section of the lab, we have pre-configured the all the prerequisites except number 1, so let us begin:

# Step 1: Add WLC-HASSO to Inventory

The first thing is to Discover the WLC-HASSO

Navigate to the Dashboard top menu and click on Provision > Inventory

On the Inventory page, click "Add Device"

- WLC IP address is 198.19.11.11
- Select the "Write" Global credentials for CLI, SNMP
- Make sure to use NETCONF port 830

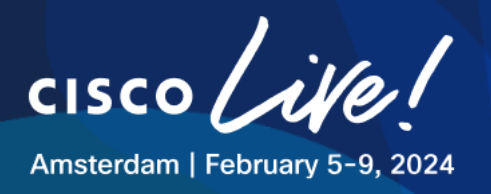

# Figure 176 Add Device – WLC-HASSO

|                                         |                                                                     |                          |               | Provision / Inventory Q (?)                                                                                                    | ۵ 🖉       |
|-----------------------------------------|---------------------------------------------------------------------|--------------------------|---------------|----------------------------------------------------------------------------------------------------|-----------|
|                                         |                                                                     |                          | Routers Switc | Add Device                                                                                                    | ×         |
| Devices (2<br>Q Filter do<br>0 Selected | 2) Focus: Provision v<br>avices<br>Add Device Tag Ad<br>Device Name | ctions 🗸 🛈<br>IP Address | Device Family | Type *<br>Network Device<br>Fint<br>Device IP / DNS Name*<br>198.19.11.11                                                                                                    | Í         |
|                                         | RB-GF-AP01                                                          | 10.0.101.12              | Unified AP    | Credentials Validate  Note: CLI and SNMP credentials are mandatory. Please ensure authenticity of credentials. In case of invalid credentials, device will go into a c                                                     | ollection |
|                                         |                                                                     |                          |               | <ul> <li>CLI*</li> <li>Select global credential O Add device specific credential</li> <li>Credential*</li> <li>CLI dnaadmin  </li> <li>SNMP*</li> <li>Select global credential O Add device specific credential</li> </ul> |           |
|                                         |                                                                     |                          |               | V2C     ~       Credential*     SNMPv2 Write   Write       SNMPv2 Write   Write     ~       > SNMP Retries and Timeout*       ~     HTTP(S)       •     Select global credential                                           |           |
| 2 Records                               |                                                                     |                          |               | Device Controllability is Enabled. Config changes will be made on network devices during discovery/inventory or when Cancel device is associated to a site. Learn More C                                                   | Add       |

# Step 2: Configure WLC-HASSO

- From the Actions drop-down list, choose Provision > Configure WLC HA.
- The High Availability slide-in pane is displayed.

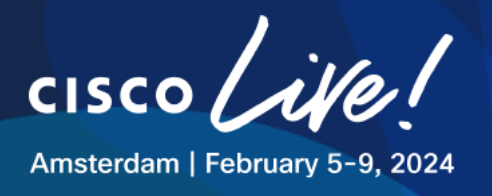

# Figure 177 Provision – Configure WLC HA

|     | Devices (4)    | Focus: Provision 🗸                                                                                                    |                  |                         |           |                 |                        |                            |                  |             | Take a to         | Jr 🛧 Export           |    |
|-----|----------------|----------------------------------------------------------------------------------------------------|------------------|-------------------------|-----------|-----------------|------------------------|----------------------------|------------------|-------------|-------------------|-----------------------|----|
|     | Q Filter devic | ces                                                                                                    |                  |                         |           |                 |                        |                            |                  |             |                   | $\nabla$              |    |
|     | 1 Selected     | Add Device Tag                                                                                                    | Actions 🔨 🕕      |                         |           |                 |                        |                            |                  |             | As of:            | Jan 8, 2024 6:51 PM 🦪 |    |
|     |                | Device Name                                                                                                    | Inventory >      | Device Family Site      |           | Reachability () | Provisioning Status 🌖  | Credential Status          | Last Provisioned | Device Role | MAC Address       | Associated WLC IP     | 4  |
|     | 0              | HO-E1-AP01                                                                                                    | Software Image > | Lisified AP /Li         | 0/E1      | Reachable       | Success                | Not Applicable             | 2 hours ago      | ACCESS      | 78-72-5d-fc-07-40 | 198 19 11 10          | ,  |
|     | ~              |                                                                                                    | Provision >      | Assign Device to Site   |           | - Hedenbore     | See Details            | The reprint and            | L Hours ago      | A00233      | /01/21001010/140  |                       |    |
|     | 0              | WLC1.LTREWN2511.lab                                                                                                    | Telemetry >      | Provision Device        | IMEA24/HQ | Reachable       | Success<br>See Details | Not Applied<br>See Details | 2 hours ago      | ACCESS 🥖    | 00:1e:bd:4e:d8:ff |                       | 1  |
|     | 0              | WLC2-ANCHOR LTREW                                                                                                    | Compliance       | Configure WLC HA        | MEA24/HO  | Reachable       | Success                | Not Applied                | 4 days ago       | ACCESS /    | 00:1e:f6:5c:1e:ff |                       | Ϊ, |
| U V | $\sim$         | THE AND THE AND THE AN | compliance /     | Configure WLC Mobility  |           | - Hedenable     | See Details            | See Details                | See Details      | AUCESS      | 00110110100110111 |                       |    |
|     | 0              | WLC-HASSO                                                                                                    | More >           | Manage LED Flash Status |           | Reachable       | Not Provisioned        | Not Applied                | N/A              | ACCESS 🥖    | 00:1e:bd:6f:d2:ff |                       | t  |

 From the Select Secondary WLC drop-down list, choose the secondary controller WLC-HASSO.

When you choose the secondary controller, based on the wireless management interface IP subnet of the primary controller, the redundancy management IP is auto populated.

Make sure the Interfaces are mapped to the Gigabit Ethernet 3

# Figure 178 Provision – WLC-HASSO

| High Availability                                        |                                                                 |                                                                         |
|----------------------------------------------------------|-----------------------------------------------------------------|-------------------------------------------------------------------------|
| Please make sure the Redundancy Management IP and        | Peer Redundancy Management IP are not assigned to any other net | vork entities. If used, kindly change the IP accordingly and configure. |
| Primary C9800<br>WLC1.LTREWN2511.lab                     | Select Primary Interface<br>GigabitEthernet3 V                  | Redundancy Management IP*<br>198.19.11.12                               |
| Select Secondary C9800 WLC-HASSO Device IP: 198.19.11.11 | Select Secondary Interface GigabitEthernet3                     | Peer Redundancy Management IP*<br>198.19.11.13                          |
| Netmask*<br>24                                           |                                                                 |                                                                         |

- Populate the IP addresses with the following parameters:

# Table 32 Provision – Configure WLC HA

| C9800               | Interface        | Redundancy Management Interface |
|---------------------|------------------|---------------------------------|
| WLC1-LTREWN2511.lab | GigabitEthernet3 | 198.19.11.12                    |
| WLC-HASSO           | GigabitEthernet3 | 198.19.11.13                    |

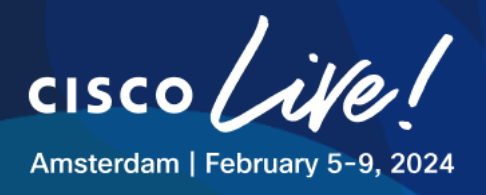

When finished the configuration should look like this:

- Click Configure HA
- In the warning, Click **Yes** to confirm.

| Warning                                                                                                    | Gigan       |
|----------------------------------------------------------------------------------------------------|-------------|
| Please be informed that WLCs will go for a<br>reboot once HA is enabled. Do you want to<br>continue?              | a<br>0      |
| Associated Access points may need to be<br>provisioned and repositioned on<br>corresponding floor maps.<br>No Yes | 5           |
| 2/10. Wireless Controller/CLEMEA24/HQ                                                                             | 🔮 Reachable |
| Wireless Controller (Assign)                                                                                      |             |

# Figure 179 Provision – WLC-HASSO

Configuring HA for Primary. Please do not Refresh the page..

The HA configuration is initiated in the background using the CLI commands, here is an overview of the process:

1. First, the primary wireless controller is configured.

11 11 11 11

CISCO

- 2. On success, the secondary wireless controller is configured.
- 3. After the configuration is complete, both wireless controllers reboot.

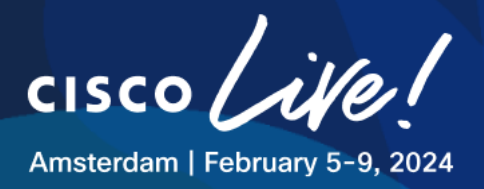

This process may take up to 3 minutes to complete.

#### Step 3: Verify WLC-HASSO Status

- To verify the HA configuration, on the **Devices > Inventory** window,
- Click on WLC1 > View Device Details
- Click the Wireless Info tab.
- The Redundancy Summary displays the Sync Status as In Progress.
- When Cisco DNA Center finds that HA pairing succeeded, the **Sync Status changes to Complete.**

| All Devices / WLC1.LTREWN2511.lab                                                                                                    |                                                                                       |                                             |  |  |  |  |  |  |
|----------------------------------------------------------------------------------------------------|---------------------------------------------------------------------------------------|---------------------------------------------|--|--|--|--|--|--|
| Reachable   Managed   IP Address: 198,19,11,10   Device Model: Cisco Catalyst 9800-CL Wireless Controller for Cloud   Device Role: ACCESS   Uptime: 4 mins   Site: Global/CLEMEA24/HQ |                                                                                       |                                             |  |  |  |  |  |  |
| DETAILS                                                                                                    | MANAGED SITES                                                                         |                                             |  |  |  |  |  |  |
| Hardware & Software<br>User Defined Fields                                                                                                    | Primary Managed Locations 2 Site                                                      | es Managed Secondary Managed Locations None |  |  |  |  |  |  |
| Config Drift                                                                                                    | Config Drift Wireless Summary Redundancy Summary Health Parameters Additional Details |                                             |  |  |  |  |  |  |
| Wireless Info                                                                                                    | Primary WLC:<br>Secondary WLC:                                                        | WLC1.LTREWN2511.lab<br>WLC-HASSO            |  |  |  |  |  |  |
| Mobility                                                                                                    | Unit MAC:                                                                             | 00:0c:29:f1:a8:62                           |  |  |  |  |  |  |
| SECURITY                                                                                                    | Redundancy State:<br>Mobility MAC:                                                    | SSO<br>00:1e:bd:4e:d8:ff                    |  |  |  |  |  |  |
| Advisories                                                                                                    | Sync Status:                                                                          | Complete                                    |  |  |  |  |  |  |
| COMPLIANCE                                                                                                    | Active RMI IP:<br>Standby RMI IP:                                                     | 198.19.11.12<br>198.19.11.13                |  |  |  |  |  |  |
| Summary                                                                                                    | Gateway Monitoring:<br>Recovery mode:                                                 | Enabled<br>Not Applicable                   |  |  |  |  |  |  |

#### Figure 180 Provision – WLC-HASSO - Success

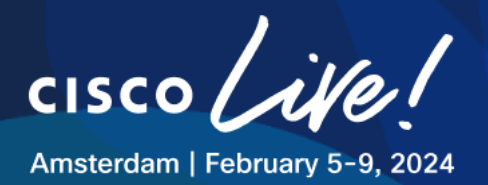

# Task 13: Bonus Tasks – AP Power Save (Read Only)

As part of the sustainability efforts, this lab includes this section to focus on Power Profiles to the APs to define how they should operate in case of insufficient power provided or to define operation principles outside of business hours.

This is a read only section as we reference to existing documentation.

# **Feature Support**

- AP Power Save feature is supported as a standalone feature in IOSXE 9800 code since 17.8.x
- This feature is available and supported with Catalyst Center from 2.3.7 and C9800 version 17.10.x
- This functionality can be leveraged only with the following Access Points models:
  - o Cisco Catalyst 9115 Series Access Points
  - o Cisco Catalyst 9117 Series Access Points
  - Cisco Catalyst 9120 Series Access Points
  - Cisco Catalyst 9130 Series Access Points
  - o Cisco Catalyst 9136 Series Access Points

#### **Catalyst 9800 Configuration Guide:**

https://www.cisco.com/c/en/us/td/docs/wireless/controller/9800/17-8/configguide/b\_wl\_17\_8\_cg/m\_access\_point\_power\_control.html

# Catalyst Center 2.3.7 Management Guide:

https://www.cisco.com/c/en/us/td/docs/cloud-systems-management/network-automation-andmanagement/dna-center/2-3-7/user\_guide/b\_cisco\_dna\_center\_ug\_2\_3\_7/m\_configure-networksettings.html#create-an-ap-power-profile

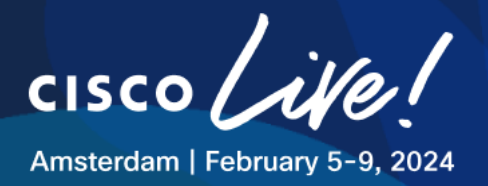

# FAQ

This section explains the impact on the network depending on the configuration change upon provisioning. In other words, it answers the questions that frequently comes up before provisioning.

# ¿What is the impact on Wireless clients, APs and WLC?

¿Shall I provision WLC or both AP and WLC?

The following scenarios explain the impact on an existing wireless environment, assuming that the WLC and APs have been provisioned, and you want to make a new change:

# Scenario 1. Change something in one of the existing SSID.

Let's suppose you want to change the PSK, for this you need to change the config in CATALYST CENTER Network Settings, then provision the WLC so the change is reflected in the WLC.

This impacts <u>all current clients</u> on the SSID on all the sites that you have mapped this SSID to via Network Profiles.

# Scenario 2. Add a new SSID to APs

In CATALYST CENTER, you need to create a new SSID, add it in the Network Profile corresponding to the site, then provision WLC, should not need to provision APs.

Catalyst Center should reuse the same Policy Tag and simply adds this new SSID to the same Policy Tag hence AP should not bounce CAPWAP tunnel.

This should not impact wireless clients on other SSIDs.

# Scenario 3. Changing the AP Location to a new site

This scenario refers to moving AP in the hierarchy in Catalyst Center to another building, e.g from Bldg1 to Bldg2 where a different Network Profile is configured.

For this you need to provision the AP in the new building. Should not need to provision WLC.

This will have an impact on wireless clients associated to all the SSIDs on that AP, because Catalyst Center will change the site tag, and this bounces CAPWAP tunnel.

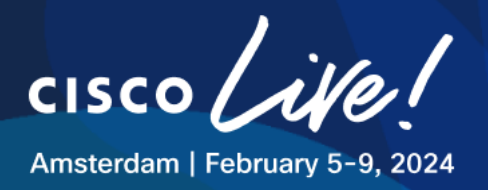

# Scenario 4. Changing something in an existing RF Profile (RF Tag in the AP)

If you change something on the existing RF Config in Catalyst Center and then you should just provision WLC, no need to reprovision AP as RF Config (RF Tag in the AP) is the same.

Be careful as new configuration will be updated on ALL the APs with this RF Tag associated.

APs should not reset CAPWAP as is the same RF Tag, but depending on the change it may impact wireless clients regardless of the SSID.

E.g, removing channel 36 from 5GHz profile will have an impact on all APs with this channel as they need to choose a new one (assuming they are dynamically assigned via DCA), hence there is a radio reset thus impacting all wireless clients

# Scenario 5. Changing RF profile to a new one

Create new RF profile in Catalyst Center, Provision WLC, here you should not have any impact, then provision AP or APs.

This impacts all wireless clients on the selected APs as the AP will reset CAPWAP for the new RF Tag.

# Scenario 6. Reprovision of the AP without changes in the configuration (same tags)

This should not have any impact on the wireless clients

# Scenario 7. Change in the FlexConnect Profile

Let's suppose you want to add/remove one additional VLAN to the Flex Profile so it can be used by AAA override.

Add the config in Catalyst Center Wireless Setting on the Flex Site you desire the config to be added, then provision the WLC, no need to provision the APs as they already have the corresponding Site Tag (with the Flex Profile linked to it)

Provisioning the WLC should not have any impact on the wireless clients.

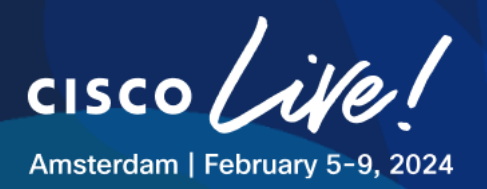

# **Related Sessions at CiscoLive**

You can search CiscoLive Amsterdam content catalog with specific keyword and recommend sessions that are relevant to your lab.

#### Content Catalog Link

| Session ID  | TITLE                                                                                                    | SPEAKERS                                      | SESSION TYPE |
|-------------|----------------------------------------------------------------------------------------------------|-----------------------------------------------|--------------|
| BRKEWN-2029 | Cisco DNA Center AlOps for Catalyst Wi-<br>Fi 6/6E                                                                              | Karthik lyer                                  | Breakout     |
| BRKEWN-2043 | Saving Energy and Money with Your<br>Cisco Wireless Network                                                                     | Simone Arena                                  | Breakout     |
| BRKEWN-2339 | Catalyst 9800 Configuration Best<br>Practices                                                                                   | Justin Loo                                    | Breakout     |
| BRKEWN-2667 | Catalyst Wireless Supercharged by Cisco<br>DNA Center: The Ultimate Guide to Bring<br>Your Wireless Operation to the Next Level | Ignacio Lopez                                 | Breakout     |
| BRKEWN-2926 | Tune your Cisco Wi-Fi designs for the<br>most demanding clients and applications,<br>boosted with applied AI                    | Jerome Henry                                  | Breakout     |
| BRKEWN-3004 | Understanding Wireless Security and the<br>Implications for Secure Wireless Network<br>Design                                   | Mark Krischer                                 | Breakout     |
| BRKEWN-3413 | Advanced RF Tuning for Wi-Fi6E with<br>Catalyst Wireless: Become an Expert,<br>while getting a little help from AI              | Jim Florwick                                  | Breakout     |
| BRKEWN-3628 | Troubleshoot Catalyst 9800 Wireless<br>Controllers                                                                              | Nicolas<br>Darchis                            | Breakout     |
| LABEWN-2738 | Securing Catalyst 9800 WLC Using Cisco<br>ISE and TACACS+                                                                       | Guilian<br>Deflandre and<br>Rasheed<br>Hamdan | Walk-in Lab  |
| LABEWN-1330 | Powerful APs and Sustainability, how to?                                                                                        | Rasheed<br>Hamdan                             | Walk-in Lab  |